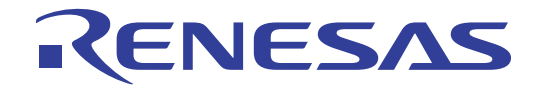

# QB-MINI2

# On-Chip Debug Emulator with Programming

Function

User's Manual

Target Devices V850 Microcontrollers 78K0R Microcontrollers 78K0 Microcontrollers 78K0S Microcontrollers

All information contained in these materials, including products and product specifications, represents information on the product at the time of publication and is subject to change by Renesas Electronics Corp. without notice. Please review the latest information published by Renesas Electronics Corp. through various means, including the Renesas Electronics Corp. website (http://www.renesas.com).

# Notice

- 1. All information included in this document is current as of the date this document is issued. Such information, however, is subject to change without any prior notice. Before purchasing or using any Renesas Electronics products listed herein, please confirm the latest product information with a Renesas Electronics sales office. Also, please pay regular and careful attention to additional and different information to be disclosed by Renesas Electronics such as that disclosed through our website.
- Renesas Electronics does not assume any liability for infringement of patents, copyrights, or other intellectual property rights of third parties by or arising from the use of Renesas Electronics products or technical information described in this document. No license, express, implied or otherwise, is granted hereby under any patents, copyrights or other intellectual property rights of Renesas Electronics or others.
- 3. You should not alter, modify, copy, or otherwise misappropriate any Renesas Electronics product, whether in whole or in part.
- 4. Descriptions of circuits, software and other related information in this document are provided only to illustrate the operation of semiconductor products and application examples. You are fully responsible for the incorporation of these circuits, software, and information in the design of your equipment. Renesas Electronics assumes no responsibility for any losses incurred by you or third parties arising from the use of these circuits, software, or information.
- 5. When exporting the products or technology described in this document, you should comply with the applicable export control laws and regulations and follow the procedures required by such laws and regulations. You should not use Renesas Electronics products or the technology described in this document for any purpose relating to military applications or use by the military, including but not limited to the development of weapons of mass destruction. Renesas Electronics products and technology may not be used for or incorporated into any products or systems whose manufacture, use, or sale is prohibited under any applicable domestic or foreign laws or regulations.
- 6. Renesas Electronics has used reasonable care in preparing the information included in this document, but Renesas Electronics does not warrant that such information is error free. Renesas Electronics assumes no liability whatsoever for any damages incurred by you resulting from errors in or omissions from the information included herein.
- 7. Renesas Electronics products are classified according to the following three quality grades: "Standard", "High Quality", and "Specific". The recommended applications for each Renesas Electronics product depends on the product's quality grade, as indicated below. You must check the quality grade of each Renesas Electronics product before using it in a particular application. You may not use any Renesas Electronics product for any application categorized as "Specific" without the prior written consent of Renesas Electronics. Further, you may not use any Renesas Electronics. Renesas Electronics product for any application for which it is not intended without the prior written consent of Renesas incurred by you or third parties arising from the use of any Renesas Electronics product for an application categorized as "Specific" or for which the product is not intended where you have failed to obtain the prior written consent of Renesas Electronics. The quality grade of each Renesas Electronics product is "Standard" unless otherwise expressly specified in a Renesas Electronics data sheets or data books, etc.
  - "Standard": Computers; office equipment; communications equipment; test and measurement equipment; audio and visual equipment; home electronic appliances; machine tools; personal electronic equipment; and industrial robots.
  - "High Quality": Transportation equipment (automobiles, trains, ships, etc.); traffic control systems; anti-disaster systems; anticrime systems; safety equipment; and medical equipment not specifically designed for life support.
  - "Specific": Aircraft; aerospace equipment; submersible repeaters; nuclear reactor control systems; medical equipment or systems for life support (e.g. artificial life support devices or systems), surgical implantations, or healthcare intervention (e.g. excision, etc.), and any other applications or purposes that pose a direct threat to human life.
- 8. You should use the Renesas Electronics products described in this document within the range specified by Renesas Electronics, especially with respect to the maximum rating, operating supply voltage range, movement power voltage range, heat radiation characteristics, installation and other product characteristics. Renesas Electronics shall have no liability for malfunctions or damages arising out of the use of Renesas Electronics products beyond such specified ranges.
- 9. Although Renesas Electronics endeavors to improve the quality and reliability of its products, semiconductor products have specific characteristics such as the occurrence of failure at a certain rate and malfunctions under certain use conditions. Further, Renesas Electronics products are not subject to radiation resistance design. Please be sure to implement safety measures to guard them against the possibility of physical injury, and injury or damage caused by fire in the event of the failure of a Renesas Electronics product, such as safety design for hardware and software including but not limited to redundancy, fire control and malfunction prevention, appropriate treatment for aging degradation or any other appropriate measures. Because the evaluation of microcomputer software alone is very difficult, please evaluate the safety of the final products or system manufactured by you.
- 10. Please contact a Renesas Electronics sales office for details as to environmental matters such as the environmental compatibility of each Renesas Electronics product. Please use Renesas Electronics products in compliance with all applicable laws and regulations that regulate the inclusion or use of controlled substances, including without limitation, the EU RoHS Directive. Renesas Electronics assumes no liability for damages or losses occurring as a result of your noncompliance with applicable laws and regulations.
- 11. This document may not be reproduced or duplicated, in any form, in whole or in part, without prior written consent of Renesas Electronics.
- 12. Please contact a Renesas Electronics sales office if you have any questions regarding the information contained in this document or Renesas Electronics products, or if you have any other inquiries.
- (Note 1) "Renesas Electronics" as used in this document means Renesas Electronics Corporation and also includes its majorityowned subsidiaries.
- (Note 2) "Renesas Electronics product(s)" means any product developed or manufactured by or for Renesas Electronics.

# **General Precautions for Handling This Product**

#### 1. Circumstances not covered by product guarantee

- If the product was disassembled, altered, or repaired by the customer
- If it was dropped, broken, or given another strong shock
- Use at overvoltage, use outside guaranteed temperature range, storing outside guaranteed temperature range
- If power was turned on while the USB cable or connection to the target system was in an unsatisfactory state
- If the cable of the USB cable, the target cable, or the like was bent or pulled excessively
- If the product got wet
- If this product is connected to the target system when there is a potential difference between the GND of this product and GND of the target system.
- If the connectors or cables are plugged/unplugged while this product is in the power-on state.
- If excessive load is applied to the connectors or sockets.
- If a metal part of the interface connector or another such part comes in contact with an electrostatic charge
- If specifications other than those specified are used for the USB port

#### 2. Safety precautions

- The product may become hot depending on the status of use. Be careful of low temperature burns and other dangers due to the product becoming hot.
- Be careful of electrical shock. There is a danger of electrical shock if the product is used as described above in **1 Circumstances not covered by product guarantee**.
- Do not use a device that was used for on-chip debugging as the official product.

# How to Use This Manual

| Readers                 | This manual is intended for                                      | users who wish to perform debugging using the            |  |
|-------------------------|------------------------------------------------------------------|----------------------------------------------------------|--|
|                         | QB-MINI2 (generic name: MIN                                      | ICUBE <sup>®</sup> 2).                                   |  |
|                         | The readers of this manual are                                   | e assumed to be familiar with the device functions and   |  |
|                         | usage, and to have knowledge                                     | of debuggers and flash programming.                      |  |
|                         |                                                                  |                                                          |  |
| Purpose                 | This manual is intended to give                                  | ve users an understanding of the basic specifications    |  |
|                         | and correct use of MINICUBE2                                     | 2.                                                       |  |
| Organization            | This manual is divided into the                                  | following sections                                       |  |
| organization            |                                                                  |                                                          |  |
|                         | • General                                                        |                                                          |  |
|                         | Names and functions of hard                                      | lware                                                    |  |
|                         | <ul> <li>Self-testing</li> </ul>                                 |                                                          |  |
|                         | Firmware update                                                  |                                                          |  |
| How to Read This Manual | It is assumed that the readers                                   | of this manual have general knowledge in the fields      |  |
|                         | of electrical engineering, logic circuits, and microcontrollers. |                                                          |  |
|                         | This manual describes the basic setup procedures.                |                                                          |  |
|                         | To understand the basic speci                                    | fications and usages of MINICUBE2                        |  |
|                         | $\rightarrow$ Read this manual according                         | g to the CONTENTS. The mark <r> shows major</r>          |  |
|                         | revised points. The revised                                      | d points can be easily searched by copying an " <r>"</r> |  |
|                         | in the PDF file and specifyin                                    | g it in the "Find what:" field.                          |  |
|                         | To know the manipulations, co                                    | mmand functions, and other software-related settings     |  |
|                         | of MINICUBE2                                                     |                                                          |  |
|                         | $\rightarrow$ See the user's manual of the                       | e debugger to be used.                                   |  |
| Conventions             | Note:                                                            | Footnote for item marked with <b>Note</b> in the text    |  |
|                         | Caution:                                                         | Information requiring particular attention               |  |
|                         | Remark:                                                          | Supplementary information                                |  |
|                         | Numeric representation:                                          | Binary xxxx or xxxxB                                     |  |
|                         |                                                                  | Decimal xxxx                                             |  |
|                         |                                                                  | Hexadecimal xxxxH                                        |  |
|                         | Prefix indicating power of 2                                     |                                                          |  |
|                         | (address space, memory                                           |                                                          |  |
|                         | capacity):                                                       | K (kilo): 2 <sup>10</sup> = 1,024                        |  |
|                         |                                                                  | M (mega): 2 <sup>20</sup> = 1,024 <sup>2</sup>           |  |

#### Terminology

The meanings of the terms used in this manual are described in the table below.

| Term          | Meaning                                                                                                    |
|---------------|----------------------------------------------------------------------------------------------------|
| MINICUBE2     | Generic name of QB-MINI2                                                                                                 |
| Target device | This is the device to be emulated.                                                                                       |
| Target system | This is the system to be debugged (user-created system).<br>It includes software and hardware created by the user.       |
| OCD unit      | OCD is an abbreviation of On-Chip Debug<br>The OCD unit means the debug function block embedded in the target<br>device. |
| Firmware      | Program embedded in the device for controlling MINICUBE2                                                                 |
| QB-Programmer | GUI software used to perform flash programming                                                                           |

# Related Documents Please use the following documents in conjunction with this manual. The related documents listed below may include preliminary versions. However, preliminary versions are not marked as such.

# Documents Related to Development Tools (User's Manuals)

| Document Name                                             |           | Document Number |
|-----------------------------------------------------------|-----------|-----------------|
| QB-MINI2 On-Chip Debug Emulator with Programming Function |           | This document   |
| QB-MINI2 Setup Manual Partner Tool                        |           | U19158E         |
| ID850QB Ver. 3.40 Integrated Debugger                     | Operation | U18604E         |
| ID78K0-QB Ver. 3.10 Integrated Debugger Operation         |           | U19611E         |
| ID78K0S-QB Ver. 2.90 Integrated Debugger Operation        |           | U18247E         |
| ID78K0R-QB Ver. 3.20 Integrated Debugger Operation        |           | U17839E         |
| QB-Programmer Programming GUI Operation                   | U18527E   |                 |
| MINICUBE2 Diagnostic Tool                                 |           | U18588E         |
| MINICUBE OCD Checker                                      |           | U18591E         |

Caution The related documents listed above are subject to change without notice. Be sure to use the latest version of each document for designing, etc.

Documents Related to Development Tools (Documents except User's Manuals)

| Document Name                  | Document Number  |
|--------------------------------|------------------|
| QB-MINI2 Operating Precautions | ZUD-CD-07-1212-E |

Caution The related documents listed above are subject to change without notice. Be sure to use the latest version of each document for designing, etc.

IECUBE is a registered trademark of Renesas Electronics Corporation in Japan and Germany.

Windows is either registered trademarks or trademarks of Microsoft Corporation in the United States and/or other countries.

PC/AT is a trademark of International Business Machines Corporation.

# CONTENTS

| CHAPTE | R 1 GENERAL                                                 | 8   |
|--------|-------------------------------------------------------------|-----|
| 1.1    | Features                                                    | 8   |
| 1.2    | Notes Before Using MINICUBE2                                | 9   |
| 1.3    | Supported Devices                                           | 9   |
| 1.4    | Hardware Specifications                                     | 10  |
|        |                                                             |     |
| CHAPTE | R 2 NAMES AND FUNCTIONS OF HARDWARE                         |     |
| 2.1    | Names of Supplied Hardware                                  | 11  |
| 2.2    | Part Names and Functions of MINICUBE2                       |     |
| 2.3    | Part Names and Functions of 78K0-OCD Board                  | 14  |
|        |                                                             | 15  |
| 21     | Target System Design                                        |     |
| 0.1    | 3 1 1 Din sesignment                                        |     |
|        | 3.1.2 Circuit connection examples                           |     |
|        | 3.1.2 Connection of reset nin                               |     |
|        | 3.1.4 Mounting connector onto target system                 | 21  |
| 3.2    | On-Chip Debugging                                           |     |
| 012    | 321 Debug functions                                         | 25  |
|        | 3.2.2 System configuration                                  |     |
|        | 3.2.3 System startup procedure                              |     |
|        | 3.2.4 System shutdown procedure                             |     |
|        | 3.2.5 Securing of user resources and setting of security ID |     |
|        | 3.2.6 Cautions on debugging                                 |     |
| 3.3    | Flash Programming                                           |     |
|        | 3.3.1 Specifications of programming function                |     |
|        | 3.3.2 System configuration                                  |     |
|        | 3.3.3 System startup procedure                              | 40  |
|        | 3.3.4 Usage examples                                        | 42  |
|        | 3.3.5 System shutdown procedure                             | 48  |
|        | 3.3.6 Cautions on flash programming                         | 48  |
| СНАРТЕ | R 4 HOW TO USE MINICUBE2 WITH 78K0 MICROCONTROLLER          |     |
| 4.1    | Target System Design                                        | 50  |
|        | 4.1.1 Pin assignment                                        |     |
|        | 4.1.2 Circuit connection examples                           | 54  |
|        | 4.1.3 Connection of reset pin                               | 66  |
|        | 4.1.4 Cautions on target system design                      | 71  |
|        | 4.1.5 Mounting connector onto target system                 | 72  |
| 4.2    | On-Chip Debugging                                           | 73  |
|        | 4.2.1 Debug functions                                       | 73  |
|        | 4.2.2 System configuration                                  | 74  |
|        | 4.2.3 System startup procedure                              | 75  |
|        | 4.2.4 System shutdown procedure                             | 78  |
|        | 4.2.5 Clock setting                                         | 79  |
|        | 4.2.6 Securing of user resources and setting of security ID | 83  |
|        | 4.2.7 Cautions on debugging                                 |     |
| 4.3    |                                                             |     |
|        | 4.3.1 Specifications of programming function                |     |
|        | 4.3.2 System configuration                                  |     |
|        | 4.3.3 System startup procedure                              |     |
|        | 4.3.4 Usage examples                                        |     |
|        | 4.3.5 System shutdown procedure                             |     |
|        | 4.5.0 Cautions on hash programming                          | 102 |

| CHAPTER 5 HOW TO USE MINICUBE2 WITH 78K0S MICROCONTROLLER                                 | 103 |
|-------------------------------------------------------------------------------------------|-----|
| 5.1 Target System Design                                                                  |     |
| 5.1.1 Pin assignment                                                                      | 105 |
| 5.1.2 Circuit connection example                                                          | 106 |
| 5.1.3 Connection of reset pin                                                             | 107 |
| 5.1.4 Connection of INTP pin                                                              | 110 |
| 5.1.5 Connection of X1 and X2 pins                                                        | 112 |
| 5.1.6 Mounting connector onto target system                                               | 113 |
| 5.2 On-Chip Debugging                                                                     | 114 |
| 5.2.1 Debug functions                                                                     | 114 |
| 5.2.2 System configuration                                                                | 115 |
| 5.2.3 System startup procedure                                                            | 116 |
| 5.2.4 System shutdown procedure                                                           | 118 |
| 5.2.5 Securing of user resources                                                          | 119 |
| 5.2.6 Debugging of alternate-functions of X1 and X2 pins                                  | 123 |
| 5.2.7 Cautions on debugging                                                               | 124 |
| 5.3 Flash Programming                                                                     | 126 |
| 5.3.1 Specifications of programming function                                              | 126 |
| 5.3.2 System configuration                                                                | 126 |
| 5.3.3 System startup procedure                                                            | 127 |
| 5.3.4 Usage examples                                                                      | 129 |
| 5.3.5 System shutdown procedure                                                           | 135 |
| 5.3.6 Cautions on flash programming                                                       | 135 |
|                                                                                           |     |
| CHAPTER 6 HOW TO USE MINICUBE2 WITH 78K0R MICROCONTROLLER                                 | 136 |
| 6.1 Target System Design                                                                  |     |
| 6.1.1 Pin assignment                                                                      | 138 |
| 6.1.2 Circuit connection example                                                          | 139 |
| 6.1.3 Connection of reset pin                                                             | 140 |
| 6.1.4 Mounting connector onto target system                                               | 143 |
| 6.2 On-Chip Debugging                                                                     | 144 |
| 6.2.1 Debug functions                                                                     | 144 |
| 6.2.2 System configuration                                                                | 145 |
| 6.2.3 System startup procedure                                                            | 146 |
| 6.2.4 System shutdown procedure                                                           | 148 |
| 6.2.5 Securing of user resources and setting of security ID and on-chip debug option byte | 149 |
| 6.2.6 Cautions on debugging                                                               | 155 |
| 6.3 Flash Programming                                                                     | 157 |
| 6.3.1 Specifications of programming function                                              | 157 |
| 6.3.2 System configuration                                                                | 157 |
| 6.3.3 System startup procedure                                                            | 158 |
| 6.3.4 Usage examples                                                                      | 160 |
| 6.3.5 System shutdown procedure                                                           | 166 |
| 6.3.6 Cautions on flash programming                                                       | 166 |
| CHAPTER 7 SELF-TESTING                                                                    |     |
| 7.1 System Configuration                                                                  | 167 |
| 7.2 Self-Testing Procedure                                                                | 168 |
|                                                                                           | 160 |
| 0 1 System Configuration                                                                  |     |
| 0.1 System Computation                                                                    |     |
| 0.2 Filliwale Opuale Flocedure                                                            | 170 |
| APPENDIX A EQUIVALENT CIRCUIT                                                             |     |

# CHAPTER 1 GENERAL

MINICUBE2 is an on-chip debug emulator with flash programming function, which is used for debugging and programming a program to be embedded in on-chip flash memory microcontrollers.

# 1.1 Features

• On-chip debugging

Can debug with the target microcontroller connected to the target system.

Flash memory programming

Can write programs to the on-chip flash memory of microcontrollers.

USB connection

Can be connected to the host machine via USB interface 2.0 or 1.1. Since MINICUBE2 operates on power supplied via USB, an external power supply is unnecessary.

- Variety of supported devices and expandability
   MINICUBE2 supports a wide variety of Renesas Electronics 8- to 32-bit on-chip flash memory
   microcontrollers. More devices can be supported by upgrading firmware embedded in MINICUBE2.
- Self-testing function

MINICUBE2 has a self-testing function, which is used to detect faults in MINICUBE2 and perform maintenance.

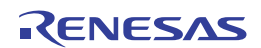

# 1.2 Notes Before Using MINICUBE2

Chapters 1 and 2 present an overview and the basic specifications of MINICUBE2, and the following chapters provide separate descriptions for the target devices and the purpose of use. To utilize this manual effectively, refer to the following table and see the relevant chapter for your target device and purpose of use.

| Target Device | Purpose of Use                 | Relevant Chapter                    |
|---------------|--------------------------------|-------------------------------------|
| V850          |                                | CHAPTER 3 HOW TO USE MINICUBE2 WITH |
|               |                                | V850 MICROCONTROLLER                |
|               | Target system design           | 3.1 Target System Design            |
|               | On-chip debugging              | 3.2 On-Chip Debugging               |
|               | Flash memory programming       | 3.3 Flash Programming               |
| 78K0          |                                | CHAPTER 4 HOW TO USE MINICUBE2 WITH |
|               |                                | 78K0 MICROCONTROLLER                |
|               | Target system design           | 4.1 Target System Design            |
|               | On-chip debugging              | 4.2 On-Chip Debugging               |
|               | Flash memory programming       | 4.3 Flash Programming               |
| 78K0S         |                                | CHAPTER 5 HOW TO USE MINICUBE2 WITH |
|               |                                | 78K0S MICROCONTROLLER               |
|               | Target system design           | 5.1 Target System Design            |
|               | On-chip debugging              | 5.2 On-Chip Debugging               |
|               | Flash memory programming       | 5.3 Flash Programming               |
| 78K0R         |                                | CHAPTER 6 HOW TO USE MINICUBE2 WITH |
|               |                                | 78K0R MICROCONTROLLER               |
|               | Target system design           | 6.1 Target System Design            |
|               | On-chip debugging              | 6.2 On-Chip Debugging               |
|               | Flash memory programming       | 6.3 Flash Programming               |
| -             | MINICUBE2 self-testing         | CHAPTER 7 SELF-TESTING              |
| -             | Expansion of supported devices | CHAPTER 8 FIRMWARE UPDATE           |

| Table 1  |        | antore | Corres | nonding | to | lleano |
|----------|--------|--------|--------|---------|----|--------|
| i able i | -1. 01 | apters | Corres | ponung  | ιο | Usage  |

# **1.3 Supported Devices**

Access the following MINICUBE2 information site or refer to the document for details on the devices that support debugging and flash programming with MINICUBE2. The document describes the development tools that are required as the support conditions, serial interface and operating precautions, so be sure to read the document, in addition to this manual.

• MINICUBE2 information site

URL: http://www2.renesas.com/micro/en/development/asia/minicube2/minicube2.html

Document

Document name: QB-MINI2 Operating Precautions

Remark The above-mentioned document is posted on the MINICUBE2 information Web site.

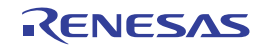

# 1.4 Hardware Specifications

This section describes the MINICUBE2 hardware specifications.

The specifications related to the on-chip debug and flash memory programming functions are described in the following chapters.

|     | Classification         | Item                   | Specifications                                     |
|-----|------------------------|------------------------|----------------------------------------------------|
|     | MINICUBE2              | Operating power supply | Supplied via USB interface (5 V)                   |
|     |                        | Operating environment  | Temperature: ±0 to +40°C                           |
|     |                        | conditions             | Humidity: 10 to 80% RH (no condensation)           |
|     |                        | Storage environment    | Temperature: -15 to +60°C                          |
|     |                        | conditions             | Humidity: 10 to 80% RH (no condensation)           |
|     |                        | External dimensions    | 48 × 48 × 13.9 mm                                  |
|     |                        | Weight                 | Approximately 40 g                                 |
| :R> | Host machine interface | Target host machine    | PC98-NX Series, IBM PC/AT <sup>™</sup> compatibles |
|     |                        | Target OS              | Windows XP, Windows Vista, Windows7                |
|     |                        | USB                    | 2.0 (1.1 compatible)                               |
|     |                        | USB cable              | 2 m                                                |
|     |                        | Current consumption    | 500 mA max.                                        |
|     | Target interface       | Target cable length    | 16-pin cable: 10 cm                                |
|     |                        |                        | 10-pin cable: 10 cm                                |
|     |                        | Supported connector    | 2.54 mm pitch general-purpose connector            |
|     |                        | Supply voltage         | 3.1 V (typ.) or 5.0 V (typ.)                       |
|     |                        | Supply current         | 100 mA max.                                        |
|     |                        | Current consumption    | 8 mA (typ.)                                        |
|     |                        | Voltage range          | 1.65 to 5.5 V                                      |

 Table 1-2. Hardware Specifications

<R>

Note When the power is supplied from MINICUBE2 to the target system, the host machine is required to have 500 mA current supply capability.

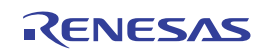

# CHAPTER 2 NAMES AND FUNCTIONS OF HARDWARE

This chapter describes the part names and functions of MINICUBE2 and its accessories.

The part names described in this chapter are used throughout this document. This chapter provides an overview of the various functions. Reading it through, the reader will gain a basic grasp of MINICUBE2 and the self-check board that will facilitate reading of subsequent chapters. While reading this chapter, also check if the hardware has a defect.

# 2.1 Names of Supplied Hardware

Figure 2-1 shows the names of hardware supplied with MINICUBE2.

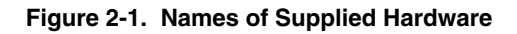

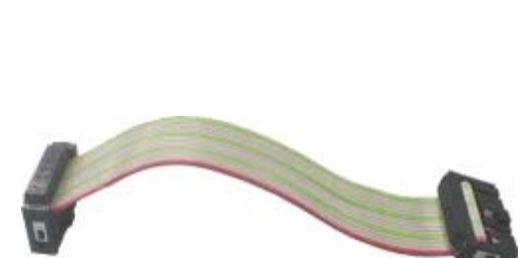

**MINICUBE2** 

16-pin target cable

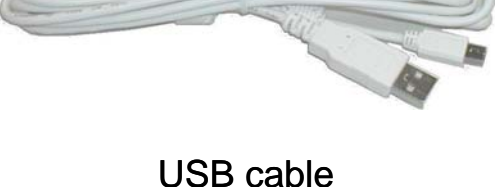

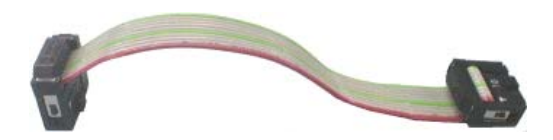

10-pin target cable

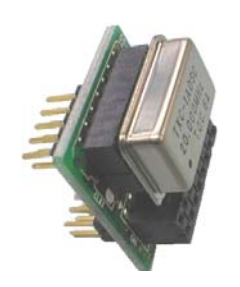

78K0-OCD board (A 20 MHz oscillator mounted)

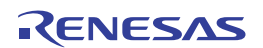

# 2.2 Part Names and Functions of MINICUBE2

Figure 2-2 shows the part names of the MINICUBE2 main unit. For their functions, refer to (1) to (5) below.

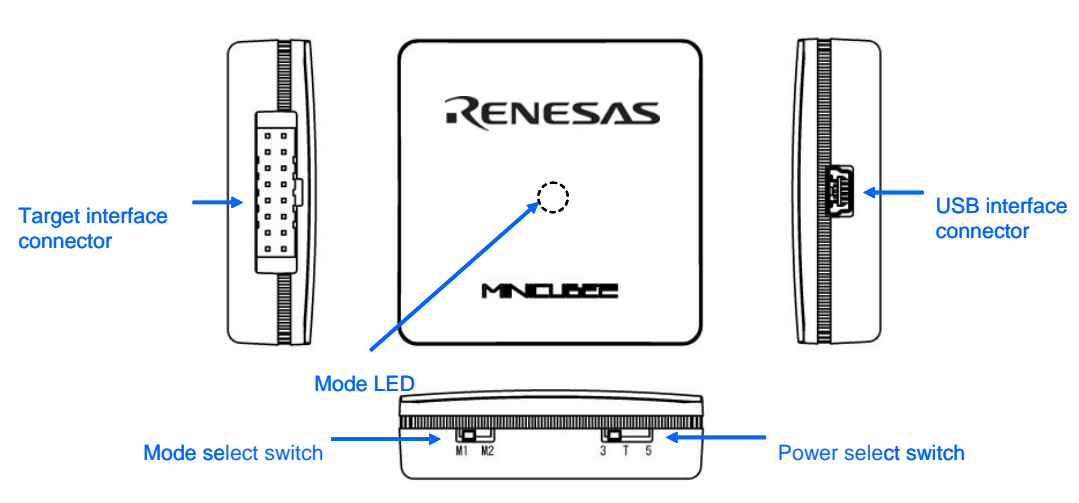

Figure 2-2. Part Names of MINICUBE2

#### (1) Mode select switch

This switch is used to select the target device. Table 2-1 describes the setting details. This switch is set to "M2" at shipment.

| Table 2-1. Description | of Mode Select Switch |
|------------------------|-----------------------|
|------------------------|-----------------------|

| Setting | Description                                                          |
|---------|----------------------------------------------------------------------|
| M1      | Sets 78K0S or 78K0R microcontroller as target device                 |
| M2      | Sets V850 or 78K0 microcontroller as target device (factory setting) |

# (2) Power select switch

This switch is used to set the power supplied to the target system. Table 2-2 describes the setting details. This switch is set to "3" at shipment.

#### Caution Do not change the switch setting while the USB cable is connected.

#### Table 2-2. Setting of Power Select Switch

| Setting | Description                                                                    |
|---------|--------------------------------------------------------------------------------|
| 3       | 3 V is supplied from MINICUBE2 to the target system Note. (Factory setting)    |
|         | The supplied power is fed back to MINICUBE2 and used only for power detection. |
| 5       | 5 V is supplied from MINICUBE2 to the target system <sup>Note</sup> .          |
|         | The supplied power is fed back to MINICUBE2 and used only for power detection. |
| Т       | Power supply of the target system is used.                                     |
|         | MINICUBE2 only detects the power for the target system.                        |

**Note** The maximum rating of the current is 100mA, so do not use MINICUBE2 with the target system with the higher current rating. The power is always supplied after MINICUBE2 is connected to the host machine.

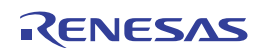

#### (3) USB interface connector

This is a connector used to connect MINICUBE2 with the host machine, via a USB cable. A USB 2.0 compliant mini-B connector (UX60A-MB-5ST: Made by Hirose Electric Co., Ltd.) is employed.

#### (4) Target interface connector

This is a connector used to connect MINICUBE2 with the target system, via a 16-pin target cable. Connect the 78K0-OCD board for debugging a 78K0 microcontroller. To prevent the 78K0-OCD board from being inserted by mistake, pin 11 is removed at shipment.

Since this connector is compatible with 16-core 2.54 mm pitch general-purpose connectors (female), a commercially available cable can be substituted.

# (5) Mode LED

The appearance of the mode LED changes according to the status of hardware and software, as shown in Table 2-3.

| Mode LED     | Appearance   | Description                                                                               |              |                                                            |
|--------------|--------------|-------------------------------------------------------------------------------------------|--------------|------------------------------------------------------------|
| Color        |              | USB                                                                                       | Target VDD   | Software Operation Status                                  |
|              |              | Connection                                                                                | Detection    |                                                            |
| -            | Extinguished | Not                                                                                       | Not detected | Not yet started                                            |
|              |              | connected                                                                                 |              |                                                            |
| White        | Flashing     | Connected                                                                                 | Not detected | Not yet started                                            |
|              | Glowing      |                                                                                           | Detected     | Not yet started                                            |
| Blue         | Glowing      |                                                                                           |              | A debugger for V850 microcontrollers has been started and  |
|              |              |                                                                                           |              | CPU is in the break mode.                                  |
|              | Flashing     |                                                                                           |              | A debugger for V850 microcontrollers has been started and  |
|              |              |                                                                                           |              | the CPU is running, or a program is being downloaded.      |
| Orange       | Glowing      |                                                                                           |              | A debugger for 78K0 microcontrollers has been started and  |
|              |              |                                                                                           |              | the CPU is in the break mode.                              |
|              | Flashing     |                                                                                           |              | A debugger for 78K0 microcontrollers has been started and  |
|              |              |                                                                                           |              | the CPU is running, or a program is being downloaded.      |
| Green        | Glowing      |                                                                                           |              | A debugger for 78K0S microcontrollers has been started and |
|              |              |                                                                                           |              | the CPU is in the break mode. The QB-Programmer has        |
|              |              |                                                                                           |              | been started and is waiting for execution processing.      |
|              |              |                                                                                           |              | Alternatively, execution processing has been completed.    |
|              | Flashing     |                                                                                           |              | A debugger for 78K0S microcontrollers has been started and |
|              |              |                                                                                           |              | the CPU is running, or a program is being downloaded.      |
| Yellow       | Glowing      |                                                                                           |              | A debugger for 78K0R microcontrollers has been started and |
|              |              |                                                                                           |              | the CPU is in the break mode.                              |
|              | Flashing     |                                                                                           |              | A debugger for 78K0R microcontrollers has been started and |
|              |              |                                                                                           |              | the CPU is running, or a program is being downloaded.      |
|              |              |                                                                                           |              | A command from the QB-Programmer is being executed for     |
|              |              |                                                                                           |              | the flash memory.                                          |
| Red          | Glowing      |                                                                                           |              | A command from the QB-Programmer is ended abnormally       |
|              |              |                                                                                           |              | (results in error)                                         |
| Illumination |              | The illumination mode is entered when MINICUBE2 is connected to a USB interface and 15    |              |                                                            |
|              |              | seconds or longer have elapsed. This mode is also entered when the debugger is terminated |              |                                                            |
|              |              | normally.                                                                                 |              |                                                            |

#### Table 2-3. Mode LED Status

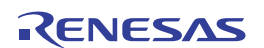

# 2.3 Part Names and Functions of 78K0-OCD Board

The 78K0-OCD board is used for debugging a 78K0 microcontroller (not used for flash programming). Figure 2-3 illustrates the external view of the 78K0-OCD board. The name of each part is printed on the 78K0-OCD board. For each function, refer to (1) to (4), below.

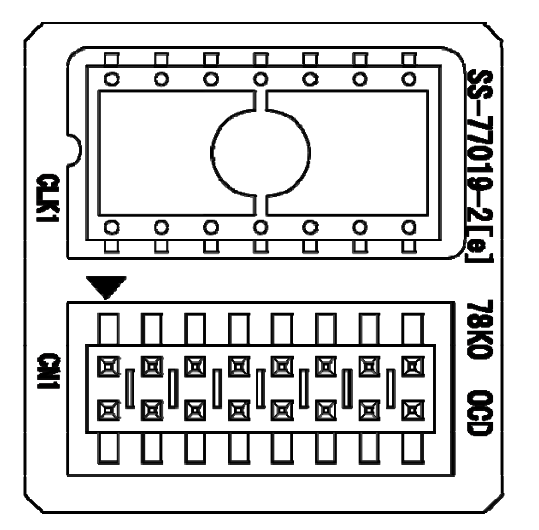

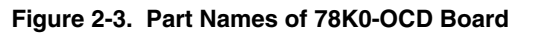

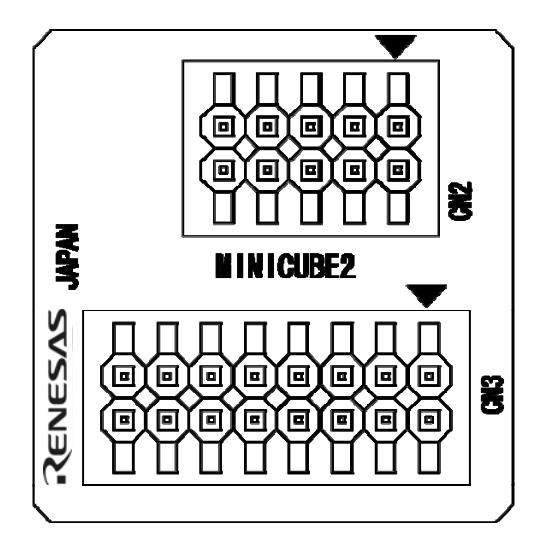

# (1) CLK1

For clock supply to the target device, a 14-pin DIP socket is implemented as CLK1. A 14-pin type oscillator (5 V) or a parts board that can configure an oscillation circuit can be mounted on the 14-pin DIP socket. A parts board such as the 160-90-314 (manufactured by PRECI-DIP) can be used with this socket to configure oscillation circuit.

#### (2) CN1

This is a connector used to connect MINICUBE2 with the target interface connector of MINICUBE2. To prevent the 78K0-OCD board from being inserted by mistake, a dummy pin is mounted in the place of pin 11 in CN1.

#### (3) CN2

This is a connector used to connect MINICUBE2 with the target system, via a 10-pin target cable. A 10-core 2.54 mm pitch general-purpose connector (TSM-105-01-L-DV) is employed.

#### (4) CN3

This is a connector used to connect MINICUBE2 with the target system, via a 16-pin target cable. A 16-core 2.54 mm pitch general-purpose connector (TSM-108-01-L-DV) is employed.

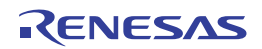

# CHAPTER 3 HOW TO USE MINICUBE2 WITH V850 MICROCONTROLLER

This chapter describes how to use MINICUBE2 when performing on-chip debugging and flash programming for a V850 microcontroller.

On-chip debugging is a method to debug a microcontroller mounted on the target system, using a debug function implemented in the device. Since debugging is performed with the target device operating on the board, this method is suitable for field debugging.

Flash programming is a method to write a program to the flash memory embedded in a device. Erasing, writing and verifying the program can be performed on-board with the device.

Read the following chapters if you are using MINICUBE2 for the first time with a V850 microcontroller as the target device.

• 3.1 Target System Design

For communication between MINICUBE2 and the target system, communication circuits must be mounted on the target system. This section describes the circuit design and mounting of connectors.

• 3.2 On-Chip Debugging

This section describes the system configuration and startup method to perform on-chip debugging with MINICUBE2.

• 3.3 Flash Programming

This section describes the system configuration and startup method to perform flash programming with MINICUBE2.

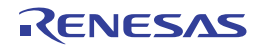

# 3.1 Target System Design

This section describes the target system circuit design required for on-chip debugging and flash programming. Figure 3-1 presents an overview of the MINICUBE2 communication interface. As shown on the left side of the figure, MINICUBE2 performs serial communication with the target device on the target system. For this communication, communication circuits must be mounted on the target system. Refer to this section to design circuits appropriately.

UART and CSI-H/S are supported as communication modes. Note that CSI-H/S is not available if there is no H/S pin connection. The H/S pin is the name of the pin for the programmer and this pin might not be described as an alternate-function pin in the user's manual of the device. In such a case, connect the relevant port that is assigned to the H/S pin. (In the V850ES/JJ, for example, the PCM0 pin is assigned to the H/S pin.)

The pins used for serial communication are basically the same as those of the flash memory programmer (such as PG-FP5), but some devices do not support some of them. Refer to the document "QB-MINI2 Operating Precautions" and check the supported pins.

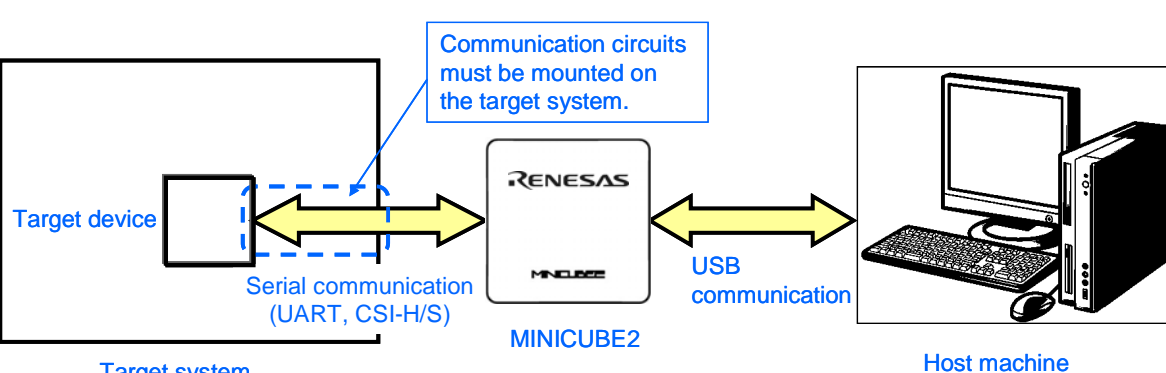

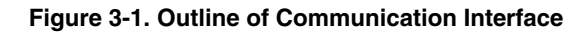

Target system

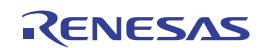

# 3.1.1 Pin assignment

This section describes the interface signals used between MINICUBE2 and the target system. Table 3-1 lists the pin assignment. Table 3-2 describes the functions of each pin. The pin assignment varies depending on whether CSI-H/S or UART is used, so design the circuit appropriately according to the circuit connection examples described on the following sections.

| Pin No. | Pin Name <sup>Note</sup> |           |  |
|---------|--------------------------|-----------|--|
|         | CSI-H/S Used             | UART Used |  |
| 1       | GND                      |           |  |
| 2       | RESET_OUT                |           |  |
| 3       | SI                       | RxD       |  |
| 4       | VDD                      |           |  |
| 5       | SO                       | TxD       |  |
| 6       | R.F.U.                   |           |  |
| 7       | SCK                      | R.F.U.    |  |
| 8       | H/S                      | R.F.U.    |  |
| 9       | CLK                      |           |  |
| 10      | R.F.U.                   |           |  |
| 11      | R.F.U.                   |           |  |
| 12      | FLMD1                    |           |  |
| 13      | R.F.U.                   |           |  |
| 14      | FLMD0                    |           |  |
| 15      | RESET_IN                 |           |  |
| 16      | R.F.U.                   |           |  |

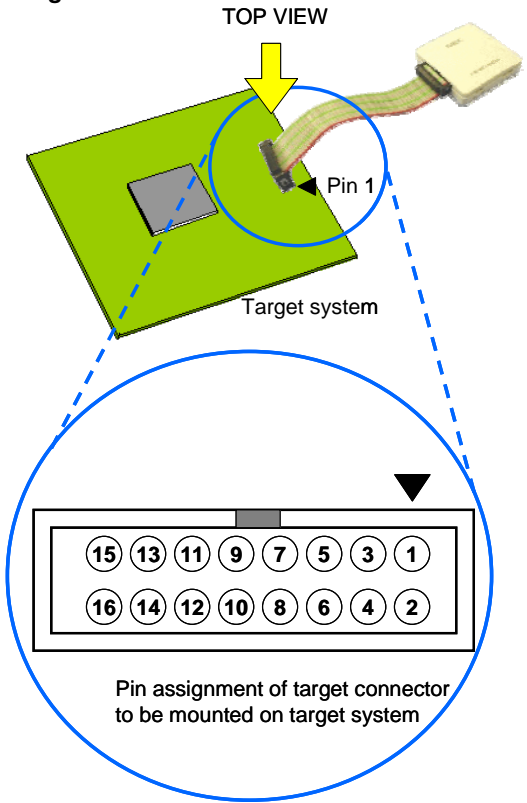

| Note | Signal names in MINICUBE2 |
|------|---------------------------|
|------|---------------------------|

# Table 3-2. Pin Functions

| Pin Name  | IN/OUT <sup>Note</sup> | Description                                                                                |
|-----------|------------------------|--------------------------------------------------------------------------------------------|
| RESET_IN  | IN                     | Pin used to input reset signal from the target system                                      |
| RESET_OUT | OUT                    | Pin used to output reset signal to the target device                                       |
| CLK       | OUT                    | Pin used to output clock signal to the target device                                       |
| FLMD0     | OUT                    | Pin used to set the target device to debug mode or                                         |
|           |                        | programming mode                                                                           |
| FLMD1     | OUT                    | Pin used to set programming mode                                                           |
| RxD/SI    | IN                     | Pin used to receive command/data from the target device                                    |
| TxD/SO    | OUT                    | Pin used to transmit command/data to the target device                                     |
| SCK       | OUT                    | Pin used to output clock signal for 3-wire serial communication                            |
| H/S       | IN                     | Pin used to input handshake signal from the target device                                  |
| R.F.U.    | -                      | This pin is reserved. For the connection of the reserved pins, see each circuit related to |
|           |                        | the pins.                                                                                  |

<R>

Note As seen from MINICUBE2

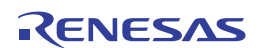

# 3.1.2 Circuit connection examples

The circuit design on the target system varies depending on the communication interface mode. Refer to the following table and see the relevant circuit connection example.

Caution The constants described in the circuit connection example are reference values. If you perform flash programming aiming at mass production, thoroughly evaluate whether the specifications of the target device are satisfied.

| Communication Interface Mode | Refer to:  |
|------------------------------|------------|
| UART                         | Figure 3-2 |
| CSI-H/S                      | Figure 3-3 |

Table 3-3. Corresponding Circuit Connection Diagrams

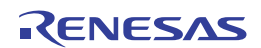

Caution The following figure shows the recommended circuit. Be sure to design the circuit, considering specifications of the target devices, noise characteristic of the circuit, etc.

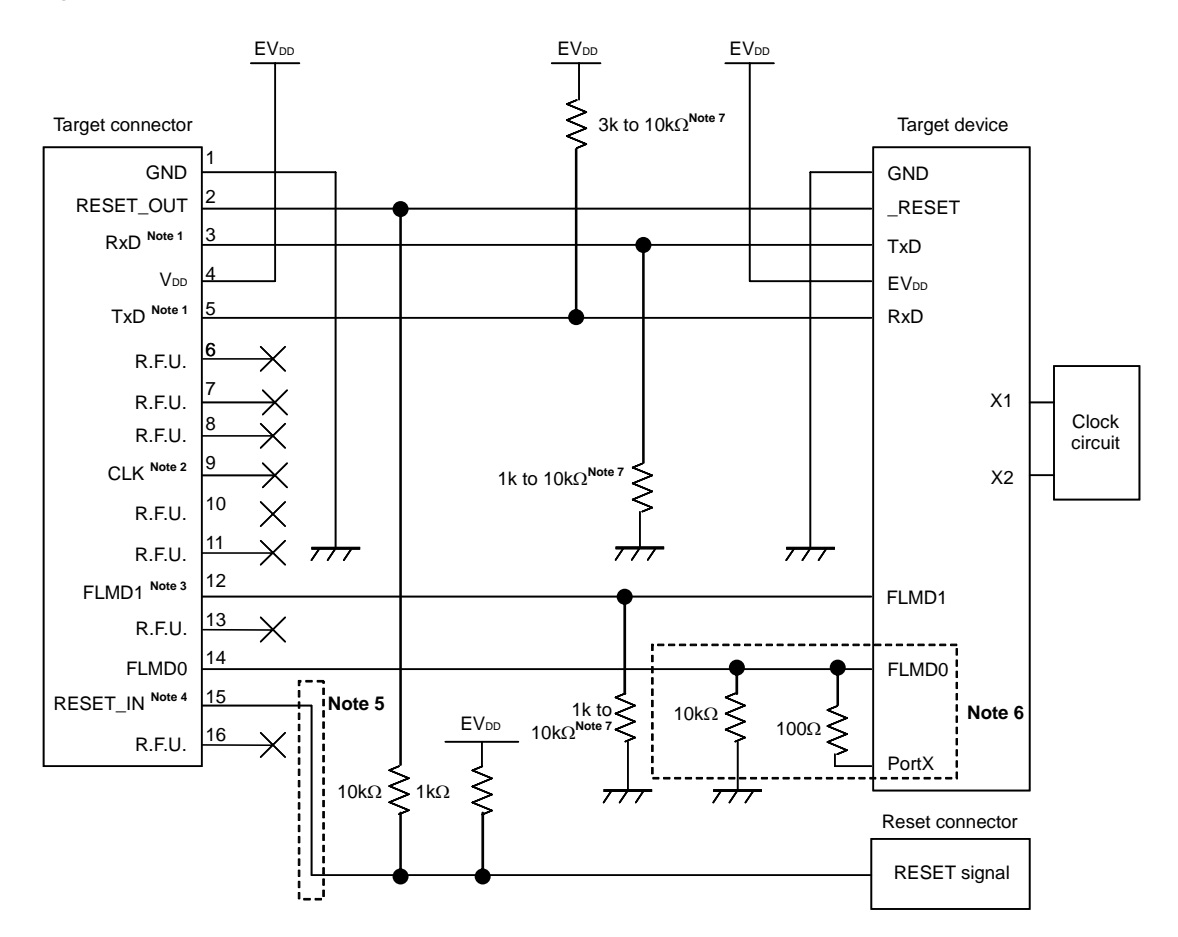

#### Figure 3-2. Recommended Circuit Connection When UART Is Used for Communication Interface

- **Notes 1.** Connect TxD (transmit side) of the target device to RxD (receive side) of the target connector, and TxD (transmit side) of the target connector to RxD (receive side) of the target device. Read the serial interface pin names on the target device side as those for flash programming supported by the target device.
  - 2. This pin may be used to supply an external clock during flash programming (4, 8 or 16 MHz). For the connection, refer to the user's manual for the target device.
  - 3. The alternate function of this pin can be used because this pin changes to input (unused) when debugging. In MINICUBE2, it is pulled down at 100 k $\Omega$ .
  - 4. This connection is designed assuming that the RESET signal is output from the N-ch open-drain buffer (output resistance:  $100\Omega$  or less). For details, refer to **3.1.3 Connection of reset pin**.
  - 5. The circuit enclosed by a dashed line is not required when only flash programming is performed.
  - 6. The circuit enclosed by a dashed line is designed for flash self programming, which controls the FLMD0 pin via ports. Use the port for inputting or outputting the high level. When flash self programming is not performed, a pull-down resistance for the FLMD0 pin can be within 1 to 10 kΩ.
  - This is for pin processing when not used as a device.
     To change this value to another resistance value, see APPENDIX A EQUIVALENT CIRCUIT.

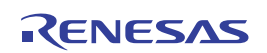

<R> Caution The following figure shows the recommended circuit. Be sure to design the circuit, considering specifications of the target devices, noise characteristic of the circuit, etc.

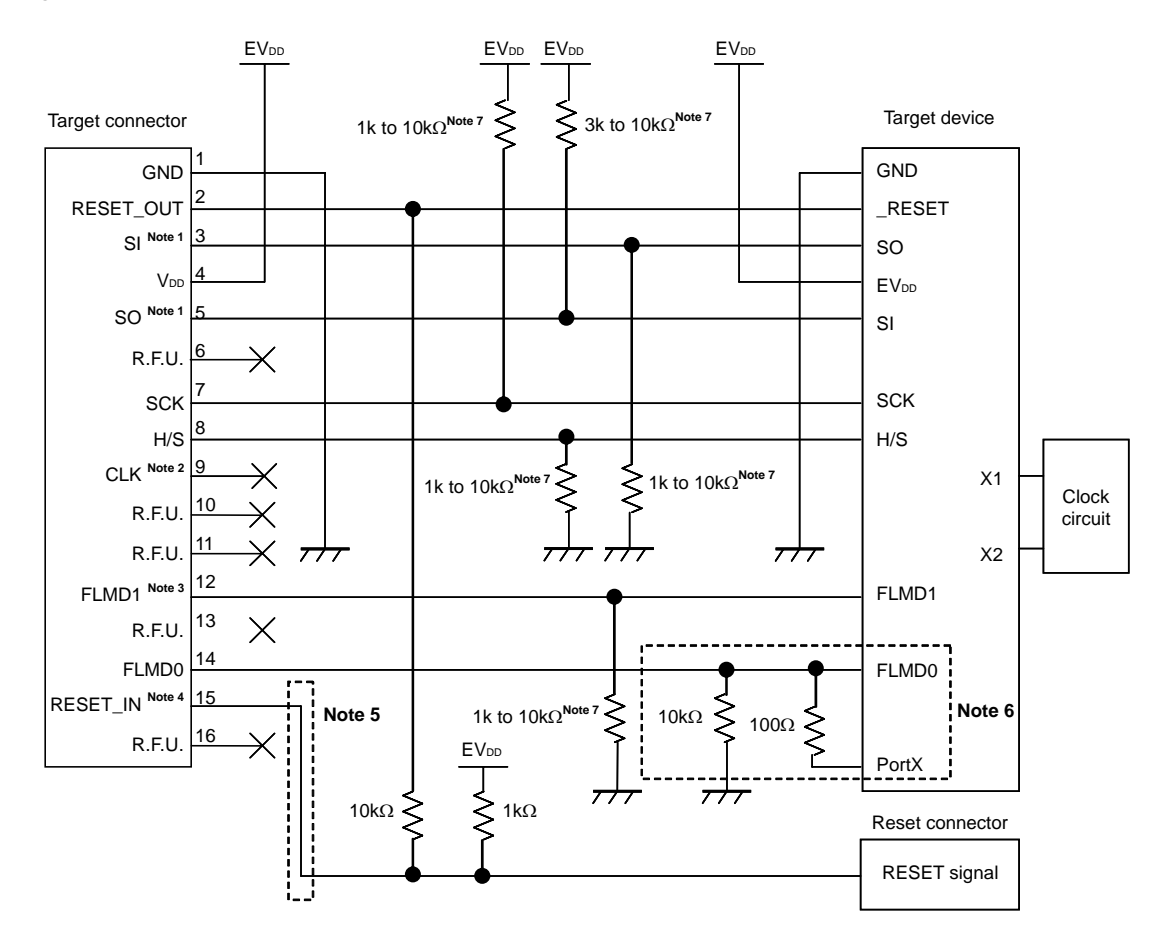

#### Figure 3-3. Recommended Circuit Connection When CSI-H/S Is Used for Communication Interface

- **Notes 1.** Connect SO (transmit side) of the target device to SI (receive side) of the target connector, and SO (transmit side) of the target connector to SI (receive side) of the target device. Read the serial interface pin names on the target device side as those for flash programming supported by the target device.
  - 2. This pin may be used to supply an external clock during flash programming (4, 8 or 16 MHz). For the connection, refer to the user's manual for the target device.
  - The alternate function of this pin can be used because this pin changes to input (unused) when debugging. In MINICUBE2, it is pulled down at 100 kΩ.
  - 4. This connection is designed assuming that the RESET signal is output from the N-ch open-drain buffer (output resistance:  $100\Omega$  or less). For details, refer to **3.1.3 Connection of reset pin**.
  - 5. The circuit enclosed by a dashed line is not required when only flash programming is performed.
  - 6. The circuit enclosed by a dashed line is designed for flash self programming, which controls the FLMD0 pin via ports. Use the port for inputting or outputting the high level. When flash self programming is not performed, a pull-down resistance for the FLMD0 pin can be within 1 to 10 kΩ.
  - This is for pin processing when not used as a device.
     To change this value to another resistance value, see APPENDIX A EQUIVALENT CIRCUIT.

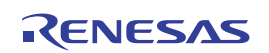

#### 3.1.3 Connection of reset pin

This section describes the connection of the reset pin, for which special attention must be paid, in circuit connection examples shown in the previous section.

During on-chip debugging, a reset signal from the target system is input to MINICUBE2, masked, and then output to the target device. Therefore, the reset signal connection varies depending on whether MINICUBE2 is connected.

For flash programming, the circuit must be designed so that the reset signals of the target system and MINICUBE2 do not conflict.

Select one of the following methods and connect the reset signal in the circuit. The details of each method are described on the following pages.

- (1) Automatically switching the reset signal via series resistor (recommended; described in recommended circuit connection in the previous section)
- (2) Manually switching the reset signal with jumper
- (3) Resetting the target device by power-on clear (POC) only

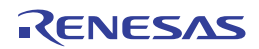

#### (1) Automatically switching the reset signal via series resistor

Figure 3-4 illustrates the reset pin connection described in 3.1.2 Circuit connection examples.

This connection is designed assuming that the reset circuit on the target system contains an N-ch open-drain buffer (output resistance:  $100\Omega$  or less). The VDD or GND level may be unstable when the logic of RESET\_IN/OUT of MINICUBE2 is inverted, so observe the conditions described below in **Remark**.

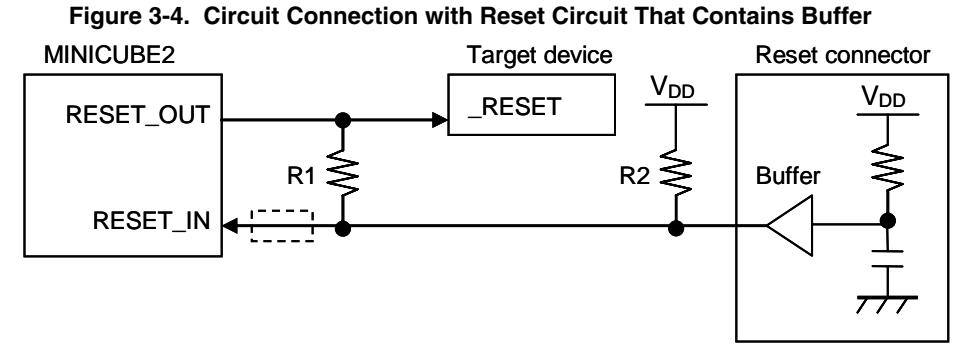

RemarkMake the resistance of at least R1 ten times that of R2, R1 being 10 kΩ or more.Pull-up resistor R2 is not required if the buffer of the reset circuit consists of CMOS output.The circuit enclosed by a dashed line is not required when only flash programming is performed.

Figure 3-5 illustrates the circuit connection for the case where the reset circuit on the target system contains no buffers and the reset signal is only generated via resistors or capacitors. Design the circuit, observing the conditions described below in **Remark**.

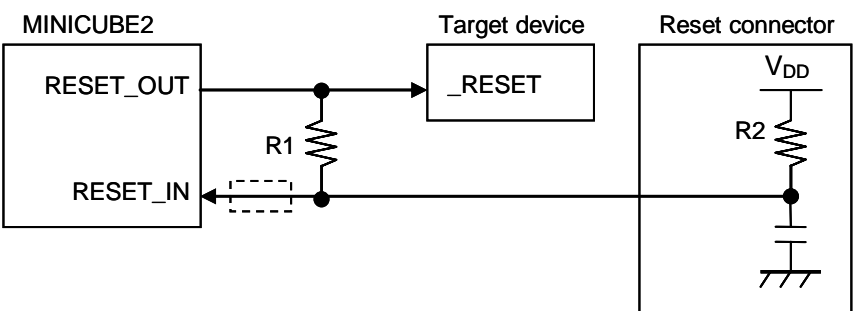

# Figure 3-5. Circuit Connection with Reset Circuit That Contains No Buffers

**Remark** Make the resistance of at least R1 ten times that of R2, R1 being 10 k $\Omega$  or more. The circuit enclosed by a dashed line is not required when only flash programming is performed.

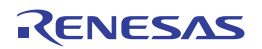

#### (2) Manually switching the reset signal with jumper

Figure 3-6 illustrates the circuit connection for the case where the reset signal is switched using the jumper, with or without MINICUBE2 connected. This connection is simple, but the jumper must be set manually.

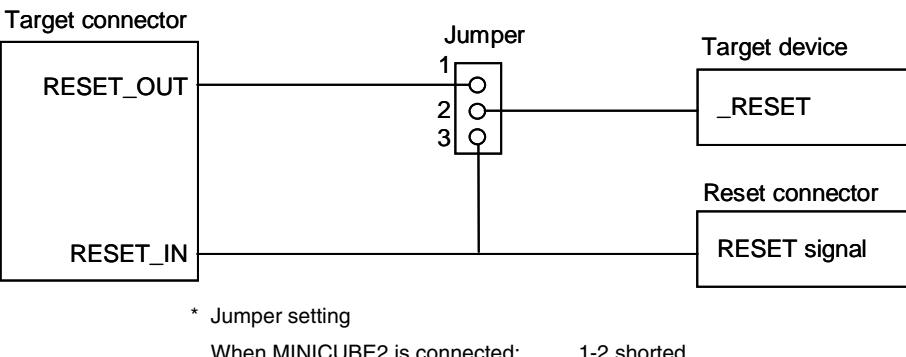

# Figure 3-6. Circuit Connection for Switching Reset Signal with Jumper

When MINICUBE2 is connected:1-2 shortedWhen MINICUBE2 is not connected:2-3 shorted

# (3) Resetting the target device by power-on clear (POC) only

Figure 3-7 illustrates the circuit connection for the case where the target device is only reset via POC without using the reset pin. RESET\_OUT is valid only when the debugger is running or during flash programming. The operation is not guaranteed if the power to the target system is shut down during debugging. Note that the POC function cannot be emulated.

# Figure 3-7. Circuit Connection for the Case Where Target Device Is Only Reset via POC

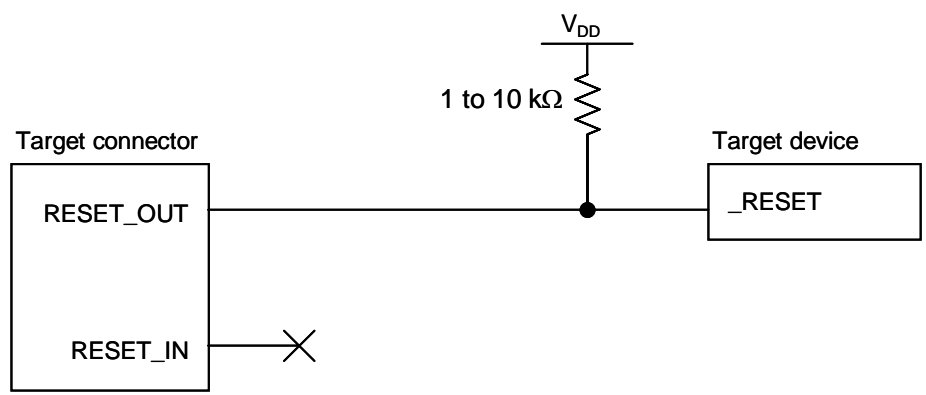

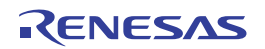

#### 3.1.4 Mounting connector onto target system

The connector must be mounted on the target system for connecting MINICUBE2 with the target system. A 2.54 mm pitch 16-pin general-purpose connector can be used. The following products are recommended.

- HIF3FC-16PA-2.54DS (right-angle type, made by Hirose Electric Co., Ltd.)
- HIF3FC-16PA-2.54DSA (straight type, made by Hirose Electric Co., Ltd.)
- 7616-5002PL (right-angle type, made by Sumitomo 3M, Ltd.)
- 7616-6002PL (straight type, made by Sumitomo 3M, Ltd.)

Compact connectors and loose-wire cables are also available as options. For more information on these products, access the MINICUBE2 information site.

URL: http:// http://www2.renesas.com/micro/en/development/asia/minicube2/minicube2.html

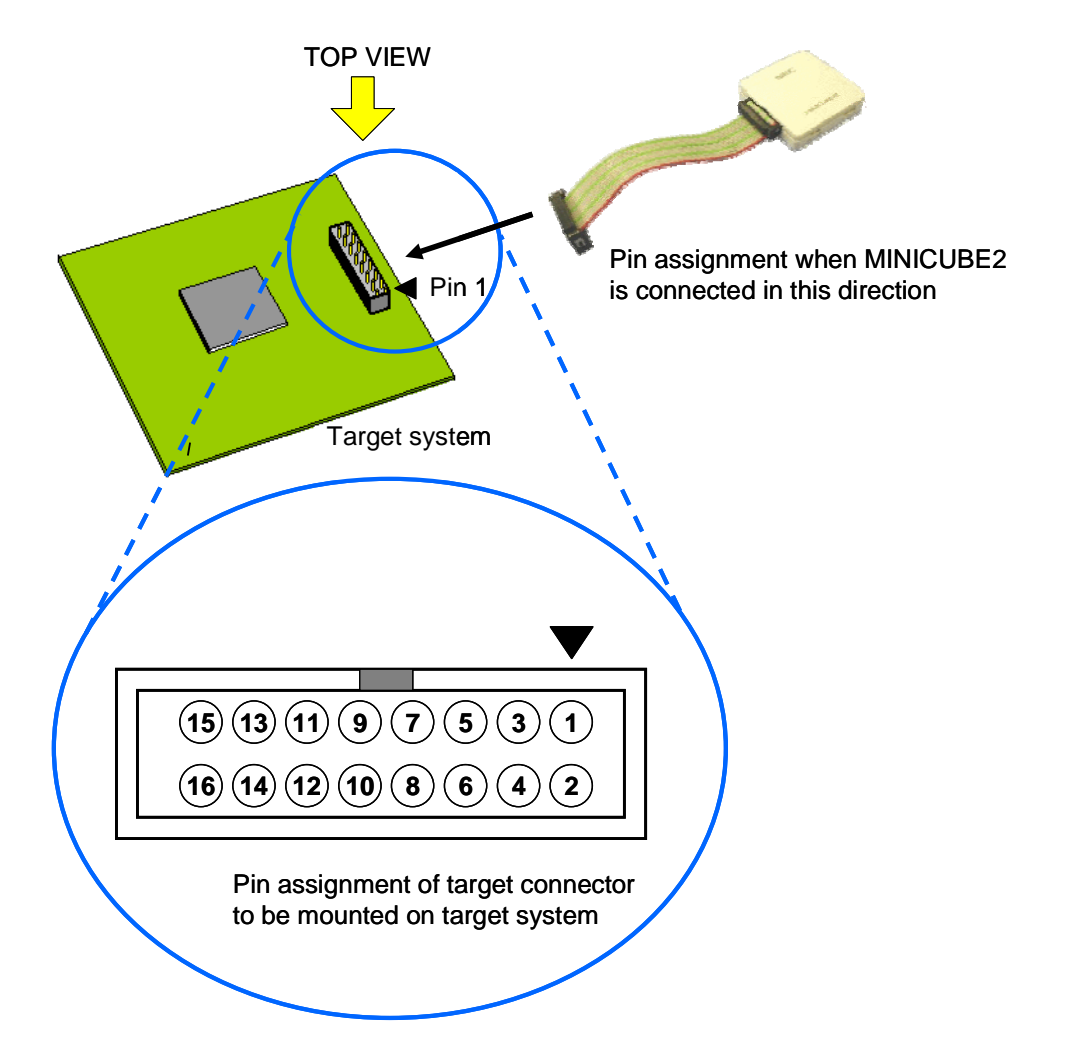

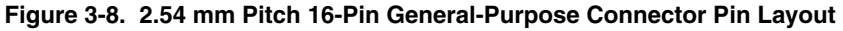

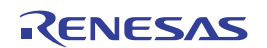

# 3.2 On-Chip Debugging

This section describes the system configuration, startup/shutdown procedure and cautions for debugging when onchip debugging is performed with MINICUBE2.

# 3.2.1 Debug functions

Table 3-4 lists the debug functions when a V850 microcontroller is the target device and the ID850QB is used. If a debugger other than the ID850QB (made by partner manufacturer) is used, the available functions may differ, so check the specifications of the debugger used.

| Functions                          |          | Specifications                                                     |  |
|------------------------------------|----------|--------------------------------------------------------------------|--|
| Security                           |          | 10-byte ID code authentication                                     |  |
| Download                           |          | Available                                                          |  |
| Execution                          |          | Go & Go, Start from Here, Come Here, Restart, step execution       |  |
| Hardware break                     |          | 2 points <sup>Note 1</sup> (commonly used by execution and access) |  |
| Software break                     | ROM area | 4 points                                                           |  |
|                                    | RAM area | 2,000 points                                                       |  |
| Forced break                       |          | Available <sup>Note 2</sup>                                        |  |
| RAM monitoring                     |          | Available                                                          |  |
| DMM (writing to memory during RUN) |          | Available                                                          |  |
| Pin masking                        |          | Available (reset pin only)                                         |  |
| Time measuremen                    | t        | Measurement resolution: 100 $\mu$ s                                |  |
| (from execution start to break)    |          | Max. measurement time: Approximately 100 hours                     |  |
| User spaces used for debugging     |          | Internal ROM: 2 K bytes+12 bytes                                   |  |
|                                    |          | Internal RAM: 16 bytes max.                                        |  |
| Function pins used for debugging   |          | UART selected: RxD, TxD                                            |  |
|                                    |          | CSI-H/S selected: SI, SO, SCK, H/S                                 |  |

| Table  | 3-4. | Debua     | Functions |
|--------|------|-----------|-----------|
| 1 4010 | • •• | - 0.0 a.g |           |

Notes 1. The following devices are not yet supported. V850ES/KE2, V850ES/KF2, V850ES/KG2, μPD70F3733, V850ES/IE2

2. Available with restrictions. For details, refer to 3.2.6 Cautions on debugging.

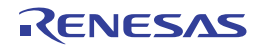

# 3.2.2 System configuration

Figure 3-9 illustrates the system configuration for on-chip debugging.

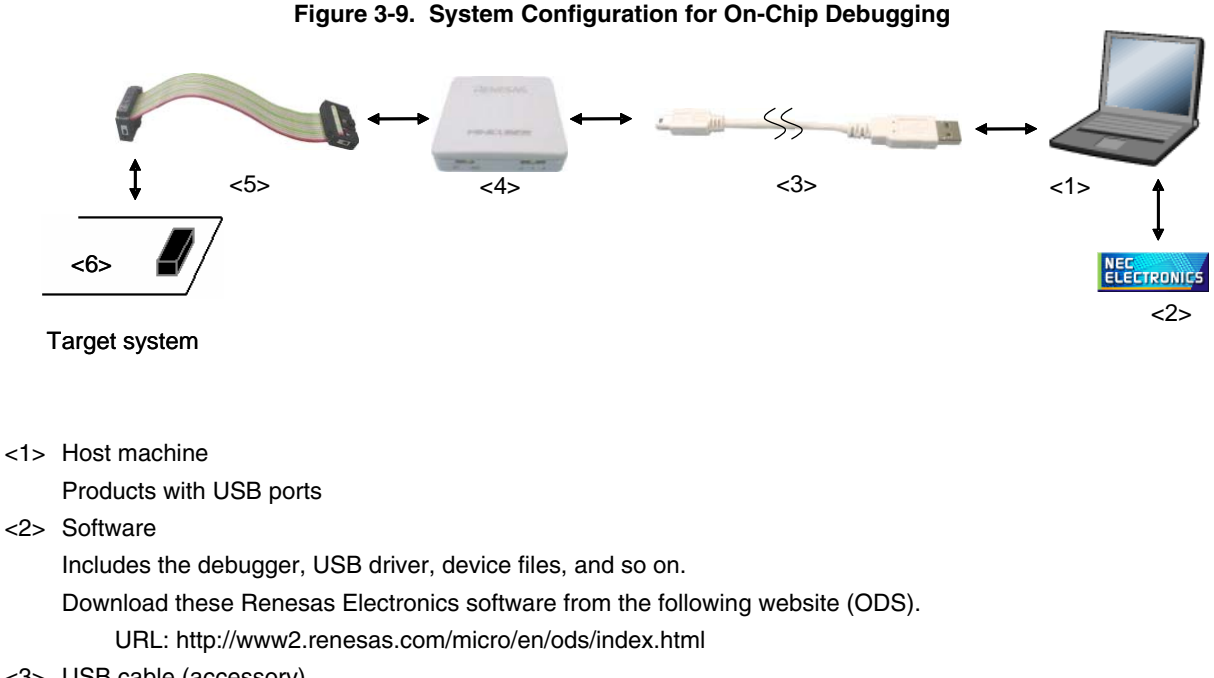

- <3> USB cable (accessory)
- <4> MINICUBE2 (this product)
- <5> 16-pin target cable (accessory)
- <6> Target connector (sold separately)

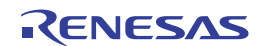

# 3.2.3 System startup procedure

This section describes the system startup procedure. Observe the following order.

#### (1) Preparation and installation of software

The following software is required to perform on-chip debugging. For details on preparation and installation of software, refer to the setup manual supplied with MINICUBE2.

- Debugger
- USB driver
- Device file (may be unnecessary when using a partner manufacture's debugger)

#### (2) Switch setting

Set the mode select switch to "M2". Set the power select switch by referring to Table 3-5.

#### Caution Do not change the switch setting while the USB cable is connected.

| Setting | Description                                                                          |
|---------|--------------------------------------------------------------------------------------|
| 3       | 3 V is supplied from MINICUBE2 to the target system Note.                            |
| 5       | 5 V is supplied from MINICUBE2 to the target system Note.                            |
| Т       | Power supply of the target system is used.                                           |
|         | MINICUBE2 detects the power for the target system.                                   |
|         | The detected power is also used as the power supply for the communication interface. |

# Table 3-5. Setting of Power Select Switch

**Note** The maximum rating of the current is 100 mA, so do not use MINICUBE2 with the target system with the higher current rating. The power is always supplied after MINICUBE2 is connected to the host machine.

#### (3) Connecting the target system

Connect MINICUBE2 to the target system as shown in Figure 3-10, before the power to the target system is turned on.

# Figure 3-10. Connecting MINICUBE2 to Target System

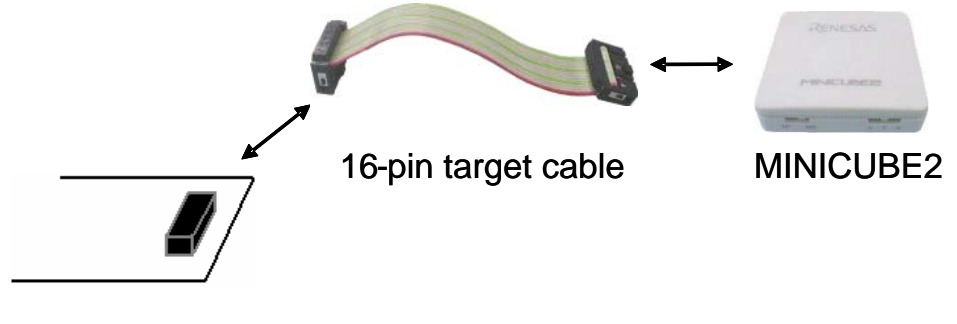

Target system

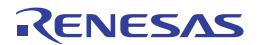

#### (4) Connecting the USB cable

Connect MINICUBE2 to the host machine as shown in Figure 3-11, before the power to the target system is turned on.

When the power select switch is set to "T", the mode LED **flashes** white after connection.

When the power select switch is set to "3" or "5", the mode LED glows white after connection.

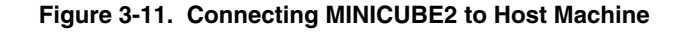

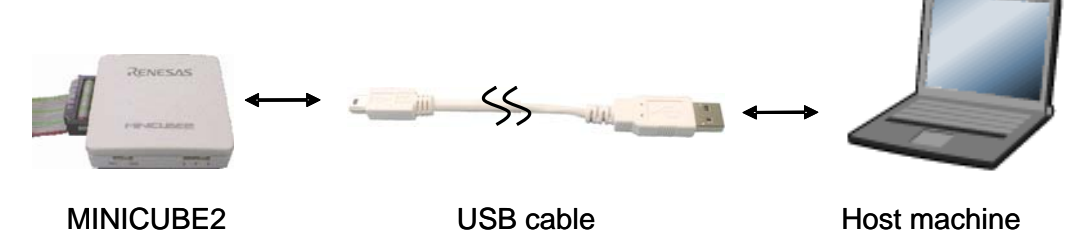

# (5) Applying power to target system

Turn on power to the target system. This step is not necessary if the power select switch is set to "3" or "5". The mode LED glows white after power application.

#### (6) Debugger startup

Start the debugger. The mode LED glows blue after debugger startup.

For the operation after this step, refer to the user's manual for the debugger.

- If the debugger does not start normally or the operation is unstable, the possible causes may be the following.
- Communication error between MINICUBE2 and target system Whether communication is performed normally can be checked using the OCD Checker. For details, refer to the user's manual for the OCD Checker.
- The user resource has not been secured or the security ID has not been set

To perform debugging with MINICUBE2, the debug monitor area and communication serial interface for communication must be secured and the security ID must be set. For details, refer to **3.2.5** Securing of user resources and setting of security ID.

 Unsupported software (debugger, device file, or firmware) is used The software used may not support debugging of the target device. Refer to the document "QB-MINI2 Operating Precautions" and check the supported version. When using software provided by a Renesas Electronics partner, refer to the documents prepared by the partner company.

# • Defect of MINICUBE2 MINICUBE2 may have a defect. Refer to **CHAPTER 7 SELF-TESTING**.

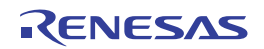

# 3.2.4 System shutdown procedure

Terminate debugging and shutdown the system in the following order. If the following order is not observed, the target system or MINICUBE2 may be damaged.

# (1) Debugger termination

Terminate the debugger.

# (2) Target system power shutdown

Shutdown the power supplied to the target system. This step is not necessary if the power select switch is set to "3" or "5".

# (3) Unplugging the USB cable

Unplug the USB cable from MINICUBE2 or the host machine.

# (4) Unplugging the target cable

Unplug the target cable from MINICUBE2 or the target system.

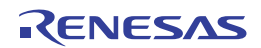

#### 3.2.5 Securing of user resources and setting of security ID

The user must prepare the following to perform communication between MINICUBE2 and the target device and implement each debug function. Refer to the descriptions on the following pages and set these items in the user program or using the compiler options.

When a partner tool is used, read also the following material.

- When using MULTI manufactured by Green Hills Software
- QB-MINI2 Setup Manual User's Manual Partner Tool (U19158E)
- $\odot$  When using C-SPY  $^{\rm TM}$  manufactured by IAR Systems

IAR C-SPY Hardware Debugger Systems User Guide issued by IAR Systems

#### Securement of memory space

The shaded portions in Figure 3-12 are the areas reserved for placing the debug monitor program, so user programs and data cannot be allocated in these spaces. These spaces must be secured so as not to be used by the user program.

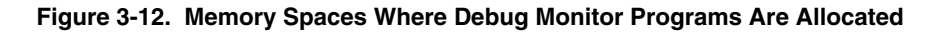

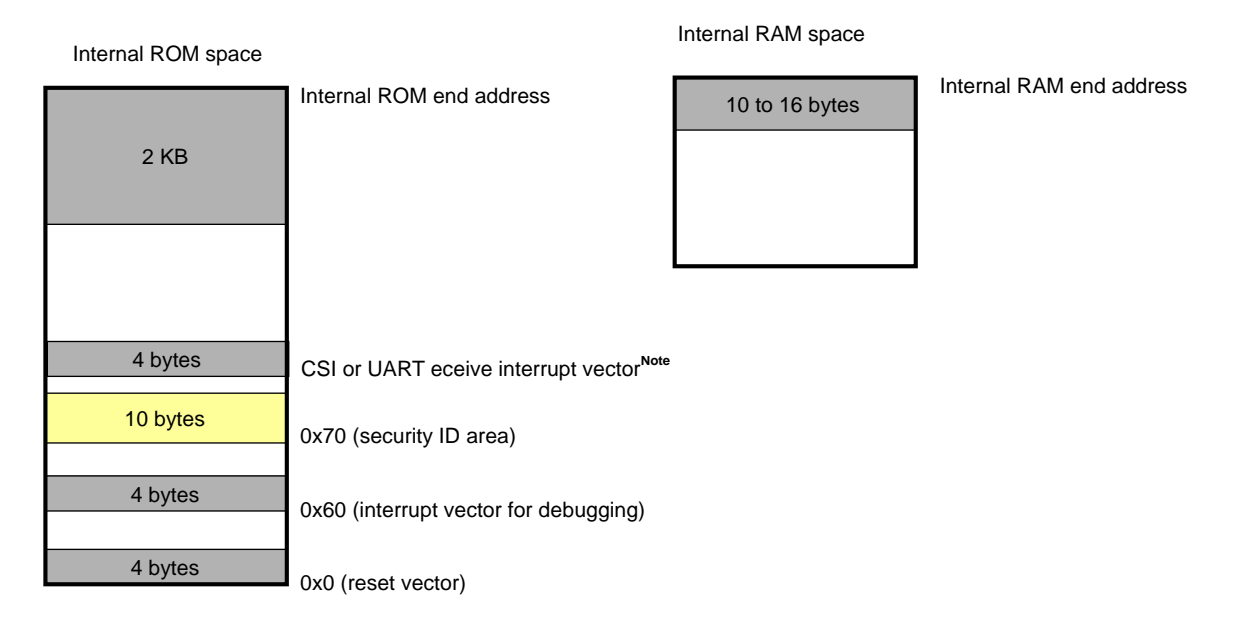

: Debugging area

**Note** The vectors for the receive error interrupt or receive status interrupt, if any, must be secured.

#### • Securement of serial interface for communication

The register settings, concerning UART or CSI-H/S used for communication between MINICUBE2 and the target device, performed by the debug monitor program must not be changed.

Security ID setting

The ID code must be embedded in the area filled with yellow (0x70 to 0x79) in Figure 3-12, to prevent the memory from being read by an unauthorized person.

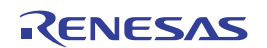

#### (a) Reset vector

A reset vector includes the jump instruction for the debug monitor program.

[How to secure areas]

It is not necessary to secure this area intentionally. When downloading a program, however, the debugger rewrites the reset vector in accordance with the following cases. If the rewritten pattern does not match the following cases, the debugger generates an error (F0c34 when using the ID850QB).

• When two nop instructions are placed in succession from address 0

| Before writing |               | After writing                         |
|----------------|---------------|---------------------------------------|
| 0x0 nop        | $\rightarrow$ | Jumps to debug monitor program at 0x0 |
| 0x2 nop        |               | 0x4 xxxx                              |
| 0x4 xxxx       |               |                                       |

• When two 0xFFFF are successively placed from address 0 (already erased device)

| Before writing |               | After writing                         |
|----------------|---------------|---------------------------------------|
| 0x0 0xFFFF     | $\rightarrow$ | Jumps to debug monitor program at 0x0 |
| 0x2 0xFFFF     |               | 0x4 xxxx                              |
| 0x4 xxxx       |               |                                       |

• The *jr* instruction is placed at address 0 (when using Renesas Electronics compiler CA850)

| Before writing |               | After writing                         |
|----------------|---------------|---------------------------------------|
| 0x0 jr disp22  | $\rightarrow$ | Jumps to debug monitor program at 0x0 |
|                |               | 0x4 jr disp22 - 4                     |

- mov32 and jmp are placed in succession from address 0 (when using IAR compiler ICCV850) Before writing
   0x0 mov imm32,reg1
   → Jumps to debug monitor program at 0x0
   0x4 mov imm32,reg1
   0x4 mov imm32,reg1
   0xa jmp [reg1]
- The jump instruction for the debug monitor program is placed at address 0
  Before writing
  Jumps to debug monitor program at 0x0 → No change

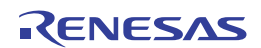

# (b) Securement of area for debug monitor program

The shaded portions in Figure 3-12 are the areas where the debug monitor program is allocated. The monitor program performs initialization processing for debug communication interface and RUN or break processing for the CPU. The internal ROM area must be filled with 0xFF. This area must not be rewritten by the user program.

[How to secure areas]

It is not necessarily required to secure this area if the user program does not use this area.

To avoid problems that may occur during the debugger startup, however, it is recommended to secure this area in advance, using the compiler.

The following shows examples for securing the area, using the Renesas Electronics compiler CA850. Add the assemble source file and link directive code, as shown below.

#### • Assemble source (Add the following code as an assemble source file.)

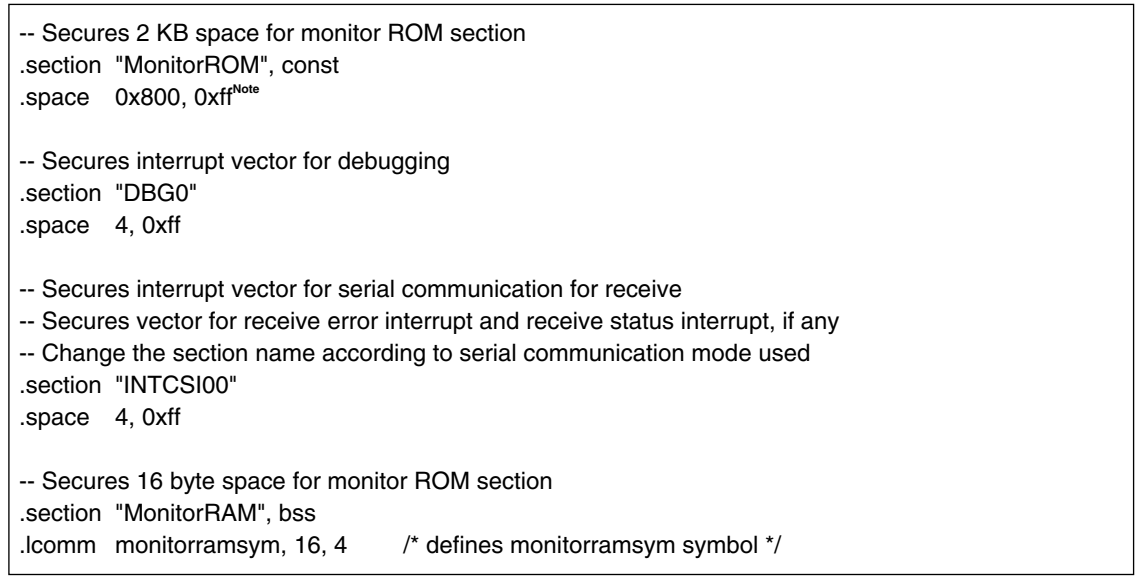

- **Note** The downloading speed can be increased by replacing this line with the statement "monitorromsym:" to perform a symbol definition only. This effect is not applicable if values are filled into a hole (area without a code). When performing filling, the filling value must be 0xFF for securing the area.
- Link directive (Add the following code to the link directive file.)

The following shows an example when the internal ROM end address is 0x3ffff and internal RAM end address is 0x3ffefff.

```
MROMSEG : !LOAD ?R V0x03f800{
	MonitorROM = $PROGBITS ?A MonitorROM;
};
MRAMSEG : !LOAD ?RW V0x03ffeff0{
	MonitorRAM = $NOBITS ?AW MonitorRAM;
};
```

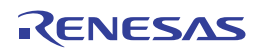

#### (c) Securement of communication serial interface

UART or CSI-H/S is used for communication between MINICUBE2 and the target system. The settings related to the serial interface modes are performed by the debug monitor program, but if the setting is changed by the user program, a communication error may occur.

To prevent such a problem from occurring, communication serial interface must be secured in the user program.

[How to secure communication serial interface]

Create the user program observing the following points.

Serial interface registers

Do not set the registers related to UART and CSI-H/S in the user program.

• Interrupt mask register

When UART is used, do not mask receive end interrupts<sup>Note</sup>. When CSI-H/S is used, do not mask transmit end interrupts. The following shows an example.

Example Setting other than below is prohibited when the target device is the V850ES/KJ2 and CSI00 is used.

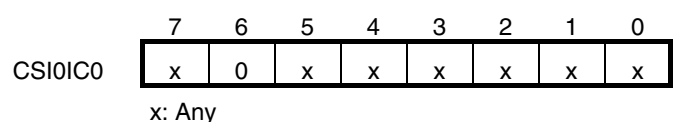

Note Do not mask receive these interrupts when there is a receive error interrupt or a receive status interrupt.

Port registers

When UART is used, do not set port registers to make the TxD and RxD pins invalid. When CSI-H/S is used, do not set port registers to make the SI, SO, SCK and H/S pins invalid. The H/S pin is used as the port output for debugging. The following shows two examples.

**Example 1** Setting other than below is prohibited when the target device is the V850ES/KJ2 and UART0 is used.

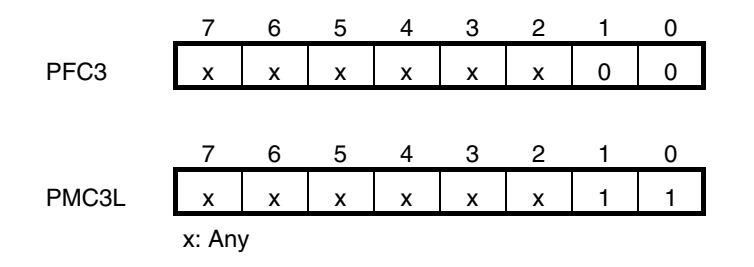

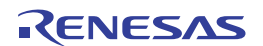

**Example 2** Setting other than below is prohibited when the target device is the V850ES/HG2 and CSIB0 is used.

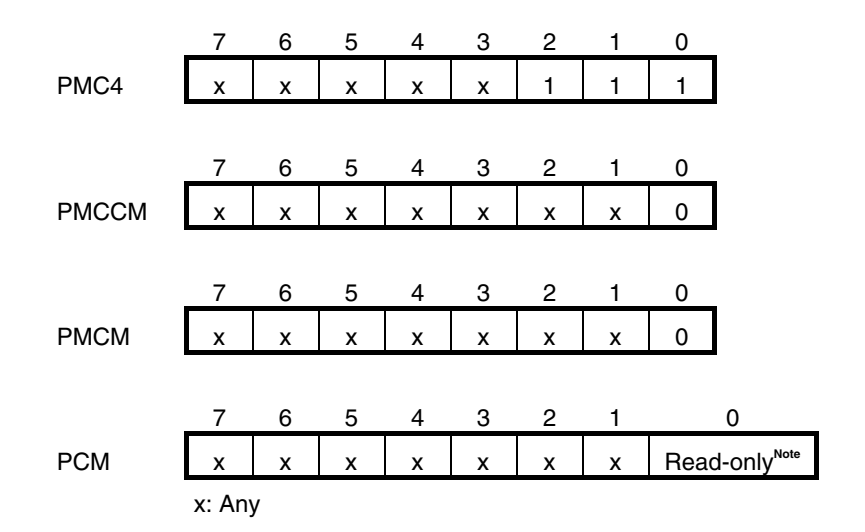

**Note** The port values corresponding to the H/S pin are changed by the monitor program according to the debugger status. To perform port register settings in 8-bit units, usually the user program can use read-modify-write. If an interrupt for debugging occurs before writing, however, an unexpected operation may be performed.

# (d) Security ID setting

This setting is required to prevent the memory from being read by an unauthorized person. Embed a security ID at addresses 0x70 to 0x79 in the internal flash memory. The debugger starts only when the security ID that is set during debugger startup and the security ID set at addresses 0x70 to 0x79 match.

If bit 7 of address 0x79 is "0", however, debugging is disabled. In such a case, there are no methods to start the debugger. Debugging is mainly disabled for mass-produced devices.

If the user has forgotten the security ID or to enable debugging, erase the flash memory and set the security ID again.

[How to set security ID]

Embed a security ID at addresses 0x70 to 0x79 in the user program.

If the security ID is embedded as follows, for example, the security ID set by the debugger is

"123456789ABCDEF123D4" (not case-sensitive).

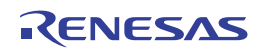

| Address | Value [7:0] |
|---------|-------------|
| 0x70    | 0x12        |
| 0x71    | 0x34        |
| 0x72    | 0x56        |
| 0x73    | 0x78        |
| 0x74    | 0x9A        |
| 0x75    | 0xBC        |
| 0x76    | 0xDE        |
| 0x77    | 0xF1        |
| 0x78    | 0x23        |
| 0x79    | 0xD4        |

If Renesas Electronics compiler CA850 is used, the security ID can be set using the Compiler Common Options menu.

| Compiler Common Options                                                                                                 | × |  |
|----------------------------------------------------------------------------------------------------|---|--|
| File Startup Link Directive ROM Flash Device                                                                            |   |  |
| 256M Byte Mode                                                                                                    |   |  |
| Security ID:                                                                                                    |   |  |
| 0x123456789ABCDEF123D4                                                                                                  |   |  |
|                                                                                                    |   |  |
|                                                                                                    |   |  |
|                                                                                                    |   |  |
| This edit box can be specified a security ID by hexadecimal.<br>When it is specified, Xsid option of the linker is set. |   |  |
|                                                                                                    |   |  |
|                                                                                                    |   |  |
|                                                                                                    |   |  |
| Cancel Apply Help                                                                                                    |   |  |

Figure 3-13. Security ID Setting with CA850

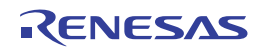

# 3.2.6 Cautions on debugging

This section describes cautions on performing on-chip debugging for a V850 microcontroller. Be sure to read the following to use MINICUBE2 properly.

# (1) Handling of device that was used for debugging

Do not mount a device that was used for debugging on a mass-produced product, because the flash memory was rewritten during debugging and the number of rewrites of the flash memory cannot be guaranteed. Moreover, do not embed the debug monitor program into mass-produced products.

# (2) When breaks cannot be executed

Forced breaks cannot be executed if one of the following conditions is satisfied.

- Interrupts are disabled (DI)
- Interrupts issued for the serial interface, which is used for communication between MINICUBE2 and the target device, are masked
- Standby mode is entered while standby release by a maskable interrupt is prohibited
- Mode for communication between MINICUBE2 and the target device is UART, and the main clock has been stopped

# (3) When pseudo real-time RAM monitor (RRM) function and DMM function do not operate

The pseudo RRM function and DMM function do not operate if one of the following conditions is satisfied.

- Interrupts are disabled (DI)
- Interrupts issued for the serial interface, which is used for communication between MINICUBE2 and the target device, are masked
- Standby mode is entered while standby release by a maskable interrupt is prohibited
- Mode for communication between MINICUBE2 and the target device is UART, and the main clock has been stopped
- Mode for communication between MINICUBE2 and the target device is UART, and a clock different from the one specified in the debugger is used for communication

# (4) Standby release with pseudo RRM and DMM functions enabled

The standby mode is released by the pseudo RRM function and DMM function if one of the following conditions is satisfied.

- Mode for communication between MINICUBE2 and the target device is CSI-H/S
- Mode for communication between MINICUBE2 and the target device is UART, and the main clock has been supplied

# (5) Writing to peripheral I/O registers that requires a specific sequence, using DMM function

Peripheral I/O registers that requires a specific sequence cannot be written with the DMM function.

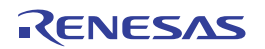
#### (6) Device with which the debugger startup is slowed

When the debugger is started for the first time, chip erasure and writing of debug monitor program are performed. The following devices require about a dozen seconds for these operations. V850ES/JG2, V850ES/JJ2 V850ES/HE2, V850ES/HF2, V850ES/HG2, V850ES/HJ2 V850ES/IE2

# (7) Writing of debug monitor program

If the CPU operating clock setting is changed by the debugger, the debugger rewrites the debug monitor program. At this time, it takes about a dozen seconds for this operation. When using Renesas Electronics debugger ID850QB, this specification applies when the setting in the Clock area in the Configuration dialog box.

# (8) Flash self programming

If a space where the debug monitor program is allocated is rewritten by flash self programming, the debugger can no longer operate normally.

# (9) Emulation of POC function

The POC function of the target device cannot be emulated. Make sure that the power to the target system is not shut down during debugging.

# (10) Operation after reset

After an external pin reset or internal reset, the monitor program performs debug initialization processing. Consequently, the time from reset occurrence until user program execution differs from that in the actual device operation.

#### (11) Debugging with real machine running without using MINICUBE2

If debugging is performed with a real machine running, without using MINICUBE2, write the user program using the QB-Programmer. Programs downloaded by the debugger include the monitor program, and such a program malfunctions if it is not controlled via MINICUBE2.

# (12) Cautions unique to devices

#### • V850ES/Fx3

Note the following two points when debugging the V850ES/Fx3 as the target microcontroller.

- <1> When the MINICUBE2 is connected to the target system via UARTD0, fRH cannot be used as the CPU clock. The debug monitor program will change the MCM register setting so as to select the main clock oscillator clock after the reset. If the MCM register setting is changed by the user program, the debugger operation will become invalid.
- <2> When using the pseudo RRM function or the DMM function with the ID850QB, set the result of the following calculation as the "Multiply rate" in the Configuration dialog box.

Multiply rate =  $8 \times PLLO \times PLLI$ 

**Example** When PLLO = 1/2 and PLLI = 1/2, Multiply rate =  $8 \times 1/2 \times 1/2 = 2$ 

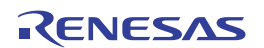

• V850E/MA3

Note the following two points when debugging the V850E/MA3 as the target microcontroller.

- <1> If the "Multiply rate" is set to 1.25 or 2.5 in the Configuration dialog box when using the ID850QB, these values will be an integer 1 or 2 when the Configuration dialog box is opened the next time. This is only a problem of the debugger's display, so the actual CPU clock is not affected.
- <2> When the CKSEL pin is low level (PLL mode) and the target interface is CSI, set the "Multiply rate" in the Configuration dialog box to 10, and then start the debugger. This process is required because the clock is fixed to one multiplied by 10 in the device specifications for the instance of writing the debug monitor program in the programming mode. Once the debugger starts, restoring the original multiply rate will not affect the debugging operation.
- V850ES/IE2, V850ES/IK1, V850E/IA3, V850E/IA4, V850E/IF3 and V850E/IG3 Note the following point when debugging the V850ES/IE2, V850ES/IK1, V850E/IA3 or V850E/IA4 as the target microcontroller.
  - <1> When the target interface is CSI, set the "Multiply rate" in the Configuration dialog box to 8 and then start the debugger. This process is required because the clock is fixed to one multiplied by 8 in the device specifications for the instance of writing the debug monitor program in the programming mode. Once the debugger starts, restoring the original multiply rate will not affect the debugging operation.

# (13) Processing of monitoring program for debugging

An overview of the processing of the monitoring program for debugging when MINICUBE2 has been connected and the debugger has been started (including after the debugger has been used to perform a CPU reset), and related cautions are described below.

<1> Stopping watchdog timer that starts operating immediately after reset

# Caution When an operation has been started in a user program for a watchdog timer whose operation is not started immediately after reset, the debugger may hang up. In this case, use the debugger to perform a CPU reset and restore the CPU.

<2> Clock operations

The V850ES/Fx3, V850ES/Fx3-L, and V850ES/Hx3 can use an internal oscillator as the CPU clock. For such devices, an internal clock is switched to an external clock during UART communication. (The PLL and frequency division are the same as during operation of a program created by the user.)

- Caution With MINICUBE2, an internal clock is not supported during UART communication. (The internal low-speed clock when the clock has been stopped is also not supported during UART communication.) Both clocks can be used in CSI.
- <3> Changing settings to enable serial communication, according to debugger communication pin settings For example, in the case of UART, the settings of UART control, the data format, and the baud rate are changed, and the alternate-function ports are changed to control mode. Also, masking of UART receive interrupts is released.
  - Caution When the values of the registers related to the communication pins are changed from those set by the monitoring program, the debugger may hang up, because a communication failure will occur. In this case, use the debugger to perform a CPU reset and restore the CPU.

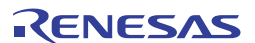

<R>

<R>

# 3.3 Flash Programming

This section describes the system configuration and startup/shutdown procedure when flash programming is performed for a V850 microcontroller, using MINICUBE2.

#### 3.3.1 Specifications of programming function

| Functions                                                          | Specifications                                                   |  |  |
|--------------------------------------------------------------------|------------------------------------------------------------------|--|--|
| Host interface                                                     | USB 2.0 (compatible with 1.1)                                    |  |  |
| Target interface UART or CSI-H/S                                   |                                                                  |  |  |
| Target system voltage 1.65 to 5.5 V (depends on the target device) |                                                                  |  |  |
| Clock supply                                                       | 16, 8, or 4 MHz clock can be supplied                            |  |  |
|                                                                    | Clock mounted on the target system can be used                   |  |  |
| Power supply                                                       | 3 or 5 V (maximum current rating: 100 mA)                        |  |  |
| Acquisition of device-specific information                         | Parameter file for MINICUBE2 made by Renesas Electronics is used |  |  |
| Security flag setting                                              | Available                                                        |  |  |
| Standalone operation                                               | Unavailable (must be connected to host machine)                  |  |  |

#### Table 3-6. Specifications of Programming Function

#### 3.3.2 System configuration

Figure 3-14 illustrates the system configuration for flash programming.

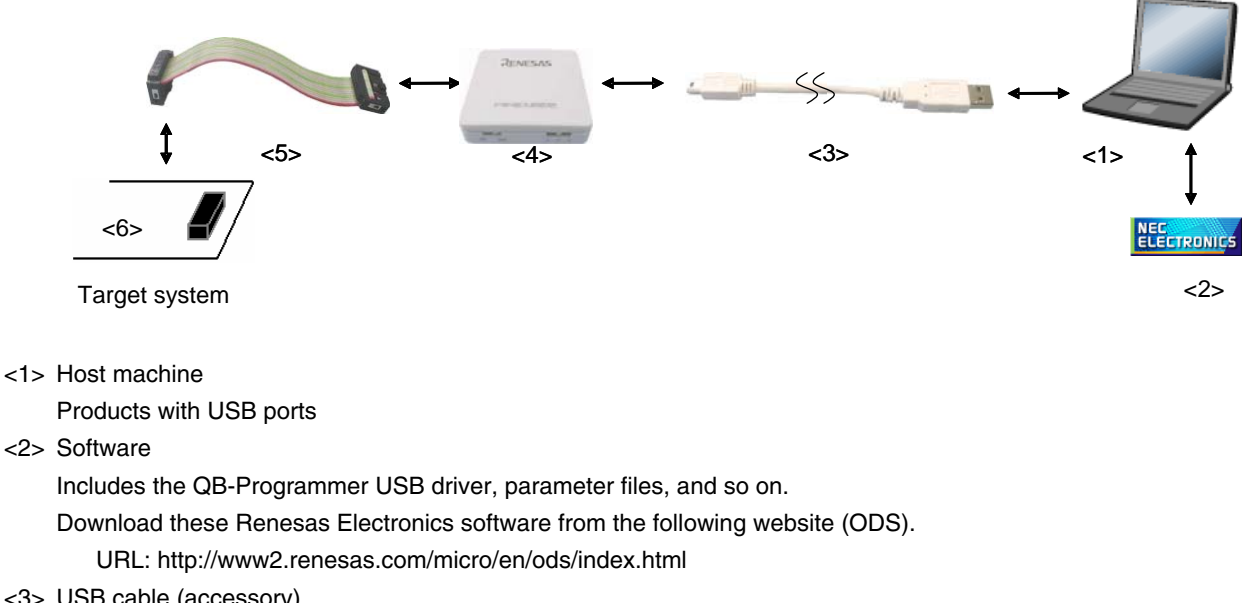

# Figure 3-14. System Configuration for Flash Programming

- <3> USB cable (accessory)
- <4> MINICUBE2 (this product)
- <5> 16-pin target cable (accessory)
- <6> Target connector (sold separately)

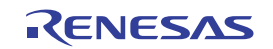

# 3.3.3 System startup procedure

This section describes the system startup procedure. Observe the following order.

#### (1) Preparation and installation of software

The following software is required to perform flash programming. For details on preparation and installation of software, refer to the setup manual supplied with MINICUBE2.

- QB-Programmer
- USB driver
- Parameter file

# (2) Switch setting

Set the mode select switch to "M2". Set the power select switch by referring to Table.

#### Caution Do not change the switch setting while the USB cable is connected.

| Setting | Description                                                                          |  |
|---------|--------------------------------------------------------------------------------------|--|
| 3       | 3 V is supplied from MINICUBE2 to the target system <sup>Note</sup>                  |  |
| 5       | 5 V is supplied from MINICUBE2 to the target system <sup>Note</sup> .                |  |
| Т       | Power supply of the target system is used.                                           |  |
|         | MINICUBE2 detects the power for the target system.                                   |  |
|         | The detected power is also used as the power supply for the communication interface. |  |

#### Table 3-7. Setting of Power Select Switch

**Note** The maximum rating of the current is 100 mA, so do not use MINICUBE2 with the target system with the higher current rating. The power is always supplied after MINICUBE2 is connected to the host machine.

#### (3) Connecting the target system

Connect MINICUBE2 to the target system as shown in Figure 3-15, **before the power to the target system is turned on**. When the power select switch is set to "T", the step of (4) Connecting the USB cable can be performed before this step.

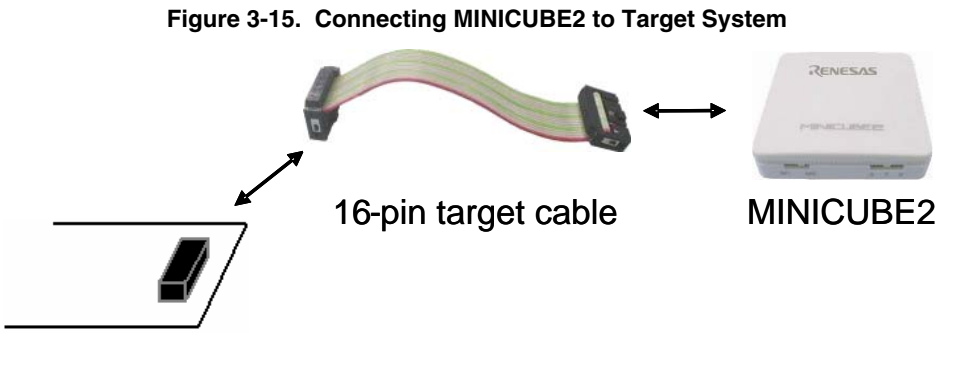

Target system

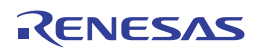

### (4) Connecting the USB cable

Connect MINICUBE2 to the host machine as shown in Figure 3-16, before the power to the target system is turned on.

When the power select switch is set to "T", the mode LED **flashes** white after connection.

When the power select switch is set to "3" or "5", the mode LED **glows** white after connection. The power is always supplied after MINICUBE2 is connected to the host machine with the USB cable.

#### Caution Do not change the switch setting while the USB cable is connected.

#### Figure 3-16. Connecting MINICUBE2 to Host Machine

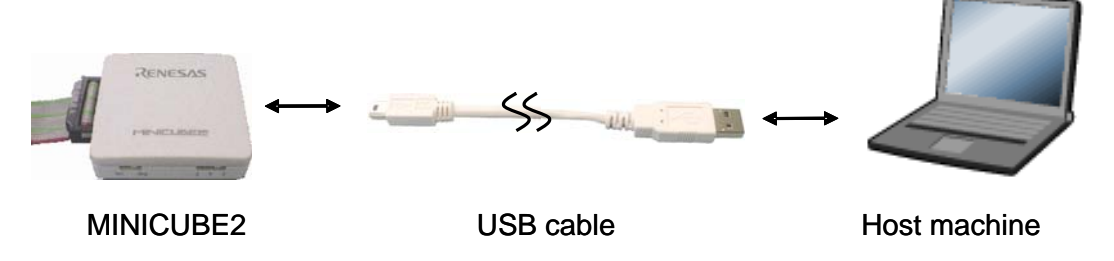

#### (5) Applying power to target system

Turn on power to the target system. This step is not necessary if the power select switch is set to "3" or "5". The mode LED glows white after power application.

#### (6) QB-Programmer startup

Start the QB-Programmer from the Start menu of Windows. The mode LED glows green after QB-Programmer startup.

A series of basic operations after this step is described in the following section. For detailed usage of the QB-Programmer, refer to the **QB-Programmer Programming GUI Operation User's Manual**.

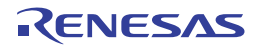

# 3.3.4 Usage examples

This section describes a series of basic operations using the QB-Programmer, using the  $\mu$ PD70F3732 as an example. The operations from execution of the [Autoprocedure (EPV)] command to programming for the target device are described. For other commands and their applications, refer to the **QB-Programmer Programming GUI Operation User's Manual**.

The conditions used for a series of operations in this section are as follows.

| μPD70F3732                                       |  |
|--------------------------------------------------|--|
| 5 V (supplied from MINICUBE2)                    |  |
| CSI-H/S, 2 MHz                                   |  |
|                                                  |  |
| Mode select switch: M2                           |  |
| Power select switch: 5                           |  |
|                                                  |  |
| 70F3732.PRM                                      |  |
| 5 MHz, x4 (oscillator on the target system side) |  |
| chip                                             |  |
| sample.hex                                       |  |
| [Blank check before Erase] selected              |  |
| [Read verify after Program] selected             |  |
| [Security flag after Program] selected           |  |
| [Disable Read] selected                          |  |
|                                                  |  |

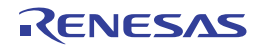

# (1) Setting of programming environment

Set the programming environment, following the steps <1> to <7> described below.

<1> Click the [Device] menu on the menu bar and then click [Setup...].

<2> The Device Setup dialog box appears, in which the [Standard] tab is active.

### Figure 3-17. [Standard] Tab of Device Setup Dialog Box

| Device Setup                               |  |  |  |  |
|--------------------------------------------|--|--|--|--|
| Standard Advanced                          |  |  |  |  |
|                                            |  |  |  |  |
| Parameter File PRM File Read               |  |  |  |  |
| Target Device Connection Supply Oscillator |  |  |  |  |
| Port Frequency 20.00 MHz                   |  |  |  |  |
| Speed Multiply rate 1.00                   |  |  |  |  |
| Operation Mode                             |  |  |  |  |
| Chip Start                                 |  |  |  |  |
| C Block End                                |  |  |  |  |
| Show Address                               |  |  |  |  |
|                                            |  |  |  |  |
| OK Cancel                                  |  |  |  |  |

<3> Click the PRM File Read button to open the Parameter File Select dialog box. Select the parameter file for the target device and then click the Open button.

| Open                   |                  |       | ? 🛛          |
|------------------------|------------------|-------|--------------|
| Look in: 🔎             | PRM              | • + 🗈 | r 🖬 🕶        |
| 10F3732.prm            |                  |       |              |
|                        |                  |       |              |
|                        |                  |       |              |
|                        |                  |       |              |
|                        |                  |       |              |
| File <u>n</u> ame:     | 70F3732          |       | <u>O</u> pen |
| Files of <u>t</u> ype: | PRM Files(*.PRM) | •     | Cancel       |

Figure 3-18. Parameter File Select Dialog Box

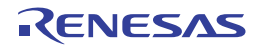

<4> Set the items in the [Target Device Connection], [Operation Mode] and [Supply Oscillator] areas, in accordance with your programming environment. The following figure shows an example.

| Device Setup               | X                  |  |  |  |
|----------------------------|--------------------|--|--|--|
| Standard Advanced          |                    |  |  |  |
| Parameter File 70F3732.prm | PRM File Read      |  |  |  |
| Target Device Connection   | Supply Oscillator  |  |  |  |
| Port SIO-H/S               | Frequency 5.00 MHz |  |  |  |
| Speed 2MHz                 | Multiply rate 4.00 |  |  |  |
| Operation Mode             |                    |  |  |  |
| Chip Start 000             | <b>v</b>           |  |  |  |
| C Block End 127            | <b>v</b>           |  |  |  |
| C Show Address             |                    |  |  |  |
|                            |                    |  |  |  |
|                            | OK Cancel          |  |  |  |

Figure 3-19. [Standard] Tab of Device Setup Dialog Box After Setting

- <5> The µPD70F3732 can use the [Get Security Settings] command, so click the OK button to return to the main window, click the [Device] menu and then click [Get Security Settings...]. After execution of this command, the security functions and boot area settings for the target device can be checked in the [Security flag settings] area on the [Advanced] tab in the Device Setup dialog box. For details, refer to the QB-Programmer Programming GUI Operation User's Manual.
- Figure 3-20. [Advanced] Tab of Device Setup Dialog Box After [Get Security Settings...] Execution

| Device Setup                                                                                                    |   |  |  |  |  |
|----------------------------------------------------------------------------------------------------|---|--|--|--|--|
| Standard Advanced                                                                                                    |   |  |  |  |  |
| Command options<br>Blank check before Erase<br>Read verify after Program<br>Security flag after Program<br>Checksum after Program |   |  |  |  |  |
| Security flag settings                                                                                                    | Ň |  |  |  |  |
| Disable Chip Erase Reset vector h                                                                                                 |   |  |  |  |  |
| Disable Block Erase End Boot block                                                                                                |   |  |  |  |  |
| 🗖 Disable Program 🗍 Show Address                                                                                                  |   |  |  |  |  |
| 🔲 Disable Read                                                                                                    |   |  |  |  |  |
| Disable Boot block cluster reprogramming                                                                                          |   |  |  |  |  |
|                                                                                                    |   |  |  |  |  |
| OK Cancel                                                                                                    |   |  |  |  |  |

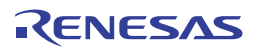

<6> Next, set the items in the [Command options] and [Security flag settings] areas, in accordance with your programming environment. The following figure shows an example.

Figure 3-21. [Advanced] Tab of Device Setup Dialog Box

| Device Se       | tup                                                                                                    | × |  |  |
|-----------------|----------------------------------------------------------------------------------------------------|---|--|--|
| Standard        | Advanced                                                                                                    |   |  |  |
| Command options |                                                                                                    |   |  |  |
|                 | <ul> <li>✓ Producting after Program</li> <li>✓ Checksum after Program</li> </ul>                                                                                                    |   |  |  |
| Securi          | y flag settings<br>Disable Chip Erase Reset vector h<br>Disable Block Erase End Boot block 000<br>Disable Program Show Address<br>Disable Read<br>Disable Boot block cluster reprogramming |   |  |  |
|                 | OK Cancel                                                                                                    |   |  |  |

<7> By clicking the OK button, the programming environment is set and the Device Setup dialog box is closed. The main window appears as follows.

| 🚆 QB-Programmer                                                                                    |                                                                                                    |
|----------------------------------------------------------------------------------------------------|----------------------------------------------------------------------------------------------------|
| <u>F</u> ile <u>D</u> evice <u>H</u> elp                                                           |                                                                                                    |
| / 🔎 🕞 🖏 🖉 🚿                                                                                        |                                                                                                    |
| >QB-Programmer startup<br>>Command standby<br>><br>>Device Setup<br>Parameter File Read PASS.<br>> | Programmer       : V1.00         Firmware       : V1.00         Name       :         Firmware:       Device         Name       :         Name       : 70F3732.prm         Version       : V1.00         Name       :         Date       :         Chksum       :         Area       :         Connection to device       Port         Pott       : SI0-H/S         Pulse       : 11         Speed       : 2MHz         Range       : Chip         Freq.       : 5.00MHz |
| <ul> <li>✓</li> </ul>                                                                              | PASS                                                                                                    |
| Ready                                                                                              |                                                                                                    |

Figure 3-22. Completion of Programming Environment Setting

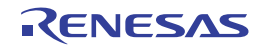

# (2) Selection of program file

Select the program file, following the steps <1> to <3> described below.

- <1> Click the [File] menu on the menu bar and then click [Load...].
- <2> The program file select dialog box appears.

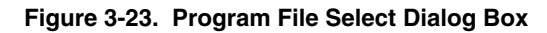

| Open                   |                                     |       | ? 🔀          |
|------------------------|-------------------------------------|-------|--------------|
| Look jn: 🔎             | HEX                                 | - 🗢 🔁 | -* 🎟         |
| 🗟 sample.he:           | x                                   |       |              |
|                        |                                     |       |              |
|                        |                                     |       |              |
|                        |                                     |       |              |
|                        |                                     |       |              |
| File <u>n</u> ame:     | *.rec;*.s;*.hex                     |       | <u>O</u> pen |
| Files of <u>type</u> : | S-rec / Hex files (*.rec;*.s;*.hex) | •     | Cancel       |
|                        |                                     |       |              |

<3> Select the program file for the target device and then click the Open button.

| 🚆 QB-Programmer                                                                  |                                                                                                    |
|----------------------------------------------------------------------------------|----------------------------------------------------------------------------------------------------|
| <u>F</u> ile <u>D</u> evice <u>H</u> elp                                         |                                                                                                    |
| /P 🖦 🗔 🗞 / 🏽 💸                                                                   |                                                                                                    |
| ▶QB-Programmer startup<br>>Command standby<br>><br>>Device Setup<br>Device Setup | Programmer -<br>QB-Programmer : V1.00<br>Firmware : V1.00                                                                  |
| Parameter File Read PASS.<br>><br>>Open Load File<br>Success read HEX file.      | Name :<br>Firmware:                                                                                                    |
| >                                                                                | Name : 70F3732.prm<br>Version : V1.00                                                                                      |
|                                                                                  | Load file<br>Name : SAMPLE.HEX<br>Date : 2006/02/24 21:13:08<br>Chksum : E23Eh<br>Area : 000000h-007FFFh                   |
| 2                                                                                | Connection to device<br>Port : SIO-H/S<br>Pulse : 11<br>Speed : 2MHz<br>Range : Chip<br>Freq. : 5.00MHz<br>Multiply : 4.00 |
| < >                                                                              | PASS                                                                                                    |
| Ready                                                                            |                                                                                                    |

Figure 3-24. Completion of Program File Selection

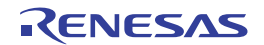

# (3) Execution of [Autoprocedure (EPV)] command

Click the [Device] menu on the menu bar and then click [Autoprocedure (EPV)].

The [Blank Check], [Erase] (if the flash memory in the target device is not blank), [Program], [Verify] are executed for the target device sequentially. The mode LED on MINICUBE2 flashes yellow during execution. When the command execution is completed normally, the mode LED glows green and the following window appears.

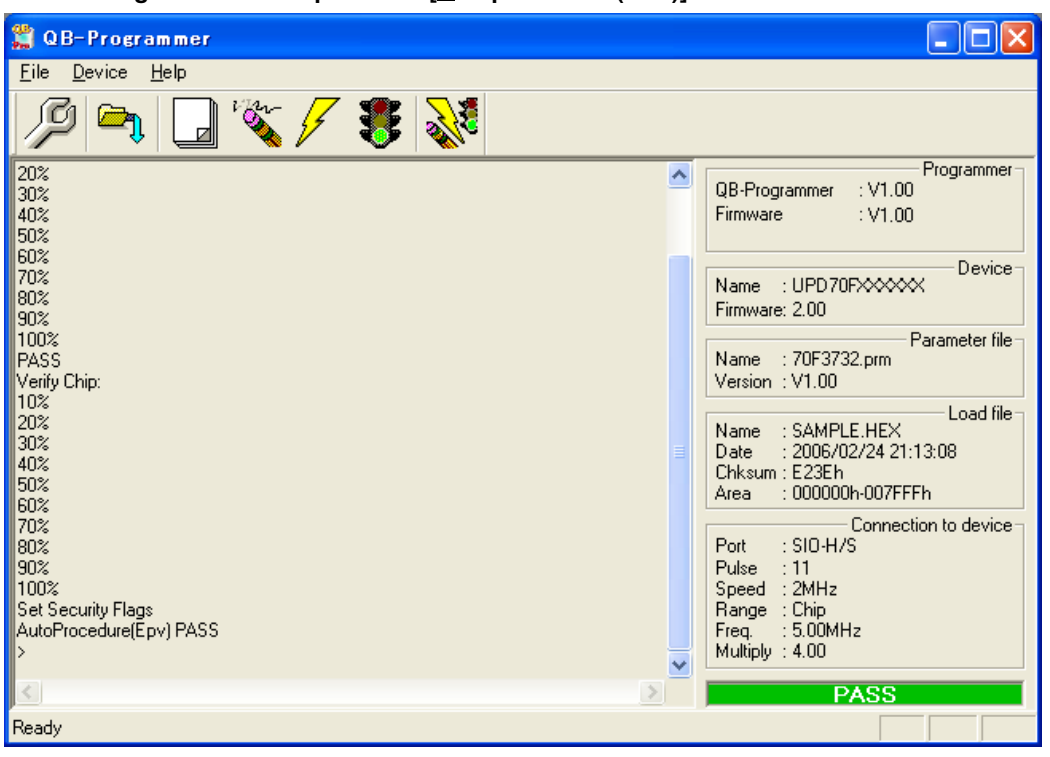

#### Figure 3-25. Completion of [Autoprocedure (EPV)] Command Execution

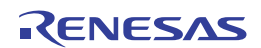

#### 3.3.5 System shutdown procedure

Terminate flash programming and shutdown the system in the following order. If the following order is not observed, the target system or MINICUBE2 may be damaged.

#### (1) Terminating the QB-Programmer

Terminate the QB-Programmer if you are not going to perform programming to other devices.

**Remark** When the QB-Programmer is terminated, the setting information is saved in the *qbp.ini* file. Due to this file, the same setting is maintained when the QB-Programmer is started the next time.

#### (2) Target system power shutdown

Shutdown the power supplied to the target system. This step is not necessary if the power select switch is set to "3" or "5".

#### (3) Unplugging the USB cable

Unplug the USB cable from MINICUBE2 or the host machine.

When the power select switch is set to "T", the step of (4) Unplugging the target cable can be performed before this step.

#### (4) Unplugging the target cable

Unplug the target cable from MINICUBE2 or the target system.

#### 3.3.6 Cautions on flash programming

This section describes the cautions for flash programming. Be sure to read the following for the proper use of MINICUBE2.

- To improve the writing quality, fully understand, verify, and evaluate the following items before using MINICUBE2.
  - Circuits are designed as described in the user's manuals for the device and MINICUBE2.
  - The device, QB-Programmer and MINICUBE2 are used as described in each user's manual.
  - The power supplied to the target system is stable.

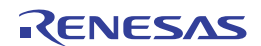

# CHAPTER 4 HOW TO USE MINICUBE2 WITH 78K0 MICROCONTROLLER

This chapter describes how to use MINICUBE2 when performing on-chip debugging and flash programming for a 78K0 microcontroller.

On-chip debugging is a method to debug a microcontroller mounted on the target system, using a debug function implemented in the device. Since debugging is performed with the target device operating on the board, this method is suitable for field debugging.

Flash programming is a method to write a program to the flash memory embedded in a device. Erasing, writing and verifying the program can be performed on-board with the device.

Read the following chapters if you are using MINICUBE2 for the first time with a 78K0 microcontroller as the target device.

# Caution ID78K0-QB Ver.3.10 or later is used for the descriptions in this chapter. If using an earlier version, some settings might differ.

• 4.1 Target System Design

For communication between MINICUBE2 and the target system, communication circuits must be mounted on the target system. This section describes the circuit design and mounting of connectors.

- 4.2 On-Chip Debugging This section describes the system configuration and startup method to perform on-chip debugging with MINICUBE2.
- 4.3 Flash Programming This section describes the system configuration and startup method to perform flash programming with MINICUBE2.

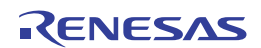

# 4.1 Target System Design

This section describes the target system circuit design required for on-chip debugging and flash programming. Because the communication mode for on-chip debugging differs depending on the target device, the target system configuration varies. Check the device specifications when designing the target system.

# Example When 78k0/Kx2, 78K0/Lx2, 78K0/Fx2

OCDxA, OCDxB, FLMD0 are communication for on-chip debugging RxD, TxD, FLMD0 are communication for programming

When 78K0/Kx2-L, 78K0/lx TOOLCx, TOOLDx are communication for on-chip debugging and programming.

If you cannot determine the communication mode of the target device, see the manual for the target device to check whether the OCDxA and OCDxB pins or TOOLCx and TOOLDx pins are used for on-chip debugging.

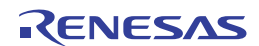

Figure 4-1 and Figure 4-2 present overviews of the MINICUBE2 communication interface. For communication between MINICUBE2 and the target system, communication circuits must be mounted on the target system, as shown on the left side of the figure. Refer to this section to design circuits appropriately.

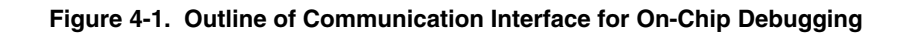

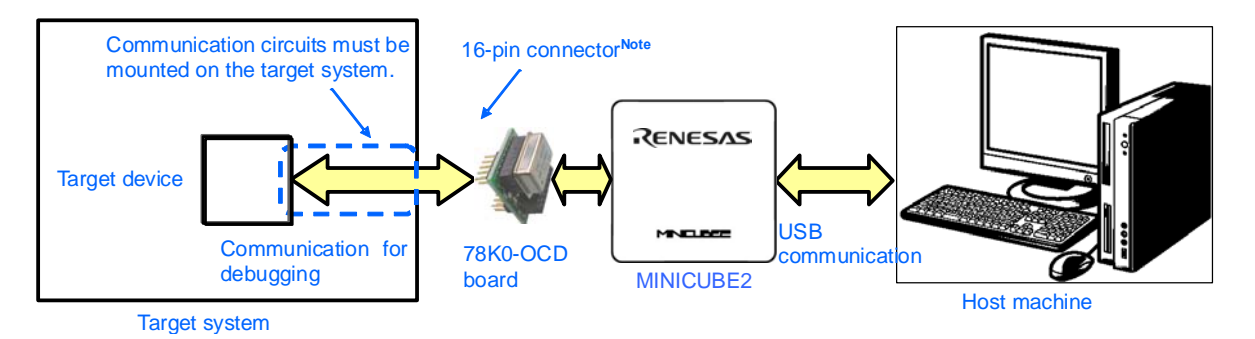

Note To reduce the footprint of the target system, SICA can be used to reduce the size of connectors. When replacing QB-78K0MINI (obsolete product) with MINICUBE2, a 10-pin connector dedicated to debugging can be used.

SICA is made by Tokyo Eletech Corporation.

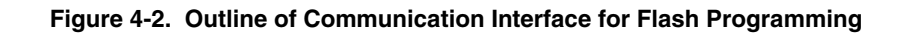

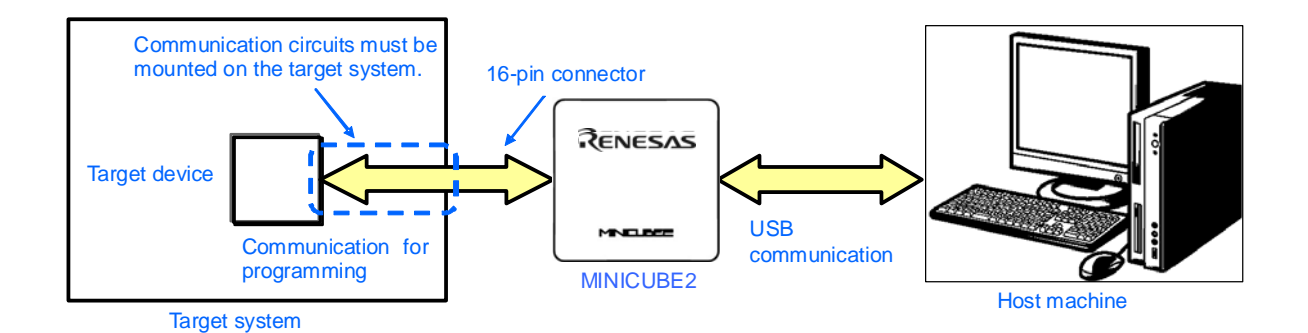

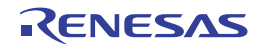

# 4.1.1 Pin assignment

This section describes the interface signals used between MINICUBE2 and the target system. Table 4-1 lists the pin assignment when a 16-pin target cable is used. Table 4-2 describes the functions of each pin. The pin assignment varies depending on whether the operation is debugging or programming, so design the circuit appropriately according to the circuit connection examples described on the following sections.

|         | Pin No. | Pin N                                               | ame             |                                                    |
|---------|---------|-----------------------------------------------------|-----------------|----------------------------------------------------|
| -       |         | For Debugging<br>(with 78K0-OCD<br>Board Connected) | For Programming | 78K0-OCD board is not<br>required for programming. |
|         | 1       | GND                                                 |                 | Rin 1                                              |
|         | 2       | RESET_OUT                                           |                 |                                                    |
| <r></r> | 3       | R.F.U.                                              | RxD             | Target system                                      |
|         | 4       | VDD                                                 |                 | Target system                                      |
| <r></r> | 5       | R.F.U.                                              | TxD             |                                                    |
|         | 6       | R.F.U.                                              |                 |                                                    |
|         | 7       | R.F.U.                                              |                 |                                                    |
|         | 8       | R.F.U.                                              |                 |                                                    |
|         | 9       | CLK                                                 |                 |                                                    |
|         | 10      | R.F.U.                                              |                 |                                                    |
| <r></r> | 11      | R.F.U.                                              |                 |                                                    |
|         | 12      | R.F.U.                                              | FLMD1           | Pin assignment of target connector                 |
|         | 13      | DATA                                                | R.F.U.          | to be mounted on target system                     |
|         | 14      | FLMD0                                               |                 |                                                    |
| <r></r> | 15      | RESET_IN                                            | R.F.U.          |                                                    |
|         | 16      | R.F.U.                                              |                 |                                                    |

### Table 4-1. Pin Assignment When Using 16-Pin Target Cable

<R>

<R>

Note Signal names in MINICUBE2

#### Table 4-2. Pin Functions

| Pin Name  | IN/OUT <sup>Note 1</sup> | Description                                                                                |  |  |
|-----------|--------------------------|--------------------------------------------------------------------------------------------|--|--|
| RESET_IN  | IN                       | Pin used to input reset signal from the target system                                      |  |  |
| RESET_OUT | OUT                      | Pin used to output reset signal to the target device                                       |  |  |
| CLK       | OUT                      | Pin used to output clock signal to the target device                                       |  |  |
| DATA      | IN/OUT                   | Pin used to input/output for data communication during debugging                           |  |  |
| FLMD0     | OUT                      | Pin used to set the target device to debug mode or programming mode (This pin is used      |  |  |
|           |                          | by only the devices that have OCDxA and OCDxB pins.)                                       |  |  |
| FLMD1     | OUT                      | Pin used to set programming mode <sup>Note 2</sup>                                         |  |  |
| RxD       | IN                       | Pin used to receive command/data from the target device                                    |  |  |
| TxD       | OUT                      | Pin used to transmit command/data to the target device                                     |  |  |
| R.F.U.    | -                        | This pin is reserved. For the connection of the reserved pins, see each circuit related to |  |  |
|           |                          | the pins.                                                                                  |  |  |
| N.C       | _                        | This pin is not used, so leave it open.                                                    |  |  |

Notes 1. As seen from MINICUBE2.

2. Not used in some devices.

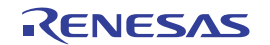

Table 4-3 lists the pin assignment when a 10-pin target cable is used. The 10-pin target cable uses the OCDxA and OCDxB pins and is dedicated to debugging. Use this cable if the target system is designed for MINICUBE (QB-78K0MINI) or in order to limit the usage of the connector mounted on the target system only for debugging.

| Pin Name <sup>Note</sup> |  |  |
|--------------------------|--|--|
| RESET_IN                 |  |  |
| RESET_OUT                |  |  |
| FLMD0                    |  |  |
| VDD                      |  |  |
| DATA                     |  |  |
| GND                      |  |  |
| CLK                      |  |  |
| GND                      |  |  |
| R.F.U.                   |  |  |
| N.C                      |  |  |
|                          |  |  |

 Table 4-3. Pin Assignment When Using 10-Pin Target Cable

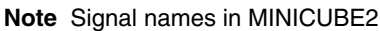

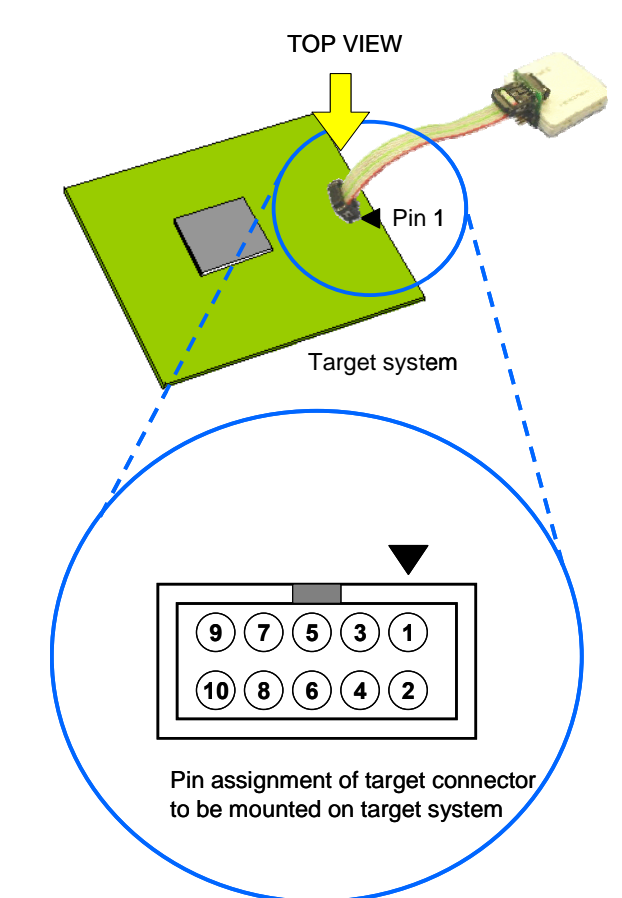

#### Table 4-4. Pin Functions

| Pin Name  | IN/OUT <sup>Note</sup> | Description                                                                                |  |  |
|-----------|------------------------|--------------------------------------------------------------------------------------------|--|--|
| RESET_IN  | IN                     | Pin used to input reset signal to the target system                                        |  |  |
| RESET_OUT | OUT                    | Pin used to output reset signal to the target device                                       |  |  |
| CLK       | OUT                    | Pin used to output clock signal to the target device                                       |  |  |
| DATA      | IN/OUT                 | Pin used to input/output for data communication during debugging                           |  |  |
| FLMD0     | OUT                    | Pin used to set the target device to debug mode or programming mode                        |  |  |
| R.F.U.    | -                      | This pin is reserved. For the connection of the reserved pins, see each circuit related to |  |  |
|           |                        | the pins.                                                                                  |  |  |
| N.C       | -                      | This pin is not used, so leave it open.                                                    |  |  |

<R>

Note As seen from MINICUBE2.

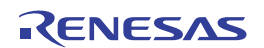

# 4.1.2 Circuit connection examples

The circuit design on the target system varies depending on the used connector and interface signals.

The following (1) to (3) are the major purpose of use. Confirm the purpose, refer to Table 4-5 and see the relevant circuit connection example for specifications. **Figure 4-3** Flowchart for Selecting the Circuit also shows a circuit connection example.

- Caution The constants described in the circuit connection example are reference values. If you perform flash programming aiming at mass production, thoroughly evaluate whether the specifications of the target device are satisfied.
  - (1) Used to perform on-chip debugging and flash programming via one 16-pin connector.
  - (2) Used to perform on-chip debugging via a 10-pin connector.
  - \* This type of circuit connection can be used with on-chip debugging emulator QB-78K0MINI.
  - (3) Used to perform flash programming.

| Usage | Connector | Programming             | Debug                        | X1 oscillator circuit | Refer to:                    |
|-------|-----------|-------------------------|------------------------------|-----------------------|------------------------------|
|       | Used      | Interface               | Interface                    |                       |                              |
| (1)   | 16-pin    | า UART <sup>Note1</sup> | OCD0A(X1),                   | Do not use            | Figure 4-4                   |
|       |           |                         | OCD0B(X2)                    | Use                   | Figure 4-5                   |
|       |           |                         | OCD1A (P31),                 | Do not use            | Figure 4-6                   |
|       |           |                         | OCD1B (P32) <sup>Note2</sup> | Use                   | Figure 4-7                   |
|       |           | TOOLC0, TOOLD0          | ·                            | Do not use            | Figure 4-8                   |
|       |           |                         |                              | Use                   | Figure 4-9                   |
|       |           | TOOLC1, TOOLD1          |                              | -                     | Figure 4-10                  |
| (2)   | 10-pin    | -                       | OCD0A(X1),                   | -                     | Figure 4-11 <sup>Note3</sup> |
|       |           |                         | OCD0B(X2)                    |                       |                              |
|       |           | _                       | OCD1A (P31),                 | _                     | Figure 4-12 <sup>Note3</sup> |
|       |           |                         | OCD1B (P32) <sup>Note2</sup> |                       |                              |
| (3)   | 16-pin    | UART <sup>Note1</sup>   |                              | -                     | Figure 4-13                  |
|       |           | TOOLC0, TOOLD0          |                              | -                     | Figure 4-8                   |
|       |           | TOOLC1, TOOLD1          |                              | -                     | Figure 4-10                  |

#### Table 4-5. Corresponding Circuit Connection Diagrams

Notes 1. Refer to the target device's user's manual to confirm whether an FLMD1 pin is provided.

2. The debug interface pin name varies depending on the target device. For details, confirm the target device's user's manual.

**3.** If the security ID is lost (including when the area is corrupt), it can only be recovered by erasing the flash memory of the device.

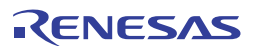

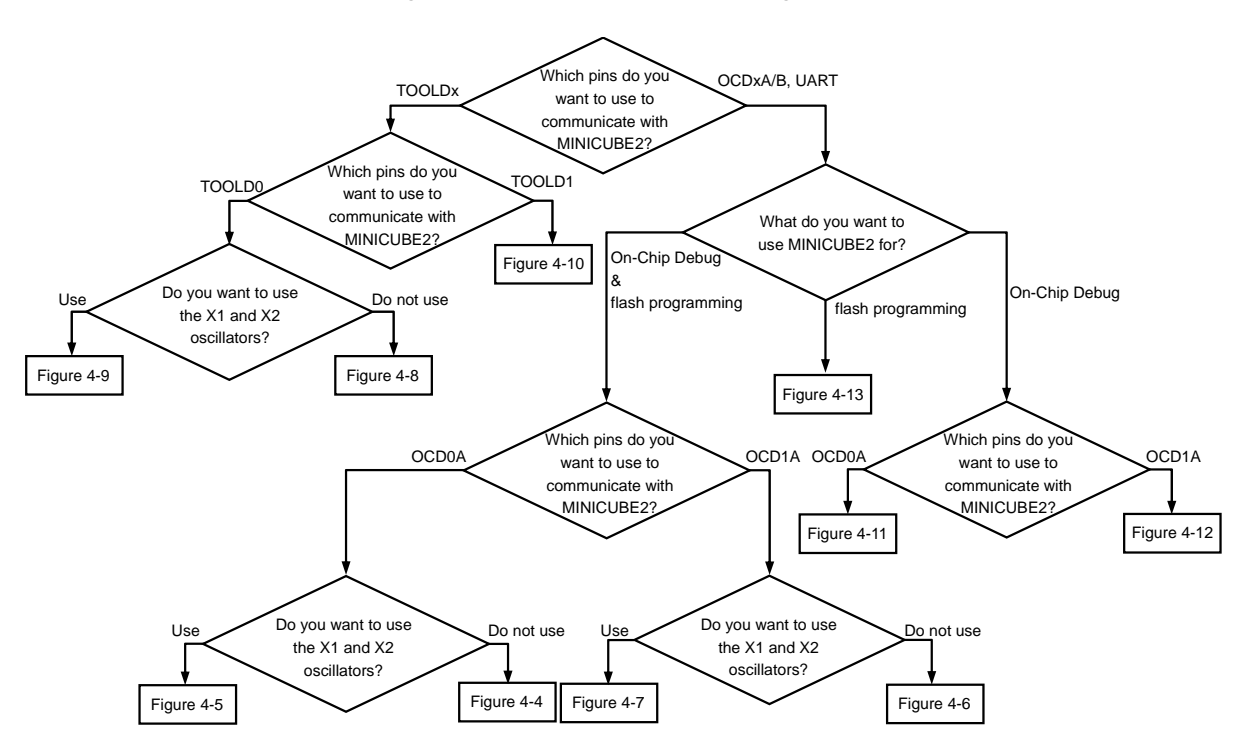

Figure 4-3. Flow Chart for Selecting the Circuit

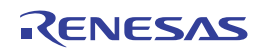

<R>

Caution The following figure shows the recommended circuit. Be sure to design the circuit, considering specifications of the target devices, noise characteristic of the circuit, etc.

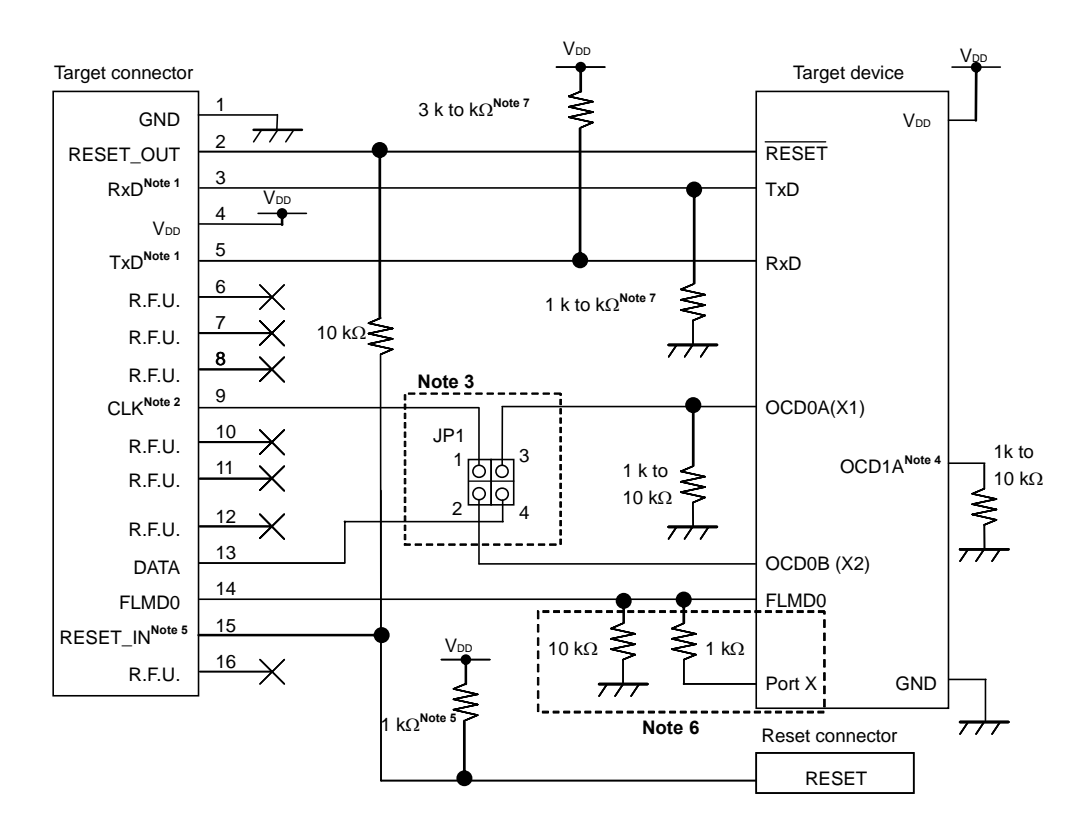

# Figure 4-4. When Both Debugging and Programming Are Performed (Not communicating by using the OCD0A and OCD0B pins or not using the X1 oscillator)

- **Notes 1.** Connect TxD (transmit side) of the target device to RxD (receive side) of the target connector, and TxD (transmit side) of the target connector to RxD (receive side) of the target device.
  - 2. Circuits other than the X1 oscillator can be used to generate the clock signal for the target device during onchip debugging.

Only a 4, 8, or 16 MHz clock signal generated in MINICUBE2 can be used during flash programming.

- Short 1 to 3 and 2 to 4 of JP1 during on-chip debugging.
   Short 1 to 2 of JP1 and leave 3 to 4 of JP1 open during flash programming.
   Leave JP1 open when using the target device (when MINICUBE2 is not connected).
- **4.** The name of the pin shared with OCD1A might be invalid or might not exist depending on the device. For details, refer to the user's manual for the target device.
- **5.** This connection is designed assuming that the RESET signal is output from the N-ch open-drain buffer (output resistance:  $100\Omega$  or less). For details, refer to **4.1.3 Connection of reset pin**.
- 6. The circuit enclosed by a dashed line is designed for flash self programming, which controls the FLMD0 pin via ports.

Connect any port that can output data to FLMD0 via a resistor.

When not using flash self programming, process the pins according to the device specifications.

7. This is the processing for the pins that are unused (the inputs are left open) when the target device operates (when MINICUBE2 is not connected).

When changing the resistance, refer to **APPENDIX A EQUIVALENT CIRCUIT** and make sure that the change does not affect operation before using the device.

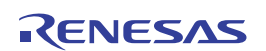

<R>

Caution The following figure shows the recommended circuit. Be sure to design the circuit, considering specifications of the target devices, noise characteristic of the circuit, etc.

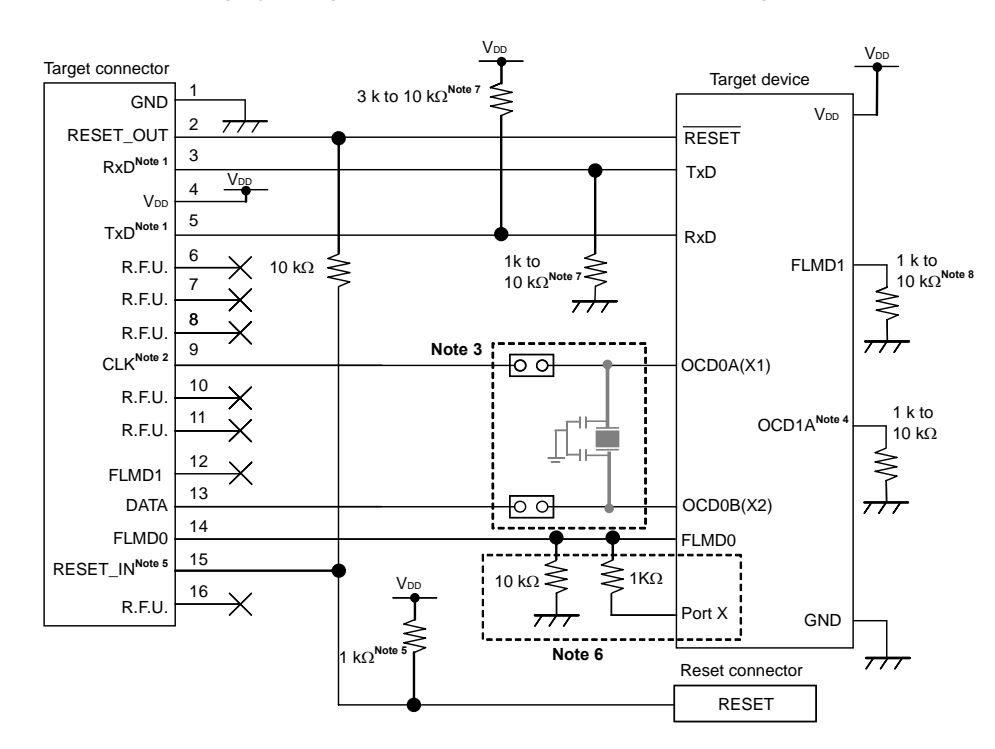

Figure 4-5. When Both Debugging and Programming Are Performed (Communicating by using the OCD0A and OCD0B pins or using the X1 oscillator)

- **Notes 1.** Connect TxD (transmit side) of the target device to RxD (receive side) of the target connector, and TxD (transmit side) of the target connector to RxD (receive side) of the target device.
  - 2. The X1 oscillator of the target system cannot be used to generate the clock signal for the target device during on-chip debugging.

Use the clock signal supplied from MINICUBE2. (The clock signal generated by an oscillator provided on the 78K0-OCD board or a 4, 8, or 16 MHz clock that can be selected as the system clock can also be used.)

- Short the jumper pins and disconnect the clock circuit during on-chip debugging. Leave the jumper pins open and connect the clock circuit when the target device operates (when MINICUBE2 is not connected) during flash programming.
- **4.** OCD1A may be a different name, such as P31, depending on the device used. For details, refer to the user's manual for the target device.
- 5. This connection is designed assuming that the RESET signal is output from the N-ch open-drain buffer (output resistance: 100  $\Omega$  or less). For details, refer to 4.1.3 Connection of reset pin.
- 6. The circuit enclosed by a dashed line is designed for flash self programming, which controls the FLMD0 pin via ports.

Connect any port that can output data to FLMD0 via a resistor.

When not using flash self programming, process the pins according to the device specifications.

7. This is the processing for the pins that are unused (the inputs are left open) when the target device operates (when MINICUBE2 is not connected).

When changing the resistance, refer to **APPENDIX A EQUIVALENT CIRCUIT** and make sure that the change does not affect operation before using the device.

8. To use FLMD1, connect it to FLMD1 of MINICUBE2.

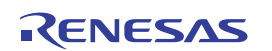

Target connector Target device 3 k to 10 k $\Omega^{\text{Note 6}}$ GND Vn 7/7 2 RESET RESET OUT 3 RxD<sup>Note 1</sup> TxD 4 Vdd 5 TxD<sup>Note 1</sup> RxD 6 1 k to R.F.U. 10 kΩ<sup>N</sup> 7 **≥** 10 kΩ R.F.U. 8 R.F.U. 9 CLK<sup>Note 2</sup> OCD1ANote 3 10 RFU 1 k to OCD0A(X1) 11 3 k to  $10 \ k\Omega^{Note}$ RFU 1 k to OCD0B(X2) 12 10 kΩ 10 kΩ R.F.U. 13 OCD1B<sup>Note 3</sup> DATA 14 FLMD0 FLMD0 15 RESET\_INNote 4 Vpp 1 kΩ 10 kΩ 16  $\times$ R.F.U. Port X GND Note 5 kΩ Reset connector RESET

# Figure 4-6. When Both Debugging and Programming Are Performed (Not communicating by using the OCD1A and OCD1B pins or using the X1 oscillator)

- **Notes 1.** Connect TxD (transmit side) of the target device to RxD (receive side) of the target connector, and TxD (transmit side) of the target connector to RxD (receive side) of the target device.
  - 2. Circuits other than the X1 oscillator can be used to generate the clock signal for the target device during onchip debugging.
  - 3. The name of the pin shared with OCD1A (OCD1B) might be invalid or might not exist depending on the device. For details, see the user's manual for the target device. During on-chip debugging, the settings specified by the user program are ignored, because these pins are used as pins dedicated to on-chip debugging. However, if the pins are specified as input pins, the pins must be processed (because they are left open when MINICUBE2 is not connected.)
  - 4. This connection is designed assuming that the RESET signal is output from the N-ch open-drain buffer (output resistance: 100  $\Omega$  or less). For details, refer to 4.1.3 Connection of reset pin.
  - 5. The circuit enclosed by a dashed line is designed for flash self programming, which controls the FLMD0 pin via ports.

When not using flash self programming, process the pins according to the device specifications.

6. This is the processing for the pins that are unused (the inputs are left open) when the target device operates (when MINICUBE2 is not connected).
When changing the resistance, refer to APPENDIX A FOULVALENT CIRCUIT and make sure that the change

When changing the resistance, refer to **APPENDIX A EQUIVALENT CIRCUIT** and make sure that the change does not affect operation before using the device.

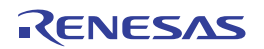

<R>

Caution The following figure shows the recommended circuit. Be sure to design the circuit, considering specifications of the target devices, noise characteristic of the circuit, etc.

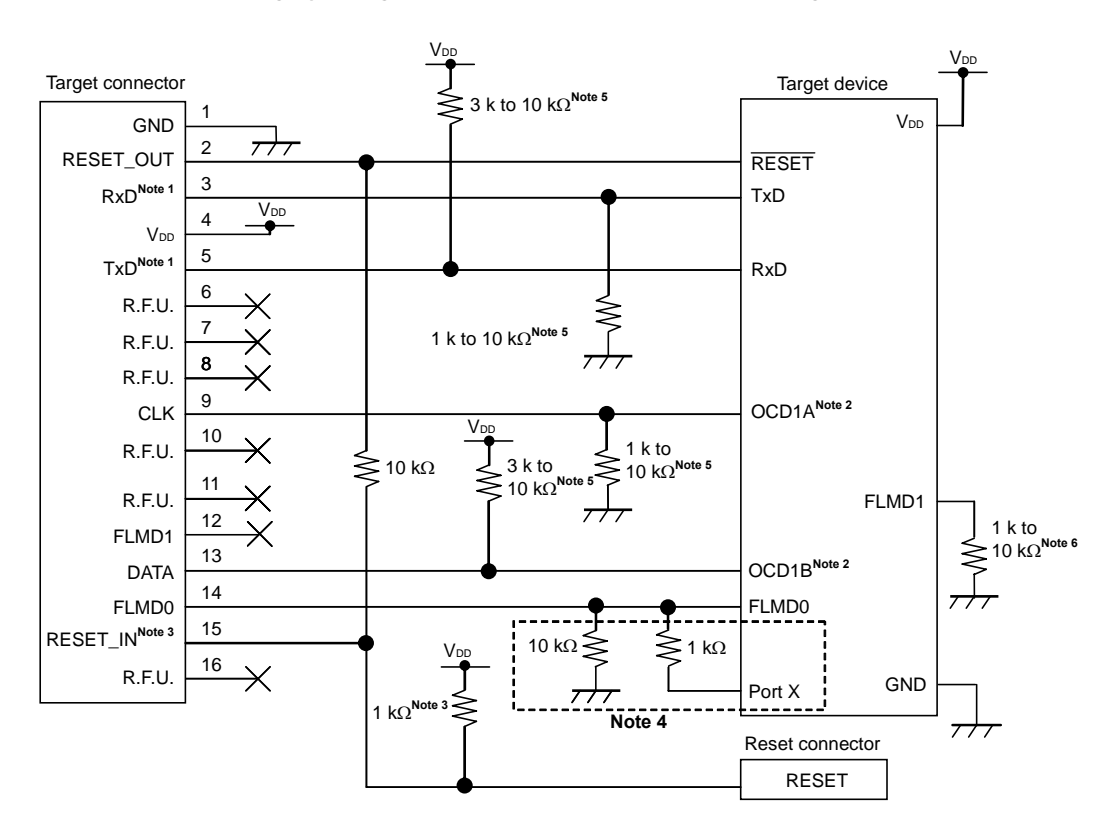

Figure 4-7. When Both Debugging and Programming Are Performed (Communicating by using the OCD1A and OCD1B pins or using the X1 oscillator)

- **Notes 1.** Connect TxD (transmit side) of the target device to RxD (receive side) of the target connector, and TxD (transmit side) of the target connector to RxD (receive side) of the target device.
  - 2. OCD1A (OCD1B) may be a different name, such as P31, depending on the device used. Check the pin name with the user's manual for the target device. Since this pin is dedicated to debugging during debugging, port settings made by the user program are ignored. If this pin is assigned to an input port, the pin must be connected as shown in this figure, because it is open when MINICUBE2 is not connected.
  - **3.** This connection is designed assuming that the RESET signal is output from the N-ch open-drain buffer (output resistance: 100  $\Omega$  or less). For details, refer to **4.1.3 Connection of reset pin**.
  - 4. The circuit enclosed by a dashed line is designed for flash self programming, which controls the FLMD0 pin via ports.

When not using flash self programming, process the pins according to the device specifications.

- This is the processing for the pins that are unused (the inputs are left open) when the target device operates (when MINICUBE2 is not connected).
   When changing the resistance, refer to APPENDIX A EQUIVALENT CIRCUIT and make sure that the change does not affect operation before using the device.
- 6. To use FLMD1, connect it to FLMD1 of MINICUBE2.

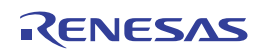

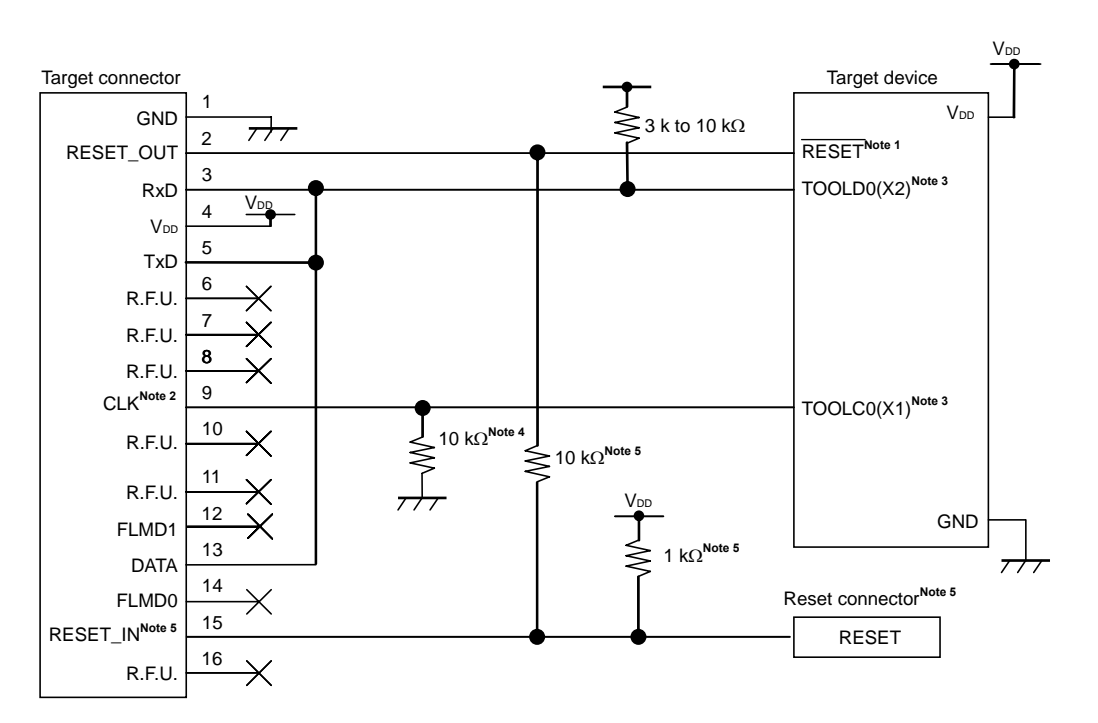

Figure 4-8. When Both Debugging and Programming Are Performed (with X1/X2 oscillator is not used , with TOOLC0/TOOLD0 communication)

Notes 1. If there are capacitance elements such as capacitors, on-chip debugging might not operate normally.

 A clock signal provided on the 78K0-OCD board, a 4, 8, or 16 MHz clock signal generated in MINICUBE2, or the clock signal generated by the internal high-speed oscillator of the device can be used for the clock signal of the target device during on-chip debugging.

Only the internal high-speed oscillator of the device can be used during flash programming.

- **3.** During on-chip debugging, the settings specified by the user program are ignored, because these pins are used as pins dedicated to on-chip debugging. However, if the pins are specified as input pins, the pins must be processed (because they are left open when MINICUBE2 is not connected.)
- 4. This is the processing for the pins that are unused (the inputs are left open) when the target device operates (when MINICUBE2 is not connected). Output setting or an oscillator circuit is not used. When changing the resistance, refer to APPENDIX A EQUIVALENT CIRCUIT and make sure that the change does not affect operation before using the device.
- **5.** This connection is designed assuming that the Reset connector is output from the N-ch open-drain buffer (output resistance: 100  $\Omega$  or less). For details, refer to **4.1.3 Connection of reset pin**.

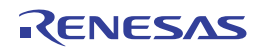

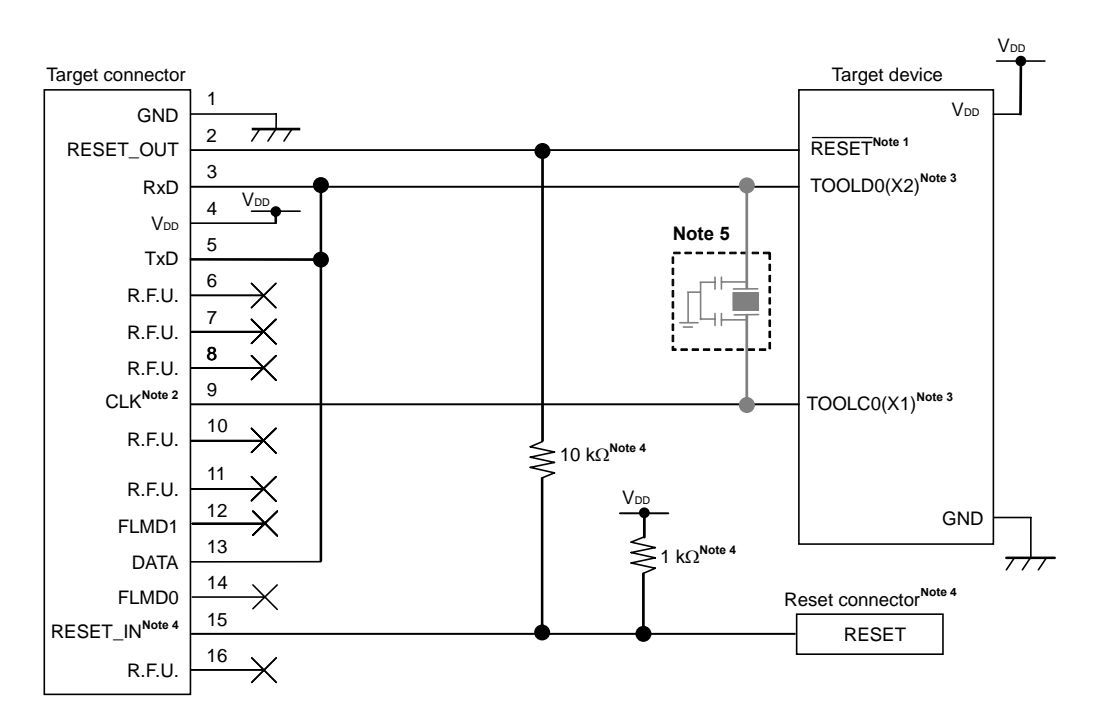

Figure 4-9. When Both Debugging and Programming Are Performed (with X1/X2 oscillator is used, with TOOLC0/TOOLD0 communication)

Notes 1. If there are capacitance elements such as capacitors, on-chip debugging might not operate normally.

 A clock signal provided on the 78K0-OCD board, a 4, 8, or 16 MHz clock signal generated in MINICUBE2, or the clock signal generated by the internal high-speed oscillator of the device can be used for the clock signal of the target device during on-chip debugging.

Only the internal high-speed oscillator of the device can be used during flash programming.

- **3.** During on-chip debugging, the settings specified by the user program are ignored, because these pins are used as pins dedicated to on-chip debugging. However, if the pins are specified as input pins, the pins must be processed (because they are left open when MINICUBE2 is not connected.)
- 4. This connection is designed assuming that the RESET signal is output from the N-ch open-drain buffer (output resistance: 100  $\Omega$  or less). For details, refer to 4.1.3 Connection of reset pin.
- 5. Never connect an oscillation circuit to the 78K0-OCD board during on-chip debugging and flash programming. To prevent an oscillation circuit from not oscillating due to wiring capacitance when the target device operates (when MINICUBE2 is not connected), also consider countermeasures such as disconnecting the oscillation circuit from the target connectors by setting the jumpers.

A program that was downloaded using the debugger does not operate when MINICUBE2 is not connected.

Caution The red paths in the figure (TOOLD0 and TOOLC0) must be designed so that the device pins are less than 30 mm from the MINICUBE2 connectors or the paths must be shielded by connecting them to GND.

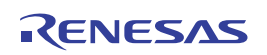

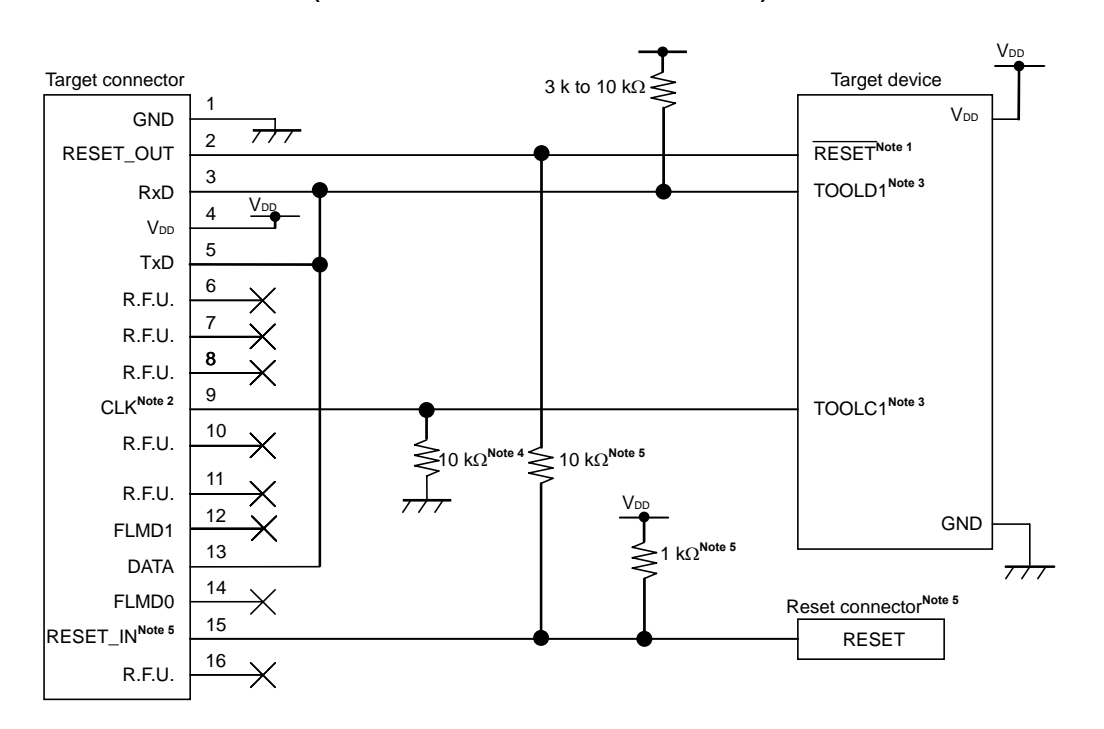

# Figure 4-10. When Both Debugging and Programming Are Performed (with TOOLC0/TOOLD0 communication)

Notes 1. If there are capacitance elements such as capacitors, on-chip debugging might not operate normally.

- The clock signal generated by the clock circuit on the target system or by the internal high-speed oscillator of the device can be used for the clock signal of the target device during on-chip debugging.
   Only the internal high-speed oscillator of the device can be used during flash programming.
- **3.** During on-chip debugging, the settings specified by the user program are ignored, because these pins are used as pins dedicated to on-chip debugging. However, if the pins are specified as input pins, the pins must be processed (because they are left open when MINICUBE2 is not connected.)
- 4. This is the processing for the pins that are unused (the inputs are left open) when the target device operates (when MINICUBE2 is not connected). (This processing is not required if the pins are set to output.) When changing the resistance, refer to APPENDIX A EQUIVALENT CIRCUIT and make sure that the change does not affect operation before using the device.
- **5.** This connection is designed assuming that the RESET signal is output from the N-ch open-drain buffer (output resistance: 100  $\Omega$  or less). For details, refer to **4.1.3 Connection of reset pin**.

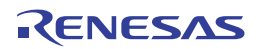

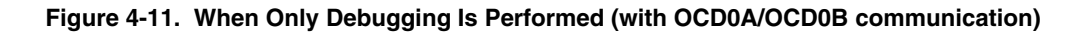

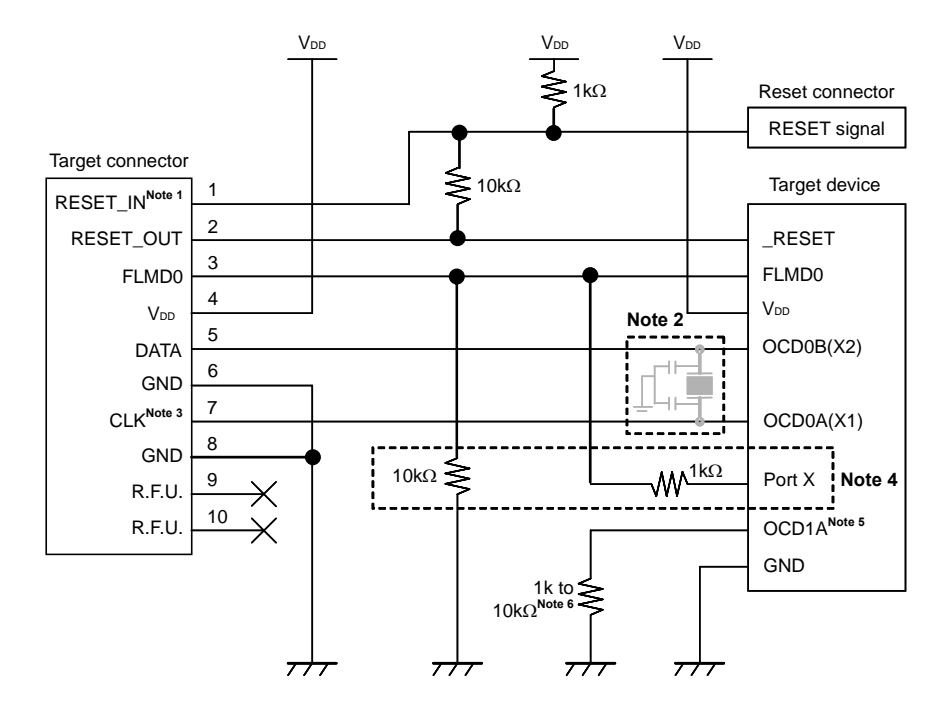

- **Notes 1.** This connection is designed assuming that the RESET signal is output from the N-ch open-drain buffer (output resistance:  $100 \Omega$  or less). For details, refer to **4.1.3 Connection of reset pin**.
  - 2. For debugging, mount no clock circuit. For flash programming, mount a clock circuit.
  - **3.** The clock signal provided on the 78K0-OCD board or a 4, 8, or 16 MHz clock signal generated in MINICUBE2 can be used for the clock signal of the target device during on-chip debugging.
  - 4. The circuit enclosed by a dashed line is designed for flash self programming, which controls the FLMD0 pin via ports. (This circuit is used to control the port during flash programming.) Connect any port that can output data to FLMD0 via a resistor. When not using flash self programming, process the pins according to the device specifications.
  - 5. The name of the pin shared with OCD1A (OCD1B) might be invalid or might not exist depending on the device. For details, refer to the user's manual for the target device.
  - 6. This is the processing for the pins that are unused (the inputs are left open) when the target device operates (when MINICUBE2 is not connected).

When changing the resistance, refer to **APPENDIX A EQUIVALENT CIRCUIT** and make sure that the change does not affect operation before using the device.

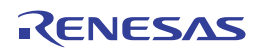

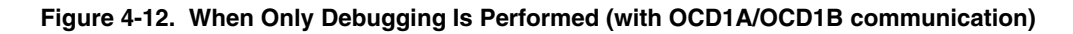

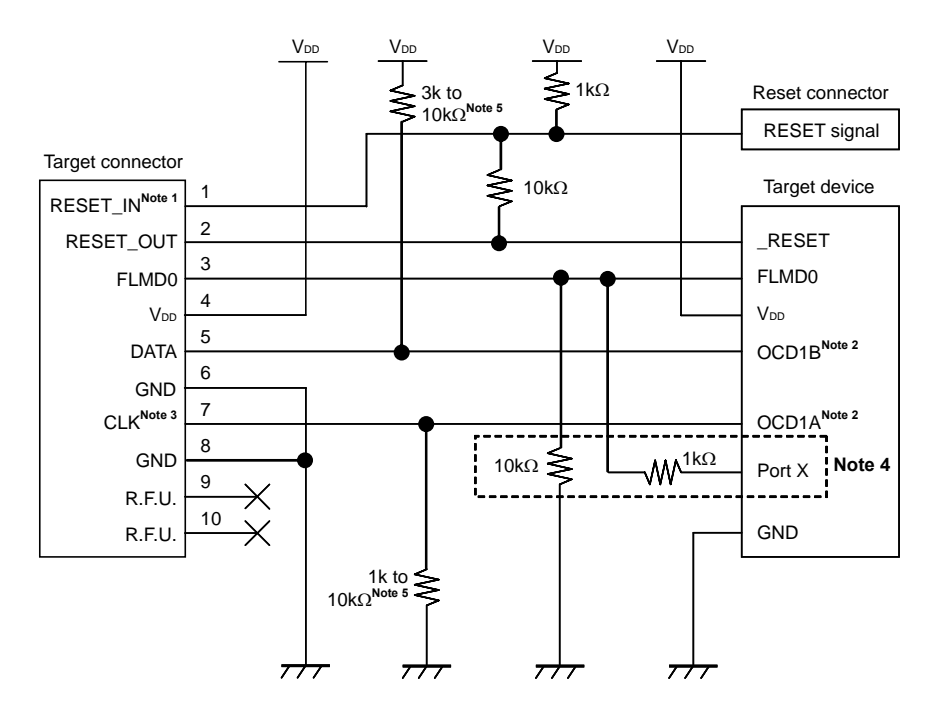

- **Notes 1.** This connection is designed assuming that the RESET signal is output from the N-ch open-drain buffer (output resistance:  $100 \Omega$  or less). For details, refer to **4.1.3 Connection of reset pin**.
  - 2. The name of the pin shared with OCD1A (OCD1B) might be invalid or might not exist depending on the device. For details, see the user's manual for the target device. During on-chip debugging, the settings specified by the user program are ignored, because these pins are used as pins dedicated to on-chip debugging. However, if the pins are specified as input pins, the pins must be processed (because they are left open when MINICUBE2 is not connected.)
  - **3.** The clock signal generated by the internal high-speed oscillator of the device or a 4, 8, or 16 MHz clock signal generated in MINICUBE2 can be used for the clock signal of the target device during on-chip debugging.
  - 4. The circuit enclosed by a dashed line is designed for flash self programming, which controls the FLMD0 pin via ports. (This circuit is used to control the port during flash programming.) Connect any port that can output data to FLMD0 via a resistor.

When not using flash self programming, process the pins according to the device specifications.

5. This is the processing for the pins that are unused (the inputs are left open) when the target device operates (when MINICUBE2 is not connected).

When changing the resistance, refer to **APPENDIX A EQUIVALENT CIRCUIT** and make sure that the change does not affect operation before using the device.

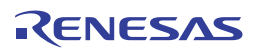

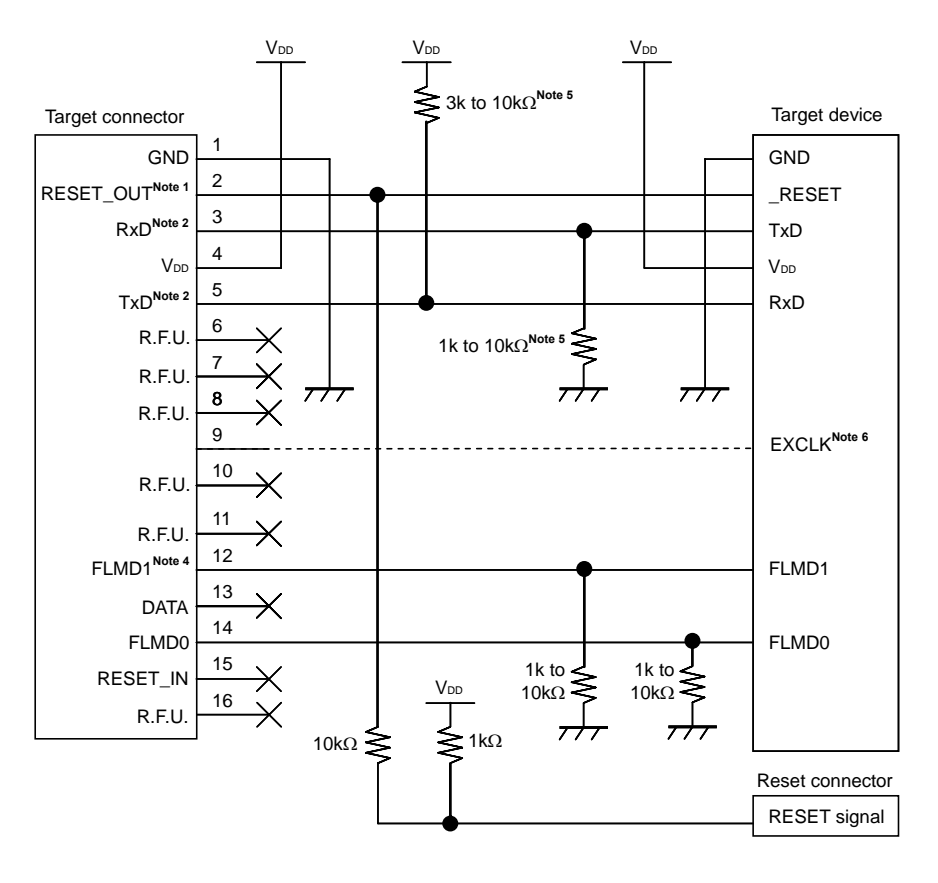

Figure 4-13. When Only Programming Is Performed

- **Notes 1.** This connection is designed assuming that the RESET signal is output from the N-ch open-drain buffer (output resistance: 100  $\Omega$  or less). For details, refer to **4.1.3 Connection of reset pin**.
  - 2. Connect TxD (transmit side) of the target device to RxD (receive side) of the target connector, and TxD (transmit side) of the target connector to RxD (receive side) of the target device.
  - 3. When the input clock to the target device is generated on the target system, CLK does not need to be connected. Please leave it open when no connection is made. When no input clock is generated, or the dedicated program adapter (FA series) is used, be sure to connect CLK as external clock supply to the target device
    - 4. If FLMD1 pin is provided on the target device, the connection must be made. If FLMD1 pin is not provided on the target device, leave it open.
    - This is for pin processing when not used as a device.
       To change this value to another resistance value, refer to APPENDIX A EQUIVALENT CIRCUIT.
  - In some cases, a pin name of EXCLK may differ depending on devices. For the details, see the user's manual related to the target device.

<R>

<R>

<R>

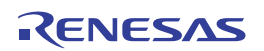

#### 4.1.3 Connection of reset pin

This section describes the connection of the reset pin, for which special attention must be paid, in circuit connection examples shown in the previous section.

During on-chip debugging, a reset signal from the target system is input to MINICUBE2, masked, and then output to the target device. Therefore, the reset signal connection varies depending on whether MINICUBE2 is connected.

For flash programming, the circuit must be designed so that the reset signals of the target system and MINICUBE2 do not conflict.

Select one of the following methods and connect the reset signal in the circuit. The details of each method are described on the following pages.

- (1) Automatically switching the reset signal via resistor (recommended; described in recommended circuit connection in the previous section)
- (2) Automatically switching the reset signal via selector logic
- (3) Manually switching the reset signal with jumper
- (4) Resetting the target device by power-on clear (POC) only

#### <R> Caution Do not connect a capacitor to the RESET\_OUT pin.

#### <R>

#### Figure 4-14. Cautions for using the RESET-OUT pin

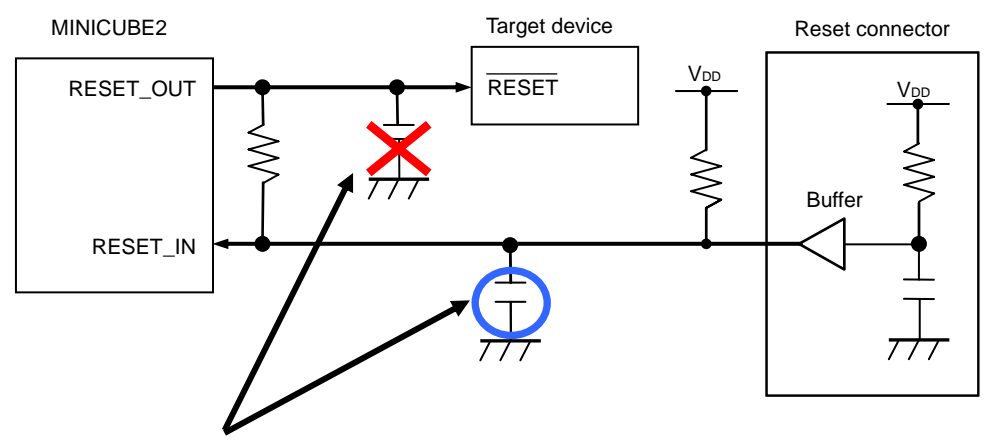

If a capacitance element such as a capacitor or resistor is connected to the RESET\_OUT pin, the target device might not be able to communicate with MINICUBE2. If necessary, connect a capacitor to the RESET\_IN pin.

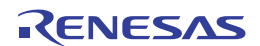

# (1) Automatically switching the reset signal via resistor

Figure 4-15 illustrates the reset pin connection described in **4.1.2 Circuit connection examples**. This connection is designed assuming that the reset circuit on the target system contains an N-ch open-drain buffer (output resistance:  $100\Omega$  or less). The VDD or GND level may be unstable when the logic of RESET\_IN/OUT of MINICUBE2 is inverted, so observe the conditions described below in **Remark**.

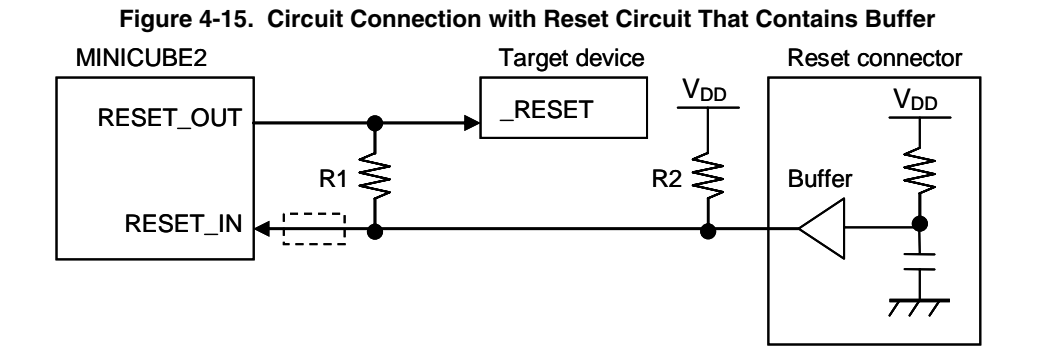

**Remark** Make the resistance of at least R1 ten times that of R2, R1 being  $10 \text{ k}\Omega$  or more. Pull-up resistor R2 is not required if the buffer of the reset circuit consists of CMOS output. The circuit enclosed by a dashed line is not required when only flash programming is performed.

Figure 4-16 illustrates the circuit connection for the case where the reset circuit on the target system contains no buffers and the reset signal is only generated via resistors or capacitors. Design the circuit, observing the conditions described below in **Remark**.

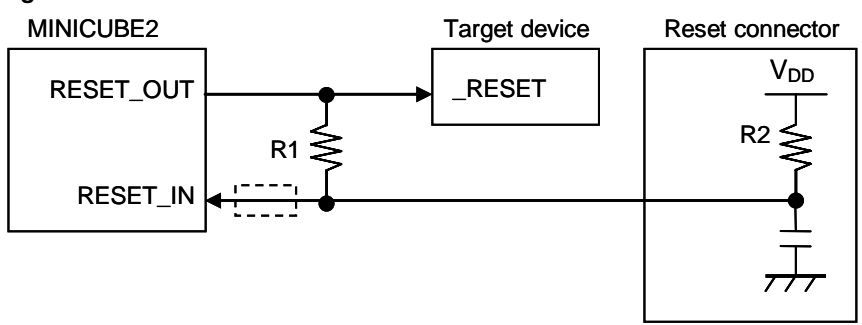

Figure 4-16. Circuit Connection with Reset Circuit That Contains No Buffers

**Remark** Make the resistance of at least R1 ten times that of R2, R1 being 10 k $\Omega$  or more. The circuit enclosed by a dashed line is not required when only flash programming is performed.

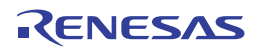

<R> (2) Automatically switching the reset signal via selector logic (Only for devices that have no FLMDPUP register but have a FLMD0 pin)

Figure 4-17 illustrates the circuit connection for the case where the reset signal is switched automatically using the selector logic, with or without MINICUBE2 connected. When using flash self programming, refer to Figure 4-18.

Caution The reset circuit is disconnected if flash self programming is performed (FLMD0 = HI) without MINICUBE2 connected, so no signals can be input to the  $\overline{\text{RESET}}$ pin.

Figure 4-17. Circuit Connection for Automatically Switching Reset Signal with Selector Logic (When Not Using Flash Self Programming)

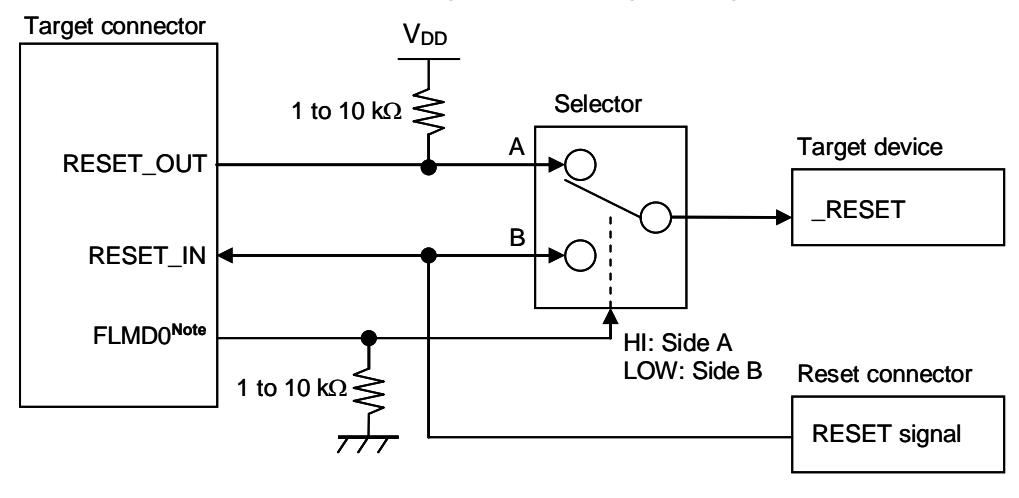

Note FLMD0 is high level when MINICUBE2 is connected, and FLMD0 is pulled down when MINICUBE2 is not connected.

# Figure 4-18. Circuit Connection for Automatically Switching Reset Signal with Selector Logic (When Using Flash Self Programming)

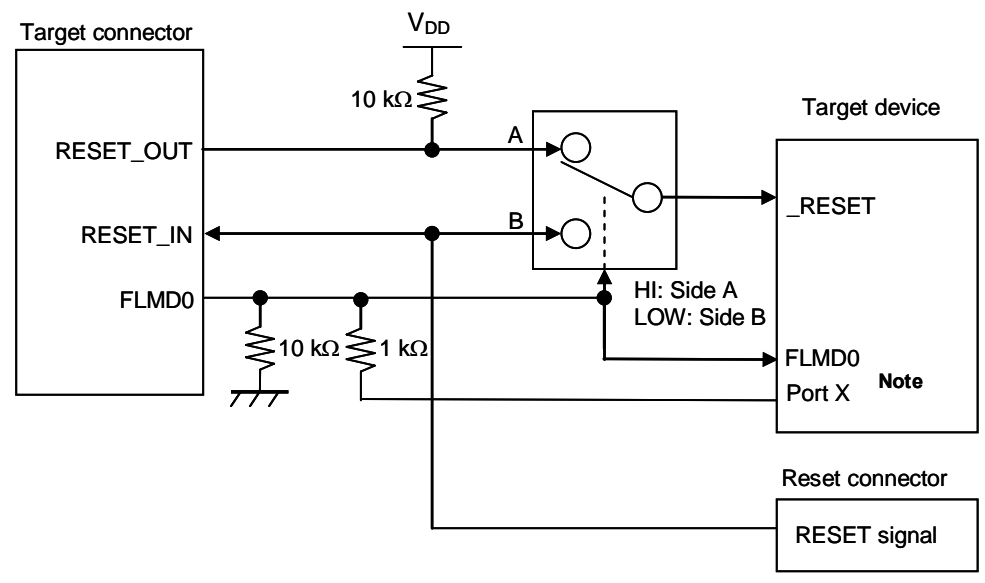

**Note** This circuit is designed for flash self programming, which controls the FLMD0 pin via ports.

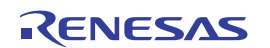

# (3) Manually switching the reset signal with jumper

Figure 4-19 illustrates the circuit connection for the case where the reset signal is switched using the jumper, with or without MINICUBE2 connected. This connection is simple, but the jumper must be set manually.

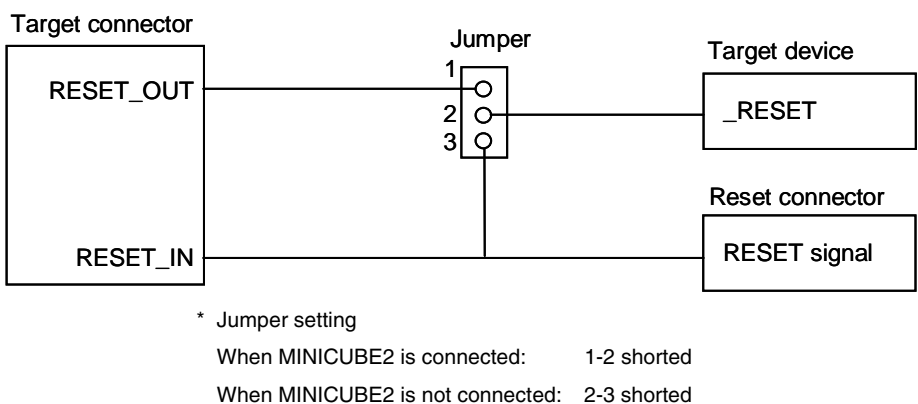

#### Figure 4-19. Circuit Connection for Switching Reset Signal with Jumper

When a 10-pin connector is used, pins 1 and 2 of the target connector can also be used as the jumper, as shown in Figure 4-20.

# Figure 4-20. Jumper Connection When 10-Pin Connector Is Used

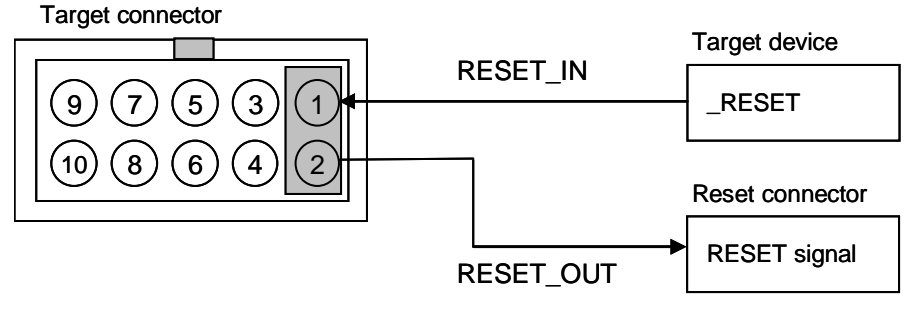

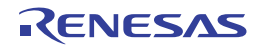

<R>

# (4) Resetting the target device by power-on clear (POC) only

Figure 4-21 illustrates the circuit connection for the case where the target device is only reset via POC without using the reset pin. RESET\_OUT becomes active when power is applied to MINICUBE2.

Even if power supply to the target system is turned off during debugging, pseudo POC function emulation is available because RESET\_OUT becomes active. Note that the POC detection voltage is about 1 V higher than that of the target device.

### Figure 4-21. Circuit Connection for the Case Where Target Device Is Only Reset via POC

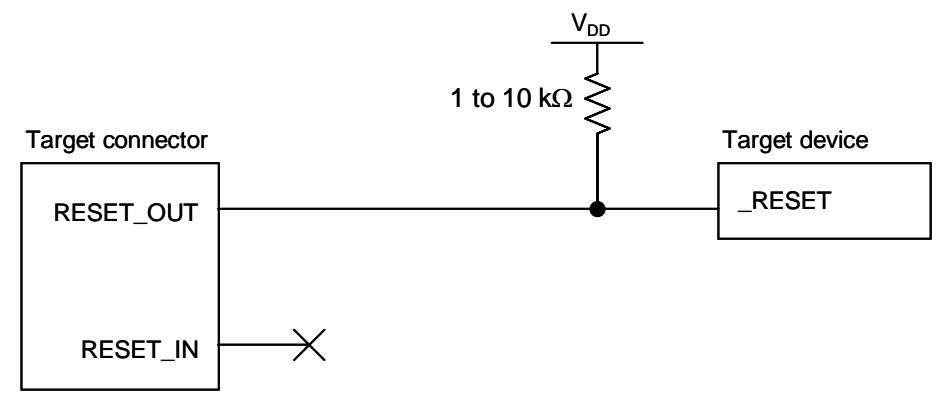

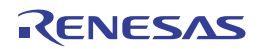

<R>

# 4.1.4 Cautions on target system design

Note the following cautions when designing the target system.

- If possible, do not create sections in which the communication lines for debugging (OCDxA, OCDxB, TOOLCx, and TOOLDx) run in parallel in the target system. If this cannot be prevented, shorten the sections as much as possible. When using TOOLC0 and TOOLD0 as communication lines for debugging by using X1 or X2 oscillation, be sure to make the section where TOOLC0 and TOOLD0 run in parallel less than 30 mm.
  - Use a GND pattern to shield the communication lines for debugging (OCDxA, OCDxB, TOOLCx, and TOOLDx) to reduce their capacitive load, because the lines are used for high-speed communication.
    - Make the distance between the target connector and the target device as short as possible.
    - Before shipping the product, use jumpers or other means to physically separate the X1 and X2 pins from the target connector in order to ensure normal clock oscillation.
- To use OCD0A, OCD0B, TOOLC0, and TOOLD0 as communication pins for debugging, remove elements such as resonator capacitance and feedback resistors, so that the signals do not degrade due to capacitive load.

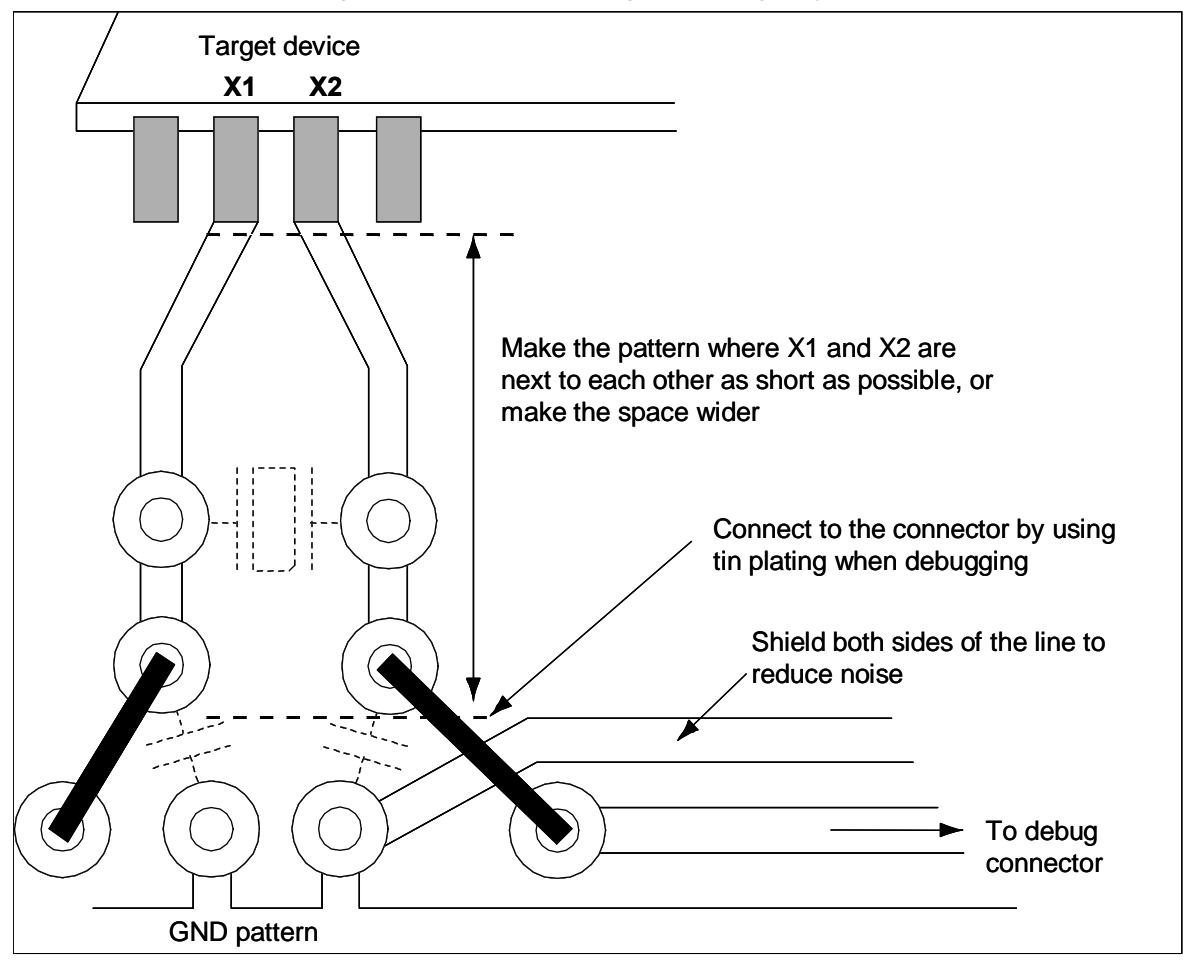

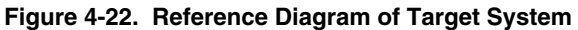

# 4.1.5 Mounting connector onto target system

The connector must be mounted on the target system for connecting MINICUBE2 with the target system. A 2.54 mm pitch 10- or 16-pin general-purpose connector can be used. The following products are recommended.

- HIF3FC-10PA-2.54DS (10-pin right-angle type, made by Hirose Electric Co., Ltd.)
- HIF3FC-10PA-2.54DSA (10-pin straight type, made by Hirose Electric Co., Ltd.)
- HIF3FC-16PA-2.54DS (16-pin right-angle type, made by Hirose Electric Co., Ltd.)
- HIF3FC-16PA-2.54DSA (16-pin straight type, made by Hirose Electric Co., Ltd.)
- 7616-5002PL (16-pin right-angle type, made by Sumitomo 3M, Ltd.)
- 7616-6002PL (16-pin straight type, made by Sumitomo 3M, Ltd.)

Compact connectors and loose-wire cables are also available as options. For more information on these products, access the MINICUBE2 information site.

URL: http://www2.renesas.com/micro/en/development/asia/minicube2/minicube2.html

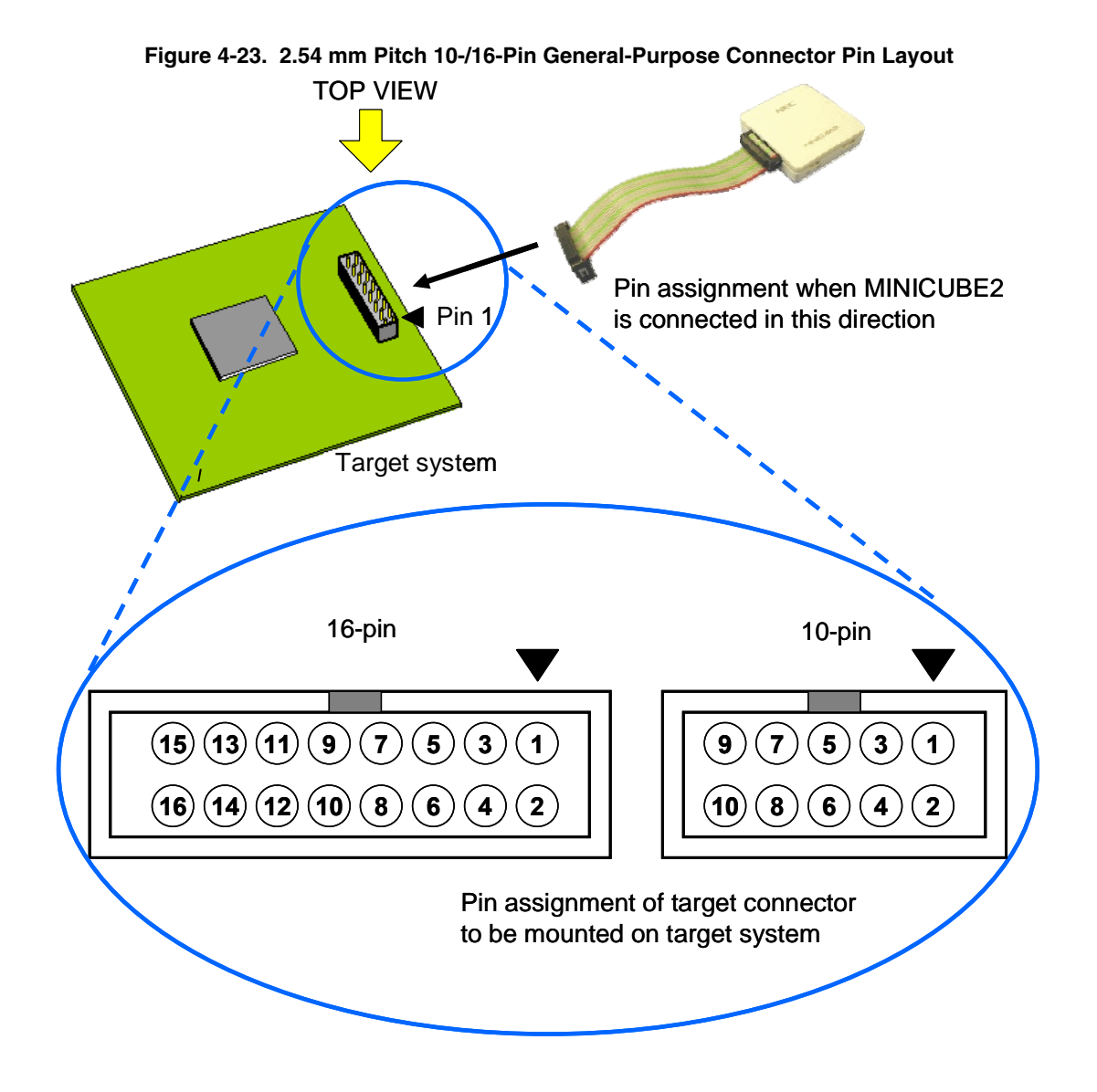

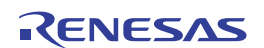
# 4.2 On-Chip Debugging

This section describes the system configuration, startup/shutdown procedure and cautions for debugging when onchip debugging is performed with MINICUBE2.

# 4.2.1 Debug functions

Table 4-6 lists the debug functions when a 78K0 microcontroller is the target device and the ID78K0-QB is used. If a debugger other than the ID78K0-QB (made by partner manufacturer) is used, the available functions may differ, so check the specifications of the debugger used

| Functions                          | Specifications                                                          |  |  |
|------------------------------------|-------------------------------------------------------------------------|--|--|
| Security                           | 10-byte ID code authentication                                          |  |  |
| Download                           | Available                                                               |  |  |
| Execution                          | Go & Go, Start from Here, Come Here, Restart, step execution            |  |  |
| Hardware break                     | Break before execution: 1 point (unavailable when using software break) |  |  |
|                                    | Access break: 1 point                                                   |  |  |
| Software break                     | 2,000 points                                                            |  |  |
| Forced break                       | Available                                                               |  |  |
| Pseudo real-time RAM monitoring    | Available                                                               |  |  |
| DMM (writing to memory during RUN) | Available                                                               |  |  |
| Pin masking                        | Available (reset pin only)                                              |  |  |
| Time measurement                   | Resolution: 100 $\mu$ s                                                 |  |  |
| (from execution start to break)    | Max. measurement time: Approximately 100 hours                          |  |  |
| User spaces used for debugging     | Internal ROM: 256 to 400 bytes                                          |  |  |
|                                    | Internal RAM: 7 to 9 bytes                                              |  |  |
|                                    | Differs depending on the device.                                        |  |  |
|                                    | For details, refer to the document "QB-MINI2 Operating Precautions".    |  |  |
| Function pins used for debugging   | The pin shared with OCDxA and OCDxB, the pin shared with TOOLCx and     |  |  |
|                                    | TOOLDx, or the pin shared with RESET.                                   |  |  |

| Table 4-6 | Debua | Functions  |
|-----------|-------|------------|
|           | Debug | i unotion3 |

<R>

R20UT0049EJ0600 Rev. 6.00 Mar 31, 2011

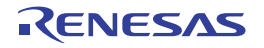

# 4.2.2 System configuration

Figure 4-24 illustrates the system configuration for on-chip debugging.

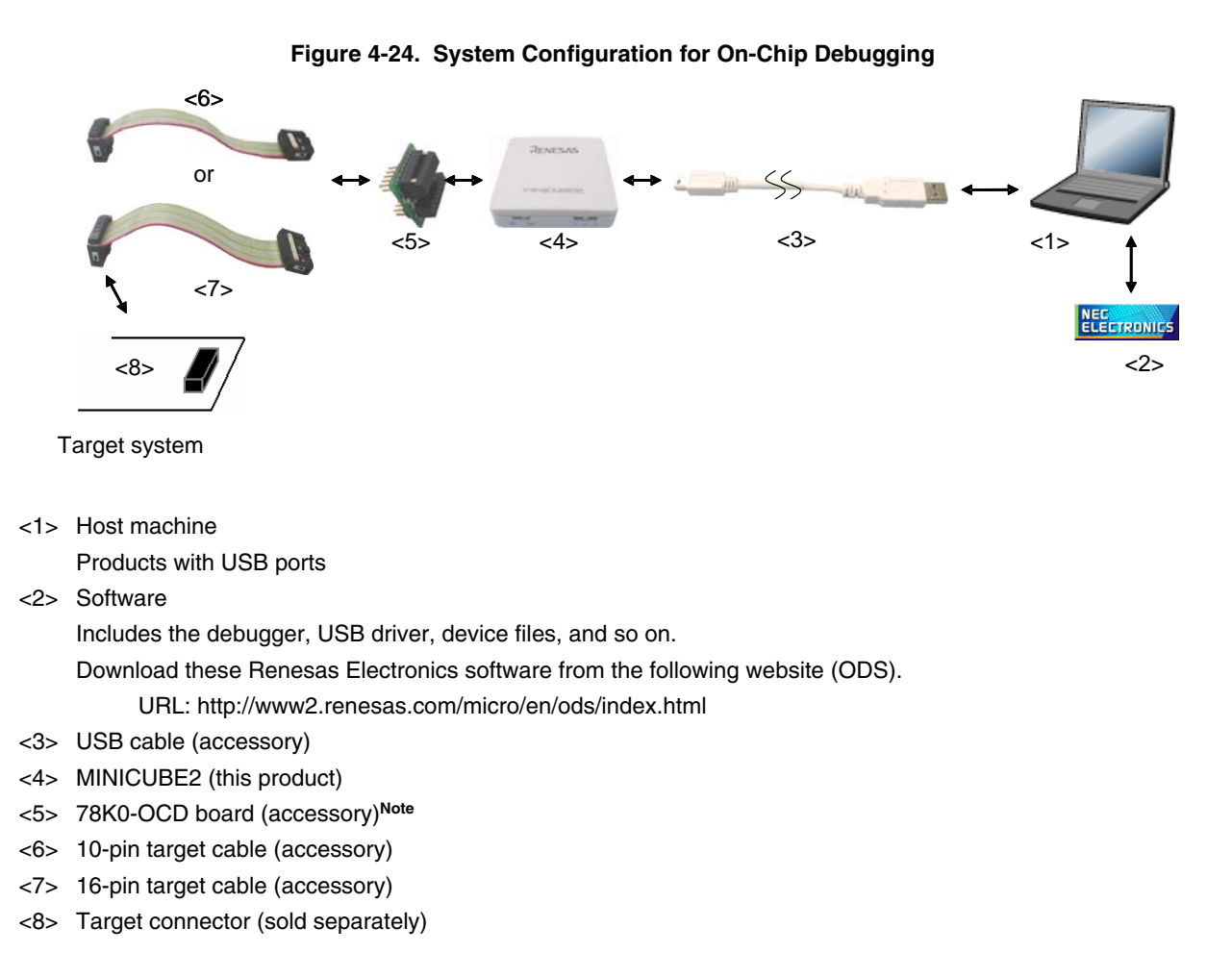

<R> Note On-chip debugging using TOOLCx and TOOLDx can be performed without using the 78K0-OCD board.

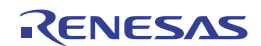

# 4.2.3 System startup procedure

This section describes the system startup procedure. Observe the following order.

## (1) Preparation and installation of software

The following software is required to perform on-chip debugging. For details on preparation and installation of software, refer to the setup manual supplied with MINICUBE2.

- Debugger
- USB driver
- Device file (may be unnecessary when using a partner manufacture's debugger)

## (2) Switch setting

Set the mode select switch to "M2". Set the power select switch by referring to Table 4-7.

## Caution Do not change the switch setting while the USB cable is connected.

| Setting | Description                                                                          |
|---------|--------------------------------------------------------------------------------------|
| 3       | 3 V is supplied from MINICUBE2 to the target system <sup>Note</sup> .                |
| 5       | 5 V is supplied from MINICUBE2 to the target system <sup>Note</sup> .                |
| т       | Power supply of the target system is used.                                           |
|         | MINICUBE2 detects the power for the target system.                                   |
|         | The detected power is also used as the power supply for the communication interface. |

#### Table 4-7. Setting of Power Select Switch

**Note** The maximum rating of the current is 100 mA, so do not use MINICUBE2 with the target system with the higher current rating. The power is always supplied after MINICUBE2 is connected to the host machine.

## (3) 78K0-OCD board setting

The settings of the 78K0-OCD board vary depending on how clock is supplied to the target device. A 20 MHz oscillator is mounted on the 78K0-OCD board at shipment. If either of the following conditions applies, the factory setting must be changed. Refer to **4.2.5 Clock setting** and set the clock.

- The target device does not operate with a 20 MHz clock, or the target voltage that does not operate with 20 MHz clock is used
- A clock frequency other than 20 MHz is needed as the high-speed system clock.

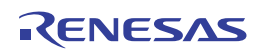

# (4) Connecting the target system

Connect MINICUBE2 to the target system as shown in Figure 4-25. Select a 10- or 16-pin target cable according to the target system circuit (refer to **Remark** below).

Perform connection before the power to the target system is turned on

## Figure 4-25. Connecting MINICUBE2 to Target System

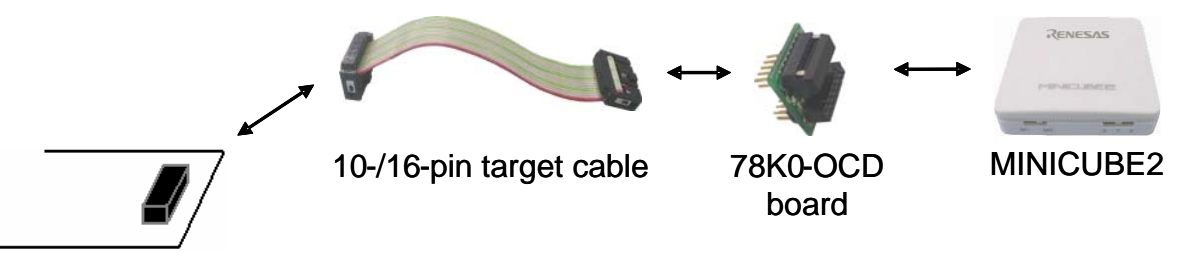

# Target system

- <R> Caution On-chip debugging using TOOLCx and TOOLDx can be performed without using the 78K0-OCD board. When TOOLC0 and TOOLD0 are used, a 4, 8, or 16 MHz clock signal generated by MINICUBE2 can be used for the clock signal of the microcontroller.
  - **Remark** Connect the 78K0-OCD board and the 10-/16-pin target cable as shown below. Do not connect both the 10-pin target cable and 16-pin target cable.

With 10-pin cable: Connect CN2 on the 78K0-OCD board to the 10-pin target cable (Figure 4-26). With 16-pin cable: Connect CN3 on the 78K0-OCD board to the 16-pin target cable (Figure 4-27).

Figure 4-26. With 10-Pin Connector

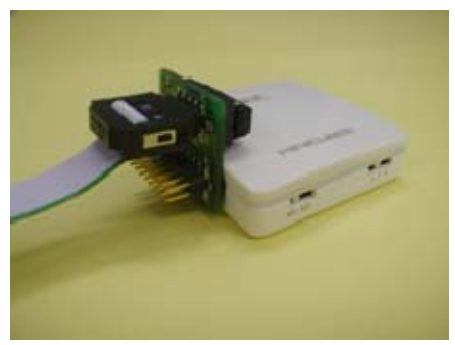

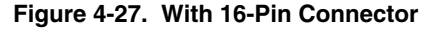

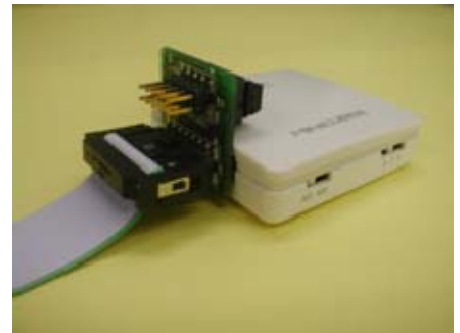

Caution Connect the 78K0-OCD board to the target cable so that pin 1 position (▲) on each side match.

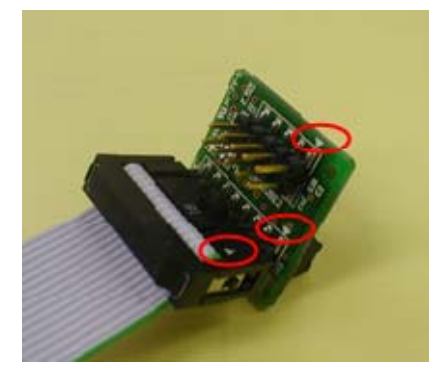

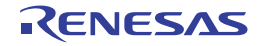

# (5) Connecting the USB cable

Connect MINICUBE2 to the host machine as shown in Figure 4-28, before the power to the target system is turned on.

When the power select switch is set to "T", the mode LED **flashes** white after connection.

When the power select switch is set to "3" or "5", the mode LED glows white after connection.

# Figure 4-28. Connecting MINICUBE2 to Host Machine

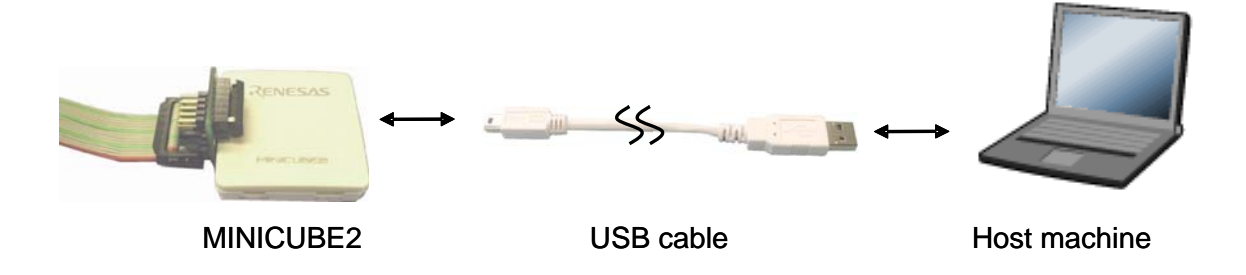

## (6) Applying power to target system

Turn on power to the target system. This step is not necessary if the power select switch is set to "3" or "5". The mode LED glows white after connection after power application.

## (7) Debugger startup

Start the debugger. The mode LED glows orange after debugger startup. For the operation after this step, refer to the user's manual for the debugger. If the debugger does not start normally or the operation is unstable, the possible causes may be the following.

- Communication error between MINICUBE2 and target system
   Whether communication is performed normally can be checked using the OCD Checker. For details, refer to the user's manual for the OCD Checker.
- The user resource has not been secured or the security ID has not been set To perform debugging with MINICUBE2, the user resource must be secured and the security ID must be set. For details, refer to **4.2.6 Securing of user resources and setting of security ID**.
- Unsupported software (debugger, device file, or firmware) is used The software used may not support debugging of the target device. Refer to the document "QB-MINI2 Operating Precautions" and check the supported version. When using software provided by a Renesas Electronics partner, refer to the documents prepared by the partner company.

# • Defect of MINICUBE2 MINICUBE2 may have a defect. Refer to **CHAPTER 7 SELF-TESTING**.

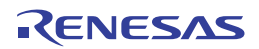

# 4.2.4 System shutdown procedure

Terminate debugging and shutdown the system in the following order. If the following order is not observed, the target system or MINICUBE2 may be damaged.

# (1) Debugger termination

Terminate the debugger.

# (2) Target system power shutdown

Shutdown the power supplied to the target system. This step is not necessary if the power select switch is set to "3" or "5".

# (3) Unplugging the USB cable

Unplug the USB cable from MINICUBE2 or the host machine.

# (4) Unplugging the target cable

Unplug the target cable from MINICUBE2 or the target system.

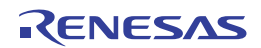

## <R> 4.2.5 Clock setting

The clock signal generated by the X1 oscillator, internal high-speed oscillator, or subsystem clock oscillator can be used for the clock signal of the target device during on-chip debugging. Setting up each is described below.

**Remark** MINICUBE2 can supply the clock signal for the target device instead of the X1 oscillator. Supplying a clock signal to the subsystem clock is not supported.

- (1) Using the high-speed system clock
- (a) Using the clock provided in the target system
  - (only when OCD1A and OCD1B or TOOLD1 and TOOLC1 are used)
- (b) Using the clock generated in MINICUBE2

(only when OCD0A and OCD0B or TOOLD0 and TOOLC0 are used)

- (c) Using the oscillator connected to the 78K0-OCD board
  - (only when OCD0A and OCD0B or TOOLD0 and TOOLC0 are used)
- (d) Using the oscillator circuit connected to the 78K0-OCD board (only when OCD0A and OCD0B or TOOLD0 and TOOLC0 are used)
- (2) Using the internal high-speed clock (when no restrictions are applied by the occupied pins)
- (3) Using the subclock (when no restrictions are applied by the occupied pins)

The settings for (1) to (3) are described below.

## (1) Using the high-speed system clock

(a) Using the clock provided in the target system (only when OCD1A and OCD1B or TOOLD1 and TOOLC1 are used)

Remove the 78K0-OCD board oscillator or the oscillation circuit.

("System" is automatically selected for "Main Clock" in the Configuration dialog box of the debugger.)

|            |            | - 116               | 12 20                    |
|------------|------------|---------------------|--------------------------|
| C External | System     | 4.00                | ✓ MHz                    |
|            | c External | C External G System | C External C System 4.00 |

In this case, the selected system is used for communication between MINICUBE2 and the target device. Therefore, the download time, which depends on the communication speed, can be shortened if the 16 MHz clock for the system is specified instead of the 4 MHz clock for the system.

# (b) Using the clock generated in MINICUBE2 (only when OCD0A and OCD0B or TOOLD0 and TOOLC0 are used)

Remove the 78K0-OCD board oscillator or the oscillation circuit.

("System" is automatically selected for "Main Clock" in the Configuration dialog box of the debugger.) For details about the setting, see the debugger user's manual.

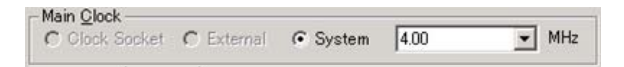

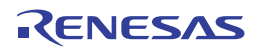

# (c) Using the oscillator connected to the 78K0-OCD board (only when OCD0A and OCD0B or TOOLD0 and TOOLC0 are used)

Connect an oscillator or oscillation circuit to CLK1 on the 78K0-OCD board.

("Clock Board" is automatically selected for "Main Clock" in the Configuration dialog box of the debugger.) The same frequency as that of the target device can be used.

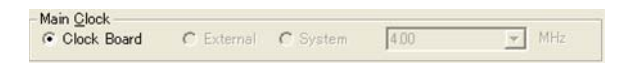

Mount the 14-pin oscillator (5 V, CMOS type) in CLK1 of the 78K0-OCD board, as shown in Figure 4-29. TXC-1, manufactured by Tokyo Quartz Co., Ltd. is recommended as an oscillator.

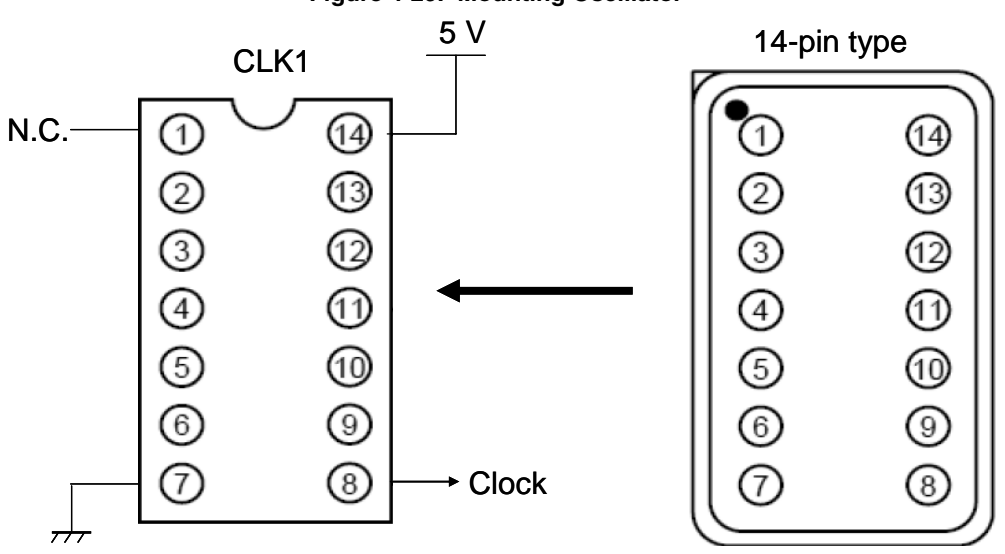

Figure 4-29. Mounting Oscillator

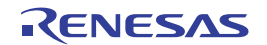

# (d) Using the oscillator circuit connected to the 78K0-OCD board (only when OCD0A and OCD0B or TOOLD0 and TOOLC0 are used)

Connect an oscillator or oscillation circuit to CLK1 on the 78K0-OCD board.

("Clock Board" is automatically selected for "Main Clock" in the Configuration dialog box of the debugger.) The same frequency as that of the target device can be used.

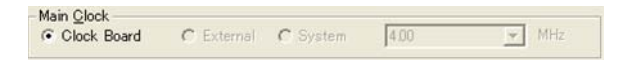

Refer to Figure 4-30 and mount an oscillator in CLK1 of the 78K0-OCD board. Figure 4-27 shows the appearance after mounting the oscillator.

"160-90-314" (made by PRECI-DIP) can be used as the parts board to be mounted in the socket.

Figure 4-30. 78K0-OCD Board Mounting Diagram and CLK1 Equivalent Circuit

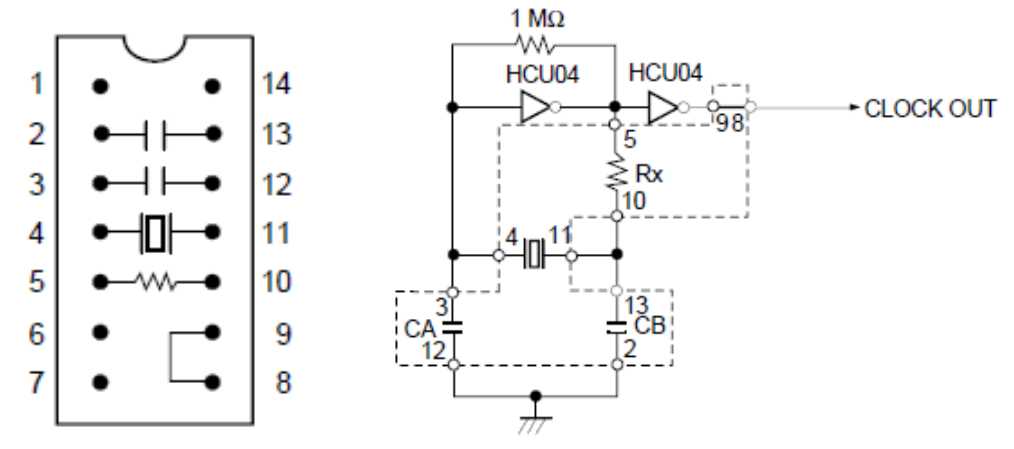

Parts Mounting Diagram

**CLK1 Equivalent** 

| Pin Number | Connection                             |  |
|------------|----------------------------------------|--|
| 2-13       | Capacitor CB                           |  |
| 3-12       | Capacitor CA                           |  |
| 4-11       | Ceramic resonator or crystal resonator |  |
| 5-10       | Resistance Rx                          |  |
| 8-9        | Shorted                                |  |

Figure 4-31. Appearance After Mounting Oscillator

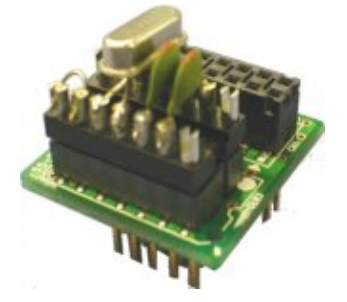

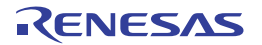

(2) Using the internal high-speed clock (when no restrictions are applied by the occupied pins)

MINICUBE2 operates on the internal high-speed oscillator of the target device, regardless of the setting specified for "Main Clock" in the Configuration dialog box of the debugger.

However, the clock specified by the debugger is used for downloading a program when the debugger starts.

Therefore, the download time can be shortened if, for example, the 16 MHz clock for the system is specified instead of the 4 MHz clock for the system.

# (3) Using the subclock (when no restrictions are applied by the occupied pins)

MINICUBE2 operates on the subclock of the target system, regardless of the setting specified for "Sub Clock" in the Configuration dialog box of the debugger. (This setting cannot be specified.)

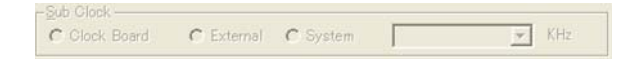

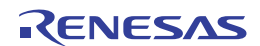

## 4.2.6 Securing of user resources and setting of security ID

MINICUBE2 uses the user memory spaces (shaded portions in Figure 4-32) to implement communication with the target device, or each debug functions. The areas marked with a dot (•) are always used for debugging, and other areas are used for each debug function used. Refer to the descriptions of (a) to (f) on the following pages and secure these spaces in the user program or using the compiler options.

When C-SPY manufactured by IAR Systems is used, read also the following material.

- IAR C-SPY Hardware Debugger Systems User Guide issued by IAR Systems

<R>

## Figure 4-32. Reserved Area Used by MINICUBE2

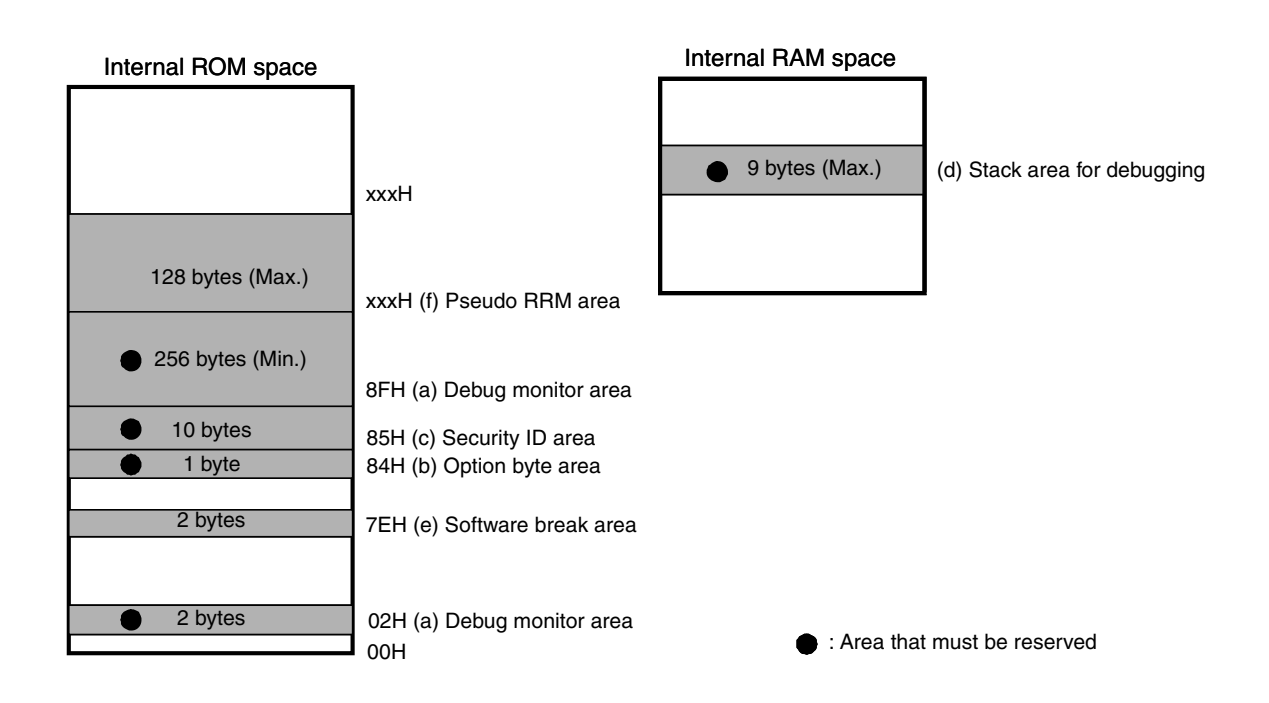

<R>

 When ID78K0-QB Ver.3.00 or later is used, be sure to check following the cautions.
 For the products having the internal extended RAM: By allocating the area, F7F0H to F7FFH, in the internal extended RAM, the pseudo PRM function can be used.
 For the products not having the internal extended RAM:

The pseudo PRM function cannot be used.

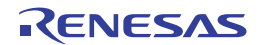

## (a) Debug monitor area (this area must be secured)

Addresses 0x02, 0x03 and area starting from address 0x8F must be secured to embed the debug monitor program. If this area is rewritten by flash self programming, on-chip debugging can no longer be performed.

#### [How to secure areas]

When using Renesas Electronics compiler CC78K0, addresses 0x02, 0x03 and area starting from address can be secured for debug monitoring, using the linker option (-go). Figure 4-33 shows the Linker Options dialog box of the project manager. Select the "On-Chip Debug" check box as shown in the figure below. If the pseudo RRM function is not used, set the size of the debug monitor area (in actuality, 257 bytes from 0x8F to 0x18F are secured). For the required size of the debug monitor area, see the document "QB-MIN2 Operating Precautions.". The area to allocate differs depending on the target device.) If the pseudo RRM function is used, refer to (f).

<R>

| Linker Options                                                      |
|---------------------------------------------------------------------|
| Output1 Output2 Library Others                                      |
| Load Module File[-o]                                                |
| Output File Name:                                                   |
| Browse                                                              |
| ✓ Dutput Symbol Information[-g]                                     |
| Create Error List File[.e]                                          |
| Output File Name:                                                   |
| Browse                                                              |
| ✓ On-Chip Debug[-go]       ✓ SIZE:     256   bytes                  |
| Security ID[-gi]                                                    |
| ID: FFFFFFFFFFFFFFFFFFFFFFFFFFFFFFFFFFFF                            |
| Command Line Options:                                               |
| -omdt.lmf -go256 -gi0FFFFFFFFFFFFFFFFFFFFFFFFFFFFFFFFFFF -dlk.dr -s |
|                                                                     |
| OK Cancel Apply Help                                                |

Figure 4-33. Linker Option Setting (Debug Monitor Area)

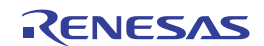

# (b) Option byte area (essential)

This is the area for the security setting to prevent the flash memory from being read by an unauthorized person. The target device operates in accordance with the set value, as shown below.

| FLMD0                | Value <sup>Note 1</sup> | Description                                                                    |
|----------------------|-------------------------|--------------------------------------------------------------------------------|
| Products that have   | 00H                     | The debugger cannot be started even if MINICUBE2 is connected.                 |
| an option byte       | 02H                     | The internal flash memory is not erased regardless of how many times           |
|                      |                         | authenticating the security ID code fails.                                     |
|                      | 03H                     | The entire internal flash memory area is erased if authenticating the security |
|                      |                         | ID code fails.                                                                 |
| Products that do not | 00H                     | The entire internal flash memory area is erased if MINICUBE2 is connected.     |
| have an option byte  | 02H                     | The internal flash memory is not erased regardless of how many times           |
|                      |                         | authenticating the security ID code fails. <sup>Note 2</sup>                   |
|                      | 03H                     | The entire internal flash memory area is erased if authenticating the security |
|                      |                         | ID code fails. <sup>Note 2</sup>                                               |
| Other than the above |                         | Setting prohibited                                                             |

| Table 4-8. | Option Byte | (84H) Settings a | Ind Descriptions |
|------------|-------------|------------------|------------------|
|------------|-------------|------------------|------------------|

**Notes 1.** This value is to be specified in the assembler source code of a user-created program. When the program is downloaded by the debugger, the debugger changes the value as required.

2. If the value at address 83H of the option bytes is illegal, the entire internal flash memory area is erased and then the debugger starts. If authenticating the security ID code fails after the debugger starts, the entire internal flash memory area is specified to be erased.

| Table 4-9. | Option B | yte (84H) | Settings | and Descriptions |
|------------|----------|-----------|----------|------------------|
|------------|----------|-----------|----------|------------------|

| FLMD0                | Value <sup>Note 1</sup> | Description                                                                     |
|----------------------|-------------------------|---------------------------------------------------------------------------------|
| Products that have   | 00H                     | Be sure to set 0083H to 00H, because it is a reserved area.                     |
| an option byte       |                         |                                                                                 |
| Products that do not | Device dependent        | Specify a value according to the on-chip debugging specifications in the device |
| have an option byte  |                         | user's manual. <sup>Note 2</sup>                                                |

**Notes 1.** This value is to be specified in the assembler source code of a user-created program. When the program is downloaded by the debugger, the debugger changes the value as required.

**2.** For PM+, if this value is not specified in the assembler source code, 1EH is automatically specified. If the value is illegal, the entire internal flash memory area is erased and then the debugger starts. In STOP mode, the internal oscillator does not stop even if specified to do so.

[How to set]

Describe the code for setting the option byte in the user program. Refer to the following and add a code to the assembler source.

Example When setting 0x02

SSS CSEG AT 084H; "SSS" is an arbitrary symbol name (eight characters or less) DB 2H

Caution If address 0x84 is overwritten by 0x00 by self programming, communication is disabled, and debugging and connection can no longer be performed even if the debugger is restarted. In such as case, erase the memory via flash programming.

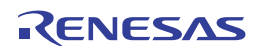

# (c) Security ID area (essential)

This is the area for the security setting to prevent the flash memory from being read by an unauthorized person. The security ID functions as a password for starting the debugger. The debugger starts only when the security ID that is input during debugger startup and the security ID embedded in this area match.

# [How to set]

When using Renesas Electronics assembler RA78K0, an ID code is generated in this area, using the linker option (-gi). Figure 4-34 shows the Linker Options dialog box of the project manager. Select the "Security ID" check box as shown in the figure below and set an arbitrary ID code (10 bytes).

| Linker Options                                                                                                    |
|----------------------------------------------------------------------------------------------------|
| Output1 Output2 Library Others                                                                                                    |
| Load Module File[-o]<br>Output File Name:                                                                                                    |
| mdt.imf Browse                                                                                                    |
| ✓ Output Symbol Information[-g]                                                                                                    |
| Output File Name:                                                                                                    |
| Browse                                                                                                    |
| Image: Vertical state     Image: Vertical state       Image: Vertical state     Image: Vertical state       Image: Vertical state     Image: Vertical state    < |
| I Security ID[-gi]<br>ID: FFFFFFFFFFFFFFFFFFFFFFFFFFFFFFFFFFFF                                                                                                    |
| Command Line Options:                                                                                                    |
| -omdt.lmf -go256 -gi0FFFFFFFFFFFFFFFFFFFFFFFFFFFFFFFFFFFF                                                                                                    |
| OK Cancel Apply Help                                                                                                    |

Figure 4-34. Linker Option Setting (Security ID)

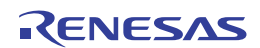

# (d) Stack area for debugging (this area must be secured)

This area requires 7 to 9 bytes as the stack area for debugging. Since this area is allocated immediately before the stack area, the address of this area varies depending on the stack increase and decrease.

Figure 4-35 illustrates the case where the stack area is increased when the internal high-speed RAM starts from 0xFB00.

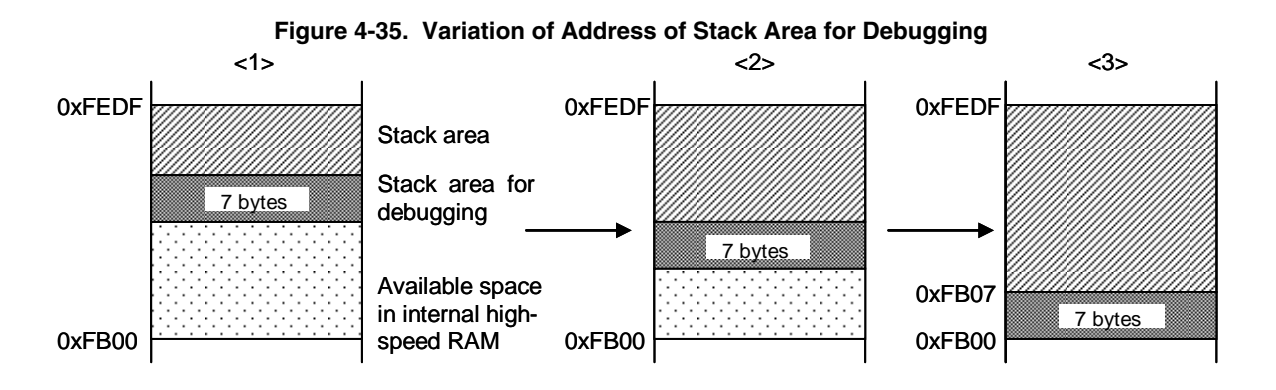

The size of this area also varies depending on whether software breaks or pseudo real-time RAM monitor is used.

| Table 4-10. | Size of | Stack Area | ı for | Debugging |
|-------------|---------|------------|-------|-----------|
|-------------|---------|------------|-------|-----------|

| Item                          | Size of Stack Area for Debugging |  |
|-------------------------------|----------------------------------|--|
| When hardware breaks are used | 7 bytes                          |  |
| When software breaks are used | 9 bytes                          |  |

[How to secure areas]

Refer to the address range shown below and set the stack pointer.

**Example** When internal high-speed RAM starts from 0xFB00

- When hardware breaks are used
  - Within the range 0xFB07 to 0xFEDF<sup>Note</sup>
- When software breaks are used (also refer to (e))

Within the range 0xFB09 to 0xFEDF<sup>Note</sup>

**Note** Because the area 0xFEDF is used by MINICUBE2 during a break, set the initial value of the stack pointer to 0xFEDF, not 0xFEE0 (when the initial value is set to 0xFEDF, the actual value used for the stack is 0xFEDE, so there will be no problems).

Furthermore, 0xFEDF is prohibited for use as stack area, but it can be used as variable area.

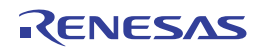

## (e) Software break area

This area is used for software breaks.

[How to secure areas]

Refer to the following and secure the area.

SSS CSEG AT 07EH; "SSS" is an arbitrary symbol name (eight characters or less) DB 0FFH, 0FFH

## <R> (f) Pseudo real-time RAM monitor (RRM) area

To use pseudo real-time RAM monitoring, an area of "Debug monitor area (see (a)) + up to 128 bytes" is required.

[How to secure "debug monitor area + 256 bytes"]

When using Renesas Electronics compiler CC78K0, the area used for pseudo real-time RAM monitoring can be secured using the linker option (-go). Figure 4-36 shows the Linker Options dialog box of the project manager. Add the size of the area for RAM monitor to the area specified in (a). For details about the RAM monitoring area, refer to the document "QB-MINI2 Operating Precautions".

# Figure 4-36. Linker Option Setting (When Pseudo RAM Monitor and Software Break Are Used)

| Linker Options                                                                        |
|---------------------------------------------------------------------------------------|
| Output1 Output2 Library Others                                                        |
| Load Module File[-o]<br>Output File Name:<br>mdt.lmf<br>Dutput Symbol Information[-g] |
| Create Error List File[-e] Output File Name: Browse                                   |
| ✓     On-Chip Debug[-go]       ✓     SIZE:       512     bytes                        |
| ✓     Security ID[-gi]       ID:     FFFFFFFFFFFFFFFFFFFFFFFFFFFFFFFFFFFF             |
| Command Line Options:<br>-omdt.lmf -go512 -gi0FFFFFFFFFFFFFFFFFFFFFFFFFFFFFFFFFFFF    |
| OK Cancel Apply Help                                                                  |

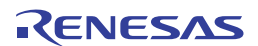

# 4.2.7 Cautions on debugging

This section describes cautions on performing on-chip debugging for a 78K0 microcontroller. Be sure to read the following to use MINICUBE2 properly.

# (1) Handling of device that was used for debugging

Do not mount a device that was used for debugging on a mass-produced product, because the flash memory was rewritten during debugging and the number of rewrites of the flash memory cannot be guaranteed.

# (2) Overwriting flash memory during on-chip debugging

If the following debugger operations <1> to <7> are performed on-chip, the flash memory in the device is overwritten.

If any of the following debugger operations <1> to <7>, which involve flash memory rewriting, is performed while flash memory cannot be rewritten, the debugger automatically changes the register setting so as to enable flash memory rewriting, and restores the register setting after the operation is completed. If any of the following operations <1> to <7> is performed while flash memory rewriting is disabled or operation is performed at a voltage at which flash memory cannot be rewritten, however, the debugger outputs an error and the operation is ignored.

- <1> Writing to internal flash memory
- <2> Program execution after specifying or canceling software breakpoints
- <3> Step-over execution, Return Out execution
- <4> Come Here
- <5> If Permit is selected in the Target Power off area in the Configuration dialog box, the following operations cannot be performed:
  - a) Specifying, changing, or canceling hardware breakpoints
  - b) Masking/unmasking internal resets
  - c) Switching peripheral breakpoints
  - d) Program execution
  - e) Software reset (a reset performed by the debugger)
- <6> Adding, changing, or deleting the monitor address when using the pseudo real-time RAM monitor function
- <7> Performing operations without using breakpoints when software breakpoints are specified

It takes a while from the completion of flash memory programming until control is passed to the GUI.

# (3) Software break (1)

During program running, do not rewrite the data at the address where a software break is set. This includes self programming and rewriting to RAM. If performed, the instruction placed at the address may be invalid.

## (4) Boot swapping during self programming

The boot swapping function cannot be emulated. This is because boot swapping moves the memory spaces used for debugging, and thus the debug communication can no longer be performed.

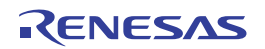

# (5) Emulation in self programming mode

For self programming, the mode is switched from normal mode to self programming mode.

```
MOV PFCMD,#0A5H
MOV FLPMC,#1H
                 ← (1)
MOV FLPMC,#0FEH
MOV FLPMC,#1H
        ----- From this position
CALL !08100H
                                ↑
                 ← (2)
MOV PFCMD,#0A5H
MOV FLPMC,#0H
                             Mode A1
MOV FLPMC,#0FFH
MOV FLPMC,#0H
                                \downarrow
                 ← (3)
        ----- To this position
```

The section between (2) and (3) is in self programming mode A1. Step execution or debug operations, such as stopping program execution, cannot be performed in this section.

In addition, do not set a software break in the section between (1) and (3); otherwise the execution continues without a break but emulation is not performed normally.

## (6) Break function for stack pointer initialization failure

This function executes a break when an interrupt occurs or a PUSH instruction is executed while the initial setting has not been made for the stack pointer.

If the manipulation or instruction shown below is executed immediately after a reset operation, the break function for stack pointer initialization failure becomes invalid.

- Setting a software break
- · Write to the stack pointer from the Register window
- Write to the flash memory from the Memory window, etc

If a software break occurs while the initial setting has not been made for the stack pointer, the message "Uninitialized Stack Pointer" is displayed on the status bar.

The subsequent operations are not performed normally, so make sure to set the SP value in the user program.

## (7) Caution on downloading a HEX file

When downloading a HEX file, do not set specify a filling value other than 0xFF for the object converter option (-U).

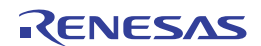

# (8) Software break (2)

If the debugger does not terminate normally due to a factor such as a freeze while a software break is set, the instruction for which the software break is set and that has been substituted by a debug instruction remains as is. To avoid this, select "Object" in the Download dialog box and download the load module. In particular, take care regarding this point when starting the debugger using a project file, as well as when using PM+.

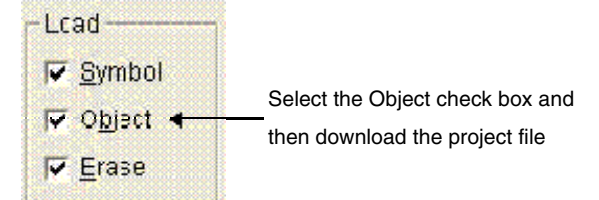

## (9) Cautions when stepping into code

Some SFRs (special function registers) might remain stopped while stepping into code. If the operation of the SFRs does not advance while stepping into code, operate the microcontroller by continuously executing the instructions instead of executing them in steps. Stepping into code: Instructions in the user-created program are executed one by one. Continuous execution: The user-created program is executed from the current PC value.

# (10) Cautions when using pseudo real-time RAM monitor function

<1> The user program is stopped while the pseudo real-time RAM monitor function processing is being performed.

Example

When 78K0Kx2

30 x (n + 1) [ $\mu$ s] per n bytes when operating at 20 MHz

When 78K0Kx2-L

120 x (n + 1) [µs] per n bytes when operating at 20 MHz

<2> If the pseudo real-time RAM monitor function is executed during a standby state, the standby state is released.

- <3> If the clock signal switches to that generated by the internal low-speed oscillator<sup>Note</sup> or to the subsystem clock signal by the user-created program when pseudo real-time RAM monitoring is performed, pseudo real-time RAM monitoring stops. The user-created program is stopped for about 200 clock cycles by pseudo real-time RAM monitoring.
- <4> Pseudo real-time RAM monitoring updates RAM information in byte units. Therefore, even if information is displayed in word units in the debugger, there will be a difference of a few ms in updating the higher and lower byte data.
- **Note** Devices with OCD control code V1.xx. Version can be checked by selecting [About...] from the [Help] menu in the debugger.

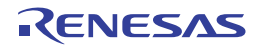

# (11)Caution on mounting a clock on 78K0-OCD board

When a clock is mounted on the 78K0-OCD board, power supply may not become the GND level even if the power to the target system is shut down.

# (12) Emulation of POC function

If power supply to the target system is turned off during debugging, the target device enters the reset state by the RESET\_OUT pin of MINICUBE2. Consequently, the target device's POC function performs pseudo emulation. Note that there is an error of  $\pm 1$  V between the POC detection voltage and the target system voltage. Note that the POC detection voltage might be 1 V higher than that of the target device.

# (13) Device with/without on-chip debug function

Only the devices with the on-chip debug function can be debugged. See the user's manual of the target device for checking whether it is equipped with the on-chip debug function.

To debug a device without the on-chip debug function, perform debugging by using an upper-compatible product. The following shows an example when using the 78K0/KF2.

| Target Device | On-Chip Debug Function | Device for Debugging                    | Device File (DF)       |
|---------------|------------------------|-----------------------------------------|------------------------|
|               |                        |                                         | Used for Debugging     |
| μPD78F0544    | Not equipped           | μPD78F0547D                             | DF for $\mu$ PD78F0544 |
| μPD78F0545    |                        | (Set the IMS and IXS registers to       | DF for $\mu$ PD78F0545 |
| μPD78F0546    |                        | values according to the target device.) | DF for $\mu$ PD78F0546 |
| μPD78F0547    |                        |                                         | DF for $\mu$ PD78F0547 |

# (15) Cautions when debugging with only the real device (without using MINICUBE2)

When debugging with only the real device (i.e. without using MINICUBE2), it is recommended that the user program be written by QB-Programmer. The operation of the program that is downloaded by the debugger differs from the actual operation because the monitor program performs the processing after reset.

# $_{<\mathsf{R}>}$ (16) Cautions when reading the location and the reserved area where SW/HW breaks are set

When the addresses where the software breaks are set are read, the data read from the addresses differ from the actual data.

When the addresses where the hardware breaks are set are read, breaks occur.

When the addresses where are reserved for MINICUBE2, the operations differ depending on the following usages by the software breaks.

- When software breaks are not used:

The data read from the addresses may differ from the actual data.

- When software breaks are used:

The data read from the addresses may differ from the actual data, or breaks may occur.

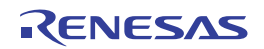

<R>

# 4.3 Flash Programming

This section describes the system configuration and startup/shutdown procedure when flash programming is performed for a 78K0 microcontroller, using MINICUBE2.

# 4.3.1 Specifications of programming function

| Functions                      | Specifications                                           |
|--------------------------------|----------------------------------------------------------|
| Host interface                 | USB 2.0 (compatible with 1.1)                            |
| Target interface               | UART                                                     |
| Target system voltage          | 1.65 to 5.5 V (depends on the target device)             |
| Clock supply                   | 16, 8, or 4 MHz clock can be supplied                    |
|                                | Clock mounted on the target system can be used           |
| Power supply                   | 3 or 5 V (maximum current rating: 100 mA)                |
| Acquisition of device-specific | Parameter file for Renesas Electronics MINICUBE2 is used |
| information                    |                                                          |
| Security flag setting          | Available                                                |
| Standalone operation           | Unavailable (must be connected to host machine)          |

## Table 4-11. Specifications of Programming Function

## 4.3.2 System configuration

Figure 4-37 illustrates the system configuration for flash programming.

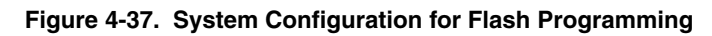

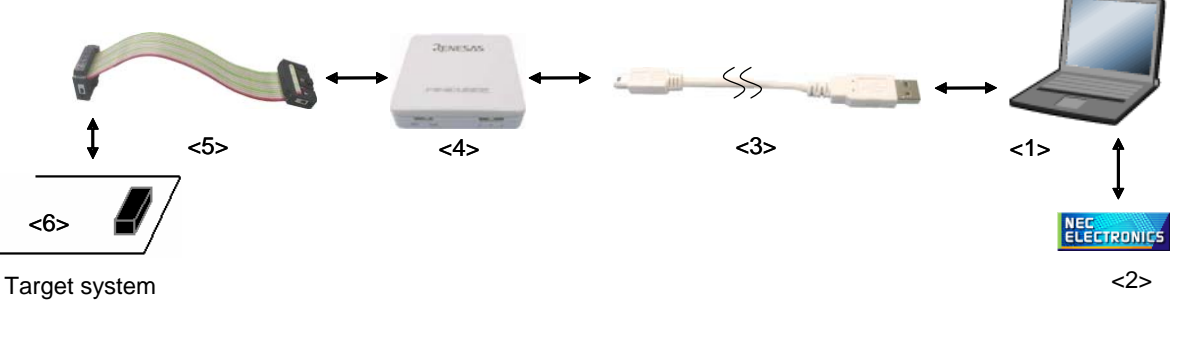

<1> Host machine

# Products with USB ports

<2> Software

Includes the QB-Programmer USB driver, parameter files, and so on.

Download these Renesas Electronics software from the following website (ODS).

URL: http://www2.renesas.com/micro/en/ods/index.html

<3> USB cable (accessory)

<4> MINICUBE2 (this product)

<5> 16-pin target cable (accessory)

- <6> Target connector (sold separately)
  - **Remark** Flash programming using the TOOLDx and TOOLCx pins can be performed even if the 78K0-OCD board is connected.

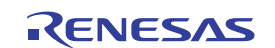

# 4.3.3 System startup procedure

This section describes the system startup procedure. Observe the following order.

# (1) Preparation and installation of software

The following software is required to perform flash programming. For details on preparation and installation of software, refer to the setup manual supplied with MINICUBE2.

- QB-Programmer
- USB driver
- Parameter file

## (2) Switch setting

Set the mode select switch to "M2". Set the power select switch by referring to the following table.

## Caution Do not change the switch setting while the USB cable is connected.

| Setting | Description                                                                          |
|---------|--------------------------------------------------------------------------------------|
| 3       | 3 V is supplied from MINICUBE2 to the target system Note.                            |
| 5       | 5 V is supplied from MINICUBE2 to the target system <sup>Note</sup> .                |
| Т       | Power supply of the target system is used.                                           |
|         | MINICUBE2 detects the power for the target system.                                   |
|         | The detected power is also used as the power supply for the communication interface. |

## Table 4-12. Setting of Power Select Switch

**Note** The maximum rating of the current is 100 mA, so do not use MINICUBE2 with the target system with the higher current rating. The power is always supplied after MINICUBE2 is connected to the host machine.

## (3) Connecting the target system

Connect MINICUBE2 to the target system as shown in Figure 4-38, before the power to the target system is turned on. When the power select switch is set to "T", the step of (4) Connecting the USB cable can be performed before this step.

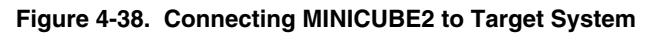

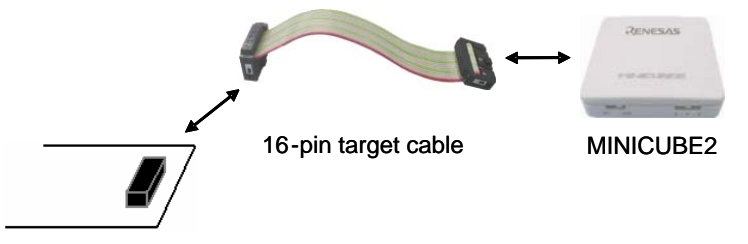

Target system

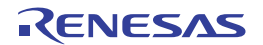

# (4) Connecting the USB cable

Connect MINICUBE2 to the host machine as shown in Figure 4-39, before the power to the target system is turned on.

When the power select switch is set to "T", the mode LED **flashes** white after connection.

When the power select switch is set to "3" or "5", the mode LED glows white after connection.

The power is always supplied after MINICUBE2 is connected to the host machine with the USB cable.

## Caution Do not change the switch setting while the USB cable is connected.

## Figure 4-39. Connecting MINICUBE2 to Host Machine

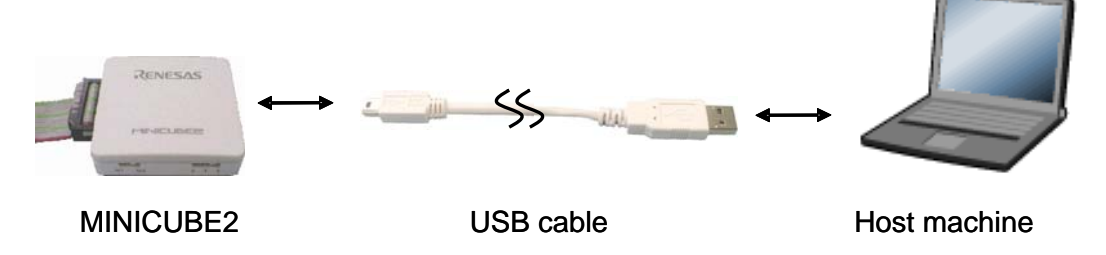

## (5) Applying power to target system

Turn on power to the target system. This step is not necessary if the power select switch is set to "3" or "5". The mode LED glows white after power application.

## (6) QB-Programmer startup

Start the QB-Programmer from the Start menu of Windows. The mode LED glows green after QB-Programmer startup.

A series of basic operations after this step is described in the following section. For detailed usage of the QB-Programmer, refer to the **QB-Programmer Programming GUI Operation User's Manual**.

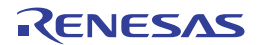

# 4.3.4 Usage examples

This section describes a series of basic operations using the QB-Programmer, using the µPD78F0547D as an example. The operations from execution of the [Autoprocedure (EPV)] command to programming for the target device are described. For other commands and their applications, refer to the **QB-Programmer Programming GUI Operation User's Manual**.

The conditions used for a series of operations in this section are as follows.

## <Target system>

| Target device:         | μPD78F0547D                   |
|------------------------|-------------------------------|
| Power supply voltage:  | 5 V (supplied from MINICUBE2) |
| Communication channel: | UART, 115,200 bps             |

#### <MINICUBE2>

Switches: Mode select switch: M2 Power select switch: 5

## <QB-Programmer>

| Parameter file: | 78F0547D.PRM                                      |
|-----------------|---------------------------------------------------|
| Clock setting:  | 20 MHz, x1 (oscillator on the target system side) |
| Operation mode: | chip                                              |
| Program file:   | sample.hex                                        |
| Command option: | [Blank check before Erase] selected               |
|                 | [Read Verify after Program] selected              |

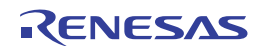

# (1) Setting of programming environment

Set the programming environment, following the steps <1> to <6> described below.

<1> Click the [Device] menu on the menu bar and then click [Setup...].

<2> The Device Setup dialog box appears, in which the [Standard] tab is active.

## Figure 4-40. [Standard] Tab of Device Setup Dialog Box

| Device Setup                               |  |  |
|--------------------------------------------|--|--|
| Standard Advanced                          |  |  |
|                                            |  |  |
| Parameter File PRM File Read               |  |  |
| Target Device Connection Supply Oscillator |  |  |
| 🔽 On Target                                |  |  |
| Port Frequency 20.00 MHz                   |  |  |
| Speed Multiply rate 1.00                   |  |  |
| Operation Mode                             |  |  |
| Chip Start                                 |  |  |
| O Block End                                |  |  |
| 🗖 Show Address                             |  |  |
|                                            |  |  |
| OK Cancel                                  |  |  |

<3> Click the PRM File Read button to open the Parameter File Select dialog box. Select the parameter file for the target device and then click the Open button.

| Open                   | ?(                       | × |
|------------------------|--------------------------|---|
| Look in: 🗀             | PRM 💌 🔶 📸 📰 -            |   |
| 🗖 78F0547D.            | prm                      |   |
|                        |                          |   |
|                        |                          |   |
|                        |                          |   |
|                        |                          |   |
|                        |                          |   |
| File <u>n</u> ame:     | 78F0547D                 |   |
| Files of <u>typ</u> e: | PRM Files(*.PRM)  Cancel |   |

Figure 4-41. Parameter File Select Dialog Box

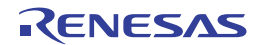

<4> Set the items in the [Target Device Connection], [Operation Mode] and [Supply Oscillator] areas, in accordance with your programming environment. The following figure shows an example.

Figure 4-42. [Standard] Tab of Device Setup Dialog Box After Setting

| Device Setup                               |  |  |
|--------------------------------------------|--|--|
| Standard Advanced                          |  |  |
| Parameter File 78F0547D.prm PRM File Read  |  |  |
| Target Device Connection Supply Oscillator |  |  |
| Port UART-Ext-OSC  Frequency 20.00 MHz     |  |  |
| Speed 115200bps  Multiply rate 1.00        |  |  |
| Operation Mode                             |  |  |
| Chip Start 000                             |  |  |
| C Block End 127                            |  |  |
| F Show Address                             |  |  |
|                                            |  |  |
| OK Cancel                                  |  |  |

<5> Switch to the [Advanced] tab. Set the items in the [Command options] and [Security flag settings] areas, in accordance with your programming environment. The following figure shows an example.

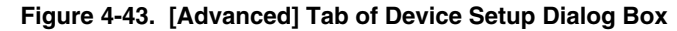

| Device Setup                                                                                                    |  |  |
|----------------------------------------------------------------------------------------------------|--|--|
| Standard Advanced                                                                                                    |  |  |
| Command options<br>Blank check before Erase<br>Face and verify after Program<br>Security flag after Program<br>Checksum after Program |  |  |
| Security flag settings                                                                                                    |  |  |
| Disable Chip Erase Reset vector h                                                                                                    |  |  |
| Disable Block Erase End Boot block 003                                                                                                |  |  |
| 🔽 Disable Program 🔽 Show Address                                                                                                    |  |  |
| 🗖 Disable Read                                                                                                    |  |  |
| Disable Boot block cluster reprogramming                                                                                              |  |  |
|                                                                                                    |  |  |
| OK Cancel                                                                                                    |  |  |

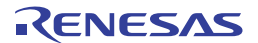

<6> By clicking the OK button, the programming environment is set and the Device Setup dialog box is closed. The main window appears as follows.

| 08 Programmer                                         |               |
|-------------------------------------------------------|---------------|
|                                                       | _ 🗆 🔼         |
| <u>F</u> ile <u>D</u> evice <u>V</u> iew <u>H</u> elp |               |
|                                                       |               |
| >> FlashOpenning                                      | - Device      |
| >>COMMAND: Device Setup                               |               |
| Device File Read UK. Firm Version :<br>ExtCode :      |               |
| Vendor :                                              |               |
| PRM/I<br>Name : 78F0533.prm                           | Device file - |
| Format : 0414<br>Version : V103                       |               |
| Processor Ver.: 0200                                  |               |
| Nama                                                  | -Load file -  |
| Date :                                                |               |
| Chksum :<br>Area :                                    |               |
| Connection                                            | to device -   |
| Port : UART<br>Speed : 9600                           |               |
| Range : Chip                                          |               |
| Freq.: 20.00<br>Multiply: 1.00                        |               |
|                                                       |               |
| Ready                                                 |               |

Figure 4-44. Completion of Programming Environment Setting

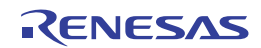

# (2) Selection of program file

Select the program file, following the steps <1> to <3> described below.

- <1> Click the [File] menu on the menu bar and then click [Load...].
- <2> The program file select dialog box appears.

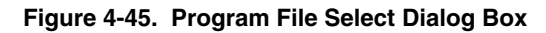

| Open                   |                                                       |   |     | ? 🔀          |
|------------------------|-------------------------------------------------------|---|-----|--------------|
| Look jn: 🔎             | HEX                                                   | • | 수 🔁 | 📸 🎟 -        |
| sample.he:             | <                                                     |   |     |              |
| File <u>n</u> ame:     | <sup>*</sup> .rec; <sup>*</sup> .s; <sup>*</sup> .hex |   |     | <u>O</u> pen |
| Files of <u>type</u> : | S-rec / Hex files (*.rec;*.s;*.hex)                   |   | •   | Cancel       |

<3> Select the program file for the target device and then click the Open button.

| 🎇 QB Programmer                                                                                                    |                                                                                                    |
|----------------------------------------------------------------------------------------------------|----------------------------------------------------------------------------------------------------|
| <u>F</u> ile <u>D</u> evice <u>V</u> iew <u>H</u> elp                                                                                    |                                                                                                    |
| / P 🔄 🕞 🗞 / 🎖 💸                                                                                                    |                                                                                                    |
| ➢ FlashOpenning<br>Flash Open OK<br>≫COMMAND: Device Setup<br>Device File Read OK.<br>≫COMMAND: Open Load File<br>Success read HEX file. | Name :       Device         Firm Version :       ExtCode :         Vendor :       PRM/Device file         Name :       78F0533,prm         Format :       0414         Version :       V1.03         Processor Ver. :       0200         Load file         Name :       SAMPLE.HEX         Date :       2005/04/05 15:52:18         Chksum :       E23Eh         Area :       000000h-007FFFh         Connection to device -         Port :       UART         Speed :       115200         Range :       Chip         Freq. :       20.00         Multiply :       1.00 |
| Ready                                                                                                    |                                                                                                    |

Figure 4-46. Completion of Program File Selection

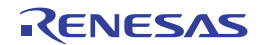

# (3) Execution of [Autoprocedure (EPV)] command

Click the [Device] menu on the menu bar and then click [Autoprocedure (EPV)].

The [Blank Check], [Erase] (if the flash memory in the target device is not blank), [Program], [Verify] are executed for the target device sequentially. The mode LED on MINICUBE2 flashes yellow during execution. When the command execution is completed normally, the mode LED glows green and the following window appears.

# Figure 4-47. Completion of [Autoprocedure (EPV)] Command Execution

| 🞇 QB Programmer                                                                                                    |                                                                                                    |
|----------------------------------------------------------------------------------------------------|----------------------------------------------------------------------------------------------------|
| <u>F</u> ile <u>D</u> evice <u>V</u> iew <u>H</u> elp                                                                                                    |                                                                                                    |
| / 🖓 🚘 🖵 🗞 🖌 🏽 💸                                                                                                    |                                                                                                    |
| chip erase finish.<br>Start Flash Programming<br>Flash Programming <10%D<br>Flash Programming <20%D<br>Flash Programming <40%D<br>Flash Programming <60%D<br>Flash Programming <60%D<br>Flash Programming <70%D<br>Flash Programming <90%D<br>Flash Programming <90%D<br>Flash Programming <90%D<br>Flash Verifying <10%D<br>Flash Verifying <10%D<br>Flash Verifying <10%D<br>Flash Verifying <20%D<br>Flash Verifying <20%D<br>Flash Verifying <20%D<br>Flash Verifying <50%D<br>Flash Verifying <60%D<br>Flash Verifying <60%D<br>Flash Verifying <70%D<br>Flash Verifying <70%D<br>Flas | Device -<br>Name : D78F0533<br>Firm Version : 2.00<br>ExtCode : 7F047Ch<br>Vendor : 10h<br>PRM/Device file -<br>Name : 78F0533.prm<br>Format : 0414<br>Version : V1.03<br>Processor Ver. : 0200<br>Name : SAMPLE.HEX<br>Date : 2005/04/05 15:52:18<br>Chasum : E23Eh<br>Area : 000000h-007FFFh<br>Connection to device -<br>Port : UART<br>Speed : 115200<br>Range : Chip<br>Freq. : 20.00<br>Multiply : 1.00 |
| Ready                                                                                                    |                                                                                                    |

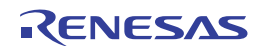

## 4.3.5 System shutdown procedure

Terminate flash programming and shutdown the system in the following order. If the following order is not observed, the target system or MINICUBE2 may be damaged.

## (1) Terminating the QB-Programmer

Terminate the QB-Programmer if you are not going to perform programming to other devices.

**Remark** When the QB-Programmer is terminated, the setting information is saved in the *qbp.ini* file. Due to this file, the same setting is maintained when the QB-Programmer is started the next time.

## (2) Target system power shutdown

Shutdown the power supplied to the target system. This step is not necessary if the power select switch is set to "3" or "5".

## (3) Unplugging the USB cable

Unplug the USB cable from MINICUBE2 or the host machine.

When the power select switch is set to "T", the step of (4) Unplugging the target cable can be performed before this step.

## (4) Unplugging the target cable

Unplug the target cable from MINICUBE2 or the target system.

## 4.3.6 Cautions on flash programming

This section describes the cautions for flash programming. Be sure to read the following for the proper use of MINICUBE2.

- To improve the writing quality, fully understand, verify, and evaluate the following items before using MINICUBE2.
  - Circuits are designed as described in the user's manuals for the device and MINICUBE2.
  - The device, QB-Programmer and MINICUBE2 are used as described in each user's manual.
  - The power supplied to the target system is stable.

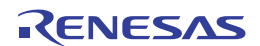

# CHAPTER 5 HOW TO USE MINICUBE2 WITH 78K0S MICROCONTROLLER

### a 78K0S microcontroller.

To perform on-chip debugging for a 78K0S microcontroller, a specific program (debug function) must be downloaded to the device, and then debug the device mounted on the target system. Since debugging is performed with the target device operating on the board, this method is suitable for field debugging.

Flash programming is a method to write a program to the flash memory embedded in a device. Erasing and writing the program can be performed on-board with the device.

Read the following chapters if you are using MINICUBE2 for the first time with a 78K0S microcontroller as the target device.

## • 5.1 Target System Design

For communication between MINICUBE2 and the target system, communication circuits must be mounted on the target system. This section describes the circuit design and mounting of connectors.

## • 5.2 On-Chip Debugging

This section describes the system configuration and startup method to perform on-chip debugging with MINICUBE2.

## • 5.3 Flash Programming

This section describes the system configuration and startup method to perform flash programming with MINICUBE2.

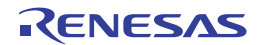

# 5.1 Target System Design

This section describes the target system circuit design required for on-chip debugging and flash programming. Figure 5-1 presents an overview of the MINICUBE2 communication interface. As shown on the left side of the figure, MINICUBE2 performs serial communication with the target device on the target system. For this communication, communication circuits must be mounted on the target system. Refer to this section to design circuits appropriately.

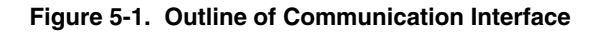

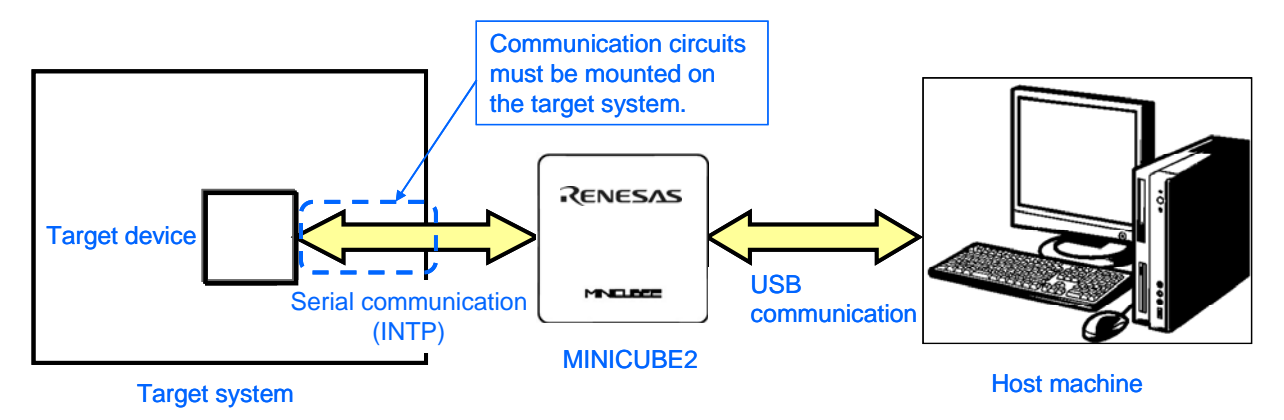

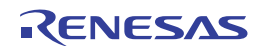

# 5.1.1 Pin assignment

This section describes the interface signals used between MINICUBE2 and the target system. Table 5-1 lists the pin assignment. Table 5-2 describes the functions of each pin. The pin assignment varies depending on whether the operation is debugging or programming, so design the circuit appropriately according to the circuit connection examples described on the following sections.

| Pin No. | Pin Name <sup>Note</sup> |                 |  |
|---------|--------------------------|-----------------|--|
|         | For Debugging            | For Programming |  |
| 1       | GND                      |                 |  |
| 2       | RESET_OUT                |                 |  |
| 3       | DATA                     |                 |  |
| 4       | VDD                      |                 |  |
| 5       | DATA                     |                 |  |
| 6       | R.F.U.                   |                 |  |
| 7       | R.F.U.                   |                 |  |
| 8       | H/S                      |                 |  |
| 9       | CLK                      |                 |  |
| 10      | R.F.U.                   |                 |  |
| 11      | R.F.U.                   |                 |  |
| 12      | INTP                     | R.F.U.          |  |
| 13      | R.F.U.                   |                 |  |
| 14      | CLK                      |                 |  |
| 15      | RESET_IN                 | R.F.U.          |  |
| 16      | R.F.U.                   |                 |  |

| Table     | 5-1.  | Pin | Assignment |
|-----------|-------|-----|------------|
| 1 4 6 1 0 | • • • |     | 7.001g0    |

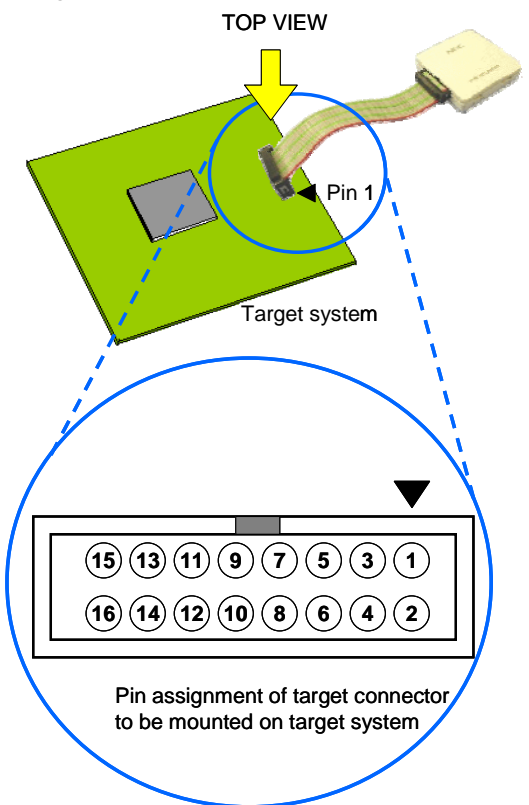

# Table 5-2. Pin Functions

| Pin Name  | IN/OUT <sup>Note</sup> | Description                                                                                                    |
|-----------|------------------------|----------------------------------------------------------------------------------------------------|
| RESET_IN  | IN                     | Pin used to input reset signal from the target system                                                             |
| RESET_OUT | OUT                    | Pin used to output reset signal to the target device                                                              |
| CLK       | OUT                    | Pin used to output clock signal to the target device and to set the target device to programming mode             |
| DATA      | IN/OUT                 | Pin used to receive commands or data from the target device and to transmit commands or data to the target device |
| H/S       | IN                     | Pin used to input handshake signal from the target device                                                         |
| INTP      | OUT                    | Pin used to set the target device to debug mode                                                                   |
| R.F.U.    | -                      | This pin is not used, so leave it open.                                                                           |

Note As seen from MINICUBE2

Note Signal names in MINICUBE2

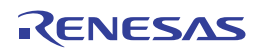

# 5.1.2 Circuit connection example

Refer to Figure 5-2 and design an appropriate circuit.

- Caution 1. The constants described in the circuit connection example are reference values. If you perform flash programming aiming at mass production, thoroughly evaluate whether the specifications of the target device are satisfied.
  - 2. The following figure shows the recommended circuit. Be sure to design the circuit, considering specifications of the target devices, noise characteristic of the circuit, etc.

<R>

<R>

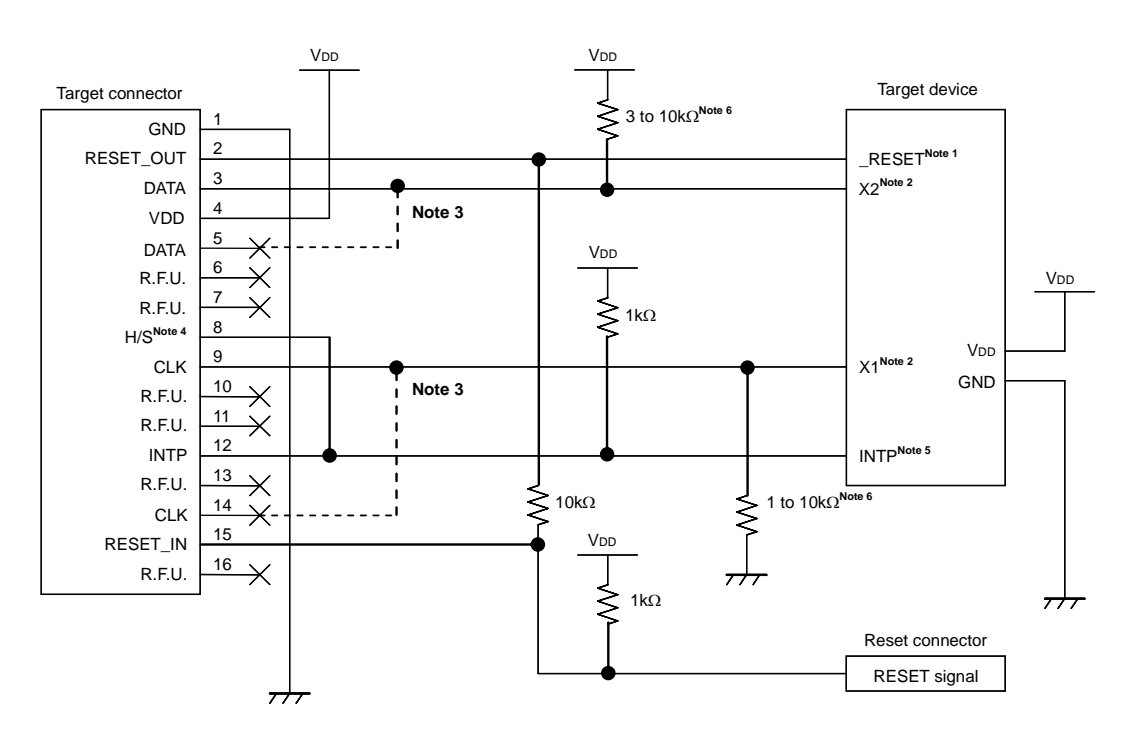

# Figure 5-2. Recommended Circuit Connection

- **Notes 1.** The RESETpin is used to download the monitor program at debugger startup or to implement forced reset. Therefore, a pin that alternately functions as the RESETpin cannot be used. For reset pin connection, refer to **5.1.3 Connection of reset pin**.
  - 2. This is the pin connection when the X1 and X2 pins are not used in the target system. When using the X1 and X2 pins, refer to 5.1.5 Connection of X1 and X2 pins. The X2 pin is gently pulled down in the device during the reset period. With MINICUBE2, it is pulled up at 1.5 kΩ, so use a resistance of about 100 kΩ when pulling it down on the substrate.
  - 3. No problem will occur if the dashed line portions are connected.
  - 4. This pin is connected to enhance the accuracy of time measurement between run and break during debugging. Debugging is possible even if this pin is left open, but measurement error occurs in several ms units.
  - The INTP pin is used for communication between MINICUBE2 and the target device during debugging. When debugging is performed with MINICUBE2, therefore, the INTP pin and its alternate-function pin cannot be used. For INTP pin connection, refer to 5.1.4 Connection of INTP pin. For details on the INTP pin to be used, refer to the document indicated in 1.3 Supported Devices.
  - 6. This is for pin processing when not used as a device.To change this value to another resistance value, see APPENDIX A EQUIVALENT CIRCUIT.

# 5.1.3 Connection of reset pin

This section describes the connection of the reset pin, for which special attention must be paid, in the circuit connection example shown in the previous section.

During on-chip debugging, a reset signal from the target system is input to MINICUBE2, masked, and then output to the target device. Therefore, the reset signal connection varies depending on whether MINICUBE2 is connected.

For flash programming, the circuit must be designed so that the reset signals of the target system and MINICUBE2 do not conflict.

Select one of the following methods and connect the reset signal in the circuit. The details of each method are described on the following pages.

- (1) Automatically switching the reset signal via series resistor (recommended; described in recommended circuit connection in the previous section)
- (2) Manually switching the reset signal with jumper
- (3) Resetting the target device by power-on clear (POC) only

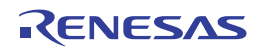

# (1) Automatically switching the reset signal via series resistor

Figure 5-3 illustrates the reset pin connection described in **5.1.2 Circuit connection example**. This connection is designed assuming that the reset circuit on the target system contains an N-ch open-drain buffer (output resistance:  $100\Omega$  or less). The VDD or GND level may be unstable when the logic of RESET\_IN/OUT of MINICUBE2 is inverted, so observe the conditions described below in **Remark**.

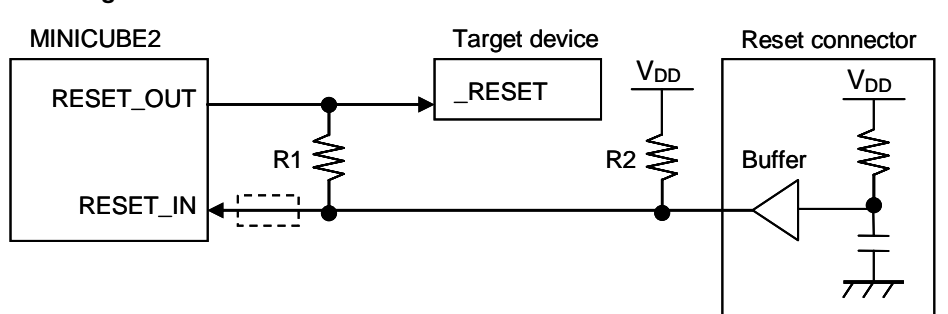

Figure 5-3. Circuit Connection with Reset Circuit That Contains Buffer

**Remark** Make the resistance of at least R1 ten times that of R2, R1 being 10 k $\Omega$  or more. Pull-up resistor R2 is not required if the buffer of the reset circuit consists of CMOS output. The circuit enclosed by a dashed line is not required when only flash programming is performed.

Figure 5-4 illustrates the circuit connection for the case where the reset circuit on the target system contains no buffers and the reset signal is only generated via resistors or capacitors. Design the circuit, observing the conditions described below in **Remark**.

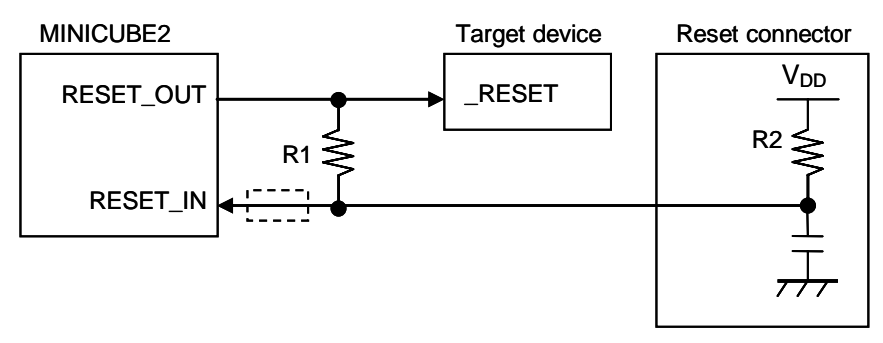

Figure 5-4. Circuit Connection with Reset Circuit That Contains No Buffers

**Remark** Make the resistance of at least R1 ten times that of R2, R1 being 10 k $\Omega$  or more. The circuit enclosed by a dashed line is not required when only flash programming is performed.

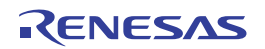
Reset connector

**RESET** signal

## (2) Manually switching the reset signal with jumper

RESET\_IN

Figure 5-5 illustrates the circuit connection for the case where the reset signal is switched using the jumper, with or without MINICUBE2 connected. This connection is simple, but the jumper must be set manually.

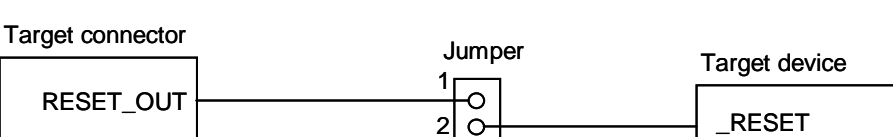

зlõ

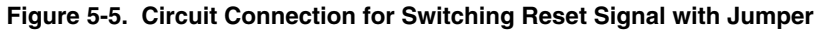

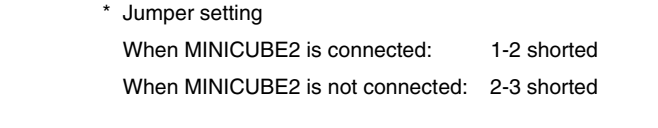

# (3) Resetting the target device by power-on clear (POC) only

Figure 5-6 illustrates the circuit connection for the case where the target device is only reset via POC without using the reset pin. RESET\_OUT is valid only when the debugger is running or during flash programming. The operation is not guaranteed if the power to the target system is shut down during debugging. Note that the POC function cannot be emulated.

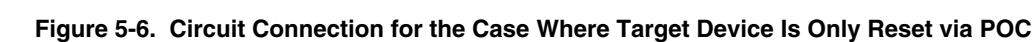

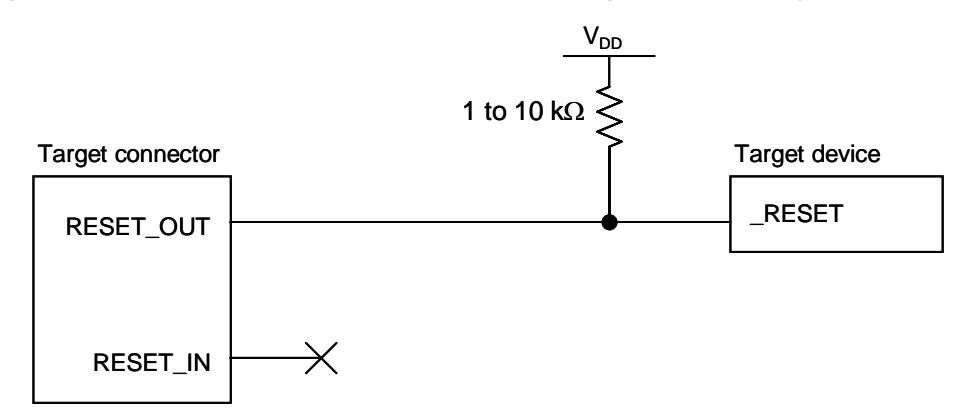

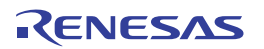

# 5.1.4 Connection of INTP pin

The INTP pin is used only for communication between MINICUBE2 and the target device during debugging. Design circuits appropriately according to the relevant case among the cases shown below.

- (1) INTP pin is not used in target system (as is illustrated in Figure 5-2. Recommended Circuit Connection)  $\rightarrow$  See Figure 5-7.
- (2) MINICUBE2 is used only for programming, not for debugging  $\rightarrow$  See Figure 5-8.
- (3) MINICUBE2 is used for debugging and debugging of the INTP pin is performed only with a real machine  $\rightarrow$  See **Figure 5-9**.

## Figure 5-7. Circuit Connection for the Case Where INTP Pin Is Not Used in Target System

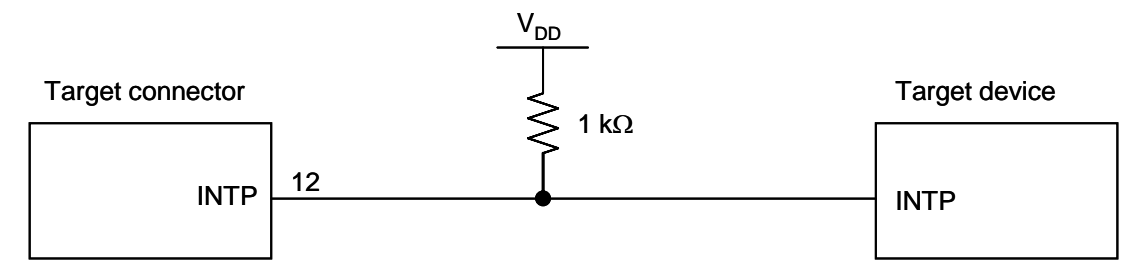

## Figure 5-8. Circuit Connection for the Case Where MINICUBE2 Is Used Only for Programming

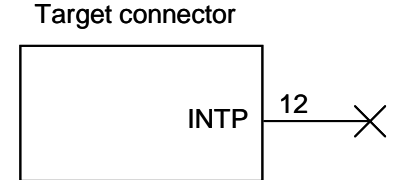

Target device

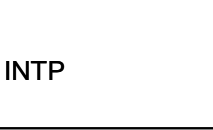

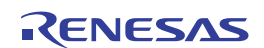

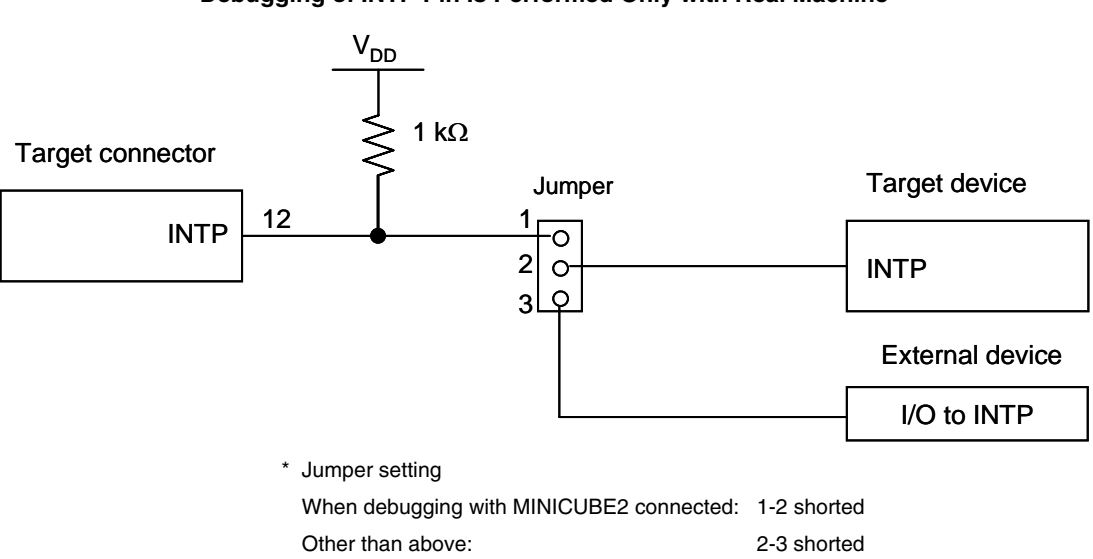

# Figure 5-9. Circuit Connection for the Case Where MINICUBE2 Is Used for Debugging and Debugging of INTP Pin Is Performed Only with Real Machine

Caution If debugging is performed with a real machine running, without using MINICUBE2, write the user program using the QB-Programmer. Programs downloaded by the debugger include the monitor program, and such a program malfunctions if it is not controlled via MINICUBE2.

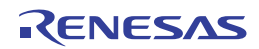

# 5.1.5 Connection of X1 and X2 pins

The X1 and X2 pins are used when the debugger is started for the first time (when downloading the monitor program) and when programming is performed with the QB-Programmer. Design circuits appropriately according to the relevant case among the cases shown below.

- (1) X1 and X2 pins are not used in target system
- $\rightarrow$  See Figure 5-10.
- (2) X1 and X2 pins are used in target system
- $\rightarrow$  See Figure 5-11 and 5.2.6 Debugging of alternate-functions of X1 and X2 pins.

## Figure 5-10. Circuit Connection for the Case Where X1 and X2 Pins Are Not Used in Target System

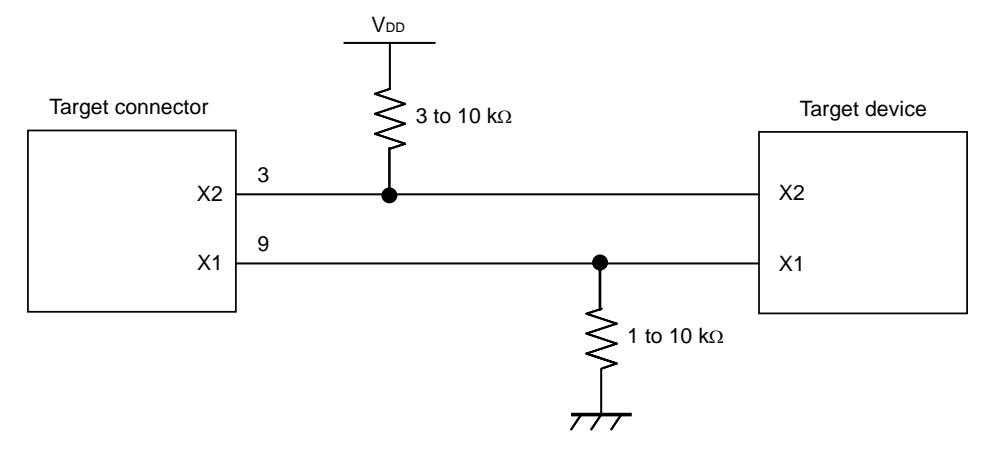

#### Figure 5-11. Circuit Connection for the Case Where X1 and X2 Pins Are Used in Target System

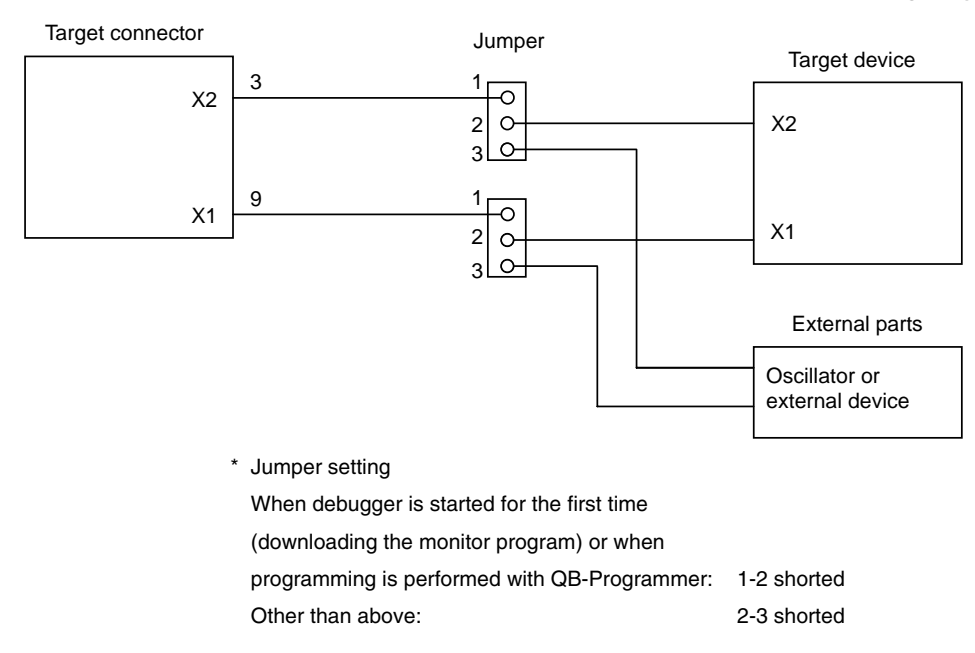

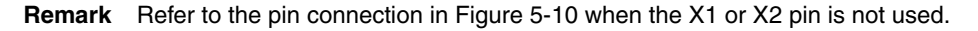

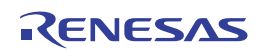

# 5.1.6 Mounting connector onto target system

The connector must be mounted on the target system for connecting MINICUBE2 with the target system. A 2.54 mm pitch 16-pin general-purpose connector can be used. The following products are recommended.

- HIF3FC-16PA-2.54DS (right-angle type, made by Hirose Electric Co., Ltd.)
- HIF3FC-16PA-2.54DSA (straight type, made by Hirose Electric Co., Ltd.)
- 7616-5002PL (right-angle type, made by Sumitomo 3M, Ltd.)
- 7616-6002PL (straight type, made by Sumitomo 3M, Ltd.)

Compact connectors and loose-wire cables are also available as options. For more information on these products, access the MINICUBE2 information site.

URL: http://www2.renesas.com/micro/en/development/asia/minicube2/minicube2.html

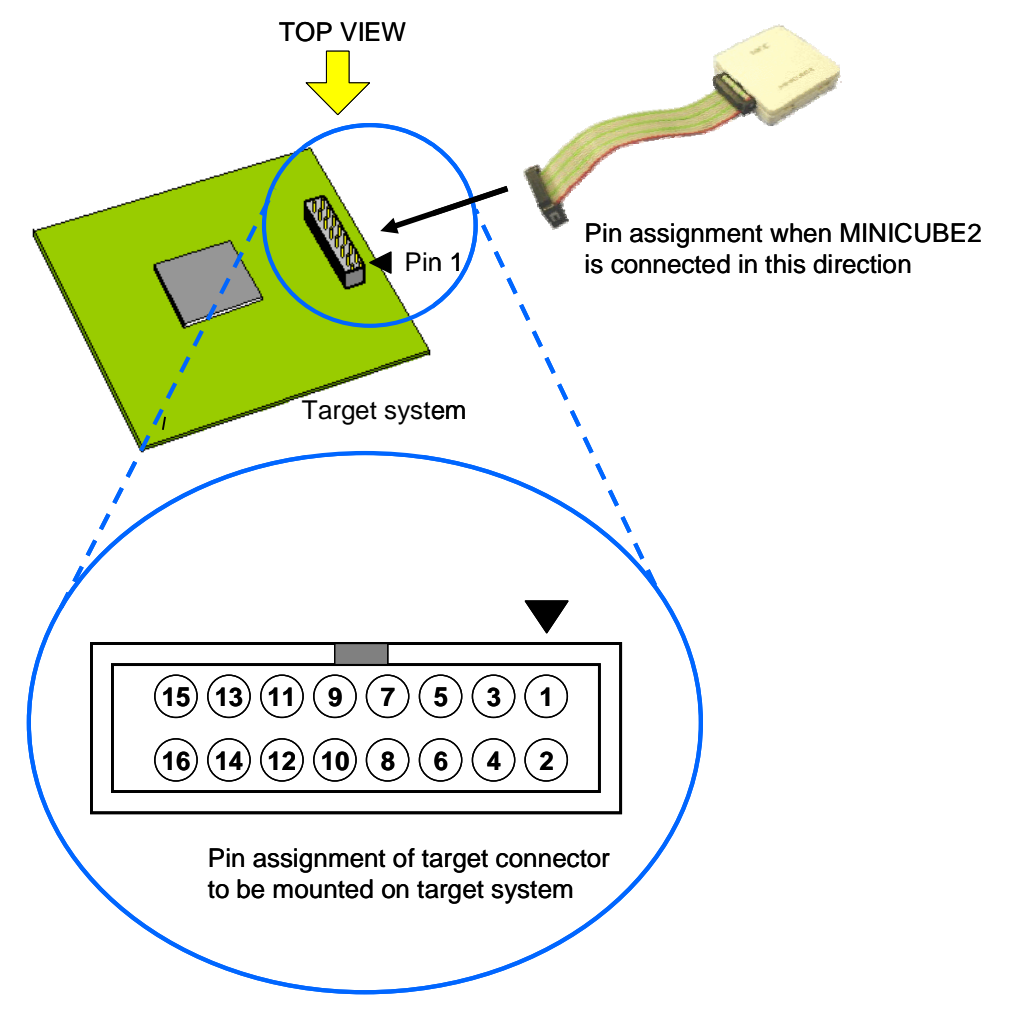

## Figure 5-12. 2.54 mm Pitch 16-Pin General-Purpose Connector Pin Layout

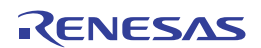

# 5.2 On-Chip Debugging

This section describes the system configuration, startup/shutdown procedure and cautions for debugging when onchip debugging is performed with MINICUBE2.

# 5.2.1 Debug functions

Table 5-3 lists the debug functions when a 78K0S microcontroller is the target device and the ID78K0S-QB is used. If a debugger other than the ID78K0S-QB (made by partner manufacturer) is used, the available functions may differ, so check the specifications of the debugger used.

| Functions                          | Specifications                                                         |
|------------------------------------|------------------------------------------------------------------------|
| Security ID                        | Unavailable                                                            |
| Download                           | Available                                                              |
| Execution                          | Go & Go, Start from Here, Come Here, Restart, step execution           |
| Hardware break                     | Unavailable                                                            |
| Software break                     | 2,000 points                                                           |
| Forced break                       | Available except while interrupts are disabled                         |
| RAM monitoring                     | Unavailable                                                            |
| DMM (writing to memory during RUN) | Unavailable                                                            |
| Pin masking                        | Available (external reset pin only)                                    |
| Time measurement                   | Measurement resolution: 100 $\mu$ s                                    |
| (from execution start to break)    | Max. measurement time: Approximately 100 hours                         |
| User spaces used for debugging     | Internal ROM: 308 bytes                                                |
|                                    | Internal RAM: 5 bytes (used as stack)                                  |
| Function pins used for debugging   | INTP <sup>Note</sup> , X1 <sup>Note</sup> , X2 <sup>Note</sup> , RESET |

| Table  | 5-3.  | Debua | Functions  |
|--------|-------|-------|------------|
| I GOIO | • • • | Desag | i anotiono |

**Note** The INTP pins to be used are described in the document "QB-MINI2 Operating Precautions".

The X1 and X2 pins are used only when the debugger is started for the first time (when downloading the monitor program).

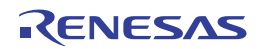

# 5.2.2 System configuration

Figure 5-13 illustrates the system configuration for on-chip debugging.

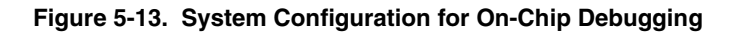

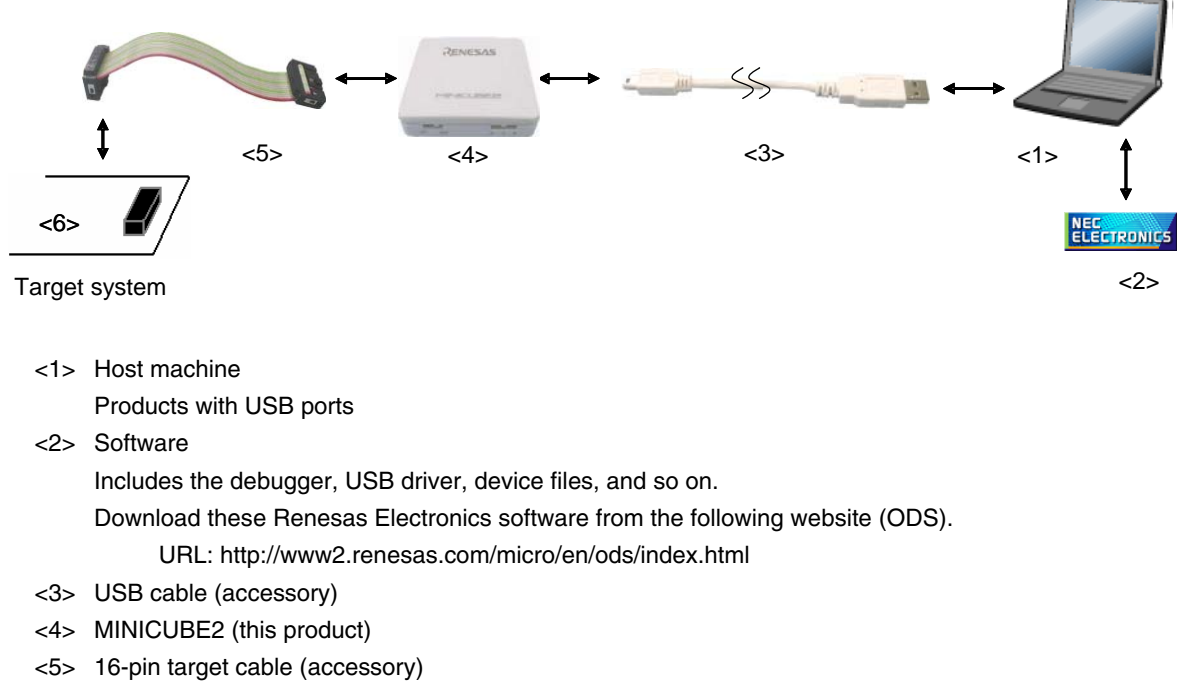

<6> Target connector (sold separately)

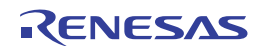

# 5.2.3 System startup procedure

This section describes the system startup procedure. Observe the following order.

## (1) Preparation and installation of software

The following software is required to perform on-chip debugging. For details on preparation and installation of software, refer to the setup manual supplied with MINICUBE2.

- Debugger
- USB driver
- Device file (may be unnecessary when using a partner manufacture•fs debugger)

## (2) Switch setting

Set the mode select switch to "M1". Set the power select switch by referring to Table 5-4.

## Caution Do not change the switch setting while the USB cable is connected.

| Setting | Description                                                           |
|---------|-----------------------------------------------------------------------|
| 3       | 3 V is supplied from MINICUBE2 to the target system <sup>Note</sup> . |
| 5       | 5 V is supplied from MINICUBE2 to the target system Note.             |
| Т       | Power supply of the target system is used.                            |
|         | MINICUBE2 only detects the power for the target system.               |

## Table 5-4. Setting of Power Select Switch

**Note** The maximum rating of the current is 100 mA, so do not use MINICUBE2 with the target system with the higher current rating. The power is always supplied after MINICUBE2 is connected to the host machine.

## (3) Connecting the target system

Connect MINICUBE2 to the target system as shown in Figure 5-14, before the power to the target system is turned on.

## Figure 5-14. Connecting MINICUBE2 to Target System

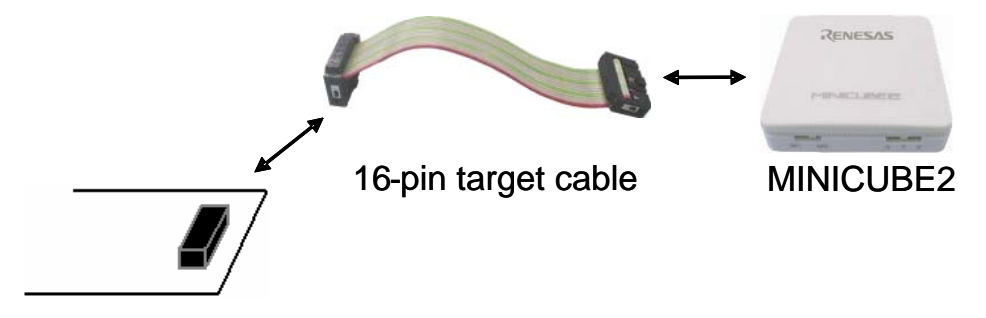

Target system

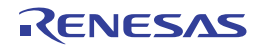

# (4) Connecting the USB cable

Connect MINICUBE2 to the host machine as shown in Figure 5-15, before the power to the target system is turned on.

When the power select switch is set to "T", the mode LED **flashes** white after connection.

When the power select switch is set to "3" or "5", the mode LED glows white after connection.

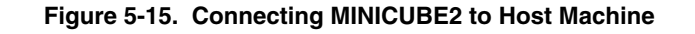

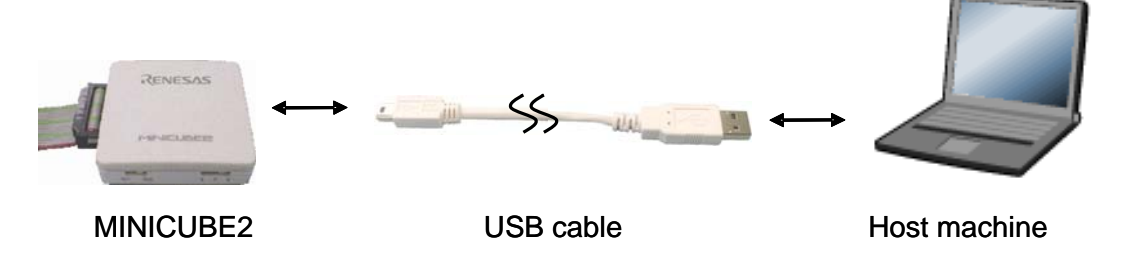

# (5) Applying power to target system

Turn on power to the target system. This step is not necessary if the power select switch is set to "3" or "5". The mode LED glows white after power application.

# (6) Debugger startup

Start the debugger. The mode LED glows green after debugger startup.

For the operation after this step, refer to the user's manual for the debugger.

If the debugger does not start normally or the operation is unstable, the possible causes may be the following.

- Communication error between MINICUBE2 and target system
   Whether communication is performed normally can be checked using the OCD Checker. For details, refer to the user's manual for the OCD Checker.
- The user resource has not been secured To perform debugging with MINICUBE2, the debug monitor area must be secured. For details, refer to **5.2.5** Securing of user resources.
- Unsupported software (debugger, device file, or firmware) is used The software used may not support debugging of the target device. Refer to the document "QB-MINI2 Operating Precautions" and check the supported version. When using software provided by a Renesas Electronics partner, refer to the documents prepared by the partner company.
- Defect of MINICUBE2 MINICUBE2 may have a defect. Refer to **CHAPTER 7 SELF-TESTING**.

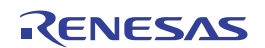

# 5.2.4 System shutdown procedure

Terminate debugging and shutdown the system in the following order. If the following order is not observed, the target system or MINICUBE2 may be damaged.

# (1) Debugger termination

Terminate the debugger.

# (2) Target system power shutdown

Shutdown the power supplied to the target system. This step is not necessary if the power select switch is set to "3" or "5".

# (3) Unplugging the USB cable

Unplug the USB cable from MINICUBE2 or the host machine.

# (4) Unplugging the target cable

Unplug the target cable from MINICUBE2 or the target system.

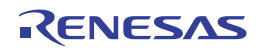

# 5.2.5 Securing of user resources

The user must prepare the following to perform communication between MINICUBE2 and the target device and implement each debug function. Refer to the descriptions on the following pages and set these items in the user program or using the compiler options.

When C-SPY manufactured by IAR Systems is used, read also the following material.

- IAR C-SPY Hardware Debugger Systems User Guide issued by IAR Systems
- Securement of memory space

The shaded portions in Figure 5-16 are the areas reserved for placing the debug monitor program, so user programs cannot be allocated in these spaces.

# Figure 5-16. Memory Spaces Where Debug Monitor Programs Are Allocated

| Internal ROM spa | ace                                  | Internal RAM space | ce                       |
|------------------|--------------------------------------|--------------------|--------------------------|
|                  | Internal ROM end address             |                    | Internal RAM end address |
| 304 bytes        |                                      | 5 bytes            | Stack area for debugging |
|                  |                                      |                    |                          |
|                  |                                      |                    |                          |
| 2 bytes          | 0x7E (for software break)            |                    |                          |
| 2 bytes          | 0x0A or 0x18 (INTP interrupt vector) |                    |                          |
|                  |                                      | : Debug monitor pr | ogram area               |

Securement of serial interface for communication

The register settings, concerning the INTP pin used for communication between MINICUBE2 and the target device, performed by the debug monitor program must not be changed.

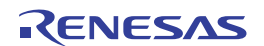

# (1) Securement of area for debug monitor program

In the internal ROM space of the target device, the shaded portions in Figure 5-16 are the areas where the debug monitor program is allocated. The monitor program performs initialization processing for debug communication interface and RUN or break processing for the CPU. The internal ROM area must be filled with 0xFF. This area must not be rewritten by the user program.

## [How to secure areas]

It is not necessarily required to secure this area if the user program does not use this area.

To avoid problems that may occur during the debugger startup, however, it is recommended to secure this area in advance, using the compiler.

The following shows examples for securing the area, using the Renesas Electronics assembler RA78K0S. Add the assemble source code, as shown below.

## • Assemble source example that securse INTP interrupt vector

| SSS | CSEG | AT    | 0018h; | "SSS" is an arbitrary symbol name (eight characters or less) |
|-----|------|-------|--------|--------------------------------------------------------------|
|     | DB   | Offh, | Offh   |                                                              |

**Remark** Describe the INTP interrupt vector address to the portion of "0018h". The following shows examples of the 78K0S/Kx1+.

When using 78K0S/KU1+ or 78K0S/KY1+: INTP1 (000ah) When using 78K0S/KA1+ or 78K0S/KB1+: INTP3 (0018h)

## Assemble source example that secures an area for software break

| SSS | CSEG | AT    | 007eh; | "SSS" is an arbitrary symbol name (eight characters or less) |
|-----|------|-------|--------|--------------------------------------------------------------|
|     | DB   | Offh, | 0ffh   |                                                              |

· Assemble source example that secures monitor program area lower than internal ROM end address

| SSS | CSEG | AT    | 0ed0h; "SSS" is an arbitrary symbol name (eight characters or less) |
|-----|------|-------|---------------------------------------------------------------------|
|     | DB   | Offh, | Offh,Offh,Offh,Offh,Offh,Offh,Offh,Offh                             |
|     | DB   | Offh, | Offh,Offh,Offh,Offh,Offh,Offh,Offh,Offh                             |
|     | :    |       | 19 lines                                                            |
|     | :    |       |                                                                     |
|     | DB   | Offh, | Offh,Offh,Offh,Offh,Offh,Offh,Offh,Offh                             |

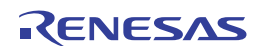

**Remark** Describe the address to the portion of "0ed0h" in accordance with the flash memory capacity of the target device (see the following table).

| Flash Memory Capacity of | Value Described in |
|--------------------------|--------------------|
| Target Device            | Assembler Source   |
| 1 KB                     | 0x2D0              |
| 2 KB                     | 0x6D0              |
| 4 KB                     | 0xED0              |
| 8 KB                     | 0x1ED0             |

# (2) Securement of stack area for debugging

In the internal RAM space of the target device, the shaded portion in Figure 5-16 are the area where the debug monitor program uses as the stack area (5 bytes). Since this area is allocated immediately before the stack area that is used by the user program, the address of this area varies depending on the stack increase and decrease. Therefore, the stack pointer must be set by making allowances for the stack size (5 bytes) used for debugging. The following figure illustrates the case where the stack area is increased when the internal high-speed RAM starts from 0xFE00.

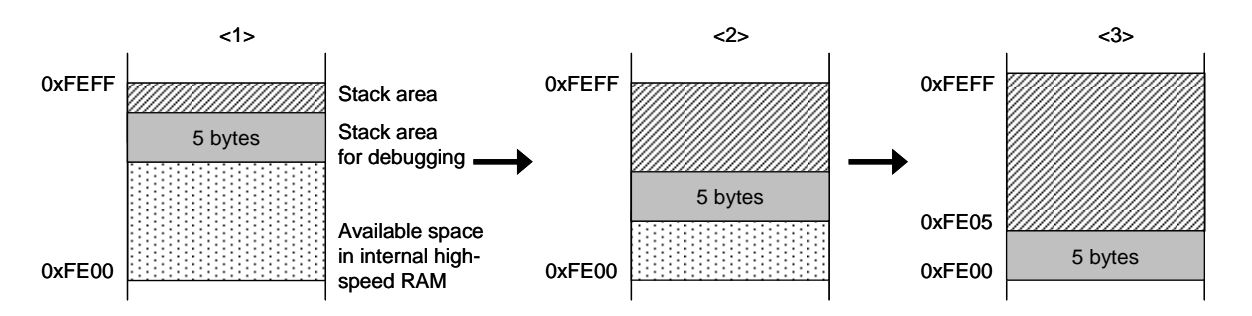

[How to secure areas]

Refer to the address range shown below and set the stack pointer.

Example When internal high-speed RAM starts from 0xFE00 Within the range 0xFE05 to 0xFEFF

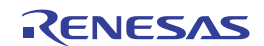

## (3) Securement of communication serial interface

The INTP pin is used for communication between MINICUBE2 and the target system. The settings related to the INTP pin are performed by the debug monitor program, but if the setting is changed by the user program, a communication error may occur.

To prevent such a problem from occurring, communication serial interface must be secured in the user program.

[How to secure communication serial interface]

Create the user program observing the following points.

# • Interrupt mask flag register

Do not disable interrupts using the interrupt mask flag register corresponding to the INTP pin used.

**Example** Setting other than below is prohibited when the target device is the 78K0S/KB1+ and INTP3 is used.

|     | 7     | 6 | 5 | 4 | 3 | 2 | 1 | 0 |
|-----|-------|---|---|---|---|---|---|---|
| MK1 | 1     | х | х | х | х | 0 | х | 1 |
|     | x: An | v |   |   |   |   |   |   |

Port mode registers of alternate-function ports
 Do not set to the output mode the alternate-function port corresponding to the INTP pin used.

**Example** Setting other than below is prohibited when the target device is the 78K0S/KB1+ and INTP3 is used.

|    | 7     | 6 | 5 | 4 | 3 | 2 | 1 | 0 |
|----|-------|---|---|---|---|---|---|---|
| M4 | х     | х | х | х | х | х | 1 | x |
|    | x: An | v |   |   |   |   |   |   |

• External interrupt mode registers

Р

Do not set to other than the rising edge the external interrupt mode register corresponding to the INTP pin used.

**Example** Setting other than below is prohibited when the target device is the 78K0S/KB1+ and INTP3 is used.

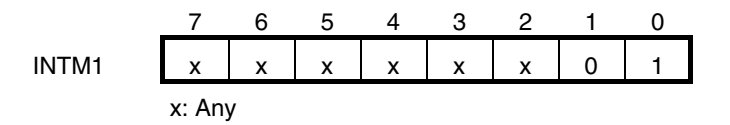

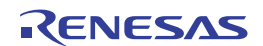

## 5.2.6 Debugging of alternate-functions of X1 and X2 pins

The X1 and X2 pins are used when the debugger is started for the first time (when downloading the monitor program) and when programming is performed with the QB-Programmer.

It is not necessary to use the X1 and X2 pins if the monitor program has already been downloaded to the target device, so the X1 and X2 pins and their alternate functions can be debugged by using the following procedures. To implement debugging of the X1 and X2 pins, the circuit must be designed appropriately. For details, refer to **5.1.5 Connection of X1 and X2 pins**.

- (1) Disconnect the external parts connected to the X1 and X2 pins in the target device. (If the circuit is designed as shown in Figure 5-11, short jumper pins 1 and 2.)
- (2) Turn on power to the target system and MINICUBE2 in accordance with 5.2.3 System startup procedure.
- (3) Start the debugger. At this time, do not download the load module<sup>Note</sup>. (The monitor program will be downloaded automatically immediately after startup.)
- (4) Terminate the debugger.
- (5) Turn off power to the target system and MINICUBE2 in accordance with 5.2.4 System shutdown procedure.
- (6) Connect the external parts to the X1 and X2 pins in the target device. (If the circuit is designed as shown in Figure 5-11, short jumper pins 2 and 3.)
- (7) Turn on power to the target system and MINICUBE2 in accordance with 5.2.3 System startup procedure.
- (8) Start the debugger.
- **Note** If a project has already been created in the project manager (PM+), the load module will automatically be downloaded. In this case, terminate PM+ and then start the debugger.
- **Remark** The next time the debugger is started, perform the procedure from step (7). However, if the program is written via the QB-Programmer and the monitor program is erased, the procedure must be performed from step (1) again.

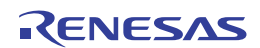

## 5.2.7 Cautions on debugging

This section describes cautions on performing on-chip debugging for a 78K0S microcontroller. Be sure to read the following to use MINICUBE2 properly.

## (1) Handling of device that was used for debugging

Do not mount a device that was used for debugging on a mass-produced product, because the flash memory was rewritten during debugging and the number of rewrites of the flash memory cannot be guaranteed.

## (2) Cases where debugger operation speed is degraded

The debugger operation speed may be degraded when too many contents of the memory or registers are displayed in a debugger window, particularly when using a host machine with a USB 1.1 interface.

The debugger response is also slowed while the flash memory is being overwritten.

This phenomenon may be improved to some extent by raising the CPU operation clock frequency, by setting the PCC or PPCC register.

## (3) Reset processing

If the RESET pin of the target device alternately functions as a port, enable the RESET pin by the user program settings, such as option byte setting.

## (4) When breaks cannot be executed

Forced breaks cannot be executed if one of the following conditions is satisfied.

- Interrupts are disabled (DI)
- Interrupts issued for the INTP pin, which is used for communication between MINICUBE2 and the target device, are masked
- The alternate-function port corresponding to the INTP pin is not set to the input mode
- The external interrupt edge corresponding to the INTP pin is not set to the rising edge
- Standby mode is entered while standby release by a maskable interrupt is prohibited

## (5) Flash self programming

If a space where the debug monitor program is allocated is rewritten by flash self programming, the debugger can no longer operate normally.

## (6) Operation after reset

After an external pin reset or internal reset, the monitor program performs debug initialization processing. Consequently, the time from reset occurrence until user program execution differs from that in the actual device operation.

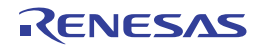

# (7) Emulation of POC function

The POC function of the target device cannot be emulated. Make sure that the power to the target system is not shut down during debugging.

## (8) Debugging with real machine running without using MINICUBE2

If debugging is performed with a real machine running, without using MINICUBE2, write the user program using the QB-Programmer. Programs downloaded by the debugger include the monitor program, and such a program malfunctions if it is not controlled via MINICUBE2.

# (9) Caution on protect byte

Set the protect byte so as to permit programming to the entire block and erasing of the entire block.

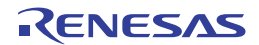

<R>

<R>

# 5.3 Flash Programming

This section describes the system configuration and startup/shutdown procedure when flash programming is performed for a 78K0S microcontroller, using MINICUBE2.

# 5.3.1 Specifications of programming function

| Functions                      | Specifications                                                   |
|--------------------------------|------------------------------------------------------------------|
| Host interface                 | USB 2.0 (compatible with 1.1)                                    |
| Target interface               | UART                                                             |
| Target system voltage          | 1.65 to 5.5 V (depends on the target device)                     |
| Clock supply                   | 8 MHz clock can be supplied                                      |
| Power supply                   | 3 or 5 V (maximum current rating: 100 mA)                        |
| Acquisition of device-specific | Parameter file for MINICUBE2 made by Renesas Electronics is used |
| information                    |                                                                  |
| Security flag setting          | Available                                                        |
| Standalone operation           | Unavailable (must be connected to host machine)                  |

#### Table 5-5. Specifications of Programming Function

# 5.3.2 System configuration

Figure 5-17 illustrates the system configuration for flash programming.

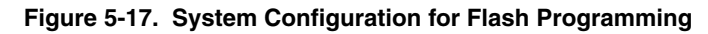

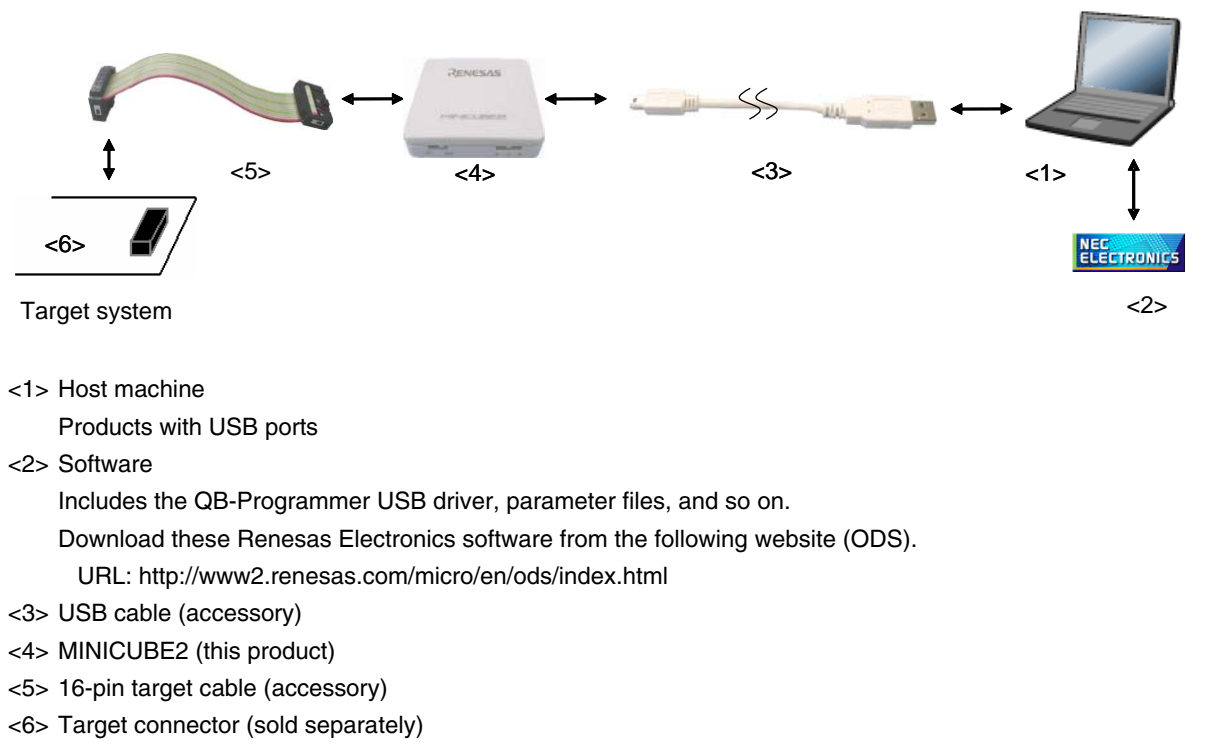

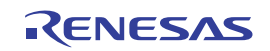

# 5.3.3 System startup procedure

This section describes the system startup procedure. Observe the following order.

## (1) Preparation and installation of software

The following software is required to perform flash programming. For details on preparation and installation of software, refer to the setup manual supplied with MINICUBE2.

- QB-Programmer
- USB driver
- Parameter file

## (2) Switch setting

Set the mode select switch to "M1". Set the power select switch by referring to the following table.

## Caution Do not change the switch setting while the USB cable is connected.

| Setting | Description                                                                          |
|---------|--------------------------------------------------------------------------------------|
| 3       | 3 V is supplied from MINICUBE2 to the target system Note.                            |
| 5       | 5 V is supplied from MINICUBE2 to the target system Note.                            |
| Т       | Power supply of the target system is used.                                           |
|         | MINICUBE2 detects the power for the target system.                                   |
|         | The detected power is also used as the power supply for the communication interface. |

#### Table 5-6. Setting of Power Select Switch

**Note** The maximum rating of the current is 100 mA, so do not use MINICUBE2 with the target system with the higher current rating. The power is always supplied after MINICUBE2 is connected to the host machine.

## (3) Connecting the target system

Connect MINICUBE2 to the target system as shown in Figure 5-18, **before the power to the target system is turned on**. When the power select switch is set to "T", the step of (4) Connecting the USB cable can be performed before this step.

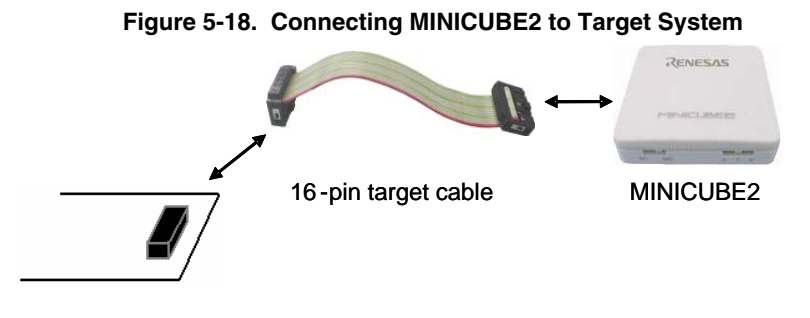

Target system

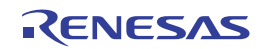

## (4) Connecting the USB cable

Connect MINICUBE2 to the host machine as shown in Figure 5-19, before the power to the target system is turned on.

When the power select switch is set to "T", the mode LED **flashes** white after connection.

When the power select switch is set to "3" or "5", the mode LED **glows** white after connection. The power is always supplied after MINICUBE2 is connected to the host machine with the USB cable.

## Caution Do not change the switch setting while the USB cable is connected.

## Figure 5-19. Connecting MINICUBE2 to Host Machine

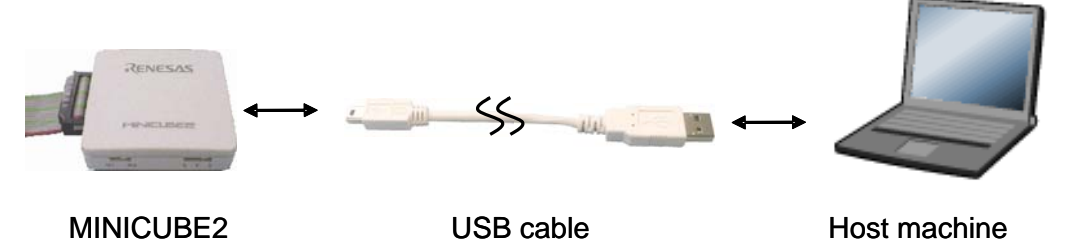

# (5) Applying power to target system

Turn on power to the target system. This step is not necessary if the power select switch is set to "3" or "5". The mode LED glows white after power application.

## (6) QB-Programmer startup

Start the QB-Programmer from the Start menu of Windows. The mode LED glows green after QB-Programmer startup.

A series of basic operations after this step is described in the following section. For detailed usage of the QB-Programmer, refer to the **QB-Programmer Programming GUI Operation User's Manual**.

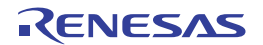

# 5.3.4 Usage examples

This section describes a series of basic operations using the QB-Programmer, using the  $\mu$ PD78F9234 as an example. The operations from execution of the [Autoprocedure (EPV)] command to programming for the target device are described. For other commands and their applications, refer to the **QB-Programmer Programming GUI Operation User's Manual**.

The conditions used for a series of operations in this section are as follows.

| <target system=""></target>     |                                        |
|---------------------------------|----------------------------------------|
| Target device:                  | μPD78F9234                             |
| Power supply voltage:           | 5 V (supplied from MINICUBE2)          |
| Communication channel:          | UART, 115,200 bps                      |
| <minicube2></minicube2>         |                                        |
| Switches:                       | Mode select switch: M1                 |
|                                 | Power select switch: 5                 |
| <qb-programmer></qb-programmer> |                                        |
| Parameter file:                 | 78F9234.PRM                            |
| Clock setting:                  | 8 MHz (supplied from MINICUBE2)        |
| Operation mode:                 | chip                                   |
| Program file:                   | sample.hex                             |
| Command options:                | [Blank check before Erase] selected    |
|                                 | [Checksum flag after Program] selected |

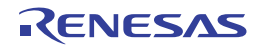

# (1) Setting of programming environment

Set the programming environment, following the steps <1> to <6> described below.

<1> Click the [Device] menu on the menu bar and then click [Setup...].

<2> The Device Setup dialog box appears, in which the [Standard] tab is active.

## Figure 5-20. [Standard] Tab of Device Setup Dialog Box

| Device Setup                 |
|------------------------------|
| Standard Advanced            |
|                              |
| Parameter File PRM File Read |
| Target Device Connection     |
| 🔽 On Target                  |
| Port Frequency 20.00 MHz     |
| Speed Multiply rate 1.00     |
| Operation Mode               |
| Chip Start                   |
| C Block End                  |
| Show Address                 |
|                              |
| OK Cancel                    |

<3> Click the PRM File Read button to open the Parameter File Select dialog box. Select the parameter file for the target device and then click the Open button.

| Open               |                  |       | ? 🛛          |
|--------------------|------------------|-------|--------------|
| Look in: 🗀         | PRM              | - + 🗈 | 💣 🎟 •        |
| <b>78F9234.</b> pi | rm               |       |              |
|                    |                  |       |              |
|                    |                  |       |              |
|                    |                  |       |              |
|                    |                  |       |              |
| File <u>n</u> ame: | 78F9234.prm      |       | <u>O</u> pen |
| Files of type:     | PRM Files(*.PRM) | •     | Cancel       |

Figure 5-21. Parameter File Select Dialog Box

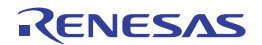

<4> Set the items in the [Target Device Connection], [Operation Mode] and [Supply Oscillator] areas, in accordance with your programming environment. The following figure shows an example.

| Figure 5-22. | [Standard] | Tab of Device | Setup Dialo | og Box Aft | er Setting |
|--------------|------------|---------------|-------------|------------|------------|
|--------------|------------|---------------|-------------|------------|------------|

| Device Setup 🛛 🔀                           |
|--------------------------------------------|
| Standard Advanced                          |
|                                            |
| Parameter File 78F9234.prm PRM File Read   |
| Target Device Connection Supply Oscillator |
| 🗖 On Target                                |
| Port UART-ch0  Frequency 8MHz  MHz         |
| Speed 115200bps Multiply rate 1.00         |
| Operation Mode                             |
| Chip Start 000                             |
| C Block End 031 🔽                          |
| 🗖 Show Address                             |
|                                            |
| Cancel                                     |

<5> Next, set the items in the [Command options] and [Security flag settings] areas, in accordance with your programming environment. The following figure shows an example.

| Device Setup                               | X                |
|--------------------------------------------|------------------|
| Standard Advanced                          |                  |
| Command options<br>Blank check before Eras | æ                |
| 🗖 Read verify after Program                | n                |
| 🔲 Security flag after Progra               | m                |
| Checksum after Program                     |                  |
| Security flag settings                     | Reset vector h   |
| 🔲 Disable Block Erase                      | End Boot block   |
| 🔲 Disable Program                          | 🗖 Show Address   |
| 🔲 Disable Read                             |                  |
| 🔲 Disable Boot block cluste                | er reprogramming |
|                                            |                  |
|                                            | OK Cancel        |

Figure 5-23. [Advanced] Tab of Device Setup Dialog Box

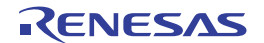

<6> By clicking the OK button, the programming environment is set and the Device Setup dialog box is closed. The main window appears as follows.

| 🚆 QB-Programmer                                            |                                                                                                    |
|------------------------------------------------------------|----------------------------------------------------------------------------------------------------|
| <u>F</u> ile <u>D</u> evice <u>H</u> elp                   |                                                                                                    |
| /P 🖦 🗔 🗞 /7 🏽 💸                                            |                                                                                                    |
| QB-Programmer startup     Command standby     Device Setup | Programmer -<br>QB-Programmer : V1.00<br>Firmware : V2.00                                                                       |
| Parameter File Read PASS.<br>>                             | Name :<br>Firmware:                                                                                                    |
|                                                            | Parameter file<br>Name : 78F9234.prm<br>Version : V1.02                                                                         |
|                                                            | Name :<br>Date :<br>Chksum :<br>Area :                                                                                          |
|                                                            | Connection to device<br>Port : UART-ch0<br>Pulse : 0<br>Speed : 115200bps<br>Range : Chip<br>Freq. : 8,00MHz<br>Multiply : 1.00 |
| <                                                          | PASS                                                                                                    |
| Ready                                                      |                                                                                                    |

Figure 5-24. Completion of Programming Environment Setting

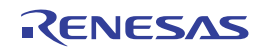

# (2) Selection of program file

Select the program file, following the steps <1> to <3> described below.

- <1> Click the [File] menu on the menu bar and then click [Load...].
- <2> The program file select dialog box appears.

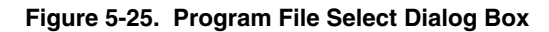

| Open                   |                                     |       | ? 🔀          |
|------------------------|-------------------------------------|-------|--------------|
| Look jn: 🔎             | HEX                                 | - 🗢 🔁 | -* 🎟         |
| 🗟 sample.he:           | x                                   |       |              |
|                        |                                     |       |              |
|                        |                                     |       |              |
|                        |                                     |       |              |
|                        |                                     |       |              |
| File <u>n</u> ame:     | *.rec;*.s;*.hex                     |       | <u>O</u> pen |
| Files of <u>type</u> : | S-rec / Hex files (*.rec;*.s;*.hex) | •     | Cancel       |
|                        |                                     |       |              |

<3> Select the program file for the target device and then click the Open button.

| 🚆 QB-Programmer                                                    |                                                                                                    |
|--------------------------------------------------------------------|----------------------------------------------------------------------------------------------------|
| <u>File D</u> evice <u>H</u> elp                                   |                                                                                                    |
| / 🖓 气 🖵 🖏 🖉                                                        |                                                                                                    |
| ▶QB-Programmer startup ▲<br>>Command standby<br>><br>>Device Setup | Programmer -<br>QB-Programmer : V1.00<br>Firmware : V2.00                                                                                                    |
| Parameter File Read PASS.                                          | Device                                                                                                    |
| >Open Load File<br>Success read HEX file.                          | Name :<br>Firmware:                                                                                                    |
| >                                                                  | Parameter file<br>Name : 78F9234.prm<br>Version : V1.02                                                                                                    |
|                                                                    | Load file           Name         : SAMPLE.HEX           Date         : 2006/02/24 21:13:08           Chksum         : E23Eh           Area         : 000000h-007FFFh |
|                                                                    | Connection to device<br>Port : UART-ch0<br>Pulse : 0<br>Speed : 115200bps<br>Range : Chip<br>Freq. : 8.00MHz<br>Multiply : 1.00                                      |
| S                                                                  | PASS                                                                                                    |
| Ready                                                              |                                                                                                    |

Figure 5-26. Completion of Program File Selection

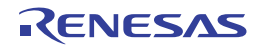

<R>

# (3) Execution of [Autoprocedure (EPV)] command

Click the [Device] menu on the menu bar and then click [Autoprocedure (EPV)].

The [Blank Check], [Erase] (if the flash memory in the target device is not blank), [Program], [Checksum] commands are executed for the target device sequentially. The mode LED on MINICUBE2 flashes yellow during execution. When the command execution is completed normally, the mode LED glows green and the following window appears.

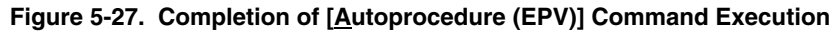

| 🚆 QB-Programmer                                                                                                    |                                                                                                    |
|----------------------------------------------------------------------------------------------------|----------------------------------------------------------------------------------------------------|
| <u>File D</u> evice <u>H</u> elp                                                                                                    |                                                                                                    |
| /P 🖦 🗔 🗞 /7 🏶 💸                                                                                                    |                                                                                                    |
| AutoProcedure(Epv)<br>Blank check Chip: Not blank, Erase need.<br>Erasing<br>Erase Chip: PASS<br>Truncate the HEX File.<br>Program Chip: | Programmer<br>QB-Programmer : V1.00<br>Firmware : V2.00<br>Name : UPD78F9234                                                    |
| 10%<br>20%<br>30%<br>40%<br>50%                                                                                                    | Firmware: 0.00<br>Parameter file<br>Name : 78F9234.prm<br>Version : V1.02                                                       |
| 60%<br>70%<br>80%<br>90%<br>100%<br>PASS                                                                                                 | Load file<br>Name : SAMPLE.HEX<br>Date : 2006/02/24 21:13:08<br>Chksum : E23Eh<br>Area : 000000h-007FFFh                        |
| Device Checksum: 0x1842<br>QBP Checksum : 0x1842<br>Checksum compare: PASS<br>AutoProcedure(Epv) PASS<br>>                               | Connection to device<br>Port : UART-ch0<br>Pulse : 0<br>Speed : 115200bps<br>Range : Chip<br>Freq. : 8.00MHz<br>Multiply : 1.00 |
| <u>۲</u>                                                                                                    | PASS                                                                                                    |
| Ready                                                                                                    |                                                                                                    |

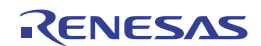

## 5.3.5 System shutdown procedure

Terminate flash programming and shutdown the system in the following order. If the following order is not observed, the target system or MINICUBE2 may be damaged.

## (1) Terminating the QB-Programmer

Terminate the QB-Programmer if you are not going to perform programming to other devices.

**Remark** When the QB-Programmer is terminated, the setting information is saved in the *qbp.ini* file. Due to this file, the same setting is maintained when the QB-Programmer is started the next time.

## (2) Target system power shutdown

Shutdown the power supplied to the target system. This step is not necessary if the power select switch is set to "3" or "5".

## (3) Unplugging the USB cable

Unplug the USB cable from MINICUBE2 or the host machine.

When the power select switch is set to "T", the step of (4) Unplugging the target cable can be performed before this step.

## (4) Unplugging the target cable

Unplug the target cable from MINICUBE2 or the target system.

## 5.3.6 Cautions on flash programming

This section describes the cautions for flash programming. Be sure to read the following for the proper use of MINICUBE2.

- To improve the writing quality, fully understand, verify, and evaluate the following items before using MINICUBE2.
  - Circuits are designed as described in the user's manuals for the device and MINICUBE2.
  - The device, QB-Programmer and MINICUBE2 are used as described in each user's manual.
  - The power supplied to the target system is stable.

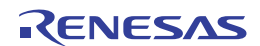

# CHAPTER 6 HOW TO USE MINICUBE2 WITH 78K0R MICROCONTROLLER

This chapter describes how to use MINICUBE2 when performing on-chip debugging and flash programming for a 78K0R microcontroller.

On-chip debugging is a method to debug a microcontroller mounted on the target system, using a debug function implemented in the device. Since debugging is performed with the target device operating on the board, this method is suitable for field debugging.

Flash programming is a method to write a program to the flash memory embedded in a device. Erasing, writing and verifying the program can be performed on-board with the device.

Read the following chapters if you are using MINICUBE2 for the first time with a 78K0R microcontroller as the target device.

• 6.1 Target System Design

For communication between MINICUBE2 and the target system, communication circuits must be mounted on the target system. This section describes the circuit design and mounting of connectors.

- 6.2 On-Chip Debugging This section describes the system configuration and startup method to perform on-chip debugging with MINICUBE2.
- 6.3 Flash Programming

This section describes the system configuration and startup method to perform flash programming with MINICUBE2.

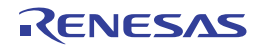

# 6.1 Target System Design

This section describes the target system circuit design required for on-chip debugging and flash programming. Figure 6-1 presents an overview of the MINICUBE2 communication interface. As shown on the left side of the figure, MINICUBE2 performs serial communication with the target device on the target system. For this communication, communication circuits must be mounted on the target system. Refer to this section to design circuits appropriately.

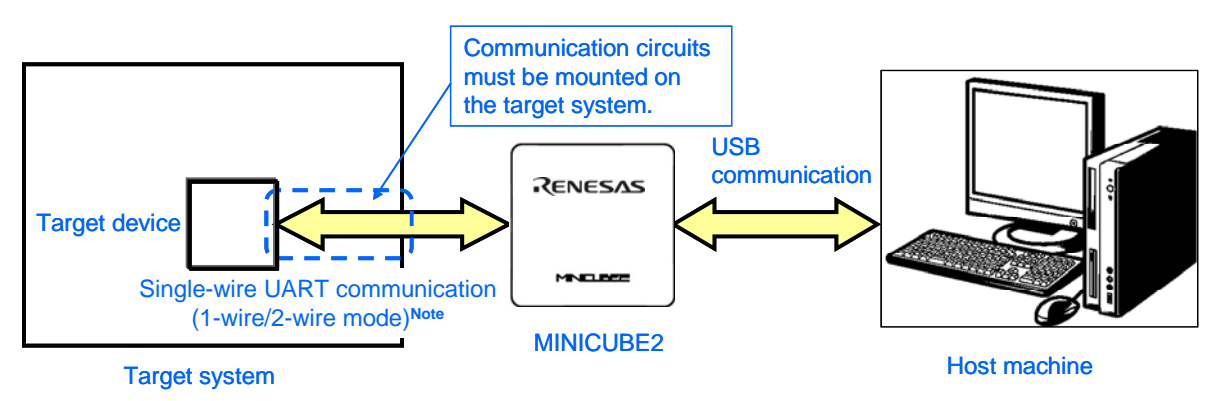

Figure 6-1. Outline of Communication Interface

 Note
 1-wire mode: Single-wire UART communication using TOOL0 pin

 2-wire mode: Single-wire UART communication using TOOL0 and TOOL1 pins

For serial communication, 1-wire mode (single-wire UART communication) using the TOOL0 pin, or 2-wire mode using the TOOL0 and TOOL1 pins is used. Use 1-wire mode when performing flash programming. Use 1-wire mode or 2-wire mode when performing on-chip debugging. Differences between 1-wire mode and 2-wire mode are as shown below. There are no functional differences.

| Communication | During Flash   | During Debugging                                        |  |
|---------------|----------------|---------------------------------------------------------|--|
| Mode          | Programming    |                                                         |  |
| 1-wire mode   | No differences | User resources secured for debugging                    |  |
|               |                | Internal ROM: 1036 bytes                                |  |
|               |                | Internal RAM: 6 bytes (stack)                           |  |
| 2-wire mode   |                | User resources secured for debugging                    |  |
|               |                | Internal ROM: 100 bytes (RAM monitor used) / 1036 bytes |  |
|               |                | (RAM monitor not used)                                  |  |
|               |                | Internal RAM: 6 bytes (stack)                           |  |

Table 6-1. Differences Between 1-Wire Mode and 2-Wire Mode

<R>

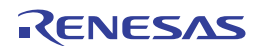

# 6.1.1 Pin assignment

This section describes the interface signals used between MINICUBE2 and the target system. Table 6-2 lists the pin assignment. Table 6-3 describes the functions of each pin. The pin assignment varies between 1-wire and 2-wire modes, so design the circuit appropriately according to the circuit connection examples described on the following sections.

| Pin No. | Pin Name <sup>Note</sup> |                 |  |
|---------|--------------------------|-----------------|--|
|         | For 1-Wire Mode          | For 2-Wire Mode |  |
| 1       | GND                      |                 |  |
| 2       | RESET_OUT                |                 |  |
| 3       | RxD                      |                 |  |
| 4       | VDD                      |                 |  |
| 5       | TxD                      |                 |  |
| 6       | R.F.U.                   |                 |  |
| 7       | R.F.U.                   |                 |  |
| 8       | R.F.U.                   |                 |  |
| 9       | R.F.U.                   |                 |  |
| 10      | R.F.U.                   |                 |  |
| 11      | R.F.U.                   |                 |  |
| 12      | R.F.U.                   |                 |  |
| 13      | R.F.U.                   |                 |  |
| 14      | FLMD0                    |                 |  |
| 15      | RESET_IN                 |                 |  |
| 16      | R.F.U. CLK_IN            |                 |  |

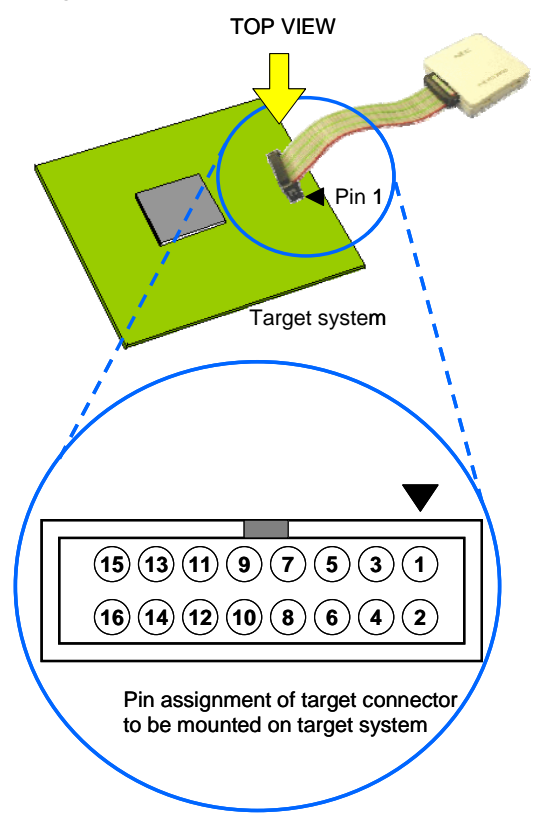

#### Table 6-3. Pin Functions

| Pin Name              | IN/OUT <sup>Note 1</sup> | Description                                                         |
|-----------------------|--------------------------|---------------------------------------------------------------------|
| RESET_IN              | IN                       | Pin used to input reset signal from the target system               |
| RESET_OUT             | OUT                      | Pin used to output reset signal to the target device                |
| FLMD0                 | OUT                      | Pin used to set the target device to debug mode or programming mode |
| RxD <sup>Note 2</sup> | IN/OUT                   | Pin used to transmit/receive command/data between the target device |
| TxD <sup>Note 2</sup> | IN/OUT                   | Pin used to transmit/receive command/data between the target device |
| CLK_IN                | IN                       | Pin used to input handshake signal from the target device           |
| R.F.U.                | -                        | This pin is not used, so leave it open.                             |

**Notes 1.** As seen from MINICUBE2

Note Signal names in MINICUBE2

2. The RxD and TxD pins are internally shorted by setting the mode select switch to M1.

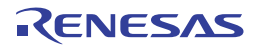

<R>

## 6.1.2 Circuit connection example

Refer to Figure 6-2 and design an appropriate circuit.

- Caution 1. The constants described in the circuit connection example are reference values. If you perform flash programming aiming at mass production, thoroughly evaluate whether the specifications of the target device are satisfied.
  - 2. The following figure shows the recommended circuit. Be sure to design the circuit, considering specifications of the target devices, noise characteristic of the circuit, etc.

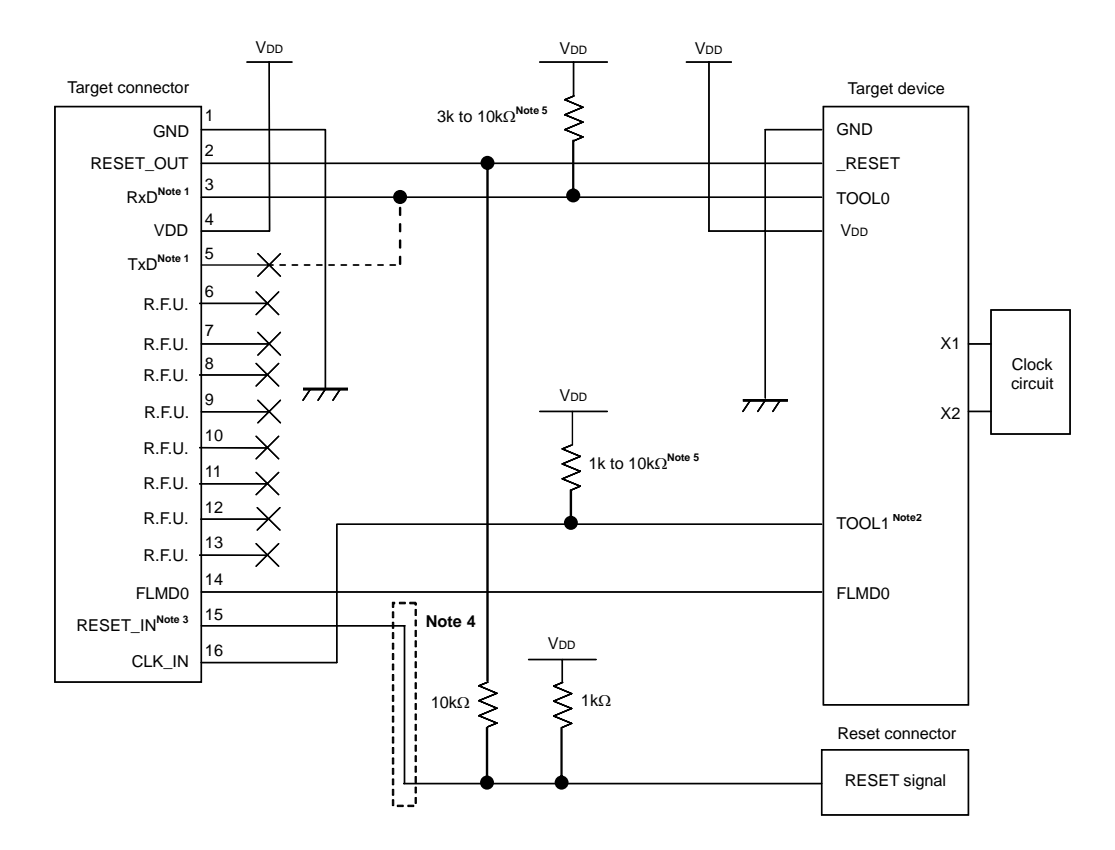

#### Figure 6-2. Recommended Circuit Connection

- **Notes 1.** With MINICUBE2, the circuit enclosed by a dashed line is not necessary because the RxD and TxD pins are internally shorted. If any other flash programmer is used, these pins must be shorted on the target system because these pins may not be able to be shorted in the programmer.
  - 2. This connection is required for 2-wire communication, but not for 1-wire communication. This pin is left open when MINICUBE2 is not connected, so connect a pull-up or pull-down resistor to this pin before using.

The TOOL1 pin becomes the pin that supplies a clock from the target device to MINICUBE2. Digital noise that is synchronized with this clock may interfere with the GND power supply. Take general countermeasures against noise, such as inserting a dumping resistor, as required. Take a general countermeasure for noise, such as inserting a dumping resistor or performing shielding by connecting to GND, as required.

- **3.** This connection is designed assuming that the RESET signal is output from the N-ch open-drain buffer (output resistance: 100Ω or less). For details, refer to **6.1.3 Connection of reset pin**.
- 4. The circuit enclosed by a dashed line is not required when only flash programming is performed.
- This is for pin processing when not used as a device.
   To change this value to another resistance value, see APPENDIX A EQUIVALENT CIRCUIT.

# 6.1.3 Connection of reset pin

This section describes the connection of the reset pin, for which special attention must be paid, in the circuit connection example shown in the previous section.

During on-chip debugging, a reset signal from the target system is input to MINICUBE2, masked, and then output to the target device. Therefore, the reset signal connection varies depending on whether MINICUBE2 is connected.

For flash programming, the circuit must be designed so that the reset signals of the target system and MINICUBE2 do not conflict.

Select one of the following methods and connect the reset signal in the circuit. The details of each method are described on the following pages.

- (1) Automatically switching the reset signal via series resistor (recommended; described in recommended circuit connection in the previous section)
- (2) Manually switching the reset signal with jumper
- (3) Resetting the target device by power-on clear (POC) only

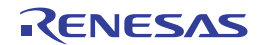

## (1) Automatically switching the reset signal via series resistor

Figure 6-3 illustrates the reset pin connection described in **6.1.2 Circuit connection example**. This connection is designed assuming that the reset circuit on the target system contains an N-ch open-drain buffer (output resistance:  $100\Omega$  or less). The VDD or GND level may be unstable when the logic of RESET\_IN/OUT of MINICUBE2 is inverted, so observe the conditions described below in **Remark**.

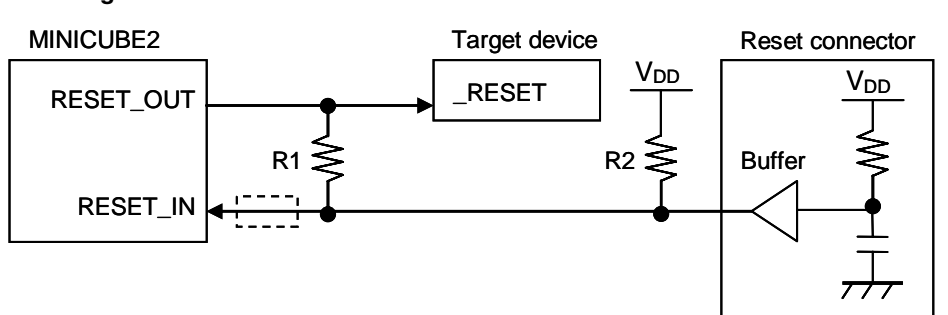

Figure 6-3. Circuit Connection with Reset Circuit That Contains Buffer

**Remark** Make the resistance of at least R1 ten times that of R2, R1 being  $10 \text{ k}\Omega$  or more. Pull-up resistor R2 is not required if the buffer of the reset circuit consists of CMOS output. The circuit enclosed by a dashed line is not required when only flash programming is performed.

Figure 6-4 illustrates the circuit connection for the case where the reset circuit on the target system contains no buffers and the reset signal is only generated via resistors or capacitors. Design the circuit, observing the conditions described below in **Remark**.

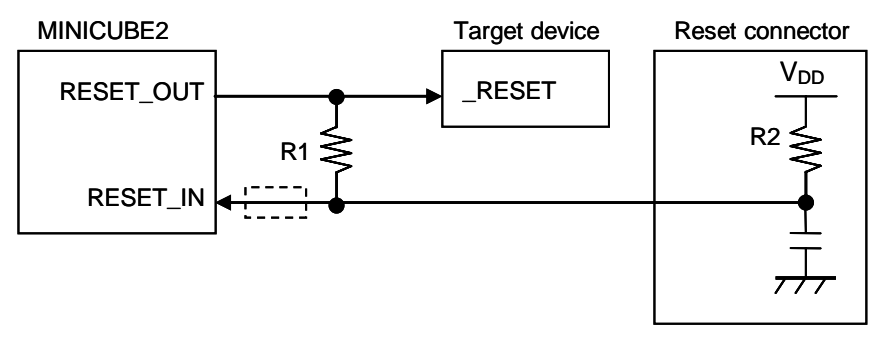

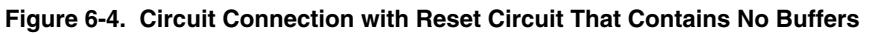

**Remark** Make the resistance of at least R1 ten times that of R2, R1 being 10 k $\Omega$  or more. The circuit enclosed by a dashed line is not required when only flash programming is performed.

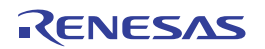

## (2) Manually switching the reset signal with jumper

Figure 6-5 illustrates the circuit connection for the case where the reset signal is switched using the jumper, with or without MINICUBE2 connected. This connection is simple, but the jumper must be set manually.

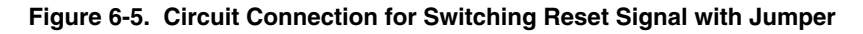

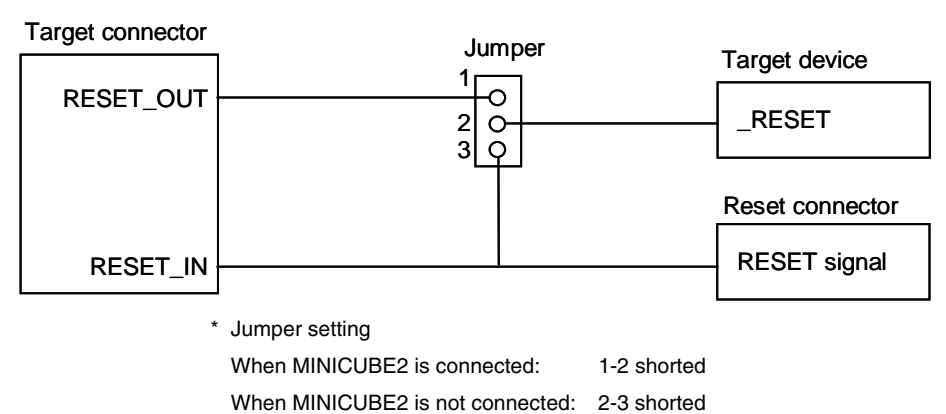

## (3) Resetting the target device by power-on clear (POC) only

Figure 6-6 illustrates the circuit connection for the case where the target device is only reset via POC without using the reset pin. RESET\_OUT is valid only when the debugger is running or during flash programming.

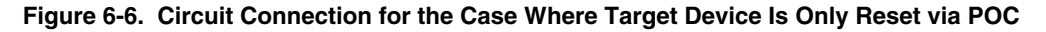

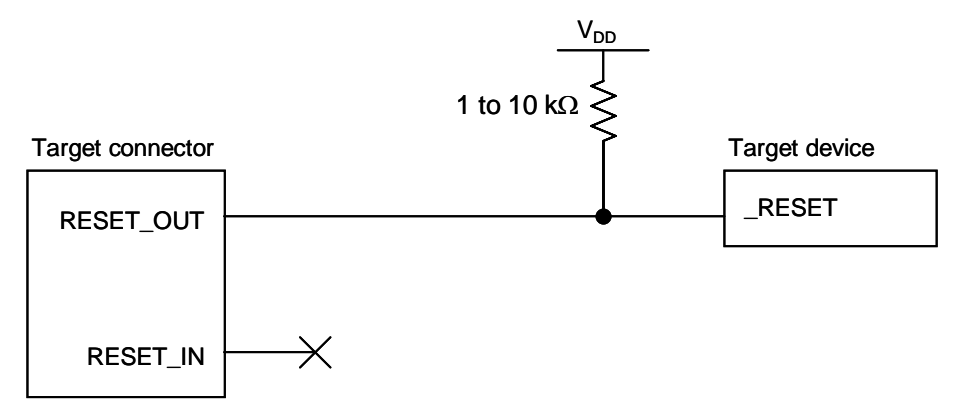

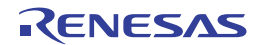

# 6.1.4 Mounting connector onto target system

The connector must be mounted on the target system for connecting MINICUBE2 with the target system. A 2.54 mm pitch 16-pin general-purpose connector can be used. The following products are recommended.

- HIF3FC-16PA-2.54DS (right-angle type, made by Hirose Electric Co., Ltd.)
- HIF3FC-16PA-2.54DSA (straight type, made by Hirose Electric Co., Ltd.)
- 7616-5002PL (right-angle type, made by Sumitomo 3M, Ltd.)
- 7616-6002PL (straight type, made by Sumitomo 3M, Ltd.)

Compact connectors and loose-wire cables are also available as options. For more information on these products, access the MINICUBE2 information site.

URL: http://www2.renesas.com/micro/en/development/asia/minicube2/minicube2.html

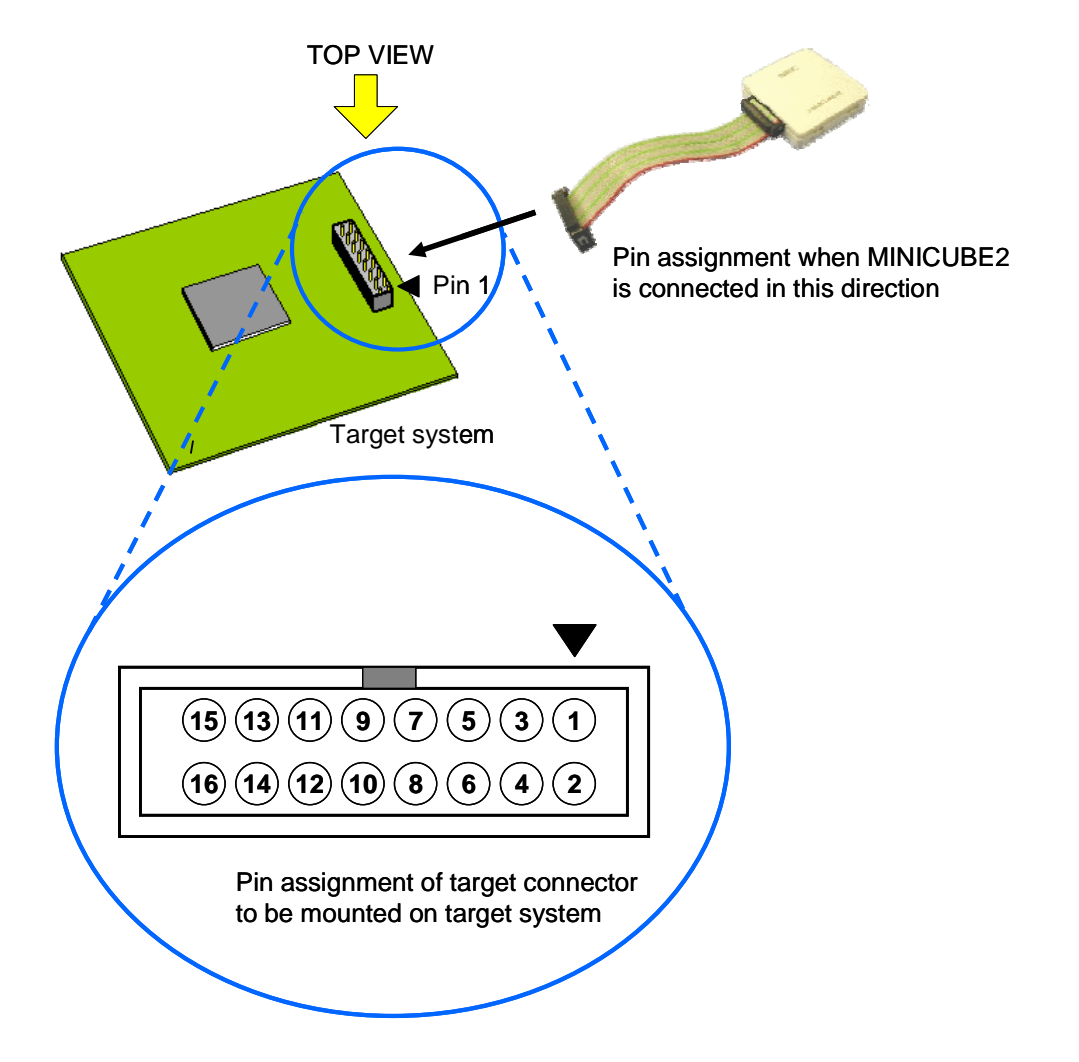

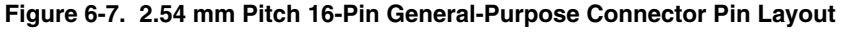

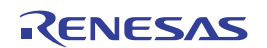

# 6.2 On-Chip Debugging

This section describes the system configuration, startup/shutdown procedure and cautions for debugging when onchip debugging is performed with MINICUBE2.

# 6.2.1 Debug functions

Table 6-4 lists the debug functions when a 78K0R microcontroller is the target device and the ID78K0R-QB is used.

|         | Functions                          | Specifications                                                                  |
|---------|------------------------------------|---------------------------------------------------------------------------------|
| <r></r> | Target interface                   | 1-wire mode (TOOL0) or 2-wire mode (TOOL0 + TOOL1)                              |
|         | Security                           | 10 byte ID code authentication                                                  |
|         | Download                           | Available                                                                       |
|         | Execution                          | Go & Go, Start from Here, Come Here, Restart, step execution                    |
| ł       | Hardware break                     | 1 point (commonly used by execution and access)                                 |
|         | Software break                     | 2,000 points                                                                    |
|         | Forced break                       | Available                                                                       |
| <r></r> | Pseudo real-time RAM monitoring    | Available                                                                       |
|         | RRM)                               |                                                                                 |
| <r></r> | DMM (writing to memory during RUN) | Available                                                                       |
|         | Reset masking                      | Available (internal/external reset)                                             |
|         | Time measurement                   | Measurement resolution: 100 $\mu$ s                                             |
|         | (from execution start to break)    | Max. measurement time: Approximately 100 hours                                  |
| <r></r> | User spaces used for debugging     | In 1-wire mode: Internal ROM: 1036 bytes, internal RAM: 6 bytes <sup>Note</sup> |
|         |                                    | In 2-wire mode: Internal ROM: 100 bytes, internal RAM: 6 bytes <sup>Note</sup>  |

## Table 6-4. Debug Functions

Note For details, refer to 6.2.5 Securing of user resources and setting of security ID and on-chip debug option byte.

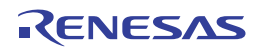
# 6.2.2 System configuration

Figure 6-8 illustrates the system configuration for on-chip debugging.

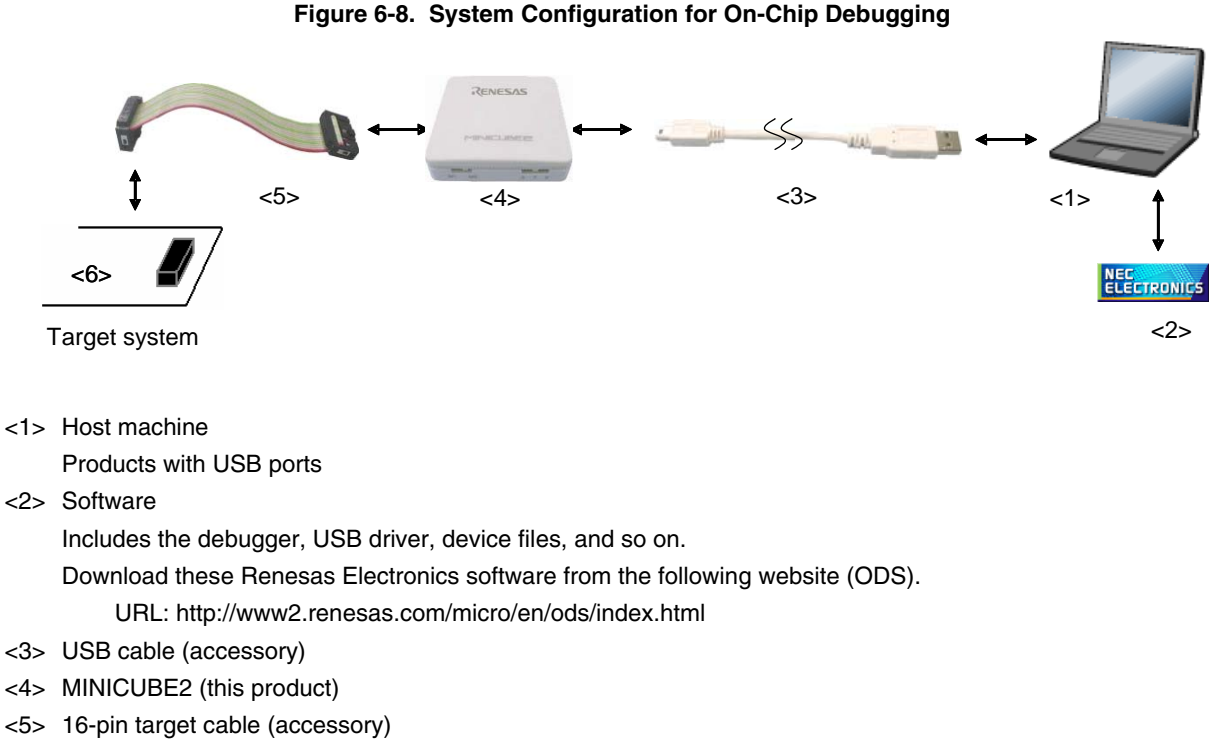

<6> Target connector (sold separately)

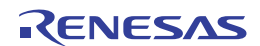

# 6.2.3 System startup procedure

This section describes the system startup procedure. Observe the following order.

#### (1) Preparation and installation of software

The following software is required to perform on-chip debugging. For details on preparation and installation of software, refer to the setup manual supplied with MINICUBE2.

- Debugger
- USB driver
- Device file (may be unnecessary when using a partner manufacture's debugger)

#### (2) Switch setting

Set the mode select switch to "M1". Set the power select switch by referring to Table 6-5.

#### Caution Do not change the switch setting while the USB cable is connected.

| Setting | Description                                                           |
|---------|-----------------------------------------------------------------------|
| 3       | 3 V is supplied from MINICUBE2 to the target system <sup>Note</sup> . |
| 5       | 5 V is supplied from MINICUBE2 to the target system Note.             |
| Т       | Power supply of the target system is used.                            |
|         | MINICUBE2 only detects the power for the target system.               |

#### Table 6-5. Setting of Power Select Switch

**Note** The maximum rating of the current is 100 mA, so do not use MINICUBE2 with the target system with the higher current rating. The power is always supplied after MINICUBE2 is connected to the host machine.

#### (3) Connecting the target system

Connect MINICUBE2 to the target system as shown in Figure 6-9, before the power to the target system is turned on.

#### Figure 6-9. Connecting MINICUBE2 to Target System

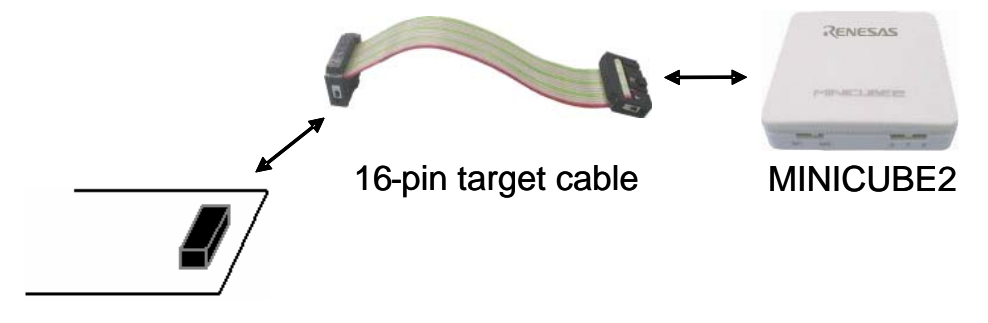

Target system

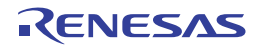

# (4) Connecting the USB cable

Connect MINICUBE2 to the host machine as shown in Figure 6-10, before the power to the target system is turned on.

When the power select switch is set to "T", the mode LED **flashes** white after connection.

When the power select switch is set to "3" or "5", the mode LED glows white after connection.

# Figure 6-10. Connecting MINICUBE2 to Host Machine

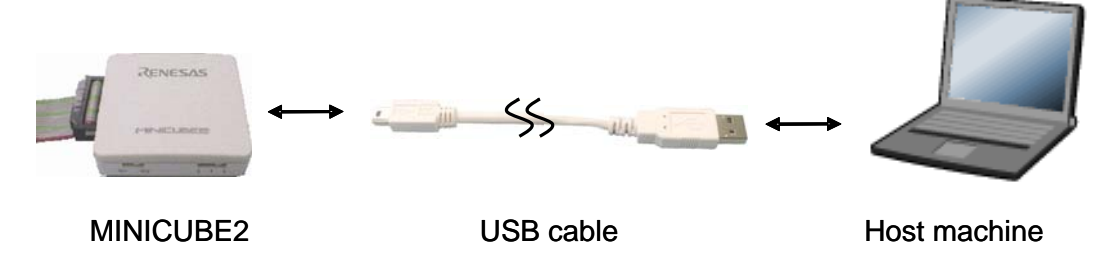

# (5) Applying power to target system

Turn on power to the target system. This step is not necessary if the power select switch is set to "3" or "5". The mode LED glows white after power application.

# (6) Debugger startup

Start the debugger. The mode LED glows yellow after debugger startup.

For the operation after this step, refer to the user's manual for the debugger.

If the debugger does not start normally or the operation is unstable, the possible causes may be the following.

- Communication error between MINICUBE2 and target system
   Whether communication is performed normally can be checked using the OCD Checker. For details, refer to the users manual for the OCD Checker.
- The user resource has not been secured or the security ID and on-chip debug option byte have not been set To perform debugging with MINICUBE2, the debug monitor area must be secured and the security ID and onchip debug option byte must be set. For details, refer to 6.2.5 Securing of user resources and setting of security ID and on-chip debug option byte.

 Unsupported software (debugger, device file, or firmware) is used The software used may not support debugging of the target device. Refer to the document "QB-MINI2 Operating Precautions" and check the supported version. When using software provided by a Renesas Electronics partner, refer to the documents prepared by the partner company.

# Defect of MINICUBE2 MINICUBE2 may have a defect. Refer to CHAPTER 7 SELF-TESTING.

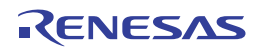

# 6.2.4 System shutdown procedure

Terminate debugging and shutdown the system in the following order. If the following order is not observed, the target system or MINICUBE2 may be damaged.

# (1) Debugger termination

Terminate the debugger.

# (2) Target system power shutdown

Shutdown the power supplied to the target system. This step is not necessary if the power select switch is set to "3" or "5".

# (3) Unplugging the USB cable

Unplug the USB cable from MINICUBE2 or the host machine.

# (4) Unplugging the target cable

Unplug the target cable from MINICUBE2 or the target system.

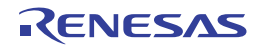

#### 6.2.5 Securing of user resources and setting of security ID and on-chip debug option byte

The user must prepare the following to perform communication between MINICUBE2 and the target device and implement each debug function. If Renesas Electronics assembler RA78K0R or compiler CC78K0R is used, the items can be set by using linker options. Refer to the descriptions on the following pages and set these items.

When C-SPY manufactured by IAR Systems is used, read also the following material.

- IAR C-SPY Hardware Debugger Systems User Guide issued by IAR Systems

Securement of memory space

The shaded portions in Figure 6-11 are the areas reserved for placing the debug monitor program, so user programs or data cannot be allocated in these spaces. These spaces must be secured so as not to be used by the user program. Moreover, this area must not be rewritten by the user program.

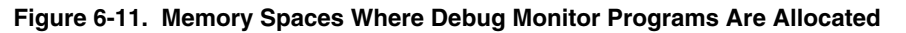

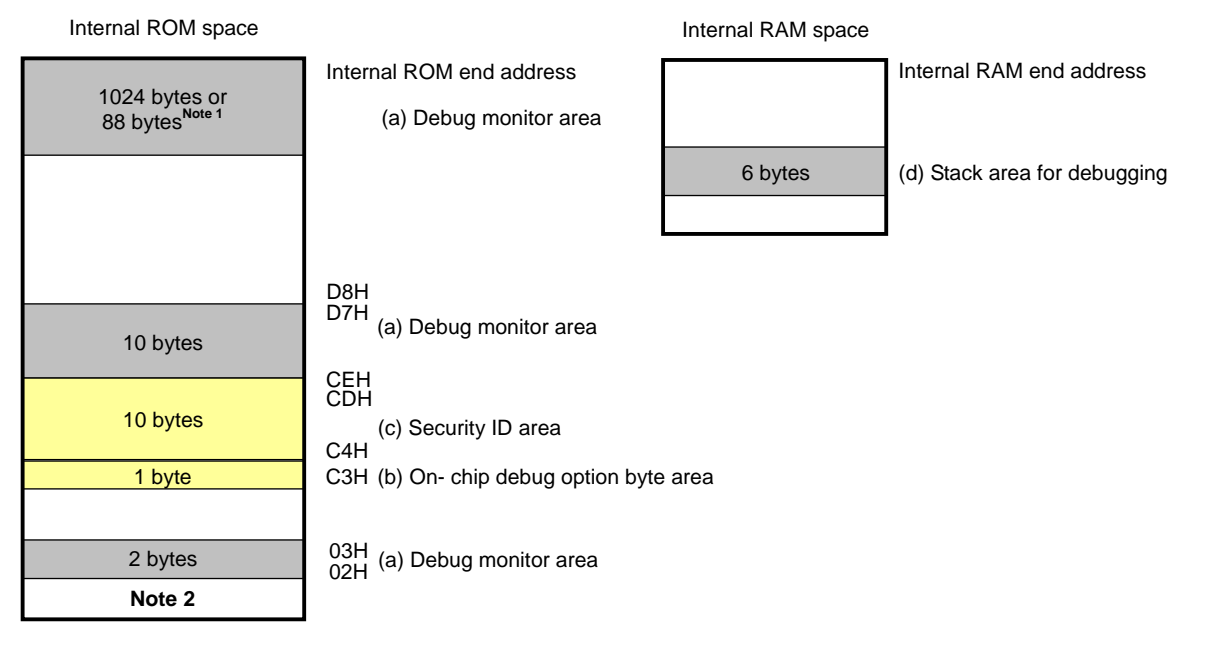

: Area used for on- chip debugging

Note 1. When the pseudo RRM function is not used during 2-wire mode, it will be 88 bytes.

2. In debugging, reset vector is rewritten to address allocated to a monitor program.

Setting of security ID and on-chip debug option byte
 The security ID or on-chip debug option byte must be embedded in the area filled with yellow (0xC3 and 0xC4 to 0xCD) in Figure 6-11, to prevent the memory from being read by an unauthorized person.

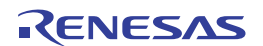

#### (a) Securement of debug monitor area

This is the area to which the debug monitor program is to be allocated. The monitor program performs initialization processing for debug communication interface and RUN or break processing for the CPU. This user programs or data must not be placed in an area of 22 bytes near the on-chip debug option byte, and an area of 1,024 bytes<sup>Note</sup> before the internal ROM end address. In addition, reset vector is rewritten to address allocated to a monitor program.

**Note** It is an area of 88 bytes when the pseudo RRM function is not used during debugging in 2-wire mode. If the internal ROM end address is 0x3FFFF, a monitor program of 88 bytes is allocated to the area from 0x3FFA8 to 0x3FFFF.

#### [How to secure areas]

The following shows an example for securing the area when using Renesas Electronics assembler RA78K0R or compiler CC78K0R. Select the "On-Chip Debug Option Bytes [-go]" check box as shown in the figure below. An area of 22 bytes is thus secured near the on-chip debug option byte. An area of 1,024 bytes before the internal ROM end address is also secured by setting the start address and size.

**Example** Internal ROM end address is 0x3FFFF

| Linker Options                                           |
|----------------------------------------------------------|
| Output1 Output2 Library Others                           |
| Load Module File[-o]                                     |
| Output File Name:                                        |
| KOR_TEST                                                 |
| ✓ Output Symbol Information[-g]                          |
| Create Error List File[-e]                               |
| Output File Name:                                        |
| a.elk                                                    |
| C On-Chip Debug Option Bytes[-go]                        |
| Control Value: H ID: FFFFFFFFFFFFFFFFFFFFFFFFFFFFFFFFFFF |
| Start Address: 3FC00 H                                   |
| Size: 1024 bytes 🔽 Allow 64Kbytes Boundary[-ccza]        |
| Command Line Options:                                    |
| -oKOR_TEST -go,3FC00h,1024 -pa.map                       |
| OK Cancel Apply Help                                     |

# Figure 6-12. Securement of Debug Monitor Area

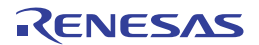

# (b) On-chip debug option byte area

This is the area for the security setting to prevent the flash memory from being read by an unauthorized person. The debugger manipulates the target device in accordance with the set value, as shown below.

| Table 6-6 | <b>On-Chin</b> | Debug O | ntion Byte | Setting    | and Operation |
|-----------|----------------|---------|------------|------------|---------------|
|           | Oll-Ollip      | Debug O |            | 5 Octiming | and operation |

| Set Value        | Description                                        | Remark                         |
|------------------|----------------------------------------------------|--------------------------------|
| 0x04             | Debugging is disabled even if an on-chip debug     | This setting is available only |
|                  | emulator (such as MINICUBE2) is connected.         | for flash programming and self |
|                  |                                                    | programming.                   |
| 0x85             | The on-chip flash memory is not erased no matter   | -                              |
|                  | how many times the security ID code authentication |                                |
|                  | fails.                                             |                                |
| 0x84             | All on-chip flash memory areas are erased if the   | -                              |
|                  | security ID code authentication fails.             |                                |
| Other than above | Setting prohibited                                 | -                              |

Caution Values can be set only to bits 7 and 0 (OCDENSET and OCDERSD). Be sure to write 000010B to bits 6 to 1.

**Remark** Values set to bits 3 to 1 are changed during on-chip debugging, so values of these bits are undefined after setting. However, be sure to set these bits to initial values (0, 1, 0).

[How to set]

The following shows a setting example when using Renesas Electronics assembler RA78K0R or compiler CC78K0R. Set a value for the Control Value text box under the "On-Chip Debug Option Bytes [-go]" check box as shown in the figure below.

Example Setting 0x85 for control value

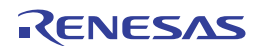

| Linker Options                                                  |
|-----------------------------------------------------------------|
| Output1 Output2 Library Others                                  |
| Load Module File[-o]                                            |
| Output File Name:                                               |
| Output Symbol Information[-g]                                   |
| Create Error List File[-e]                                      |
| Output File Name:                                               |
| ja.elk Jiowse                                                   |
| □ On- <u>C</u> hip Debug Option Bytes[-go] □ □ Security [D[-gi] |
| Control Value: 85 H ID: FFFFFFFFFFFFFFFFFFFFFFFFFFFFFFFFFFF     |
| Start Address: 3FC00 H                                          |
| Size: 1024 bytes View 64Kbytes Boundary[-ccza]                  |
| Command Line Options:                                           |
| -oK0R_TEST -go85h,3FC00h,1024 -pa.map                           |
| OK Cancel Apply Help                                            |

Figure 6-13. On-Chip Debug Option Byte Setting Example

Caution If bit 7 (OCDENSET) of the on-chip debug option byte area (address 0xC3) is set to "0" by flash programming or self programming, debugging is disabled and the debugger can no longer start unconditionally. To enable debugging, erase the flash memory by flash programming.

#### (c) Security ID area

This is the area for the security setting to prevent the flash memory from being read by an unauthorized person. The security ID functions as a password for starting the debugger. The debugger starts only when the security ID that is input during debugger startup and the security ID embedded in this area match. If the ID codes do not match, the debugger manipulates the target device in accordance with the value set to the on-chip debug option byte area (refer to **Table 6-6**).

#### [How to set]

An ID code is generated in the security ID area by setting the security ID when using Renesas Electronics assembler RA78K0R or compiler CC78K0R. Select the "Security ID [-gi]" check box and set an arbitrary ID code (10 bytes) as shown in the figure below.

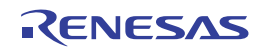

| inker Options                                                  |  |  |  |  |
|----------------------------------------------------------------|--|--|--|--|
| Output1 Output2 Library Others                                 |  |  |  |  |
| Load Module File[-o]<br>Output File Name:                      |  |  |  |  |
| KOR_TEST                                                       |  |  |  |  |
| ✓ Output Symbol Information[-g]                                |  |  |  |  |
| Create Error List File[-e]                                     |  |  |  |  |
| Output File Name:                                              |  |  |  |  |
| ja.elkBrowse                                                   |  |  |  |  |
| □ On-Chip Debug Option Bytes[-go] □ □ □ Security [D[-gi]       |  |  |  |  |
| Control Value: 85 H ID: 01234567890123456789 H                 |  |  |  |  |
| Start Address: 3FC00 H                                         |  |  |  |  |
| Size: 1024 bytes View 64Kbytes Boundary[-ccza]                 |  |  |  |  |
| Command Line Options:                                          |  |  |  |  |
| -oK0R_TEST -go85h,3FC00h,1024 -gi01234567890123456789h -pa.map |  |  |  |  |
| OK Cancel Apply Help                                           |  |  |  |  |

Figure 6-14. Security ID Setting Example

Caution If you have forgotten the security ID, erase the flash memory by flash programming or self programming and then set the security ID again.

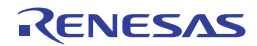

#### (d) Securement of stack area for debugging

This area requires 6 bytes as the stack area for debugging. Since this area is allocated immediately before the stack area, the address of this area varies depending on the stack increase and decrease. That is, 6 extra bytes are consumed for the stack area used.

Figure 6-15 illustrates the case where the stack area is increased when the internal high-speed RAM starts from 0xFCF00.

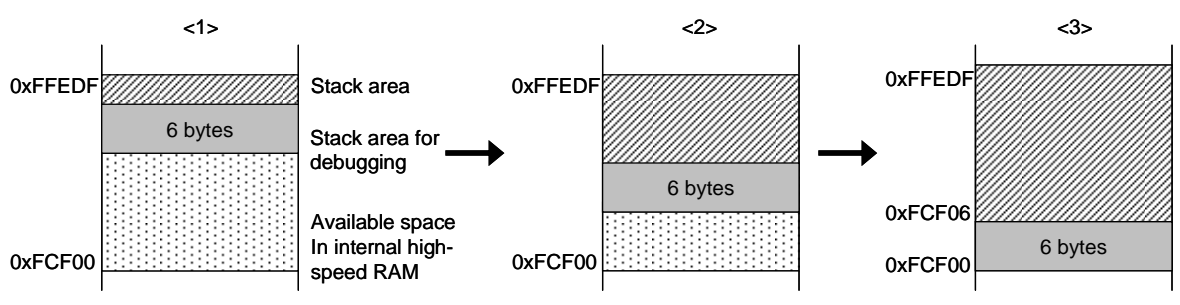

# Figure 6-15. Variation of Address of Stack Area for Debugging

[How to secure areas]

Set the stack pointer by estimating the stack area consumed by the user program + 6 bytes. Make sure that the stack pointer does not extend beyond the internal high-speed RAM start address.

**Remark** Refer to the self programming manual for how to secure the stack area for self programming.

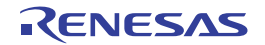

#### 6.2.6 Cautions on debugging

This section describes cautions on performing on-chip debugging for a 78K0R microcontroller. Be sure to read the following to use MINICUBE2 properly.

# (1) Handling of device that was used for debugging

Do not mount a device that was used for debugging on a mass-produced product, because the flash memory was rewritten during debugging and the number of rewrites of the flash memory cannot be guaranteed. Moreover, do not embed the debug monitor program into mass-produced products.

# (2) Flash self programming

If a space where the debug monitor program is allocated is rewritten by flash self programming, the debugger can no longer operate normally. This caution also applies to boot swapping for such an area.

#### (3) Operation after reset

After an external pin reset or internal reset, the monitor program performs debug initialization processing. Consequently, the time from reset occurrence until user program execution differs from that in the actual device operation. If Not Permit is selected in the Flash Programming area in the Configuration dialog box of the debugger, the time until the user program is executed compared with the time when Permit is selected is delayed several 100 ms.

# (4) Debugging with real machine running without using MINICUBE2

If debugging is performed with a real machine running, without using MINICUBE2, write the user program using the QB-Programmer. Programs downloaded by the debugger include the monitor program, and such a program malfunctions if it includes processing to make the TOOL0 pin low level.

#### (5) Operation when debugger starts

When the debugger is started, if the Target Device Connection setting in the Configuration dialog box of the debugger is different from the setting for the previous debugging, the internal flash memory is erased.

# (6) Debugging after program is written by flash programming

If a program is written to the internal flash memory using the QB-Programmer or PG-FP4, on-chip debugging is disabled even if it is enabled in the on-chip debugging option byte setting. To perform debugging of the target device after that, erase the internal flash memory using the QB-Programmer or PG-FP4 and then download the program using the debugger.

<R>

When ID78K0R V3.61 or later, or CubeSuite V1.31 or later is used, erase internal flash ROM memory automatically and download the program to the memory area by the debugger.

For the method of the other debuggers made by partner manufacturers, see the document related to each product.

# (7) LVI default start function setting (address C1H)

During debugging, the debug monitor program stops the LVI default start function at address C1H. Consequently, the LVI default start function is kept stopped even after debugging is completed, unless the setting to address C1H is changed through flash programming.

#### (8) On-chip debugging option byte setting (address C3H)

The on-chip debugging option byte setting is rewritten arbitrarily by the debugger.

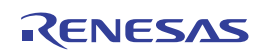

# (9) FLMD0 pin output status while debugger is running

In accordance with the setting in the Flash Programming area in the Configuration dialog box of the debugger, the FLMD0 pin output status while the debugger is running changes as follows. Rewriting by flash self-programming is not possible when the output status is low level.

- When Permit is selected: High level (low level for about 100  $\mu$ s after reset release)
- When Not Permit is selected: Low level

#### (10) Operation at voltage with which flash memory cannot be written

If any of the following debugger operations <1> to <7>, which involve flash memory rewriting, is performed while flash memory cannot be rewritten, the debugger automatically changes the register setting so as to enable flash memory rewriting, and restores the register setting after the operation is completed. If any of the following operations <1> to <7> is performed while flash memory rewriting has been disabled or operation is performed at a voltage with which flash memory cannot be rewritten, however, the debugger outputs an error and the operation is ignored.

To prevent the flash memory from being rewritten, select "Not Permit" in the Flash Programming area in the ID78K0R-QB Configuration dialog box. To prevent the frequency from being switched automatically, select "User" in the Monitor Clock area in the Flash Programming area in the ID78K0R-QB Configuration dialog box.

- <1> Writing to internal flash memory
- <2> Setting or canceling of software breakpoint
- <3> Starting execution at the set software breakpoint position
- <4> Step execution at the set software breakpoint position
- <5> Step-over execution, Return Out execution
- <6> Come Here
- <7> If Permit is selected in the Flash Programming area in the Configuration dialog box, the following operations cannot be performed.
  - a) Setting, changing, or canceling of hardware breaks
  - b) Masking/unmasking of internal reset
  - c) Switching of peripheral breaks

#### (11) Debugging in 1-wire mode

In the condition that debugging is performed in 1-wire mode (selected by choosing TOOL0 in the Target Device Connection area in the Configuration dialog box of the debugger), when the internal high-speed oscillator is used for the CPU operating clock, breaks may not occur normally if the frequency variation between debugger startup and break occurrence (except for when changing the register) is too large. This situation may occur when the variation of operating voltage or temperature is too large.

#### (12) Pseudo real-time monitor function

Note the following points when using the pseudo real-time monitor function.

- <1> Standby mode (HALT or STOP) may be cancelled during monitoring.
- <2> The pseudo real-time monitor function does not operate while the CPU operating clock is stopped.
- <3> If the targets to be monitored are too numerous, the operability of the debugger may be affected because the monitoring speed is slow when using the pseudo RRM function in 1-wire mode. When using the ID78K0R-QB, therefore, monitoring by using the Watch window, rather than the Memory window, is recommended.

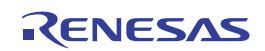

# 6.3 Flash Programming

This section describes the system configuration and startup/shutdown procedure when flash programming is performed for a 78K0R microcontroller, using MINICUBE2.

# 6.3.1 Specifications of programming function

|         | Functions                      | Specifications                                                   |
|---------|--------------------------------|------------------------------------------------------------------|
|         | Host interface                 | USB 2.0 (compatible with 1.1)                                    |
|         | Target interface               | UART (1-wire mode)                                               |
| <r></r> | Target system voltage          | 1.65 to 5.5 V (depends on the target device)                     |
|         | Clock supply                   | Internal high-speed oscillation clock is used                    |
|         | Power supply                   | 3 or 5 V (maximum current rating: 100 mA)                        |
|         | Acquisition of device-specific | Parameter file for MINICUBE2 made by Renesas Electronics is used |
| <r></r> | information                    |                                                                  |
|         | Security flag setting          | Available                                                        |
|         | Standalone operation           | Unavailable (must be connected to host machine)                  |

#### Table 6-7. Specifications of Programming Function

#### <R>

# 6.3.2 System configuration

Figure 6-16 illustrates the system configuration for flash programming.

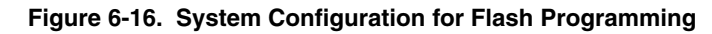

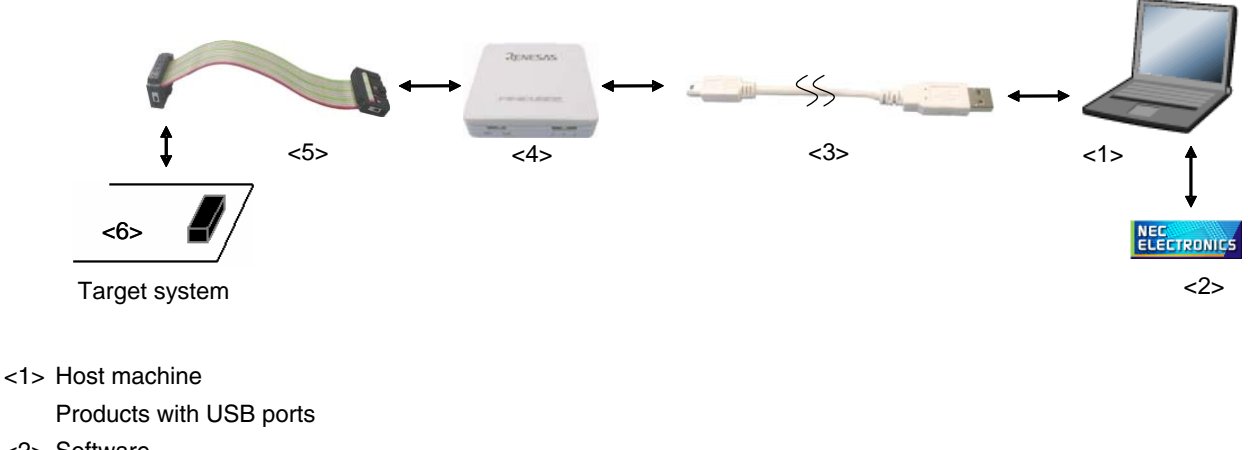

<2> Software

Includes the QB-Programmer USB driver, parameter files, and so on.

Download these Renesas Electronics software from the following website (ODS).

URL: http://www2.renesas.com/micro/en/ods/index.html

- <3> USB cable (accessory)
- <4> MINICUBE2 (this product)
- <5> 16-pin target cable (accessory)
- <6> Target connector (sold separately)

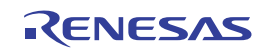

# 6.3.3 System startup procedure

This section describes the system startup procedure. Observe the following order.

#### (1) Preparation and installation of software

The following software is required to perform flash programming. For details on preparation and installation of software, refer to the setup manual supplied with MINICUBE2.

- QB-Programmer
- USB driver
- Parameter file

#### (2) Switch setting

Set the mode select switch to "M1". Set the power select switch by referring to the following table.

#### Caution Do not change the switch setting while the USB cable is connected.

| Setting | Description                                                                          |  |
|---------|--------------------------------------------------------------------------------------|--|
| 3       | 3 V is supplied from MINICUBE2 to the target system Note.                            |  |
| 5       | 5 V is supplied from MINICUBE2 to the target system Note.                            |  |
| Т       | Power supply of the target system is used.                                           |  |
|         | MINICUBE2 detects the power for the target system.                                   |  |
|         | The detected power is also used as the power supply for the communication interface. |  |

#### Table 6-8. Setting of Power Select Switch

**Note** The maximum rating of the current is 100 mA, so do not use MINICUBE2 with the target system with the higher current rating. The power is always supplied after MINICUBE2 is connected to the host machine.

#### (3) Connecting the target system

Connect MINICUBE2 to the target system as shown in Figure 6-17, **before the power to the target system is turned on**. When the power select switch is set to "T", the step of (4) Connecting the USB cable can be performed before this step.

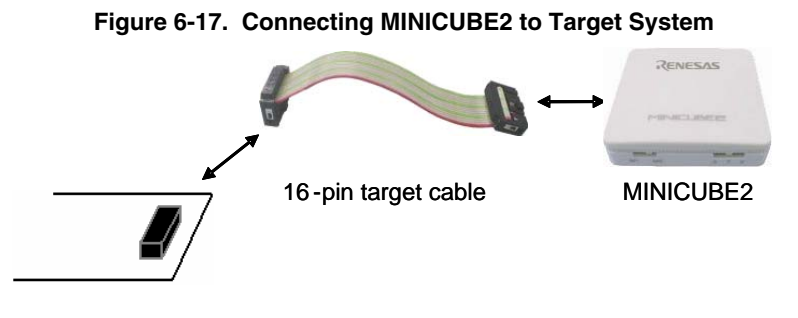

Target system

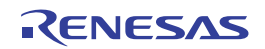

# (4) Connecting the USB cable

Connect MINICUBE2 to the host machine as shown in Figure 6-18, before the power to the target system is turned on.

When the power select switch is set to "T", the mode LED **flashes** white after connection.

When the power select switch is set to "3" or "5", the mode LED **glows** white after connection. The power is always supplied after MINICUBE2 is connected to the host machine with the USB cable.

#### Caution Do not change the switch setting while the USB cable is connected.

#### Figure 6-18. Connecting MINICUBE2 to Host Machine

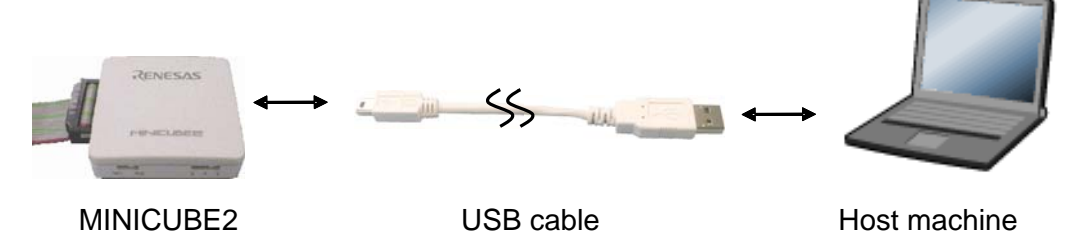

# (5) Applying power to target system

Turn on power to the target system. This step is not necessary if the power select switch is set to "3" or "5". The mode LED glows white after power application.

#### (6) QB-Programmer startup

Start the QB-Programmer from the Start menu of Windows. The mode LED glows green after QB-Programmer startup.

A series of basic operations after this step is described in the following section. For detailed usage of the QB-Programmer, refer to the **QB-Programmer Programming GUI Operation User's Manual**.

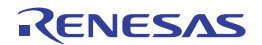

# 6.3.4 Usage examples

This section describes a series of basic operations using the QB-Programmer, using the  $\mu$ PD78F1166 as an example. The operations from execution of the [Autoprocedure (EPV)] command to programming for the target device are described. For other commands and their applications, refer to the **QB-Programmer Programming GUI Operation User's Manual**.

The conditions used for a series of operations in this section are as follows.

| <target system=""></target>     |                                                      |
|---------------------------------|------------------------------------------------------|
| Target device:                  | μPD78F1166                                           |
| Power supply voltage:           | 5 V (supplied from MINICUBE2)                        |
| Communication channel:          | UART, 1 Mbps                                         |
| <minicube2></minicube2>         |                                                      |
| Switches:                       | Mode select switch: M1                               |
|                                 | Power select switch: 5                               |
| <qb-programmer></qb-programmer> |                                                      |
| Parameter file:                 | 78F1166.PRM                                          |
| Clock setting:                  | None (internal high-speed oscillation clock is used) |
| Operation mode:                 | chip                                                 |
| Program file:                   | sample.hex                                           |
| Command options:                | [Blank check before Erase] selected                  |
|                                 | [Read verify after Program] selected                 |

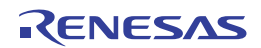

# (1) Setting of programming environment

Set the programming environment, following the steps <1> to <6> described below.

<1> Click the [Device] menu on the menu bar and then click [Setup...].

<2> The Device Setup dialog box appears, in which the [Standard] tab is active.

# Figure 6-19. [Standard] Tab of Device Setup Dialog Box

| Device Setup                               |  |  |  |
|--------------------------------------------|--|--|--|
| Standard Advanced                          |  |  |  |
|                                            |  |  |  |
| Parameter File PRM File Read               |  |  |  |
| Target Device Connection Supply Oscillator |  |  |  |
| Port Frequency 20.00 MHz                   |  |  |  |
| Speed Multiply rate 1.00                   |  |  |  |
| Operation Mode                             |  |  |  |
| Chip Start                                 |  |  |  |
| C Block End                                |  |  |  |
| Show Address                               |  |  |  |
|                                            |  |  |  |
| OK Cancel                                  |  |  |  |

<3> Click the PRM File Read button to open the Parameter File Select dialog box. Select the parameter file for the target device and then click the Open button.

| Open                   |                  | ?            |  |
|------------------------|------------------|--------------|--|
| Look in: 🗀             | PRM              | - 🖬 🏜 💌      |  |
| 78F1166.p              | rm               |              |  |
|                        |                  |              |  |
|                        |                  |              |  |
|                        |                  |              |  |
|                        |                  |              |  |
| File <u>n</u> ame:     | 78F1166.prm      | <u>O</u> pen |  |
| Files of <u>type</u> : | PRM Files(*.PRM) | ✓ Cancel     |  |

Figure 6-20. Parameter File Select Dialog Box

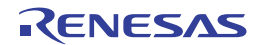

<4> Set the items in the [Target Device Connection], [Operation Mode] and [Supply Oscillator] areas, in accordance with your programming environment. The following figure shows an example.

| Device Setup                               |
|--------------------------------------------|
| Standard Advanced                          |
|                                            |
| Parameter File 78F1166.prm PRM File Read   |
| Target Device Connection Supply Oscillator |
| 🔽 On Target                                |
| Port UART-ch0  Frequency Internal-OSC MHz  |
| Speed 1Mbps Multiply rate 1.00             |
| Operation Mode                             |
| Chip Start 000                             |
| C Block End 127 💌                          |
| Show Address                               |
|                                            |
| Cancel                                     |

<5> Next, set the items in the [Command options] and [Security flag settings] areas, in accordance with your programming environment. The following figure shows an example.

| Device Setup                                            |                | X          |
|---------------------------------------------------------|----------------|------------|
| Standard Advanced                                       |                |            |
| Command options<br>Blank check before Erase             |                |            |
| Read verify after Program                               |                |            |
| 🔲 Security flag after Program                           |                |            |
| Checksum after Program                                  |                |            |
| Security flag settings                                  | Reset vector   | 00000000 h |
| 📁 Disable Block Erase                                   | Boot Block end | 001 💌      |
| 🔲 Disable Program                                       | FS Block start | 000 💌      |
| 🔲 Disable Read                                          | FS Block end   | 127 💌      |
| Disable Boot block cluster reprogramming 🔲 Show Address |                |            |
|                                                         |                |            |
|                                                         | OK             | Cancel     |

Figure 6-22. [Advanced] Tab of Device Setup Dialog Box

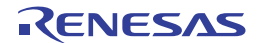

<6> By clicking the OK button, the programming environment is set and the Device Setup dialog box is closed. The main window appears as follows.

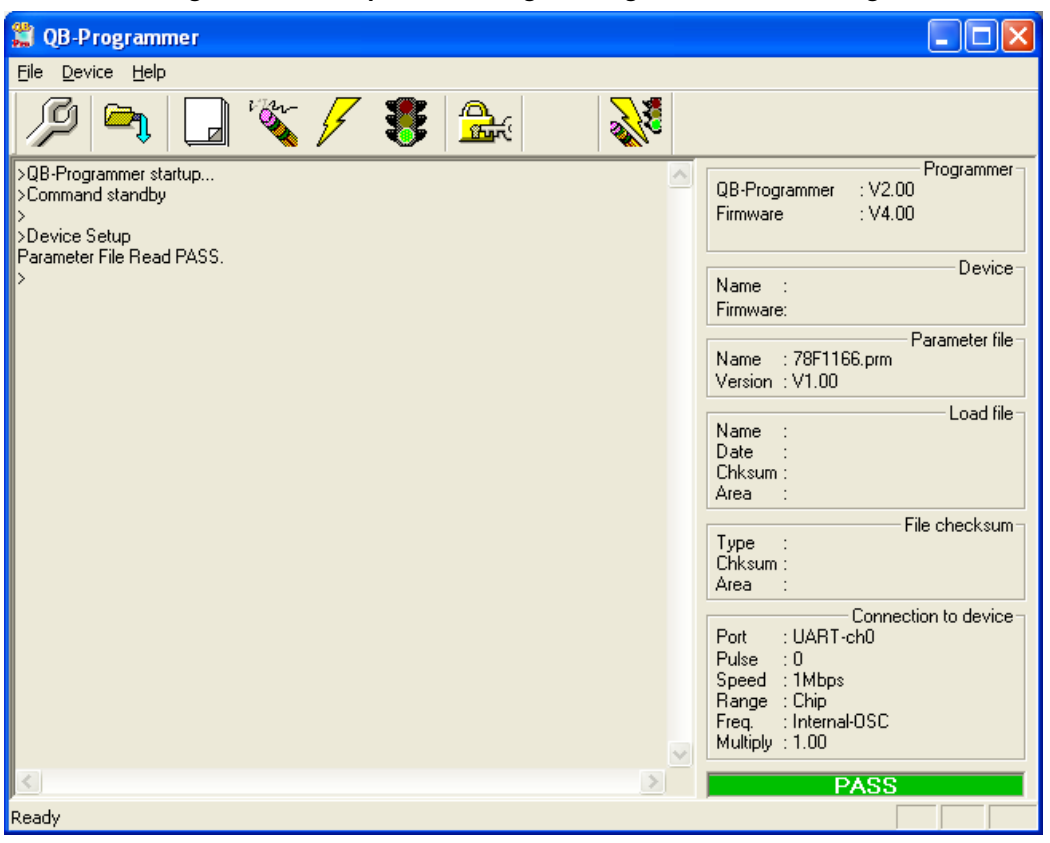

Figure 6-23. Completion of Programming Environment Setting

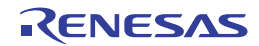

#### (2) Selection of program file

Select the program file, following the steps <1> to <3> described below.

- <1> Click the [File] menu on the menu bar and then click [Load...].
- <2> The program file select dialog box appears.

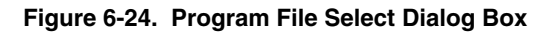

| Open                   |                                                       |       | ? 🗙          |
|------------------------|-------------------------------------------------------|-------|--------------|
| Look jn: 🔎             | HEX                                                   | - 🗢 🔁 |              |
| sample.he:             | X                                                     |       |              |
| File <u>n</u> ame:     | <sup>*</sup> .rec; <sup>*</sup> .s; <sup>*</sup> .hex |       | <u>O</u> pen |
| Files of <u>type</u> : | S-rec / Hex files (*.rec,*.s;*.hex)                   | •     | Cancel       |

<3> Select the program file for the target device and then click the Open button.

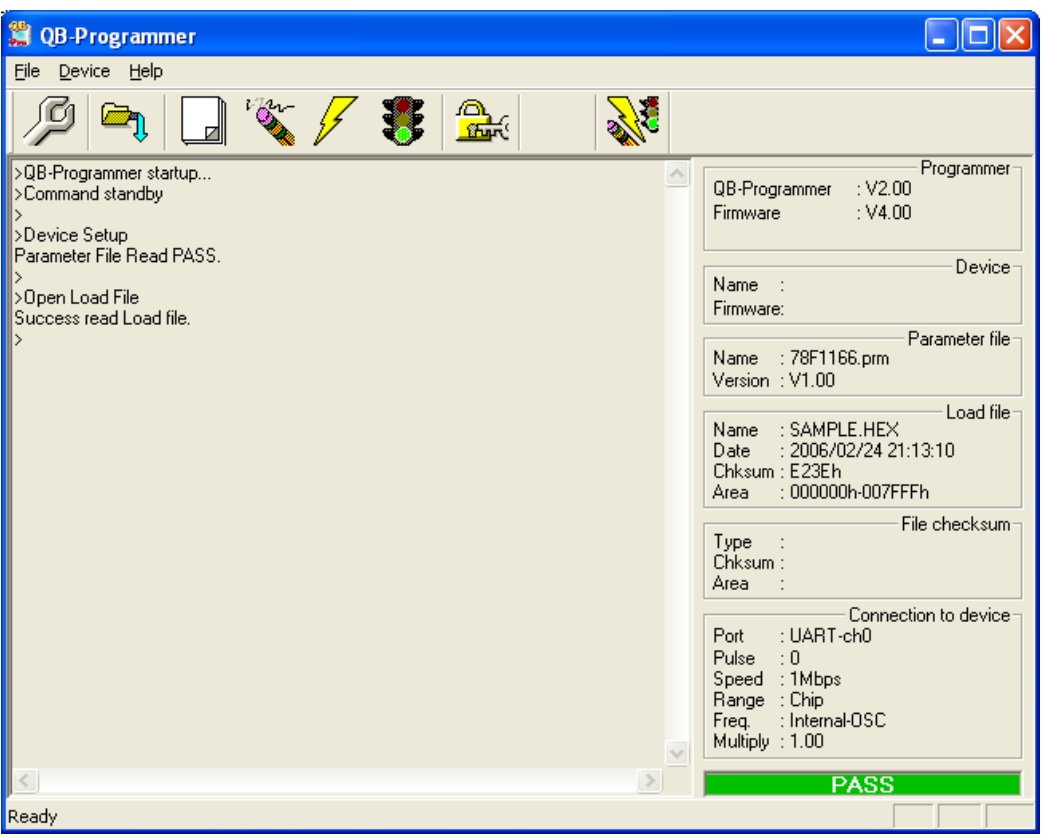

Figure 6-25. Completion of Program File Selection

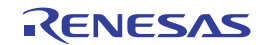

# (3) Execution of [Autoprocedure (EPV)] command

Click the [Device] menu on the menu bar and then click [Autoprocedure (EPV)].

The [Blank Check], [Erase] (if the flash memory in the target device is not blank), [Program], and [Verify] commands are executed for the target device sequentially. The mode LED on MINICUBE2 flashes yellow during execution. When the command execution is completed normally, the mode LED glows green and the following window appears.

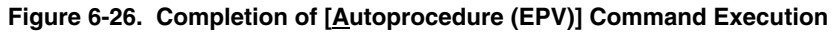

| 🚆 QB-Programmer                                                                       |                                                                                                    |  |  |
|---------------------------------------------------------------------------------------|----------------------------------------------------------------------------------------------------|--|--|
| File Device Help                                                                      |                                                                                                    |  |  |
| / 🖓 🍡 🖵 🗞 🖌 🐉 🔜                                                                       |                                                                                                    |  |  |
| >AutoProcedure(Epv)<br>Blank check Chip: PASS. Erase skipped.<br>Program Chip:<br>10% | Programmer -<br>QB-Programmer : V2.00<br>Firmware : V4.00                                                                                        |  |  |
| 20%<br>30%<br>40%<br>50%                                                              | Name :<br>Firmware:                                                                                                    |  |  |
| 60%<br>70%<br>80%                                                                     | Name : 78F1166.prm<br>Version : V1.00                                                                                                    |  |  |
| 00%<br>PASS<br>Verify Chip:<br>10%<br>20%                                             | Name         : SAMPLE.HEX           Date         : 2006/02/24 21:13:10           Chksum         : E23Eh           Area         : 000000h-007FFFh |  |  |
| 30%<br>40%<br>50%<br>60%                                                              | File checksum<br>Type :<br>Chksum :<br>Area :                                                                                                    |  |  |
| 70%<br>80%<br>90%<br>100%<br>Verify PASS<br>AutoProcedure(Epv) PASS<br>>              | Connection to device<br>Port : UART-ch0<br>Pulse : 0<br>Speed : 1Mbps<br>Range : Chip<br>Freq. : Internal-OSC<br>Multiply : 1.00                 |  |  |
| Ready                                                                                 | PASS                                                                                                    |  |  |
| noady                                                                                 |                                                                                                    |  |  |

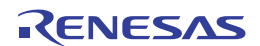

#### 6.3.5 System shutdown procedure

Terminate flash programming and shutdown the system in the following order. If the following order is not observed, the target system or MINICUBE2 may be damaged.

#### (1) Terminating the QB-Programmer

Terminate the QB-Programmer if you are not going to perform programming to other devices.

**Remark** When the QB-Programmer is terminated, the setting information is saved in the *qbp.ini* file. Due to this file, the same setting is maintained when the QB-Programmer is started the next time.

#### (2) Target system power shutdown

Shutdown the power supplied to the target system. This step is not necessary if the power select switch is set to "3" or "5".

#### (3) Unplugging the USB cable

Unplug the USB cable from MINICUBE2 or the host machine.

When the power select switch is set to "T", the step of (4) Unplugging the target cable can be performed before this step.

#### (4) Unplugging the target cable

Unplug the target cable from MINICUBE2 or the target system.

#### 6.3.6 Cautions on flash programming

This section describes the cautions for flash programming. Be sure to read the following for the proper use of MINICUBE2.

- To improve the writing quality, fully understand, verify, and evaluate the following items before using MINICUBE2.
  - Circuits are designed as described in the user's manuals for the device and MINICUBE2.
  - The device, QB-Programmer and MINICUBE2 are used as described in each user's manual.
  - The power supplied to the target system is stable.

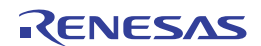

# CHAPTER 7 SELF-TESTING

This section describes the method to perform self-testing with MINICUBE2.

The MINICUBE2 diagnostic tool can be used to find if the reason that the debugger does not operate normally derives from a MINICUBE2 defect or from other hardware.

# 7.1 System Configuration

Figure 7-1 illustrates the system configuration for self-testing.

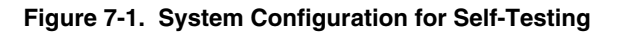

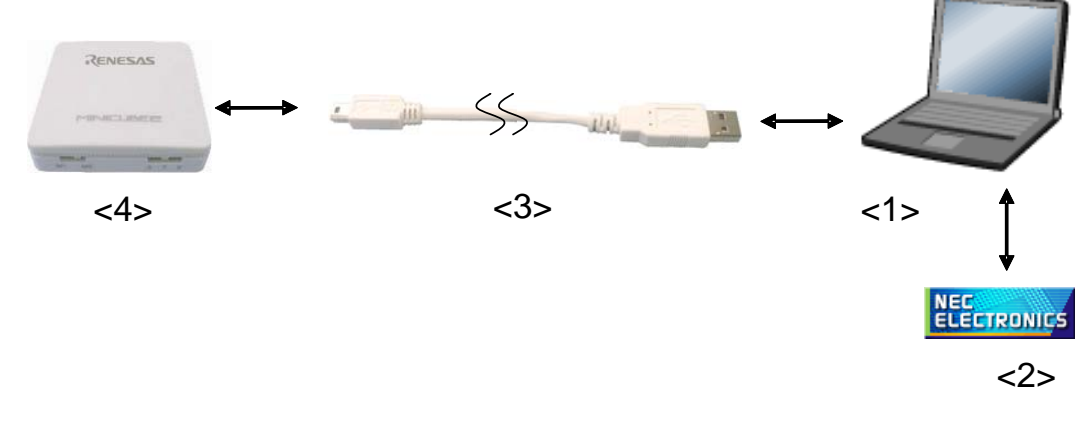

<1> Host machine

Products with USB ports

<2> Software

Includes the USB driver and MINICUBE2 diagnostic tool.

These software can be installed when a Renesas Electronics debugger or QB-Programmer is installed. Download these Renesas Electronics software from the following website (ODS).

URL: http://www2.renesas.com/micro/en/ods/index.html

- <3> USB cable (accessory)
- <4> MINICUBE2 (this product)

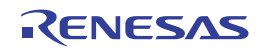

# 7.2 Self-Testing Procedure

# (1) Preparation and installation of software

The following software is required to perform self-testing. For details on preparation and installation of software, refer to the setup manual supplied with MINICUBE2.

- MINICUBE2 diagnostic tool
- USB driver

# (2) Switch setting

The mode select switch can be set to "M1" or "M2". Set the power select switch to "3" or "5".

# (3) Connecting the USB cable

Connect MINICUBE2 to the host machine. **Do not connect MINICUBE2 to the target system**. The mode LED glows white after connection.

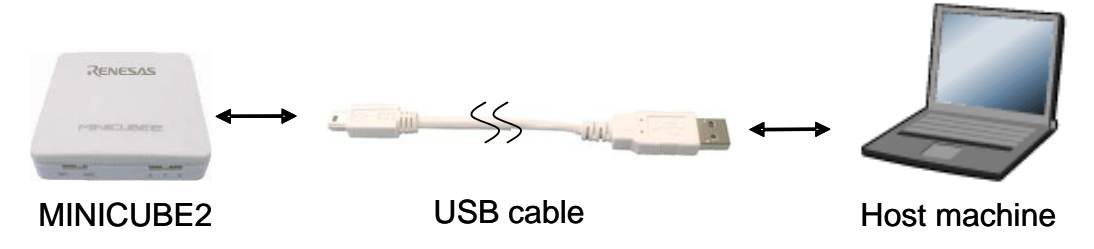

# Figure 7-2. Connecting MINICUBE2 to Host Machine

#### (4) Startup of MINICUBE2 diagnostic tool

Start the MINICUBE2 diagnostic tool.

If the MINICUBE2 diagnostic tool was installed when Renesas Electronics software was installed, the diagnostic tool is registered on the Start menu as follows.

• "NEC Electronics"→"MINICUBE Utilities"→"Vx.xx (version)"

For the operation after this step, refer to the user's manual for the MINICUBE2 diagnostic tool.

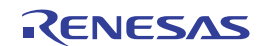

# CHAPTER 8 FIRMWARE UPDATE

Firmware is a program embedded in the device for controlling MINICUBE2. The following can be implemented by updating firmware.

- Addition of supported devices
- Correction of restrictions

This chapter describes the method for checking firmware version, system configuration, and firmware update procedure. Note that MINICUBE2 may no longer operate if firmware is updated incorrectly.

# 8.1 System Configuration

Figure 8-1 illustrates the system configuration for updating firmware.

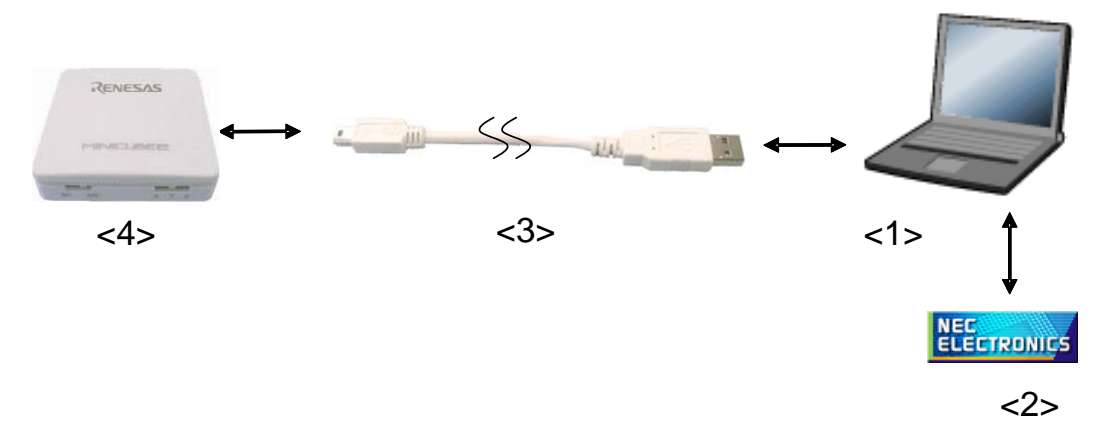

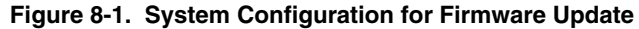

<1> Host machine Products with USB ports

<2> Software

Includes the USB driver and MINICUBE2 diagnostic tool.

These software can be installed when a Renesas Electronics debugger or QB-Programmer is installed. Download these Renesas Electronics software from the following website (ODS).

URL: http://www2.renesas.com/micro/en/ods/index.html

- <3> USB cable (accessory)
- <4> MINICUBE2 (this product)

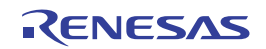

# 8.2 Firmware Update Procedure

# (1) Preparation and installation of software

The following software is required to update firmware. For details on preparation and installation of software, refer to the setup manual supplied with MINICUBE2.

- MINICUBE2 diagnostic tool
- USB driver

# (2) Switch setting

The mode select switch and power select switch may be set to any position.

# (3) Connecting the USB cable

Connect MINICUBE2 to the host machine. **Do not connect MINICUBE2 to the target system**. The mode LED glows white after connection.

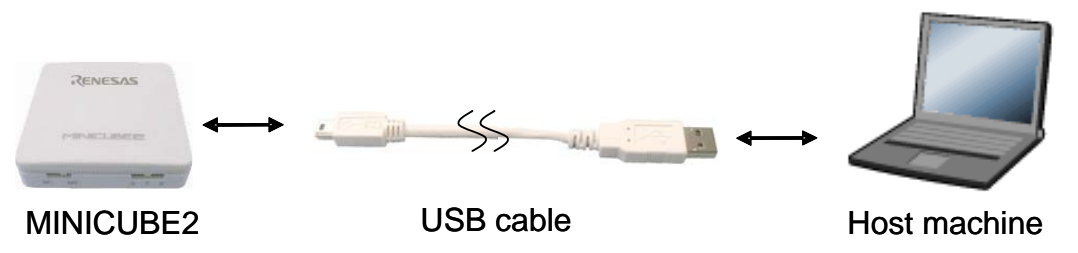

# Figure 8-2. Connecting MINICUBE2 to Host Machine

# (4) Startup of MINICUBE2 diagnostic tool

Start the MINICUBE2 diagnostic tool.

If the MINICUBE2 diagnostic tool was installed when Renesas Electronics software was installed, the diagnostic tool is registered on the Start menu as follows.

• "NEC Electronics"→"MINICUBE Utilities"→"Vx.xx (version)"

For the operation after this step, refer to the user's manual for the MINICUBE2 diagnostic tool.

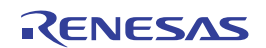

# APPENDIX A EQUIVALENT CIRCUIT

The equivalent circuit in MINICUBE2, which is related to the communication interface between MINICUBE2 and the target system, is shown below. Although an example of the target system circuit connections is presented in this document, refer to it when determining the parameters during substrate designing.

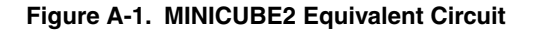

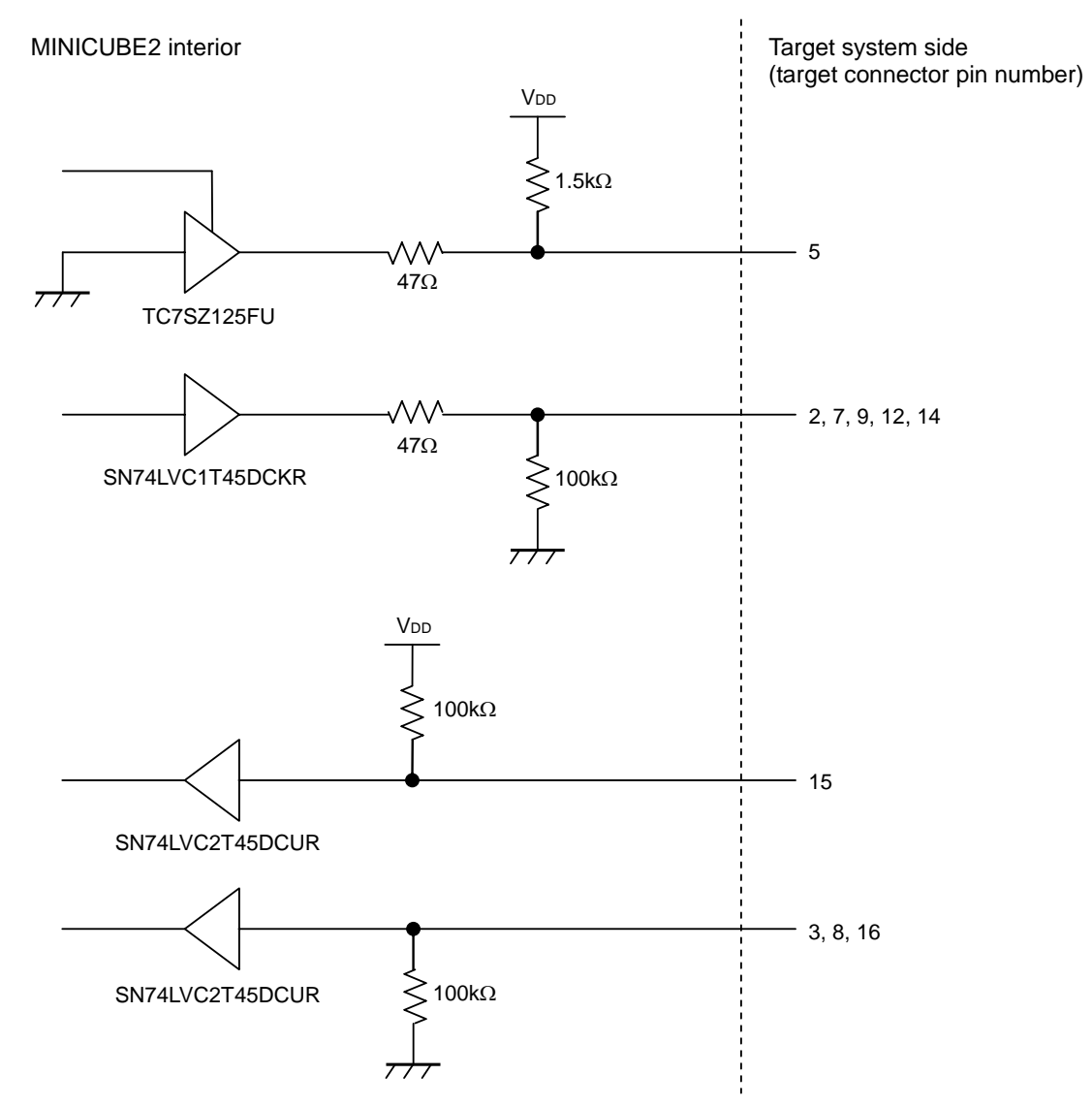

# Remark With 78K0S and 78K0R microcontrollers, pins 3 and 5 are shorted out. During on-chip debugging of 78K0 microcontrollers, the following routing is performed when connecting the 78K0-OCD board.

• Pins 3 and 5 are shorted out and assigned to the target system side as DATA pins (pins 13).

• Pins 12 and 14 are shorted out and assigned to the target system side as FLMD pins.

<R>

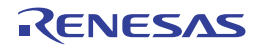

# **REVISION HISTORY**

Revisions up to the previous edition are shown below. The "Applied to" column indicates the chapter in each edition to which the revision was applied.

| Edition        | Description                                                                                                    | Applied to                                                         |
|----------------|----------------------------------------------------------------------------------------------------|--------------------------------------------------------------------|
| 6th<br>edition | Change of URL                                                                                                    | GENERAL                                                            |
|                | Change of Table 1-2. Hardware Specifications                                                                                                    | CHAPTER 1<br>GENERAL                                               |
|                | Change of Table 3-2. Pin Functions<br>Addition of Caution in Figure 3-2. Recommended Circuit Connection When UART Is<br>Used for Communication Interface<br>Addition of Caution in Figure 3-3. Recommended Circuit Connection When CSI-H/S<br>Is Used for Communication Interface<br>Change of Table 3-6. Specifications of Programming Function                                                                                                    | CHAPTER 3 HOW TO<br>USE MINICUBE2<br>WITH V850<br>MICROCONTROLLER  |
|                | Change of Table 4-1. Pin Assignment When Using 16-Pin Target Cable<br>Change of Table 4-2. Pin Functions<br>Change of Table 4-4 Pin Functions<br>Change of Figure 4-32. Reserved Area Used by MINICUBE2<br>Change of 4.2.6 (a) Debug monitor area (this area must be secured), (f) Pseudo<br>real-time RAM monitor (RRM) area<br>Change of 4.2.7 (15) Cautions when debugging with only the real device (without<br>using MINICUBE2), (16) Cautions when reading the location and the reserved area<br>where SW/HW breaks are set | CHAPTER 4 HOW TO<br>USE MINICUBE2<br>WITH 78K0<br>MICROCONTROLLER  |
|                | Change of Table 5-5. Specifications of Programming Function                                                                                                    | CHAPTER 5 HOW TO<br>USE MINICUBE2<br>WITH V850<br>MICROCONTROLLER  |
|                | Change of <b>Table 6-1. Differences Between 1-Wire Mode and 2-Wire Mode</b><br>Change of <b>6.1.2 Circuit connection example</b><br>Change of <b>6.2.6 Cautions on debugging</b><br>Change of <b>Table 6-7. Specifications of Programming Function</b>                                                                                                    | CHAPTER 6 HOW TO<br>USE MINICUBE2<br>WITH 78K0R<br>MICROCONTROLLER |
|                | Change of <b>Remark</b>                                                                                                    | APPENDIX A<br>EQUIVALENT<br>CIRCUIT                                |
| 5th<br>edition | Change of Figure 3-2. Recommended Circuit Connection When UART Is Used for<br>Communication Interface<br>Change of Figure 3-3. Recommended Circuit Connection When CSI-H/S Is Used for<br>Communication Interface                                                                                                    | CHAPTER 3 HOW TO<br>USE MINICUBE2<br>WITH V850<br>MICROCONTROLLER  |

(2/4)Edition Description Applied to **CHAPTER 4 HOW TO** 5th Addition of Caution **USE MINICUBE2** edition Change of 4.1 Target System Design **WITH 78K0** Addition of Note in Figure 4-1. Outline of Communication Interface for On-Chip MICROCONTROLLER Debugging Change of Note in Figure 4-2. Outline of Communication Interface for Flash Programming Change of Table 4-1. Pin Assignment When Using 16-Pin Target Cable Change of Table 4-2. Pin Functions Change of Table 4-3. Pin Assignment When Using 10-Pin Target Cable Change of Table 4-4. Pin Functions Change of Table 4-5. Corresponding Circuit Connection Diagrams Addition of Figure 4-3. Flow Chart for Selecting the Circuit Change of Figure 4-12. When Only Debugging Is Performed (with OCD1A/OCD1B communication) to Figure 4-4. When Both Debugging and Programming Are Performed (Not communicating by using the OCD0A and OCD0B pins or not using the X1 oscillator) Addition of Caution in 4.1.3 Connection of reset pin Addition of Figure 4-14. Cautions for using the RESET-OUT pin Change of 4.1.3 (2) Automatically switching the reset signal via selector logic Change of Description in 4.1.3 (4) Resetting the target device by power-on clear (POC) only Change of Description in 4.1.4 Cautions on target system design Change of Table 4-6. Debug Functions Addition of Note in Figure 4-24. System Configuration for On-Chip Debugging Addition of Caution in Figure 4-25. Connecting MINICUBE2 to Target System Change of 4.2.5 Clock setting Change of Figure 4-32. Reserved Area Used by MINICUBE2 Change of 4.2.6 (a) Debug monitor area (this area must be secured) Change of Table 4-8. Option Byte (84H) Settings and Descriptions Addition of Table 4-9. Option Byte (84H) Settings and Descriptions Change of 4.2.6 (d) Stack area for debugging (this area must be secured) Change of Description in 4.2.6 (f) Pseudo real-time RAM monitor (RRM) area Change of Description in 4.2.7 (2) Overwriting flash memory during on-chip debugging Change of Caution in 4.2.7 (9) Cautions when stepping into code

(3/4)

| Edition        | Description                                                                                                    | Applied to                                                         |  |
|----------------|----------------------------------------------------------------------------------------------------|--------------------------------------------------------------------|--|
| 5th<br>edition | Change of <b>Caution</b> in <b>4.2.7 (10) Cautions when using pseudo real-time RAM</b><br>monitor function                                 | CHAPTER 4 HOW TO<br>USE MINICUBE2                                  |  |
|                | Addition of Description in 4.2.7 (12) Emulation of POC function                                                                            | WITH 78K0                                                          |  |
|                | Change of Table 4-11. Specifications of Programming Function                                                                               | MICROCONTROLLER                                                    |  |
|                | Addition of Remark in 4.3.2 System configuration                                                                                           |                                                                    |  |
|                | Deletion of [Security] command in 4.3.4 (3) Execution of [Autoprocedure (EPV)] command                                                     |                                                                    |  |
|                | Addition of Note in Figure 5-2. Recommended Circuit Connection                                                                             | CHAPTER 5 HOW TO                                                   |  |
|                | Change of the [Security], [Verify] command in <b>5.3.4 (3) Execution of [Autoprocedure (EPV)] command</b> , addition of [Checksum] command | USE MINICUBE2<br>WITH 78K0S<br>MICROCONTROLLER                     |  |
|                | Change of Table 6-1. Differences Between 1-Wire Mode and 2-Wire Mode                                                                       | CHAPTER 6 HOW TO                                                   |  |
|                | Change of Note 2 in Figure 6-2. Recommended Circuit Connection                                                                             |                                                                    |  |
|                | Change of Table 6-4. Debug Functions                                                                                                    |                                                                    |  |
|                | Addition of Description of <3> in 6.2.6 (12) Pseudo real-time monitor function                                                             |                                                                    |  |
| 4th<br>edition | Change of Figure 6-2 in 6.1.2 Circuit connection example                                                                                   | CHAPTER 6 HOW TO<br>USE MINICUBE2 WITH<br>78K0R<br>MICROCONTROLLER |  |
|                | Change of Figure A-1 in APPENDIX A EQUIVALENT CIRCUIT                                                                                      | APPENDIX A<br>EQUIVALENT CIRCUIT                                   |  |
| 3rd<br>edition | Change of Figures 3-2 and 3-3 in 3.1.2 Circuit connection example                                                                          | CHAPTER 3 HOW TO<br>USE MINICUBE2 WITH<br>V850<br>MICROCONTROLLER  |  |
|                | Change of Figure 5-2 in 5.1.2 Circuit connection example                                                                                   | CHAPTER 5 HOW TO<br>USE MINICUBE2 WITH<br>78K0S<br>MICROCONTROLLER |  |
|                | Change of Figure 6-2 in 6.1.2 Circuit connection example                                                                                   | CHAPTER 6 HOW TO<br>USE MINICUBE2 WITH<br>78K0R<br>MICROCONTROLLER |  |
| 2nd            | Change of Related Documents in INTRODUCTION                                                                                                | INTRODUCTION                                                       |  |
| edition        | 1.3 Supported Devices                                                                                                    | CHAPTER 1                                                          |  |
|                | • Deletion of Remark in MINICUBE2 information site                                                                                         | OVERVIEW                                                           |  |
|                | Addition of Remark in Document                                                                                                    |                                                                    |  |
|                | Note 3 of Figures 3-2 and 3-3 in 3.1.2 Circuit connection example corrected, Note 7 added                                                  | CHAPTER 3 HOW TO<br>USE MINICUBE2 WITH                             |  |
|                | 3.2.5 Securing of user resources and setting of security ID                                                                                | V850                                                               |  |
|                | Description of material when partner tool is used added                                                                                    | MICROCONTROLLER                                                    |  |
|                | Addition of Note in Figure 3-12                                                                                                    |                                                                    |  |
|                | • Change of Assemble source in (b) Securement of area for debug monitor program                                                            |                                                                    |  |
|                | Change of Note in (c) Securement of communication serial interface                                                                         |                                                                    |  |
|                | Addition of (12) Cautions unique to devices and (13) Processing of monitoring program for debugging in <b>3.2.6 Cautions on debugging</b>  |                                                                    |  |

(4/4)

| Edition | Description                                                                               | Applied to         |
|---------|-------------------------------------------------------------------------------------------|--------------------|
| 2nd     | Change of Figure 4-2 in 4.1 Target System Design                                          | CHAPTER 4 HOW TO   |
| edition | 4.1.2 Circuit connection examples                                                         | USE MINICUBE2 WITH |
|         | Addition of Note 2 in Table 4-5                                                           | 78K0               |
|         | Addition of Note 7 in Figure 4-3 and 4-4                                                  | MICROCONTROLLER    |
|         | Addition of Note 6 in Figure 4-5 to 4-9                                                   |                    |
|         | Addition of Note 5 in Figure 4-10 and 4-11                                                |                    |
|         | Change of 4.1.3 (4) Resetting the target device by power-on clear (POC) only              |                    |
|         | Description added to 4.2.6 Securing of user resources and setting of security ID          |                    |
|         | 4.2.7 Cautions on debugging                                                               |                    |
|         | Change of (13) Emulation of POC function                                                  |                    |
|         | Addition of (14) Device with/without on-chip debug function                               |                    |
|         | Note 2 of Figures 5-2 in 5.1.2 Circuit connection example corrected, Note 6 added         | CHAPTER 5 HOW TO   |
|         | Description added to 5.2.5 Securing of user resources                                     | USE MINICUBE2 WITH |
|         |                                                                                           | 78K0S              |
|         | Change of Table 6.1 in 6.1. Townet System Design                                          |                    |
|         | Note 2 of Figure 6.2 in 6.1.2 Circuit connection example corrected Note 5 odded           |                    |
|         | Note 2 of Figures 6-2 in 6.1.2 Circuit connection example corrected, Note 5 added         | 78K0R              |
|         | 6.2.5 Securing of user resources and setting of security ID and on-chip debug option byte | MICROCONTROLLER    |
|         | Description of material added                                                             |                    |
|         | Addition of Note 1 in Figure 6-11                                                         |                    |
|         | <ul> <li>Addition of Note in (a) Securement of debug monitor area</li> </ul>              |                    |
|         | 6.2.6 Cautions on debugging                                                               |                    |
|         | • Deletion of (5) Step execution                                                          |                    |
|         | Change of (7) LVI default start function setting (address C1H)                            |                    |
|         | Change of (10) Operation at voltage with which flash memory cannot be written             |                    |
|         | Change of (11) Debugging in 1-wire mode                                                   |                    |
|         | Change of (12) Pseudo real-time monitor function                                          |                    |
|         | Addition of APPENDIX A EQUIVALENT CIRCUIT                                                 | APPENDIX A         |
|         |                                                                                           | EQUIVALENT CIRCUIT |

# QB-MINI2 User's Manual

Publication Date: Rev.6.00 Mar 31, 2011

Published by: Renesas Electronics Corporation

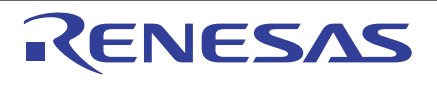

#### SALES OFFICES

**Renesas Electronics Corporation** 

http://www.renesas.com

Refer to "http://www.renessas.com/" for the latest and detailed information. Renesas Electronics America Inc. 2880 Scott Bouleward Samta Clara. CA 95050-2554, U.S.A. Tel: +1408-588-6000, Fax: +1408-588-6130 Renesas Electronics Canada Limited 101 Nicholson Road, Newmarket, Ontario L3Y 9C3, Canada Tel: +1905-898-5441, Fax: +1-905-898-3220 Renesas Electronics Curope Limited Dukes Meadow, Millboard Road, Bourne End, Buckinghamshire, SL8 5FH, U.K Tel: +44-182-858-100, Fax: +44-1028-858-900 Renesas Electronics Europe Limited Tel: +49-21-858-500, Fax: +44-128-858-900 Renesas Electronics (China) Co., Ltd. The Floor, Quantum Plaza, No.27 ZhiChunLu Haidian District, Beijing 100083, P.R.China Tel: +49-21-155, Fax: +48-10-8235-779 Renesas Electronics (China) Co., Ltd. Unit 204, 205, AZIA Center, No.1233 Luijazui Ring Rd., Pudong District, Shanghai 200120, China Tel: +48-21-155, Fax: +48-10-8235-7798 Renesas Electronics Tainghai) Co., Ltd. Unit 204, 205, AZIA Center, No.1233 Luijazui Ring Rd., Pudong District, Shanghai 200120, China Tel: +485-10-8235-77898 Renesas Electronics Taing Fax: +48-20-16887-7858 Faresas Electronics Taing Fax: +48-20-21-6887-7858 Faresas Electronics Taing Fax: +48-20-21-6887-7858 Renesas Electronics Taiwan Co., Ltd. Tr, No. 305, Pu Shing North Road Taipei, Taiwan Tel: +486-2-4175-9600, Fax: +486-24175-9670 Renesas Electronics Singapore Pte, Ltd. 1 harbourfront Avenue, +60-10, keppel Bay Tower, Singapore 098632 Tel: +65-2413-0200, Fax: +686-2978-9001 Renesas Electronics Koneg Co., Ltd. Unit 906, Block B, Menara Armcorp, Amcorp Trade Centre, No. 18, Jln Persiaran Barat, 46050 Petaling Jaya, Selangor Darul Ehsan, Malaysia Tel: +69-2759-3990, Fax: +60-2795-9910

> © 2011 Renesas Electronics Corporation. All rights reserved. Colophon 1.0

# QB-MINI2

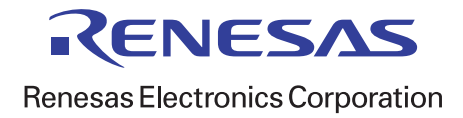